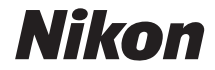

# DIGITAALIKAMERA

# Käyttöohje

#### Tietoja tavaramerkeistä

- Microsoft ja Windows Vista ovat Microsoft Corporationin tavaramerkkejä tai rekisteröityjä tavaramerkkejä Yhdysvalloissa ja/tai muissa maissa.
- Macintosh, Mac OS ja QuickTime ovat Apple Inc:n tavaramerkkejä.
- Adobe ja Acrobat ovat Adobe Systems Inc:n rekisteröityjä tavaramerkkejä.
- SD-logo on SD Card Associationin tavaramerkki.
- SDHC-logo on tavaramerkki.
- PictBridge on tavaramerkki.
- Kaikki muut tässä käyttöoppaassa ja muissa Nikon-tuotteen mukana toimitetuissa asiakirjoissa mainitut tuotenimet ovat omistajiensa tavaramerkkejä tai rekisteröityjä tavaramerkkejä.

#### Johdanto

Ensimmäiset vaiheet

Peruskuvaaminen

P-, S-, A- ja M-tilat

Kuvausasetusten muuttaminen

Lisää kuvien toistamisesta

Liittäminen tietokoneeseen, tulostimeen tai televisioon

Valikko-opas

Lisävarusteet

Kameran käyttöiän maksimointi

**Muut tiedot** 

## Turvallisuus

Lue seuraavat turvallisuusvaroitukset kokonaan ennen tuotteen käyttöä. Näin voit estää tämän Nikon-tuotteen vaurioitumisen sekä itsesi tai muiden loukkaantumisen. Säilytä turvaohjeet sellaisessa paikassa, että ne ovat tuotteen kaikkien käyttäjien saatavilla.

Varoitusten huomiotta jättämisen mahdolliset seuraukset on merkitty seuraavalla symbolilla:

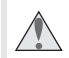

Varoitukset on merkitty tällä symbolilla. Lue vammojen välttämiseksi kaikki varoitukset ennen tämän Nikon-tuotteen käyttöä.

#### VAROITUKSET

#### \land Älä suuntaa kameraa aurinkoon

Älä suuntaa kameraa aurinkoa kohden, kun kuvaat vastavalossa olevia kohteita. Kameran suuntaaminen aurinkoon tai sen lähelle voi sytyttää kameran palamaan.

#### Älä katso aurinkoa etsimen läpi

Auringon tai muun voimakkaan valolähteen katseleminen etsimen läpi saattaa heikentää näköä pysyvästi.

# Etsimen diopterin säätimen käyttö Jos säädät etsimen diopteria etsimen ollessa lähellä silmääsi, varo pistämästä sormella

lähellä silmääsi, varo pistämästä sormella vahingossa silmääsi.

#### ▲ Katkaise virta heti toimintahäiriön sattuessa

Jos huomaat laitteesta tai verkkolaitteesta (lisävaruste) tulevan savua tai epätavallista hajua, irrota virtajohto ja akku heti. Varo palovammoja. Käytön jatkaminen voi aiheuttaa henkilövahinkoja. Kun olet irrottanut akun, vie laite tarkistettavaksi Nikonin valtuuttamaan huoltoon.

#### \Lambda Älä pura kameraa

Älä koske tuotteen sisällä oleviin osiin, sillä voit loukata itsesi. Jos tuote toimii väärin, sen saa korjata vain asiantunteva huoltoedustaja. Jos tuotteen kotelo hajoaa putoamisen tai muun onnettomuuden seurauksena, irrota verkkolaite ja akku heti ja vie tuote sitten valtuutettuun Nikon-huoltoon tarkistettavaksi.

#### Älä käytä kameraa herkästi syttyvien kaasujen lähettyvillä

Älä käytä elektronisia laitteita herkästi syttyvien kaasujen lähettyvillä, koska seurauksena voi olla räjähdys tai tulipalo.

#### \Lambda Pidä tuotteet poissa lasten ulottuvilta

Tämän ohjeen noudattamatta jättäminen voi aiheuttaa henkilövahingon.

# 🗥 Älä aseta hihnaa pienen lapsen tai vauvan kaulaan

Kameran hihnan paneminen pienen lapsen tai vauvan kaulaan voi johtaa kuristumiseen.

#### Noudata akkujen ja paristojen käytössä riittäviä varotoimia

Akut tai paristot voivat vuotaa tai räjähtää, jos niitä käsitellään väärin. Noudata seuraavia varotoimia, kun käsittelet tämän tuotteen akkuja ja paristoja:

- Käytä ainoastaan litium-ioniakkua EN-EL9 (toimitettu). Lataa akku MH-23-pikalaturilla (toimitettu).
- Älä aseta akkuja tai paristoja oikosulkuun tai yritä purkaa niitä.
- Varmista, että kamerasta on katkaistu virta, ennen kuin vaihdat akun tai pariston. Jos käytät verkkolaitetta, varmista että se on irrotettu pistorasiasta.
- Älä aseta akkuja tai paristoja väärin päin tai ylösalaisin.
- Suojaa akut ja paristot avotulelta ja voimakkaalta kuumuudelta.
- Älä upota akkuja tai paristoja veteen tai altista niitä vedelle.
- Aseta liitinsuojus paikalleen akun kuljettamisen ajaksi. Älä kuljeta tai säilytä akkua tai paristoa metalliesineiden, esimerkiksi kaulaketjujen tai hiusneulojen yhteydessä.
- Akut tai paristot voivat vuotaa täysin purkautuneina. Poista tyhjä akku tai paristo tuotteesta välttääksesi tuotteen vaurioitumisen.
- Kun akkua tai paristoa ei käytetä, kiinnitä liitinsuojus paikalleen ja säilytä akkua tai paristoa viileässä, kuivassa paikassa.
- Akku tai paristo voi olla kuuma heti käytön jälkeen tai silloin, kun tuotetta on käytetty pitkään akku- tai paristovirralla. Ennen kuin poistat akun tai pariston, katkaise kamerasta virta ja anna akun tai pariston jäähtyä.
- Lopeta akun tai pariston käyttö heti, jos huomaat sen jotenkin muuttuneen, esimerkiksi värjäytyneen tai vääntyneen.

# Moudata pikalaturin käytössä riittäviä varotoimia

- Pidä laite kuivana. Tämän varotoimen noudattamatta jättäminen saattaa aiheuttaa tulipalon tai sähköiskun.
- Pistokkeen metalliosissa tai niiden lähellä oleva pöly on poistettava kuivalla liinalla. Muutoin voi syttyä tulipalo.
- Älä koske virtajohtoon tai mene laturin lähelle ukonilman aikana. Tämän varotoimen noudattamatta jättäminen saattaa aiheuttaa sähköiskun.
- Älä vahingoita virtajohtoa, muuta sen rakennetta tai vedä tai taivuta sitä voimakkaasti. Älä sijoita sen päälle raskaita esineitä äläkä altista sitä kuumuudelle tai avotulelle. Jos johdon eriste vaurioituu ja johtimet paljastuvat, toimita johto valtuutettuun Nikon-huoltoon tarkastettavaksi. Tämän varotoimen noudattamatta jättäminen saattaa aiheuttaa tulipalon tai sähköiskun.
- Älä kosketa pistoketta tai laturia, jos kätesi ovat märät. Tämän varotoimen noudattamatta jättäminen saattaa aiheuttaa sähköiskun.

#### \land Käytä asianmukaisia kaapeleita.

Kun teet laitekytkentöjä, käytä vain Nikonin käyttötarkoitukseen toimittamia tai myymiä kaapeleita, jotta tuote on edelleen tuotesäännösten mukainen.

#### A CD-ROM-levyt

Ohjelmiston ja käyttöohjeet sisältäviä CD-ROMlevyjä ei saa toistaa CD-soittimessa. CD-ROMlevyjen toistaminen CD-soittimessa voi aiheuttaa kuulovaurion tai vahingoittaa laitetta.

#### 🛕 Noudata varovaisuutta salaman käytössä

Älä käytä salamavaloa niin lähellä, että salamalaite osuu kohteeseen. Salamalaitteen varomaton käyttö saattaa aiheuttaa palovammoja tai tulipalon.

Salaman käyttö kuvattavan kohteen silmien lähellä voi heikentää näköä tilapäisesti. Lapsia kuvattaessa on oltava erityisen varovainen. Salaman tulee olla vähintään metrin päässä kohteesta.

Vältä kosketusta nestekiteisiin Jos näyttö menee rikki, varo rikkoutunutta lasia ja pidä huoli, ettei nestekiteitä pääse iholle, silmiin tai suuhun.

# Huomautuksia

- Tämän käyttöohjeen mitään osaa ei saa jäljentää, tallentaa tietojen noutojärjestelmään, siirtää tai kääntää vieraalle kielelle ilman Nikonin etukäteen myöntämää kirjallista lupaa.
- Nikon varaa oikeuden muuttaa näissä käyttöohjeissa olevia teknisiä tietoja tai laitteistojen ja ohjelmistojen ominaisuuksia milloin tahansa ilman ennakkoilmoitusta.
- Nikon ei ole vastuussa vahingoista, joita tämän laitteen käyttö voi aiheuttaa.
- Näiden käyttöohjeiden tiedot on pyritty saamaan mahdollisimman kattaviksi ja oikeiksi. Jos kuitenkin huomaat ohjeissa puutteita tai virheitä, pyydämme ilmoittamaan niistä paikalliselle Nikonin edustajalle (osoite toimitetaan erikseen).

#### Euroopan maissa käytettävä erilliskeräyksen merkintä

Tämä merkintä osoittaa, että tuote on kerättävä erillään muusta jätteestä.

Seuraavat ilmoitukset koskevat vain Euroopan maissa olevia käyttäjiä:

 Tämä tuote on tarkoitettu kerättäväksi erikseen asianmukaisessa keräyspisteessä. Älä hävitä sitä kotitalousjätteen mukana.

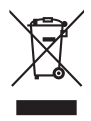

Lisätietoja saat myyjältä tai jätehuollosta vastaavilta paikallisilta viranomaisilta.

#### Ilmoitus kopiointi- tai jäljentämiskiellosta

Skannerilla, digitaalikameralla tai muulla laitteella kopioidun tai jäljennetyn materiaalin pelkkä hallussapito voi lain mukaan olla rangaistavaa.

# Aineistot, joiden kopioinnin tai jäljentämisen laki kieltää

Älä kopioi tai jäljennä seteleitä, kolikoita, arvopapereita tai mitään obligaatioita, vaikka niissä olisi näytekappalemerkintä. Ulkomaisten seteleiden, kolikoiden tai arvopapereiden kopiointi tai jäljentäminen on kiellettyä.

Käyttämättömien postimerkkien tai valtion julkaisemien postikorttien kopiointi tai jäljentäminen on kielletty ilman valtion myöntämää lupaa.

Leimamerkkien tai virallisten, juridisten asiakirjojen kopiointi tai jäljentäminen on kielletty.

#### Tiettyä kopiointia tai jäljentämistä koskevat varoitukset

Lainsäädännöllä on voitu rajoittaa myös yksityisten yritysten tiettyjen dokumenttien kopiointia ja jäljentämistä, ellei yritys käytä kopioita omassa liiketoiminnallisessa käytössään. Älä myöskään kopioi valtioiden passeja, julkisten ja yksityisten yhteisöjen myöntämiä lisenssejä, henkilötodistuksia, lippuja, ruokailukuponkeja tai muita vastaavia dokumentteja.

#### • Noudata tekijänoikeuksia

Tekijänoikeuksin suojatun aineiston, kuten kirjojen, musiikin, maalausten, puukaiverrusten, karttojen, piirustusten, elokuvien ja valokuvien, kopiointia ja jäljentämistä säädellään kansallisilla ja kansainvälisillä tekijänoikeuslaeilla. Älä käytä tätä tuotetta laittomien kopioiden tekemiseen tai tekijänoikeuslakien rikkomiseen.

# Sisällysluettelo

| ūrvallisuus   | ii |
|---------------|----|
| łuomautuksiai | ii |

| Johdanto                     | 1  |
|------------------------------|----|
| Tietoja tästä käyttöoppaasta | 1  |
| Tietoja ja varoituksia       | 2  |
| Tutustuminen kameraan        | 4  |
| Kameran runko                | 4  |
| Tilanvalitsin                | 6  |
| Virtakytkin                  | 6  |
| Etsimen näyttö               | 7  |
| Kuvaustietojen näyttö        | 8  |
| Komentokiekko                | 10 |
| Monivalitsin                 | 12 |
| Laukaisin                    | 13 |
| <b>?</b> (ohje) -painike     | 13 |
| Kameran hihna AN-DC1         | 14 |

| Ensimmäiset vaiheet                                    | 15 |
|--------------------------------------------------------|----|
| Akun lataaminen ja paikoilleen asettaminen             | 16 |
| MH-23-pikalaturi                                       | 16 |
| Ladattava EN-EL9-litiumioniakku                        | 16 |
| Objektiivin kiinnittäminen                             | 18 |
| Objektiivien irrottaminen                              | 19 |
| Tärinänvaimennustila (VR)                              | 20 |
| Näyttökielen, päivämäärän ja ajan asettaminen          | 21 |
| Kellon nollaaminen                                     | 21 |
| Muistikorttien asettaminen                             | 23 |
| Muistikorttien asettaminen                             | 23 |
| Muistikorttien alustaminen                             | 24 |
| Etsimen tarkennuksen säätäminen (diopterin säätäminen) | 26 |

| Peruskuva     | aaminen                                        | 27 |
|---------------|------------------------------------------------|----|
| "Tähtää ja la | ukaise" -valokuvaus (🍋 (automaattinen) -tila)  |    |
| Vaihe 1       | Kytke kameraan virta ja valitse kuvaustila     |    |
| Vaihe 2       | Valokuvan rajaaminen                           |    |
| Vaihe 3       | Tarkentaminen ja kuvaaminen                    |    |
| Vaihe 4       | Valokuvien katseleminen/valokuvien poistaminen |    |

| Aiheenmukaisten kuvausohjelmien käyttäminen             |  |
|---------------------------------------------------------|--|
| Kuvaaminen                                              |  |
| 🕲-, 🌊-, 🚘-, 🙅-, 👻- ja 💽-tilojen ominaisuudet            |  |
| Hyvien tulosten saaminen automaattisella tarkennuksella |  |

| P-, S-, A- ia M-tilat                                      |    |
|------------------------------------------------------------|----|
| Kuvaaminen P-, S-, A- ia M-tiloissa                        |    |
| Kuvaaminen <b>P</b> -tilassa (ohjelmoitu automatiikka)     | 41 |
| Kuvaaminen S -tilassa (suljinajan esivalinta-automatiikka) | 42 |
| Kuvaaminen A-tilassa (aukon esivalinta-automatiikka)       | 43 |
| Kuvaaminen $old M$ -tilassa (manuaalinen)                  | 44 |

| Kuvausasetusten muuttaminen          | 47 |
|--------------------------------------|----|
| Pika-asetusnäyttö                    |    |
| Kuvanlaatu ja kuvakoko               |    |
| Kuvanlaatu                           |    |
| Kuvakoko                             |    |
| Valkotasapaino                       |    |
| ISO-herkkyys                         |    |
| Sulkimen laukaiseminen               |    |
| Kuvanottotapa                        |    |
| Sarjakuvaustila                      |    |
| Itselaukaisin- ja kaukolaukaisutilat |    |
| Tarkennus                            |    |
| Tarkennustapa                        |    |
| AF-aluetila                          |    |
| Tarkennuspisteen valitseminen        |    |
| Tarkennuksen lukitus                 | 60 |
| Manuaalinen tarkennus                | 61 |
| Valotus                              |    |
| Valotuksen mittaus                   |    |
| Valotuksen lukitus                   |    |
| Yhdysrakenteisen salaman käyttäminen |    |
| Salamatilan muuttaminen              |    |
| Valotuksen korjaus                   |    |
| Salaman korjaus                      |    |
| Aktiivinen D-Lighting                |    |
| Palautus kahdella painikkeella       | 70 |

| Lisää kuvien toistamisesta                            | 71 |
|-------------------------------------------------------|----|
| Valokuvien katseleminen täyskuvatoistossa             | 72 |
| Täyskuvatoisto                                        | 72 |
| Kuvatiedot                                            |    |
| Useiden valokuvien katseleminen: pienoiskuvien toisto | 76 |
| Katseleminen läheltä: toiston zoomaus                 | 77 |
| Kuvien suojaaminen poistolta                          |    |

## Liittäminen tietokoneeseen, tulostimeen tai televisioon......79

| Liittäminen tietokoneeseen                     | 80 |
|------------------------------------------------|----|
| Ennen kameran liittämistä                      |    |
| USB-kaapelin yhdistäminen                      |    |
| Liittäminen tulostimeen                        |    |
| Tulostus suoran USB-liitännän kautta           |    |
| Tulostimen liittäminen                         |    |
| Kuvien tulostaminen yksitellen                 |    |
| Useiden valokuvien tulostaminen                |    |
| Hakemistokuvan luominen                        |    |
| DPOF-tulostustilauksen luominen: Tulosta sarja |    |
| Kuvien katseleminen televisiosta               | 92 |

| Valikko-opas                                            | 93 |
|---------------------------------------------------------|----|
| Kameran valikoiden käyttäminen                          |    |
| Toistovalinnat: toistovalikko                           |    |
| Poista                                                  |    |
| Toistokansio                                            |    |
| Käännä pysty                                            |    |
| Diaesitys                                               |    |
| Stop-motion-elokuva                                     |    |
| Kuvausasetukset: kuvausvalikko                          |    |
| Optimoi kuva                                            |    |
| Kuvien paranteluvaihtoehtojen mukauttaminen: Mukautettu |    |
| Valkotasapaino                                          |    |
| Valkotasapainon hienosäätö                              |    |
| Esiasetus käsin                                         |    |
| Kohinan vähennys                                        |    |

| Mukautetut asetukset                                    |     |
|---------------------------------------------------------|-----|
| R Nollaa                                                |     |
| 01 Äänimerkki                                           |     |
| 06 Ei muistikorttia?                                    |     |
| 07 Kuvantarkastelu                                      |     |
| 09 AF-apuvalo                                           |     |
| 10 ISO-autom                                            |     |
| 11 <b>ů/Fn</b> -painike                                 |     |
| 12 AE-L/AF-L                                            |     |
| 13 AE-lukitus                                           |     |
| 14 Yhdysrak. salama/Valinnain. salamalaite              |     |
| 15 Virrankatk. ajastimet                                |     |
| 16 Itselaukaisin                                        |     |
| 17 Kaukos. päälläoloaika                                |     |
| 18 Päiväyksen merkintä                                  |     |
| 19 Etäisyysmittari                                      |     |
| Kameran perusasetukset: Asetusvalikko                   | 117 |
| CSM-/Asetusvalikko                                      |     |
| Valikon vaihtoehtojen valitseminen omaa valikkoa varten |     |
| Tietojen näyttömuoto                                    |     |
| Autom. kuvaustiedot                                     |     |
| Kuvaustied. autom. pois                                 |     |
| Näytön kirkkaus                                         |     |
| Videotila                                               |     |
| Kieli (LANG)                                            |     |
| Kuvakommentti                                           |     |
| Kansiot                                                 |     |
| Tiedostonro.järj                                        |     |
| Puhdista kuvakenno                                      |     |
| Peilin lukitus                                          |     |
| Kiinteän ohjelm. versio                                 |     |
| Pölynpoiston viitekuva                                  |     |
| Kuvan autom. kääntö                                     |     |

| Käsiteltyjen kopioiden luominen: Muokkausvalikko  | 129 |
|---------------------------------------------------|-----|
| Käsiteltyjen kopioiden luominen                   | 130 |
| Käsiteltyjen kopioiden luominen täyskuvatoistossa | 131 |
| Pikamuokkaus                                      | 132 |
| D-Lighting                                        | 132 |
| Punasilm. korjaus                                 | 133 |
| Rajaa                                             |     |
| Yksivärinen                                       |     |
| Suodintehosteet                                   | 135 |
| Pieni kuva                                        | 136 |
| Päällekkäiskuva                                   | 138 |
| NEF (RAW) -käsittely                              | 140 |
| Stop-motion-elokuva                               | 141 |
| Ennen ja jälkeen (vertaileminen rinnakkain)       | 143 |

| Lisävarusteet                                       | 145 |
|-----------------------------------------------------|-----|
| Yhteensopivat obiektiivit                           |     |
| Lisävarusteena saatavat salamalaitteet (Speedlight) |     |
| Muut lisävarusteet                                  |     |
| Virtaliittimen ja verkkolaitteen liittäminen        |     |
| Hyväksytyt muistikortit                             | 158 |

# Kameran käyttöiän maksimointi. 159 Kameran hoito. 159 Tallennus. 159 Puhdistaminen 159 Optisesta alipäästösuodattimesta huolehtiminen. 160 Kameran ja akun hoito: varoitukset. 164 Kamera ja objektijvi. 164

| Muut tiedot                                                    | 167 |
|----------------------------------------------------------------|-----|
| Vianmääritys                                                   |     |
| Näyttö                                                         |     |
|                                                                |     |
| Toisto                                                         |     |
| Muut                                                           |     |
| Kameran virheilmoitukset ja näytöt                             |     |
| Liite                                                          |     |
| Valittavissa olevat asetukset ja oletusarvot                   |     |
| Muistikortin kapasiteetti sekä Kuvanlaatu/kuvakoko             |     |
| Valotusohjelma (P-tila)                                        |     |
| Salaman ohjaus                                                 |     |
| Yhdysrakenteisen salaman kanssa valittavissa olevat suljinajat |     |
| Aukko, herkkyys ja salaman toimintaetäisyys                    |     |
| Tekniset tiedot                                                |     |
| Tuetut standardit                                              |     |
| Hakemisto                                                      |     |

# Johdanto

# Tietoja tästä käyttöoppaasta

Kiitos, että olet hankkinut yksisilmäisellä peiliheijastuksella varustetun Nikon D60 digitaalikameran (D-SLR). Tämän käyttöoppaan tarkoituksena on opastaa kuvaamaan Nikondigitaalikameralla. Lue tämä käyttöopas huolellisesti ennen kameran käyttöä ja säilytä sitä paikassa, josta se on aina saatavilla.

#### Symbolit ja merkintätavat

Tässä ohjeessa on käytetty seuraavia symboleja (kuvakkeita) ja merkintätapoja, joiden avulla löydät helposti tarvitsemasi tiedot:

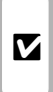

Tällä symbolilla on merkitty varotoimet. Lue nämä kohdat ennen kameran käyttöä kameran vahingoittumisen estämiseksi.

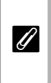

MENU

Tällä symbolilla on merkitty huomautukset, jotka tulee lukea ennen kameran käyttöä.

Tällä kuvakkeelle on merkitty asetukset, joita voidaan muuttaa painamalla **MENU** kameran valikoissa.

e

Tällä symbolilla merkityissä kohdissa annetaan lisätietoa ja vinkkejä, jotka helpottavat kameran käyttöä.

|              | ٦ |
|--------------|---|
| $\mathbf{Q}$ | ł |
|              | ŀ |

Tämä symboli tarkoittaa, että asiasta kerrotaan lisää jossakin muussa käyttöoppaan kohdassa tai *Pikaoppaassa*.

| [ ] | Tällä |
|-----|-------|
|     | koho  |
| IJ. | pain  |
|     | valik |

Tällä kuvakkeella on merkitty valikon kohdat, joita varten voidaan määrittää painikkeet mukautettujen asetusten valikosta.

#### Viittaustavat

- Secure Digital (SD) -muistikortista käytetään muistikortti-nimitystä.
- Kamerassa ostohetkellä olevaan asetukseen viitataan "oletusasetuksena".
- Kameran näytössä näkyvien valikkokohteiden nimet sekä tietokoneen näytössä näkyvien painikkeiden ja ilmoitusten nimet on lihavoitu.

#### Näyttöesimerkit

Tämän käyttöoppaan näyttöesimerkeistä on toisinaan poistettu kuvia, jotta näytön ilmaisimet erottuisivat selkeästi.

## Kuvat ja näytöt

Tässä käyttöoppaassa esitetyt kuvat ja tekstinäytöt voivat poiketa kameran näytöstä.

## Tietoja ja varoituksia

#### Oppia ikä kaikki

Osana Nikonin "Oppia ikä kaikki" -tuotetuki- ja koulutuskampanjaa on seuraavissa verkkosivustoissa saatavilla ajankohtaista ja päivitettyä tietoa:

- Yhdysvallat: http://www.nikonusa.com/
- Eurooppa ja Afrikka: http://www.europe-nikon.com/support/
- Aasia, Oseania ja Lähi-itä: http://www.nikon-asia.com/

Näistä sivustoista saat uusinta tuotetietoa, vinkkejä, vastauksia usein kysyttyihin kysymyksiin ja yleisiä digitaaliseen kuvankäsittelyyn ja valokuvaukseen liittyviä ohjeita. Lisätietoja voit saada myös oman alueesi Nikon-jälleenmyyjältä. Yhteystiedot löytyvät seuravasta osoitteesta:

http://nikonimaging.com/

#### Ennen tärkeiden valokuvien kuvaamista

Ennen kuin kuvaat tärkeitä otoksia (esimerkiksi hää- tai matkakuvia), varmista kameran normaali toiminta ottamalla testikuvia. Nikon ei ole vastuussa vahingoista tai tulonmenetyksistä, joita tässä laitteessa ilmenevä vika voi aiheuttaa.

#### Käytä vain Nikon-merkkisiä elektronisia lisälaitteita

Nikonin yksisilmäisellä peiliheijastuksella varustetut digitaalikamerat on suunniteltu korkeimpien laatustandardien mukaan, ja ne sisältävät monimutkaisia mikropiirejä. Vain Nikonmerkkiset elektroniset lisälaitteet (kuten objektiivit, akkulaturit, akut, verkkolaitteet ja salamalaitteet), jotka Nikon on nimenomaisesti tarkoittanut käytettäväksi tämän yksisilmäisellä peiliheijastuksella varustetun Nikon-digitaalikameran kanssa, on suunniteltu ja testattu siten, että ne toimivat oikein ja turvallisesti tässä mikropiiristössä.

Hologrammi: osoittaa, että tämä laite on aito Nikon-tuote.

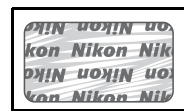

Muiden kuin Nikon-merkkisten elektronisten lisävarusteiden käyttö voi vaurioittaa kameraa ja mitätöidä Nikonin takuun.

Lisätietoja Nikon-merkkisistä lisävarusteista saat valtuutetulta Nikon-jälleenmyyjältä.

# Tietoja käyttöoppaista

- Tämän käyttöohjeen mitään osaa ei saa jäljentää, tallentaa tietojen noutojärjestelmään, siirtää tai kääntää vieraalle kielelle ilman Nikonin etukäteen myöntämää kirjallista lupaa.
- Nikon varaa oikeuden muuttaa näissä käyttöohjeissa olevia teknisiä tietoja tai laitteistojen ja ohjelmistojen ominaisuuksia milloin tahansa ilman ennakkoilmoitusta.
- Nikon ei ole vastuussa vahingoista, joita tämän laitteen käyttö voi aiheuttaa.
- Näiden käyttöoppaiden tiedot on pyritty saamaan mahdollisimman kattaviksi ja oikeiksi. Jos kuitenkin huomaat ohjeissa puutteita tai virheitä, pyydämme ilmoittamaan niistä paikalliselle Nikonin edustajalle (osoite toimitetaan erikseen).

# Ilmoitus kopiointi- tai jäljentämiskiellosta

Skannerilla, digitaalikameralla tai muulla laitteella kopioidun tai jäljennetyn materiaalin pelkkä hallussapito voi lain mukaan olla rangaistavaa.

• Aineistot, joiden kopioinnin tai jäljentämisen laki kieltää Älä kopioi tai jäljennä seteleitä, kolikoita, arvopapereita tai mitään obligaatioita, vaikka niissä olisi näytekappalemerkintä. Ulkomaisten seteleiden, kolikoiden tai arvopapereiden kopiointi tai jäljentäminen on kiellettyä. Käyttämättömien postimerkkien tai valtion julkaisemien postikorttien kopiointi tai jäljentäminen on kielletty ilman valtion myöntämää lupaa. Leimamerkkien tai virallisten, juridisten asiakirjojen kopiointi tai jäljentäminen on kielletty.

#### Tiettyä kopiointia tai jäljentämistä koskevat varoitukset

Lainsäädännöllä on voitu rajoittaa myös yksityisten yritysten tiettyjen dokumenttien kopiointia ja jäljentämistä, ellei yritys käytä kopioita omassa liiketoiminnallisessa käytössään. Älä myöskään kopioi valtioiden passeja, julkisten ja yksityisten yhteisöjen myöntämiä lisenssejä, henkilötodistuksia, lippuja, ruokailukuponkeja tai muita vastaavia dokumentteja.

Tekijänoikeuksien noudattaminen
Tekijänoikeuksin suoiatun aineiston, kuten kirioien, m

Tekijänoikeuksin suojatun aineiston, kuten kirjojen, musiikin, maalausten, puukaiverrusten, karttojen, piirustusten, elokuvien ja valokuvien, kopiointia ja jäljentämistä säädellään kansallisilla ja kansainvälisillä tekijänoikeuslaeilla. Älä käytä tätä tuotetta laittomien kopioiden tekemiseen tai tekijänoikeuslakien rikkomiseen.

# Tallennusvälineiden hävittäminen tai luovuttaminen toiselle henkilölle

Huomaa, että kuvien poistaminen tai tallennusvälineiden, kuten muistikorttien tai sisäisten muistien, alustaminen ei poista kuvatietoja täysin. Joissakin tapauksissa poistetut tiedostot voidaan palauttaa pois heitetyistä tallennusvälineistä kaupallisten ohjelmistojen avulla. Tällöin on olemassa henkilökohtaisen kuvamateriaalin väärinkäytön mahdollisuus. Henkilökohtaisten tietojen suojaaminen on käyttäjän vastuulla.

Poista tallennusvälineestä tiedot pysyvästi käyttämällä jotain kaupallista poisto-ohjelmaa tai alusta tallennusväline ja täytä se kuvatiedostoilla, joissa ei ole henkilökohtaisia tietoja (esimerkiksi kuvilla, joissa on vain taivasta), ennen tallennusvälineen hävittämistä tai sen luovuttamista toiselle henkilölle. Vaihda myös **Esiasetus käsin** -kohdan valkotasapainoasetuksen (**W** 105) ja **Taustakuva**-kohdan kuvat (**W** 120). Varo vahingoittamasta itseäsi tai omaisuuttasi, jos hävität tallennusvälineen hajottamalla.

# Tutustuminen kameraan

Tutustu aluksi kameran säätimiin ja näytön toimintoihin. Tähän lukuun kannattaa lisätä kirjanmerkki, jotta siihen on helppo palata käyttöopasta lukiessa.

#### Kameran runko

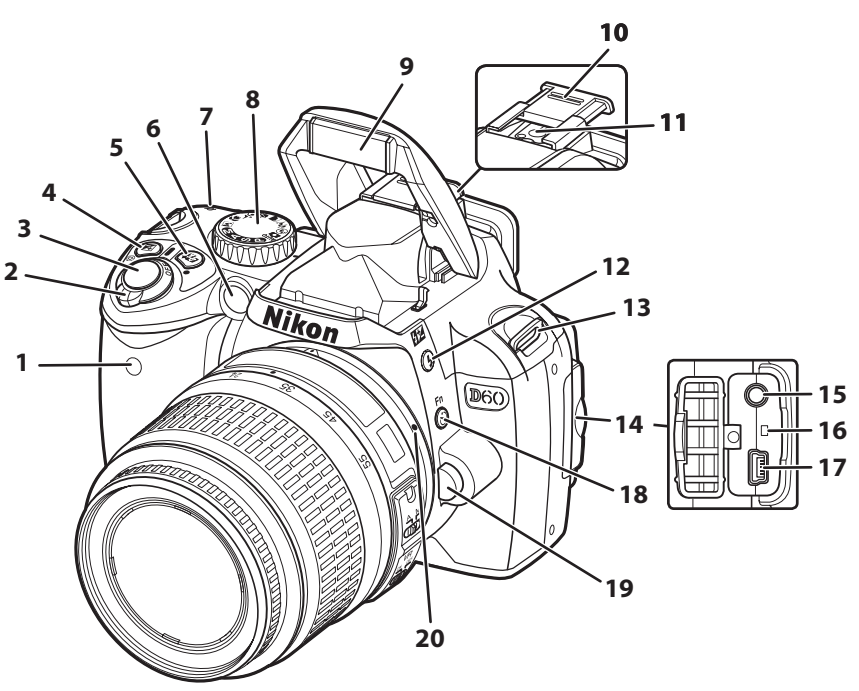

| 1        | Infrapunavastaanotin56               |
|----------|--------------------------------------|
| 2        | Virtakytkin6                         |
| 3        | Laukaisin13                          |
|          | 🔀 (valotuksen korjaus) -painike67    |
| 4        | 🕲 (aukko) -painike44                 |
|          | Salaman korjaus -painike68           |
| 5        | 🛱 (aktiivinen D-Lighting) -painike69 |
| <u> </u> | ● (palautus) -painike70              |
|          | Tarkennusapuvalo57                   |
| 6        | Itselaukaisimen merkkivalo56         |
|          | Punasilmäisyyden vähennysvalo65      |
| 7        | Polttotason merkki61                 |
| 8        | Tilanvalitsin6                       |
| 9        | Yhdysrakenteinen salama              |

| 10 | Varusteluistin suojus150                               |
|----|--------------------------------------------------------|
| 11 | Varusteluisti<br>(lisävarusteena saatavalle salamalle) |
| 12 | 🕏 (salamatila) -painike64                              |
| 12 | salaman korjaus) -painike                              |
| 13 | Kameran hihnan kiinnike14                              |
| 14 | Virtaliittimen kansi                                   |
| 15 | Videoliitin92                                          |
| 16 | Palautuskytkin167                                      |
| 17 | USB-liitin                                             |
| 18 | 👏 (itselaukaisin) -painike                             |
|    | <b>Fn</b> FUNCpainike 112                              |
| 19 | Objektiivin vapautuspainike19                          |
| 20 | Objektiivin kohdistusmerkit                            |

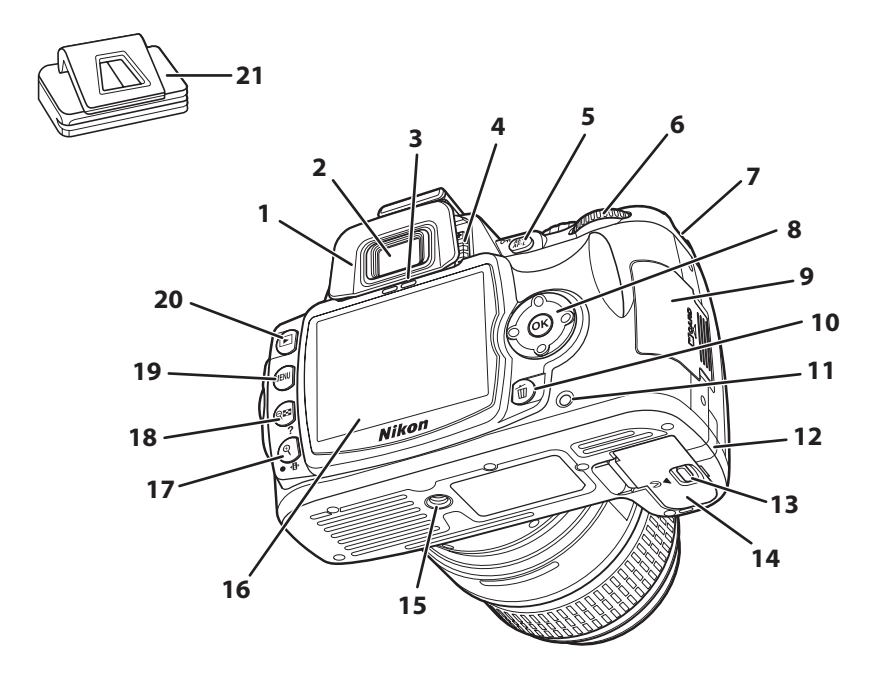

| 1  | Kuminen silmäsuppilo DK-20            | 56       |
|----|---------------------------------------|----------|
| 2  | Etsimen okulaari                      | 7, 26    |
| 3  | Silmätunnistin                        | 32, 123  |
| 4  | Diopterin säädin                      | 26       |
| 5  | <b>AF-L</b> (AE-L/AF-L) -painike      | 63, 113  |
| 5  | O-n (suojaus) -painike                | 78       |
| 6  | Komentokiekko                         | 10       |
| 7  | Kameran hihnan kiinnike               | 14       |
| 8  | Monivalitsin                          | 12       |
| 9  | Muistikorttipaikan kansi              | 23       |
| 10 | 🛅 (poisto) -painike                   |          |
| 11 | Muistikortin merkkivalo               | 23       |
| 12 | Virtaliittimen kansi lisävarusteena s | aatavaan |
| 12 | virtaliittimeen                       |          |

| 13 | Akkutilan kannen salpa                      | 17 |
|----|---------------------------------------------|----|
| 14 | Akkutilan kansi17, 1                        | 57 |
| 15 | Jalustakierre                               |    |
| 16 | Näyttö                                      | 23 |
|    | 🗣 (toiston zoomaus) -painike                | 77 |
| 17 | (Tietonäyttö/Pika-asetusnäyttö)<br>-painike | 48 |
|    | ● (palautus) -painike                       | 70 |
|    | 🗣 🖬 (pienoiskuva/toiston zoomaus)           |    |
| 18 | -painike                                    | 76 |
|    | ? (ohje) -painike                           | 13 |
| 19 | MENU (valikko) -painike                     | 94 |
| 20 | ▶ (toisto) -painike                         | 72 |
| 21 | Okulaarisuojus DK-5                         | 56 |

#### Tilanvalitsin

Tilanvalitsimella voit vaihtaa kuvaustilaa. Kierrä tilanvalitsinta siten, että osoitin tulee kuvaustilan kuvakkeen kohdalle.

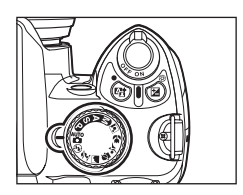

# Johdanto

#### Kehittyneet tilat (Valotustilat)

Näissä tiloissa voit hallita täydellisesti kameran asetuksia.

- P Ohjelmoitu automatiikka: 🛛 41 A Aukon esival.-autom.: 🖉 43
- S Sulj.ajan esival.-autom.: 🕱 42 🛛 M Manuaalinen: 🕱 44

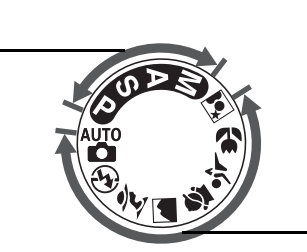

### Tähtää ja laukaise -tilat (digitaaliset vaihto-ohjelmat)

Kun valitaan digitaalinen vaihto-ohjelma, kamera optimoi asetukset automaattisesti valitun aiheen mukaan, joten luova valokuvaus on yhtä yksinkertaista kuin tilanvalitsimen kääntäminen.

| 崎 — Automaattinen: 🔀 28              | 🙅 — Lapsi: 🐻 37       |
|--------------------------------------|-----------------------|
| 😨 — Automaattinen (ei salamaa): 🔀 36 | 💐 — Urheilu: 🗷 37     |
| 💈 — Muotokuva: 🐮 36                  | 😴 — Lähikuva: 🗷 37    |
| 🛋 — Vaaka: 🐮 37                      | 😰 — Yömuotokuva: 🗷 37 |

## Virtakytkin

Virtakytkimestä kytketään ja katkaistaan kameran virta.

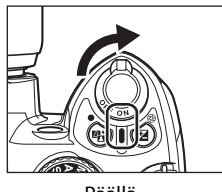

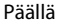

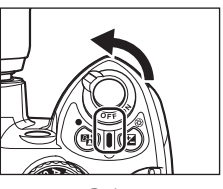

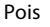

Johdanto

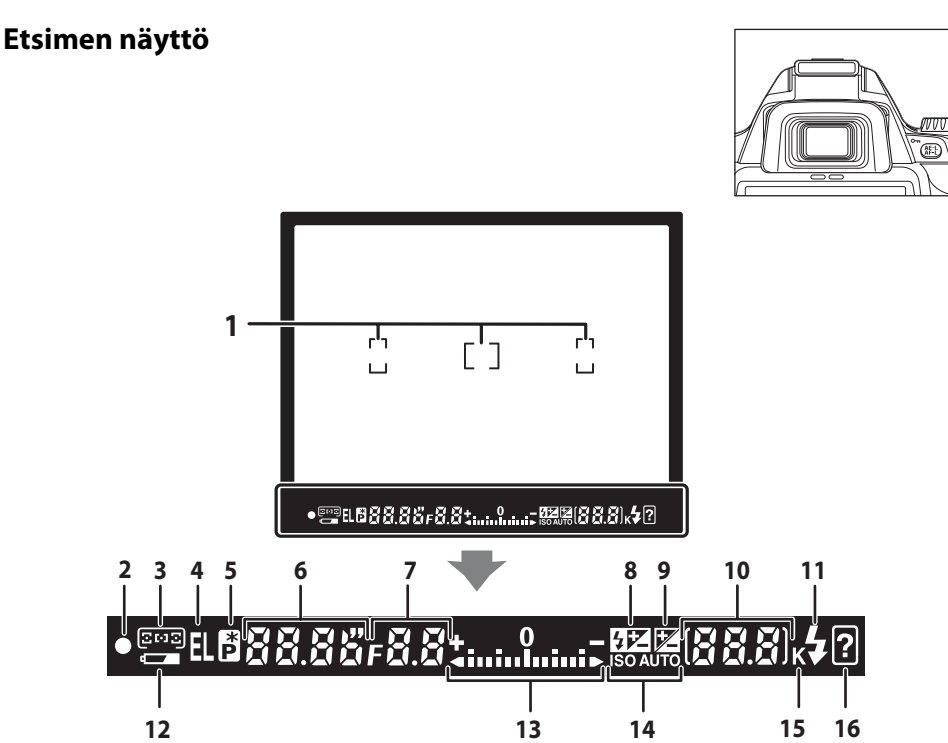

Todellinen näyttö voi vaihdella käytössä olevan kuvaustilan ja asetusten mukaan.

| 1 | Tarkennuspisteet                             |
|---|----------------------------------------------|
| 2 | Tarkennuksen ilmaisin                        |
| 2 | Tarkennuspisteiden näyttö 26, 30, 58, 59, 60 |
| 3 | AF-aluetila58                                |
| 4 | Valotuksen lukitus63                         |
| 5 | Joustavan ohjelman ilmaisin41                |
| 6 | Suljinaika                                   |
| 7 | Aukko (aukkoarvo)                            |
| 1 | Kohinan vähennyksen ilmaisin                 |
| 8 | Salaman korjauksen                           |
| 0 | ilmaisin68, 113                              |
| 9 | Valotuksen korjauksen ilmaisin67             |

|    | Jäljellä olevien kuvien lukumäärä         |
|----|-------------------------------------------|
|    | Jäljellä oleva kuvamäärä ennen            |
|    | puskurimuistin täyttymistä 55, 178        |
|    | Valkotasapainon esiasetuksen tallennuksen |
|    | ilmaisin 106                              |
| 10 | Valotuksen korjausarvo67                  |
|    | Salaman korjausarvo68                     |
|    | Aktiivinen D-Lighting -ilmaisin69         |
|    | PC-yhteyden ilmaisin82                    |
|    | Pölynpoiston viitekuvatoiminnon           |
|    | ilmaisin 127                              |
| 11 | Salaman valmiusilmaisin                   |
| 12 | Akun ilmaisin29                           |
|    | Valotuksen elektroninen analogianäyttö45  |
| 13 | Valotuksen korjaus67                      |
|    | Etäisyysmittari116                        |
| 14 | ISO-autom. ilmaisin 53, 112               |
| 15 | "K" (näkyy, kun muistia riittää yli       |
|    | 1000 kuvalle)29                           |
| 16 | Varoitusilmaisin13, 172                   |
|    |                                           |

**Etsin** Etsimen reaktioaika ja kirkkaus voivat vaihdella lämpötilan mukaan. Tämä on normaalia, eikä kyse ole viasta. <sub>7</sub>

#### Kuvaustietojen näyttö

Kameran näyttöön tulee näkyviin kuvaustietojen näyttö, kun kameran virta kytketään. Näytössä näkyy kuvaustietoja, kuten suljinaika, aukko, jäljellä olevien kuvien lukumäärä sekä käytössä olevat asetukset.

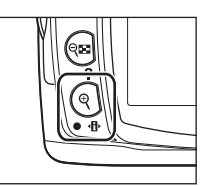

Näyttö muuttuu seuraavassa järjestyksessä kullakin painikkeen  $\P$  ( $\P$ ) painalluksella:

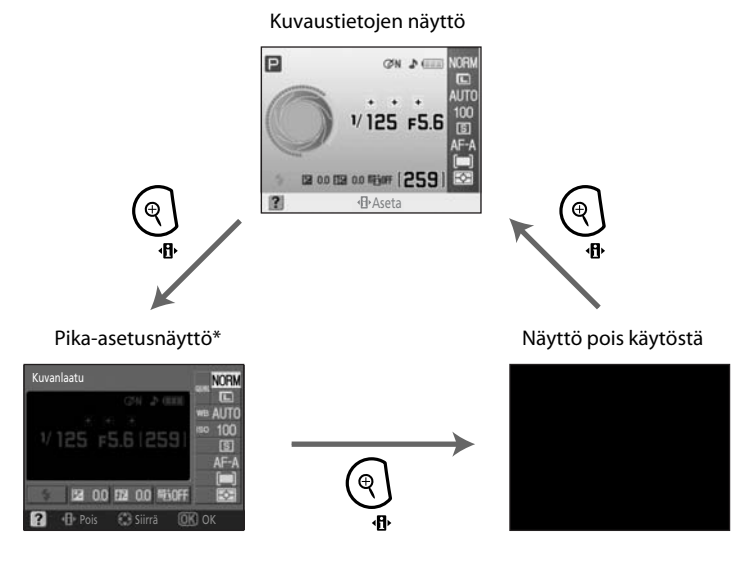

\* Usein käytettyjä kuvausasetuksia voi säätää Pika-asetusnäytössä (🔀 48).

#### 🖉 Kuvaustietojen näytön käyttöönotto ja käytöstä poistaminen

Oletusasetusten mukaan kuvaustietojen näyttö katoaa näkyvistä, jos

- mitään toimintoa ei käytetä noin kahdeksaan sekuntiin
- silmätunnistin otetaan käyttöön katsomalla etsimen läpi (👿 31, 123)
- laukaisinta pidetään painettuna.

Kun kuvaustietojen näyttö on poistettu käytöstä, kuvaustietojen näyttö tulee näkyviin, jos

- laukaisin painetaan puoliväliin ja vapautetaan (🔀 31)
- painiketta 🗣 🖬 tai 🏰 painetaan
- painiketta 心/Fn painetaan, ellei mukautettu asetus 11 -asetuksena ole Valkotasapaino (心/Fn-painike; 図 112) tiloissa 智, ②, 芝, 圖, 祭, 文, ♥ tai I
- painiketta 🗲 painetaan missä tahansa tilassa, lukuun ottamatta 🏵 automaattinen (ei salamaa) -tilaa
- painiketta 🔀 painetaan tiloissa P, S tai A.

#### Tietojen näyttömuoto

Tietojen näyttömuoto valitaan asetusvalikon Tietojen näyttömuoto -asetuksessa (🗷 120).

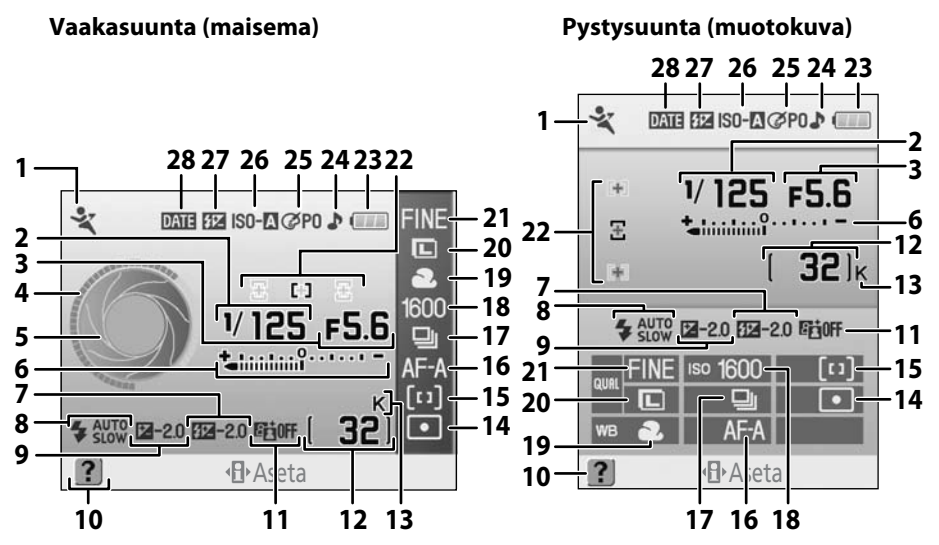

Näytössä näkyvät tiedot vaihtelevat kuvaustilan ja kuvausolosuhteiden mukaan. Yllä näkyvät tiedot voivat vaihdella kameran eri asetusten mukaan.

| 1   | Kuvaustila6                              |
|-----|------------------------------------------|
| 2   | Suljinaika40–46                          |
| 3   | Aukko (aukkoarvo)40–46                   |
| 4   | Suljinajan näyttö                        |
| 5   | Aukon näyttö                             |
| 6   | Valotuksen elektroninen analogianäyttö45 |
| U   | Valotuksen korjaus67                     |
| 7   | Salaman korjausarvo68                    |
| 8   | Salaman täsmäystapa65                    |
| 9   | Valotuksen korjausarvo67                 |
| 10  | Ohjeen ilmaisin13                        |
| 11  | Aktiivinen D-Lighting -ilmaisin          |
|     | Jäljellä olevien kuvien lukumäärä        |
| 12  | Valkotasapainon esiasetuksen             |
| 12  | tallennuksen ilmaisin106                 |
|     | Tallennustilan ilmaisin82                |
| 13  | "K" (näkyy, kun muistia riittää yli      |
| -13 | 1000 kuvalle)29                          |
| 14  | Mittaustila62                            |

| 15 | AF-aluetila58                                              |
|----|------------------------------------------------------------|
| 16 | Tarkennustapa57                                            |
| 17 | Kuvanottotapa54                                            |
| 18 | ISO-herkkyys53                                             |
| 19 | Valkotasapainotila                                         |
| 20 | Kuvakoko 50                                                |
| 21 | Kuvanlaatu                                                 |
| 22 | Tarkennuspisteiden näyttö26, 30, 58, 59, 60<br>AF-aluetila |
| 23 | Akun ilmaisin29                                            |
| 24 | Äänimerkin ilmaisin110                                     |
| 25 | Optimoi kuva -ilmaisin 101                                 |
| 26 | ISO-autom. ilmaisin                                        |
| 27 | Salaman manuaalisen ohjauksen<br>ilmaisin                  |
| 28 | Päiväyksen merkintä -ilmaisin                              |
|    |                                                            |

#### Suljinajan ja aukon näytöt

Suljinaika ja aukko näkyvät näissä näytöissä.

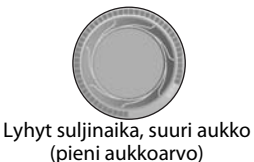

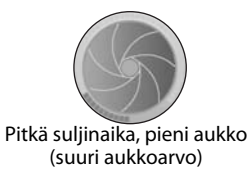

Näytössä näkyy kuva suljinajasta ja aukosta, kun tilanvalitsinta käännetään.

#### Komentokiekko

Komentokiekkoa voi käyttää itsenäisesti tai yhdessä muiden painikkeiden kanssa seuraavien asetusten säätämiseen. Kuvausasetusten muutokset näkyvät etsimessä ja kuvaustietojen näytössä asetusten muuttamisen aikana.

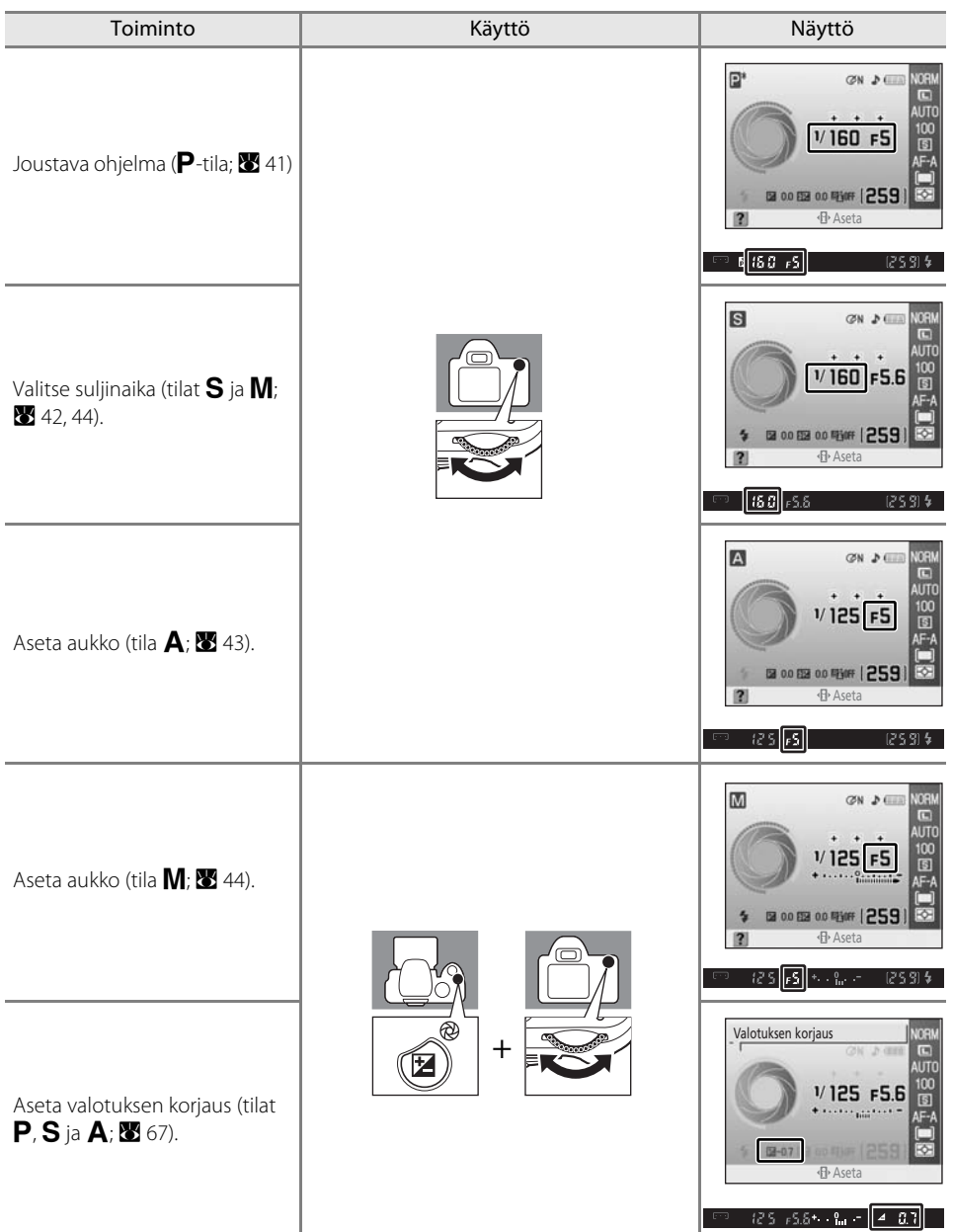

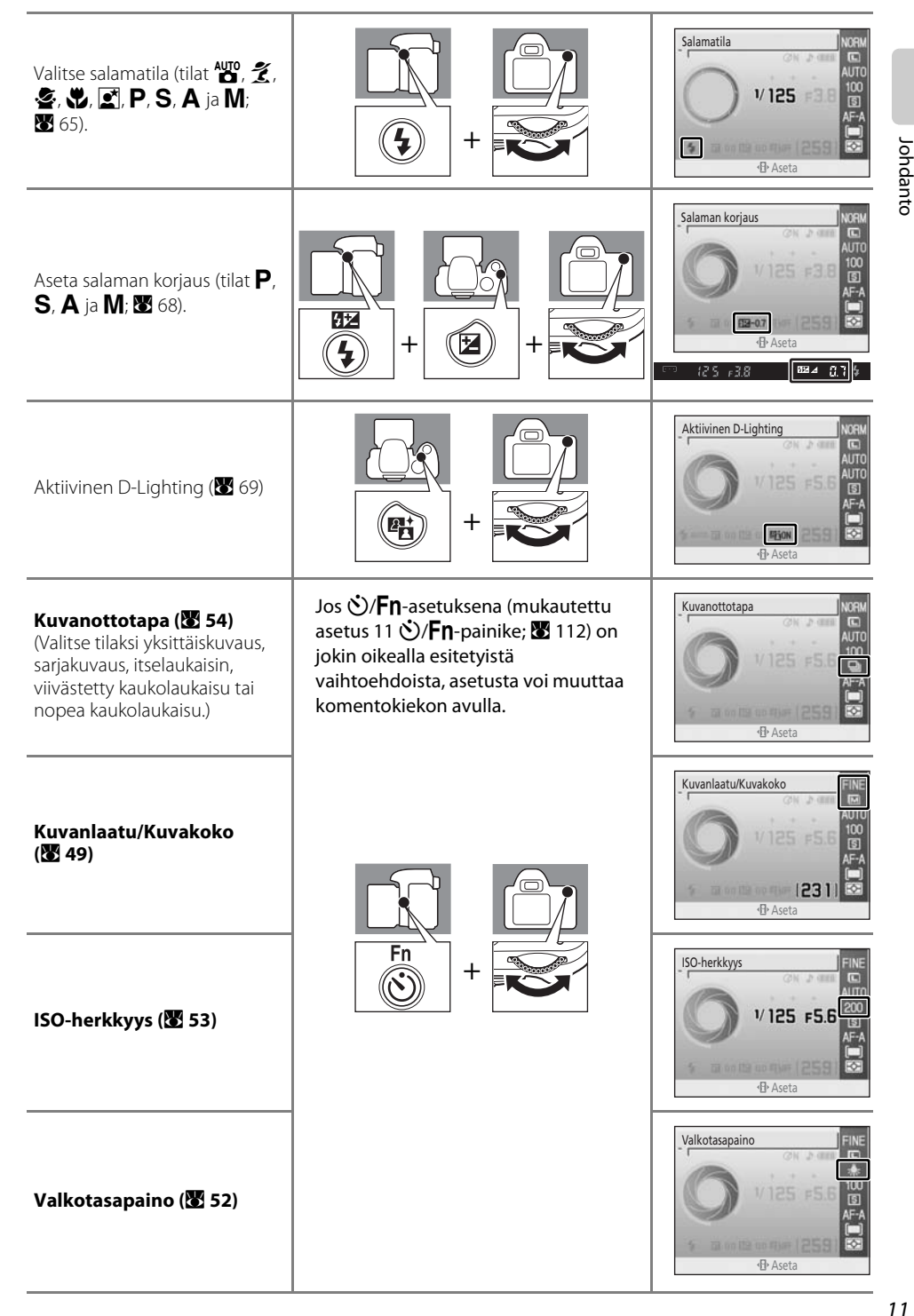

#### Monivalitsin

Monivalitsinta käytetään seuraavissa toiminnoissa.

#### Kuvaaminen

Johdantc

(vain jos AF-aluetila -toiminnoksi on valittu dynaaminen alue tai yksi piste; 🐱 58)

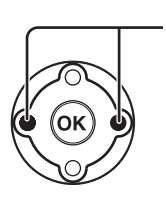

Valitse tarkennuspiste (8 59)

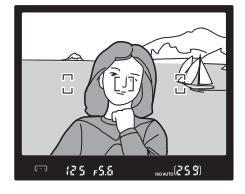

#### Pika-asetusnäyttö

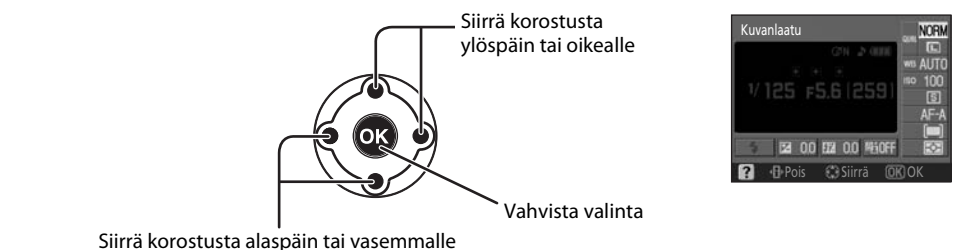

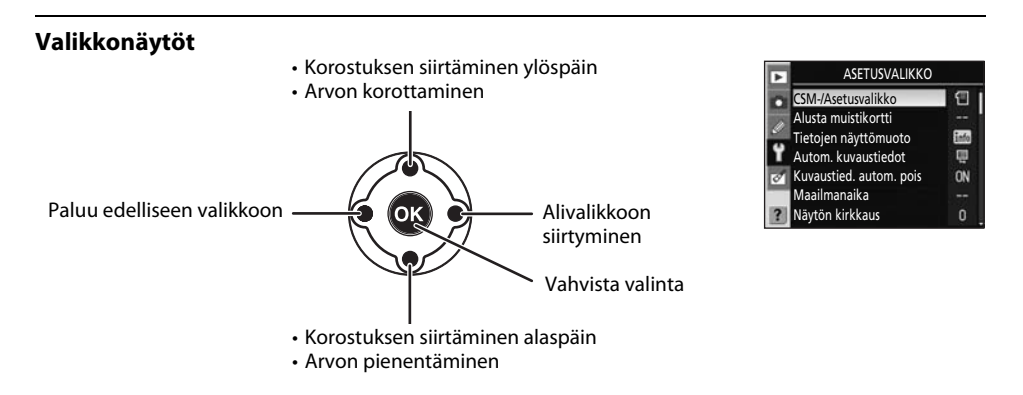

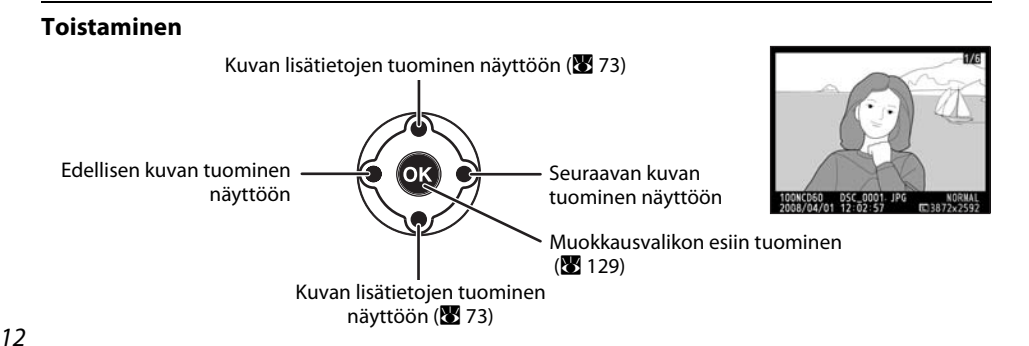

# Laukaisin

Kamerassa on kaksivaiheinen laukaisin. Voit tarkentaa painamalla laukaisimen puoleen väliin, kunnes tunnet vastuksen. Tarkennus lukittuu\*, kun laukaisinta pidetään tässä asennossa. Voit vapauttaa sulkimen ja ottaa kuvan painamalla laukaisimen kokonaan pohjaan.

\* Tarkennus ei lukitu eikä kameran tarkennuksen äänimerkkiä kuulu, jos Tarkennustapaasetuksena (257) on Jatkuva autom.tark. tai jos liikkuvien kohteiden Autom. tarkennus-kuvausta varten valitaan automaattisesti Jatkuva autom.tark.

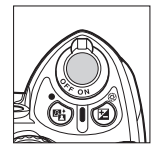

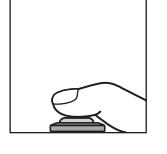

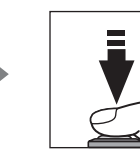

Tarkennus

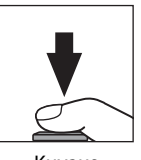

Kuvaus

# ? (ohje) -painike

Kun painiketta **Q** (**?**) pidetään painettuna, näytössä näkyy kuvausolosuhteita ja ohjevalikkoja koskevia tietoja. Voit selata näyttöä painamalla monivalitsinta alas- tai ylöspäin. Näytössä vilkkuva **?**-kuvake tai etsimessä vilkkuva **?** (varoitusilmaisin) osoittaa, että näytössä voi tarkastella virhettä koskevia ohjeita painamalla **Q** (**?**).

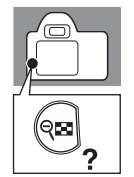

Optimoi kuva

Valitse kuvien käsittelytapa kuvauskohteen ja kuvien käyttötavan mukaan.

#### Kameran hihna AN-DC1

Kiinnitä kameran hihna kuvan osoittamalla tavalla (kaksi kiinnikettä).

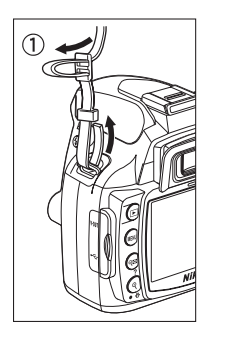

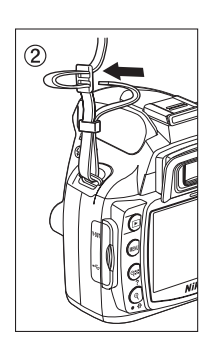

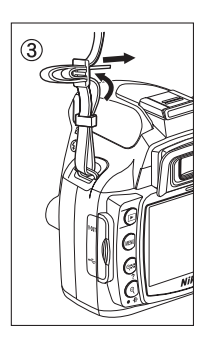

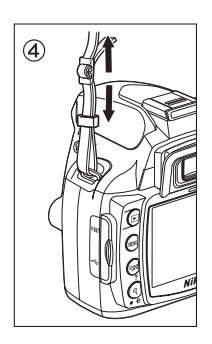

# Ensimmäiset vaiheet

Tässä luvussa kerrotaan kuvaamiseen valmistautumisesta, kuten akun lataamisesta ja asettamisesta, objektiivien kiinnittämisestä, päivämäärän ja ajan asettamisesta ja muistikorttien käyttämisestä.

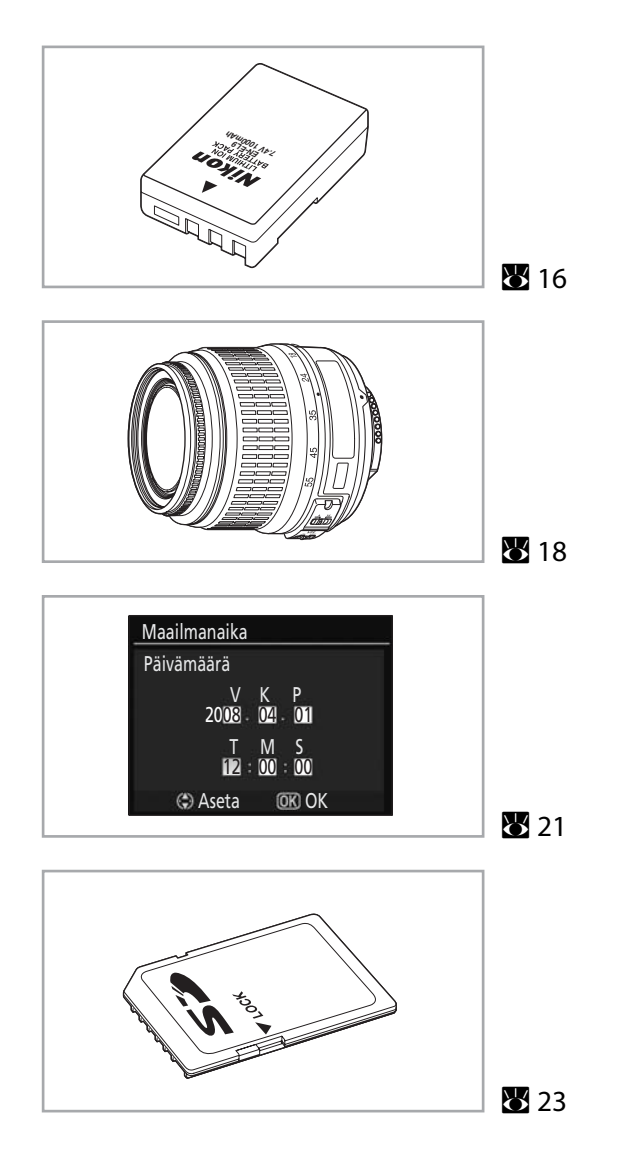

# Akun lataaminen ja paikoilleen asettaminen

Käytä vakiovarusteena toimitettua MH-23-pikalaturia vakiovarusteena toimitetun EN-EL9litiumioniakun ensimmäisellä latauskerralla ja aina kun akun varaus loppuu.

#### MH-23-pikalaturi

Pikalaturia MH-23 käytetään kameran mukana toimitetun EN-EL9-litium-ioniakun kanssa.

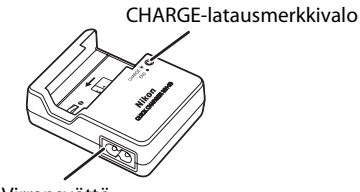

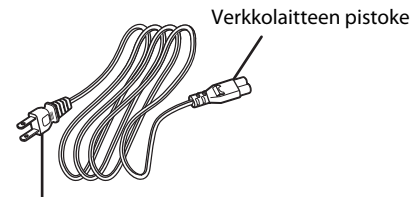

Virransyöttö

Seinäpistoke (muoto vaihtelee myyntimaan mukaan)

## Ladattava EN-EL9-litiumioniakku

EN-EL9-akkua käytetään D60-kamerassa.

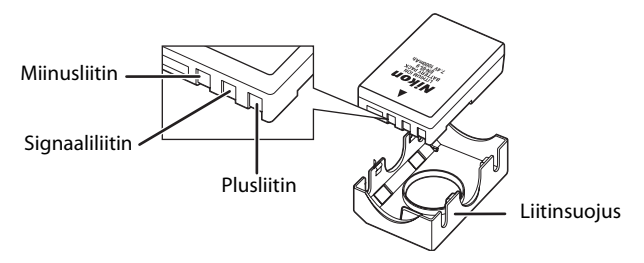

#### 1 Lataa akku.

**1.1** Irrota liitinsuojus akusta.

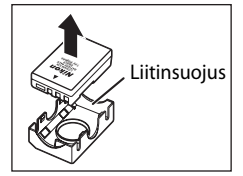

**1.2** Liitä virtajohto laturiin ja liitä laturi pistorasiaan.

**1.3** Aseta akku laturiin. **CHARGE**-latausmerkkivalo vilkkuu akun latautuessa. Tyhjentyneen akun lataaminen täyteen kestää noin 90 minuuttia.

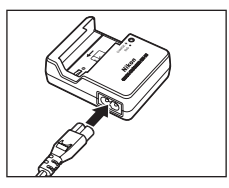

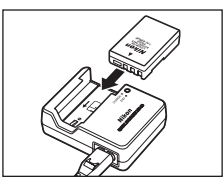

 Lataus on valmis, kun CHARGE-latausmerkkivalo lakkaa vilkkumasta. Poista akku laturista ja irrota laturi pistorasiasta.

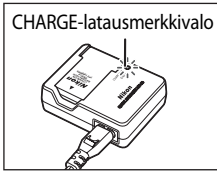

#### 2 Aseta akku paikalleen.

- **2.1** Varmista, että kameran virta on katkaistu virtakytkimestä, ja avaa akkutilan kansi.
- **2.2** Aseta täyteen ladattu akku paikoilleen kuvan osoittamalla tavalla. Sulje akkutilan kansi.

Varmista, että akun liittimet osoittavat alaspäin.

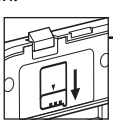

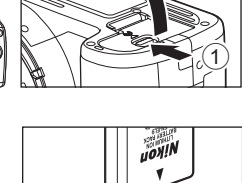

Ensimmäiset vaiheet

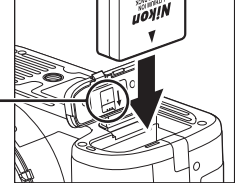

#### 🗹 Akun irrottaminen

Katkaise kameran virta ja varmista ennen akun irrottamista, että muistikortin merkkivalo ei pala.

#### 🚺 Akku ja laturi

- Noudata tämän käyttöoppaan sivuilla ii–iii sekä 164–166 annettuja varoituksia ja varotoimenpiteitä sekä akun valmistajan antamia varoituksia ja ohjeita.
- Älä käytä akkua, jos lämpötila on alle 0 °C tai yli 40 °C. Lämpötilan tulee olla latauksen aikana noin 5–35 °C. Akku latautuu parhaiten, kun lämpötila on yli 20 °C. Akun kapasiteetti voi heikentyä, jos akkua ladataan tai käytetään kylmemmässä lämpötilassa.
- Akku voi olla kuuma välittömästi käytön jälkeen. Jos näin on, odota, että akku jäähtyy, ennen kuin aloitat lataamisen.
- Kiinnitä mukana toimitettu liitinsuojus, kun irrotat kameran pikalaturista, jotta akku ei mene oikosulkuun.
- Irrota pikalaturin virtajohto, kun se ei ole käytössä.

# Objektiivin kiinnittäminen

Kun objektiivia vaihdetaan, on varottava, ettei kameraan pääse pölyä.

 Katkaise kamerasta virta ja poista rungon suojus.

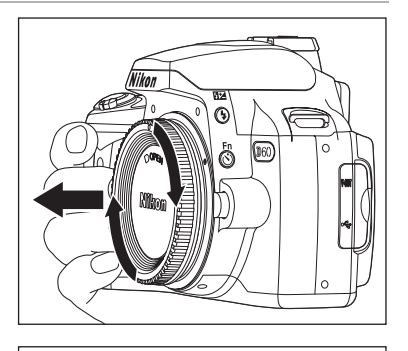

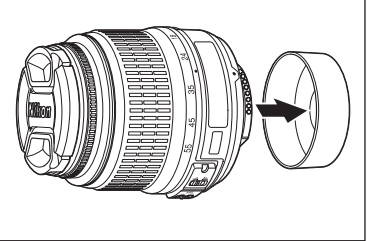

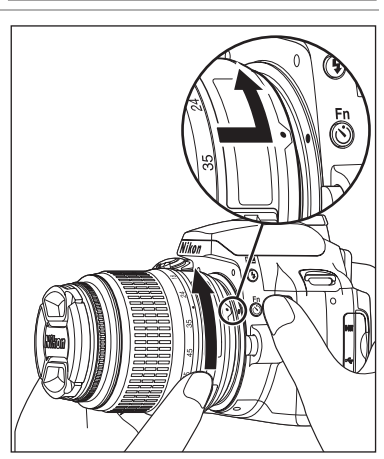

Jos objektiivissa on A-M- tai M/A-M-tilan kytkin, valitse A (automaattinen tarkennus) tai M/A (automaattitarkennus, jossa on käsintarkennuksen esivalinta).

#### Automaattisen tarkennuksen objektiivit

Automaattista tarkennusta tässä kamerassa tukevat vain AF-S- ja AF-I-objektiivit. AF-S- ja AF-I-objektiiveissa on automaattitarkennusmoottori. Automaattitarkennus ei ole mahdollista, kun jokin muunlainen objektiivi on käytössä, riippumatta itse objektiivin automaattitarkennusominaisuuksista.

Irrota objektiivin takasuojus objektiivista.

2 Pidä objektiivin kohdistusmerkki linjassa kameran rungon kohdistusmerkin kanssa, aseta objektiivi kameran bajonettiin ja kierrä objektiivia kuvassa näkyvään suuntaan, kunnes se napsahtaa paikalleen.

#### 🖉 Objektiivi

Tämän käyttöoppaan esimerkkikuvissa on käytetty AF-S DX NIKKOR 18–55mm f/3.5 - 5.6G VR -objektiivia (**1**85). AF-S DX Zoom NIKKOR 18–55mm f/3.5–5.6G ED II -objektiivia voidaan käyttää samaan tapaan, mutta sitä ei ole varustettu tärinänvaimennuksella (VR). Jos käytät muita objektiiveja, katso lisätietoja objektiivin mukana toimitetusta *käyttöohjeesta*.

| 1  | Objektiivin suojus                   |
|----|--------------------------------------|
| 2  | Tarkennusrengas                      |
| 3  | Zoomausrengas                        |
| 4  | Tärinänvaimennuksen ON/OFF-kytkin*20 |
| 5  | A-M-tilan kytkin 18, 61              |
| 6  | CPU-liittimet                        |
| 7  | Objektiivin takasuojus               |
| 8  | Polttoväliasteikko                   |
| 9  | Polttovälin osoitin                  |
| 10 | Kohdistusmerkki 18                   |

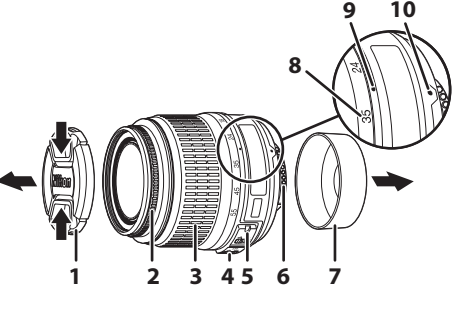

\* AF-S DX Zoom NIKKOR 18–55mm f/3.5–5.6G ED II -objektiivissa ei ole tärinänvaimennuksen ON/OFF-kytkintä.

#### Himmenninrengas

Jos objektiivissa on himmenninrengas, lukitse aukko pienimpään mahdolliseen asetukseen (suurin aukkoarvo). Lisätietoja on objektiivin mukana toimitetussa käyttöohjeessa.

#### Objektiivien irrottaminen

Varmista, että kameran virta on katkaistu, ennen kuin alat irrottaa tai vaihtaa objektiiveja. Irrota objektiivi pitämällä objektiivin vapautuspainiketta (①) pohjassa ja kiertämällä objektiivia myötäpäivään (②). Kun olet irrottanut objektiivin, aseta kameran rungon suojus ja objektiivin takasuojus paikoilleen.

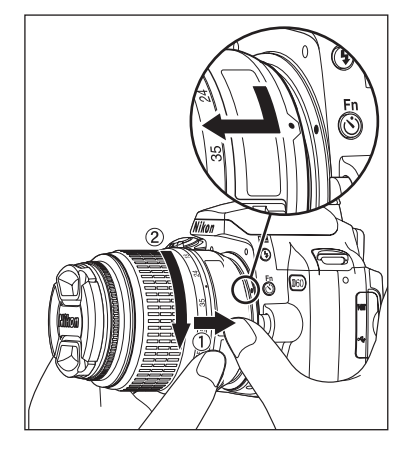

# Tärinänvaimennustila (VR)

AF-S DX NIKKOR 18–55mm f/3.5 - 5.6G VR -objektiivi on varustettu tärinänvaimennuksella (VR). Jos tärinänvaimennus (VR) on käytössä, kuvia voi ottaa noin kolme pykälää\* hitaammalla suljinajalla (kun polttoväli on 55mm) kuin ilman tärinänvaimennusta. Myös panorointia tuetaan.

- \* Perustuu Nikonin mittausolosuhteissa saatuihin tuloksiin. Tärinänvaimennuksen vaikutukset voivat vaihdella kuvaajan ja kuvausolosuhteiden mukaan.
- Voit ottaa tärinänvaimennuksen käyttöön asettamalla tärinänvaimennuksen ON/OFFkytkimen **ON**-asentoon.
- Kameran tärinää vähennetään, kun laukaisin painetaan puoliväliin. Automaattista ja manuaalista tarkennusta sekä kohteen tarkkaa rajaamista yksinkertaistetaan, sillä myös etsimessä näkyvää kameran tärinää vähennetään.
- Voit poistaa tärinänvaimennuksen käytöstä asettamalla tärinänvaimennuksen ON/OFFkytkimen **OFF**-asentoon.

#### 🗹 Tärinänvaimennuksen käyttäminen

- Jos kameralla panoroidaan laajassa kaaressa, kameran tärinää ei korjata panorointisuunnassa. Esimerkiksi vaakasuuntaisessa panoroinnissa vain kameran pystysuuntaista tärinää vähennetään, jolloin tasainen panorointi helpottuu huomattavasti.
- Etsimessä näkyvä kuva voi sumentua sulkimen laukaisun jälkeen tärinänvaimennusmekanismin toiminnan vuoksi. Kyseessä ei ole vika.
- Älä katkaise kamerasta virtaa tai irrota objektiivia, kun tärinänvaimennus on toiminnassa. Jos tätä ohjetta
  ei noudateta, objektiivia ravistettaessa voi vaikuttaa siltä kuin jokin objektiivin sisällä olisi irronnut tai
  rikkoutunut. Kyseessä ei ole vika. Voit palauttaa objektiivin ennalleen kytkemällä kameraan uudelleen
  virran. Tärinänvaimennus ei toimi, kun yhdysrakenteinen salama latautuu.
- Jos kamera on kiinnitetty jalustaan, aseta tärinänvaimennuksen ON/OFF-kytkin OFF-asentoon. Aseta kytkin kuitenkin ON-asentoon, jos käytät jalustaa, mutta et ole lukinnut sen yläpäätä tai jos käytät yksijalkaista jalustaa.

#### 🗳 Kuvakulma ja polttoväli

35mm:n kameran valottaman alueen koko on 36 × 24 mm. D60-kameran valottaman alueen koko puolestaan on 23.6 × 15.8 mm, eli 35mm:n kameran kuvakulma on D60-kameran kuvakulmaan verrattuna noin 1.5-kertainen. D60-kameran objektiivien likimääräinen polttoväli 35mm:n muodossa voidaan laskea kertomalla objektiivin polttoväli noin 1.5:llä (esimerkiksi D60-kameraan kytkettynä 24mm:n objektiivin tehollinen polttoväli 35mm:n muodossa on 36mm).

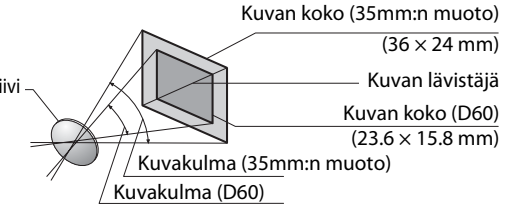

# Näyttökielen, päivämäärän ja ajan asettaminen

Kun kameraan kytketään virta ensimmäisen kerran, näyttöön tulee vaiheen 1 mukainen kielenvalintaikkuna. Valitse kieli seuraavien ohjeiden mukaan. Säädä sitten kellonaika ja päivämäärä. Valokuvia ei voi ottaa ennen kuin kameran kellonaika on asetettu.

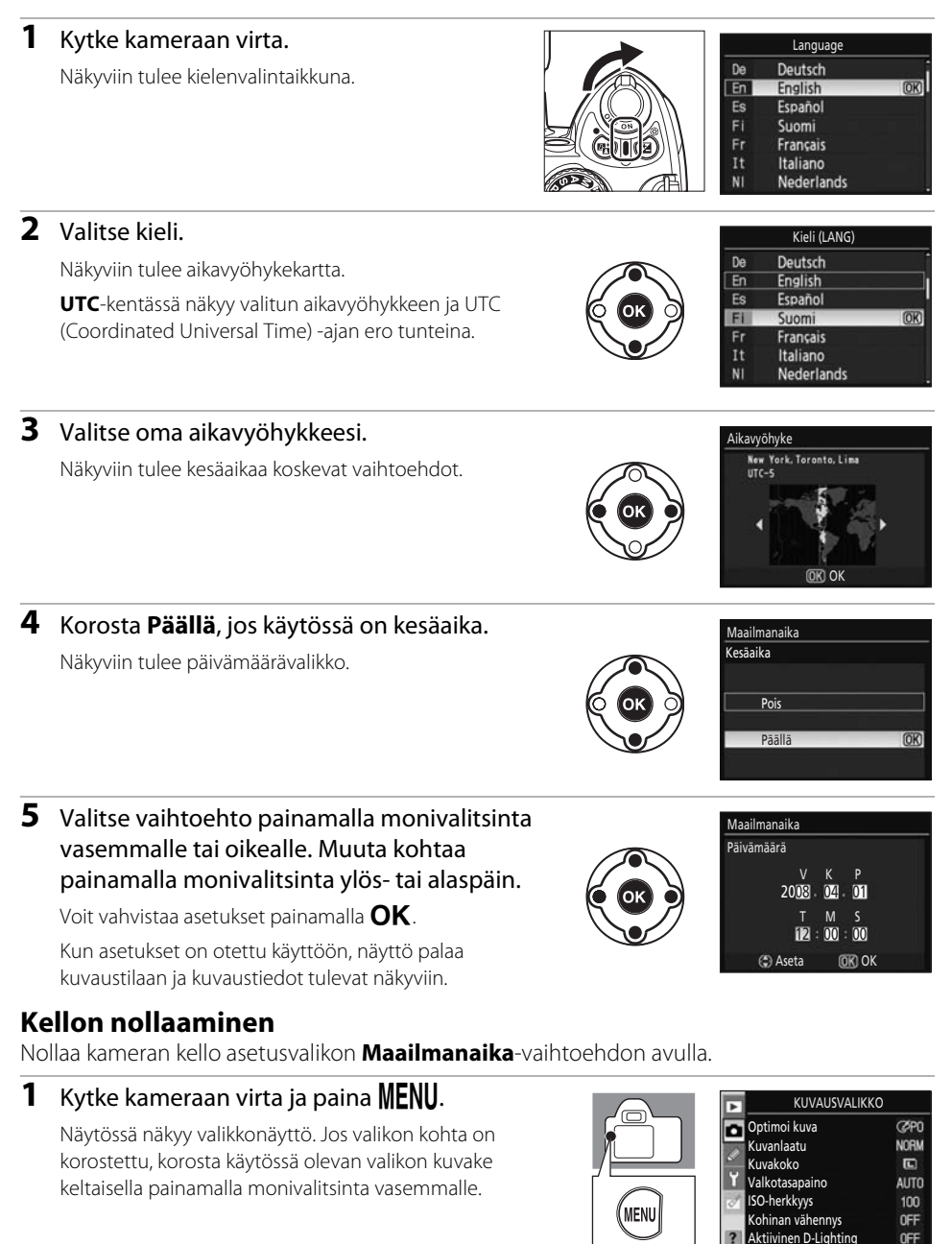

# 2 Korosta <sup>™</sup> ja korosta **Maailmanaika** painamalla monivalitsinta oikealle.

Maailmanaikanäyttö tulee näkyviin.

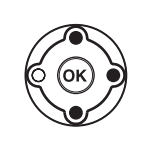

| 1 | ASETUSVALIKKO           |      |
|---|-------------------------|------|
| 1 | CSM-/Asetusvalikko      | Ð    |
|   | Alusta muistikortti     |      |
|   | Tietojen näyttömuoto    | info |
| 1 | Autom. kuvaustiedot     | Щ.   |
| 1 | Kuvaustied. autom. pois | OFF  |
| I | Maailmanaika            |      |
| j | Näytön kirkkaus         | 0    |
|   |                         |      |

Maailmanaika

äivämäärä

esäaika Tokyo, Seoi

UTC+9 2008/01/01 00:36:07

äivävsmuoto

#### 3 Korosta Aikavyöhyke, Päivämäärä, Päiväysmuoto tai Kesäaika.

Siirry seuraaviin vaihtoehtoihin painamalla monivalitsinta oikealle.

Näyttö palaa maailmanaikanäyttöön aina kun päivämäärän ja ajan asetukset otetaan käyttöön. Jos kesäaika on käytössä, ota **Kesäaika** käyttöön, ennen kuin teet muita päivämäärä- ja aika-asetuksia.

#### Aikavyöhyke

Valitse aikavyöhyke. Kameran kello asettuu automaattisesti kyseisen vyöhykkeen kellonaikaan. Lisätietoja on kohdan "Näyttökielen, päivämäärän ja ajan asettaminen" (**W** 21) vaiheessa 3.

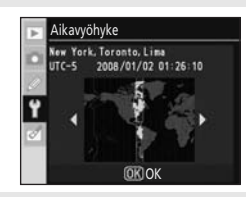

#### Päivämäärä

Aseta kameran kello aikaan. Lisätietoja on kohdan "Näyttökielen, päivämäärän ja ajan asettaminen" (🔀 21) vaiheessa 5. Aseta kello oikeaan aikaan säännöllisesti, niin se pysyy tarkasti ajassa.

#### Päiväysmuoto

Valitse kuukauden, päivän ja vuoden näyttöjärjestys ja paina **OK**.

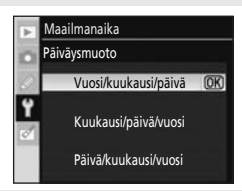

#### Kesäaika

Ota **Kesäaika** käyttöön, kun kesäaika siirtää kameran kellon automaattisesti tunnin edelle. Poista **Kesäaika** käytöstä (oletusasetus), kun kesäaika päättyy.

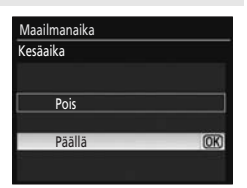

#### 🖉 Kellon akku

Kameran kello käyttää kellon akkua. Kellon akku latautuu, kun pääakku on kiinnitetty tai kun EP-5virtaliittimellä varustettu (🔀 156) EH-5a-verkkolaite on kytketty. Kellon akun varaus kestään noin kuukauden, kun sitä ladataan kolme päivää. Kun näytössä näkyy ilmoitus **Kelloa ei ole asetettu.**, kameran kello on nollattu eikä kuvauspäivämäärä ja aika tallennu oikein. Aseta aika ja päivämäärä uudelleen.

#### 🕙 Näyttökielen vaihtaminen

Kielivalikko näkyy automaattisesti vain silloin, kun kameraan kytketään virta ensimmäisen kerran. Voit vaihtaa näyttökielen asetusvalikon (😈 117) Kieli (LANG)-asetuksen avulla (😈 123).

## Muistikorttien asettaminen

Kamera tallentaa valokuvat Secure Digital (SD) -muistikorteille (saatavissa erikseen). Lisätietoja on kohdassa "Hyväksytyt muistikortit" (🔀 158).

#### Muistikorttien asettaminen

- **1** *Katkaise kamerasta virta* ennen muistikorttien poistamista tai niiden asettamista paikalleen ja avaa muistikorttipaikan kansi.
- **2** Työnnä muistikortti sisään oikealla näkyvän kuvan mukaisesti, kunnes se napsahtaa paikalleen.

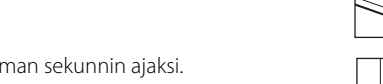

Muistikortin merkkivalo syttyy muutaman sekunnin ajaksi. Sulje muistikorttipaikan kansi.

Jos aiot käyttää muistikorttia tässä kamerassa ensimmäisen kerran, siirry kohtaan "Muistikorttien alustaminen" (🔀 24).

#### Muistikortin poistaminen

Varmista, että muistikortin merkkivalo ei pala. Katkaise kamerasta virta ja avaa muistikorttipaikan kansi. Paina korttia sisään, jotta se tulee osaksi ulos (①). Tämän jälkeen voit poistaa kortin käsin (②).

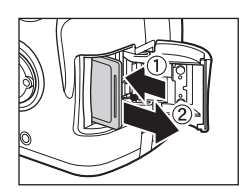

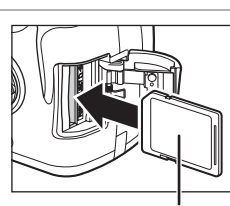

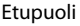

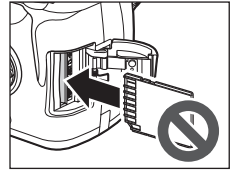

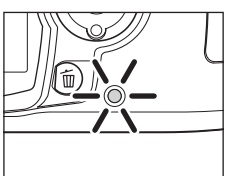

#### Muistikorttien alustaminen

Alusta muistikortit kamerassa ennen käyttöä. Muistikortin alustaminen tuhoaa pysyvästi kaikki kortin sisältämät valokuvat ja muut mahdolliset tiedot. Varmista, että haluamasi tiedot on kopioitu muuhun tallennuslaitteeseen ennen kortin alustusta.

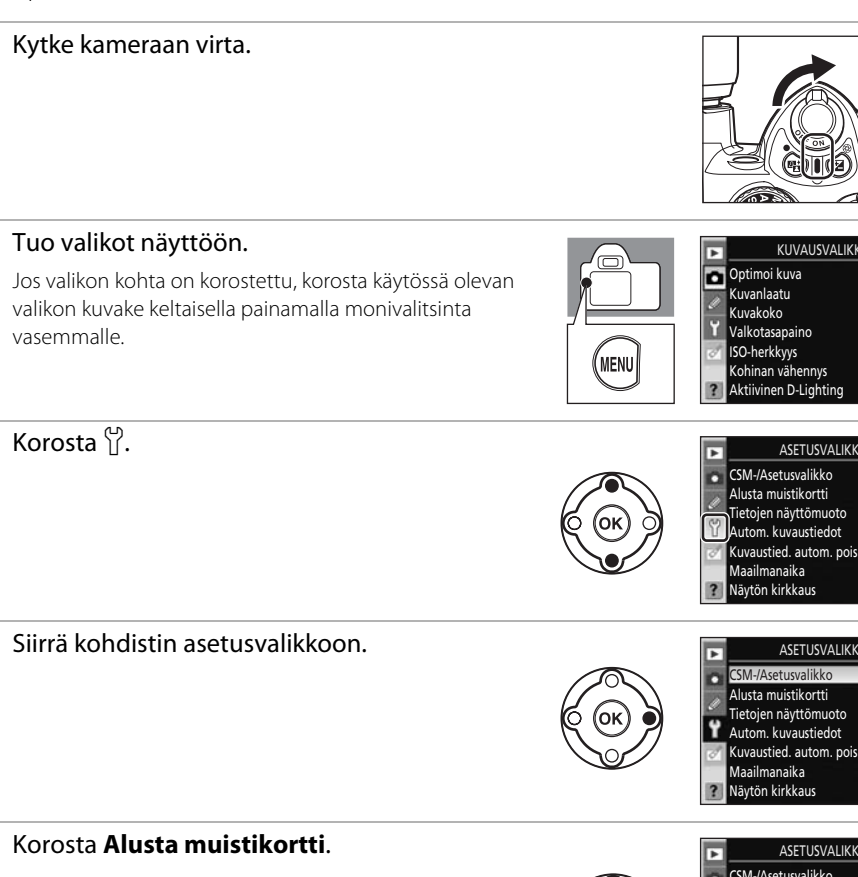

1

2

3

Δ

5

Näytön kirkkaus ASETUSVALIKKO CSM-/Asetusvalikko Alusta muistikortti Tietojen näyttömuoto Autom. kuvaustiedot Kuvaustied. autom. pois

> Maailmanaika Näytön kirkkaus

KUVAUSVALIKKO

ASETUSVALIKKO

ASETUSVALIKKO

(ØPO

NORM

AUTO

100

OFF

OFF

Ð

info

.

OFF

Ð

info

Q

OFF

n

Ð

tak.

ę

OFF

6 Tuo vaihtoehdot näkyviin.

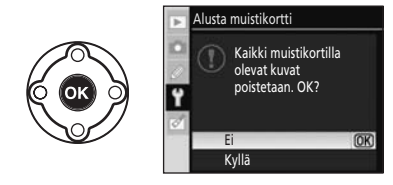
Alusta muistikortti

Kaikki muistikortilla olevat kuvat

Auistikorttia alustetaan.

### 7 Korosta Kyllä.

**8** Alusta kortti. Älä katkaise kamerasta virtaa tai avaa akkutilan tai muistikorttipaikan kantta, ennen kuin alustus on valmis ja asetusvalikko tulee näkyviin.

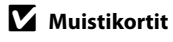

- Alusta muistikortit kamerassa ennen käyttöä.
- Älä tee seuraavia asioita, kun muistikorttia alustetaan, siihen tallennetaan tietoja tai siitä poistetaan tietoja tai jos tietoja siirretään tietokoneeseen. Ohjeen noudattamatta jättäminen voi johtaa tietojen menettämiseen tai kameran tai kortin vaurioitumiseen, jos
  - irrotat akun tai muistikortin
  - katkaiset kamerasta virran
  - irrotat verkkolaitteen.
- Älä kosketa kortin liittimiä käsin tai metalliesineellä.
- Älä purista kortin kuorta. Ohjeen laiminlyönti voi vaurioittaa korttia.
- Älä pudota tai taivuta muistikorttia äläkä altista sitä voimakkaille iskuille.
- Älä altista korttia lämmölle, vedelle, kosteudelle tai suoralle auringonvalolle.

### Muistikorttien alustaminen

Alusta muistikortit kameran **Alusta muistikortti** -toiminnolla. Jos alustat ne tietokoneessa, niiden suorituskyky voi kärsiä.

### 🕵 Kirjoitussuojauskytkin

Muistikorteissa on kirjoitussuojauskytkin, joka estää tietojen häviämisen vahingossa. Kun kytkin on "LOCK"-asennossa, valokuvia ei voi tallentaa tai poistaa eikä muistikorttia voi alustaa.

Poista lukitus siirtämällä kytkin tallennusasentoon.

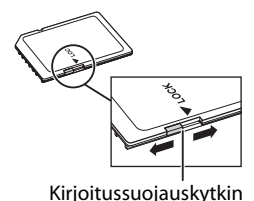

### Etsimen tarkennuksen säätäminen (diopterin säätäminen)

Kuvat rajataan etsimessä. Varmista ennen kuvan ottamista, että etsimen näyttö on tarkennettu. Etsin voidaan tarkentaa irrottamalla objektiivin suojus ja liu'uttamalla diopterin säädintä ylös- tai alaspäin, kunnes tarkennuspisteet näkyvät terävinä. Kun säädät diopteria siten, että silmäsi on lähellä etsintä, varo, ettet osu sormella tai sormenkynnellä silmääsi.

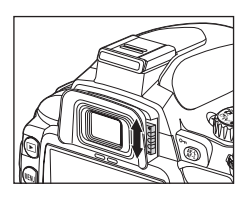

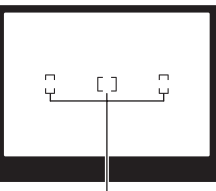

Tarkennuspisteet

# Peruskuvaaminen

Tässä luvussa on nelivaiheiset kuvaukset perustoiminnoista, kuten kuvaamisesta ja toistosta, kun tilanvalitsimen asetuksena on 🍟 (automaattinen). Kappaleessa käsitellään myös digitaalisia vaihto-ohjelmia, joiden avulla kuvaaminen helpottuu.

Nämä neljä perusvaihetta sisältyvät kaikkeen kuvaamiseen ja toistamiseen, joten ne kannattaa opetella huolellisesti ennen vaativampaan käyttöön siirtymistä.

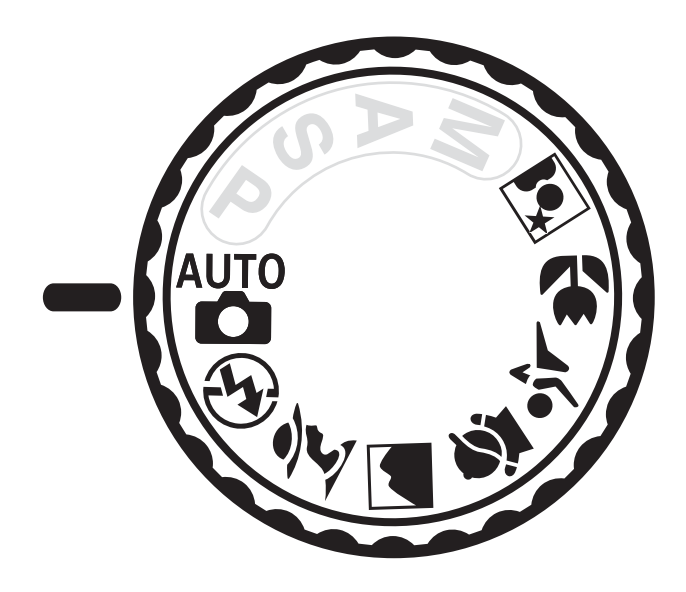

### "Tähtää ja laukaise" -valokuvaus (🏜 (automaattinen) -tila)

Tässä osiossa kerrotaan peruskuvaamisesta 🍟 (automaattinen) -tilassa.

(automaattinen) -tila on automaattinen "tähtää ja laukaise" -tila, jossa kamera ohjaa suurinta osaa asetuksista kuvausolosuhteiden mukaisesti.

### Vaihe 1 Kytke kameraan virta ja valitse kuvaustila

### 1 Kytke kameraan virta.

Irrota objektiivin suojus ja kytke virta kameraan. Kuvakennon puhdistusnäyttö avautuu ja kuvaustiedot tulevat näyttöön. Jos katsot etsimeen, näyttö sammuu ja etsimen näyttö syttyy.

### 2 Käännä tilanvalitsin 🏜 (automaattinen) -tilaan.

Kamera siirtyy 🍟 (automaattinen) -tilaan.

### **3** Tarkasta akun varaustaso.

Tarkasta akun varaustaso kuvaustietojen näytöstä (🔀 29).

Jos näyttö on pois päältä, tuo kuvaustiedot näkyviin painamalla  ${}^{m{a}}$  (  ${}^{m{b}}$  ).

Jos akku on tyhjä, kuvaustiedot eivät näy. Lataa akku tai vaihda uusi akku.

### 4 Tarkasta jäljellä olevien kuvien määrä.

Muistikortille tallennettavien valokuvien määrä näkyy kuvaustietojen näytössä tai etsimessä.

Jos muisti ei riitä kuvien tallentamiseen nykyisillä asetuksilla, näyttö vilkkuu, kuten oikealla olevassa kuvassa. Uusia valokuvia ei voi ottaa, ennen kuin muistikortti on vaihdettu tai aikaisempia valokuvia on poistettu (**W** 34, 96).

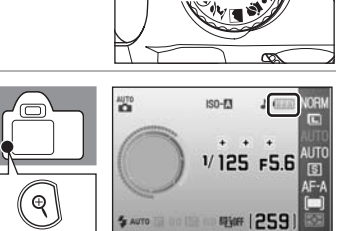

<B

Ξ.

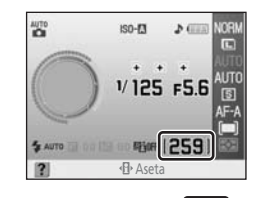

Aseta

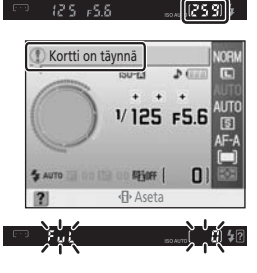

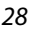

### 🖉 Kuvakennon puhdistaminen

Aina kun kameran virta kytketään ja katkaistaan, kameran kuvakennoa suojaava alipäästösuodatin puhdistetaan pölystä ja liasta automaattisesti (🕃 162). Asetusvalikon (💽 126) **Puhdista kuvakenno** -asetuksen avulla voit valita, puhdistetaanko kuvakenno automaattisesti aina kun virta kytketään tai katkaistaan.

### 🖉 Akun varaustaso

| Näyttö    | Etsin     | Kuvaus                                                         |  |
|-----------|-----------|----------------------------------------------------------------|--|
| - Ak      |           | Akku täyteen ladattu.                                          |  |
|           | —         | Akun varaus on osittain purkautunut.                           |  |
|           |           | Akun varaus vähissä. Varaudu lataamaan tai vaihtamaan akku.    |  |
| (vilkkuu) | (vilkkuu) | Sulkimen laukaisu ei onnistu. Lataa akku tai vaihda uusi akku. |  |

### 🖉 Suuren kapasiteetin muistikortit

Kun muistikortissa on jäljellä tarpeeksi muistia vähintään tuhannen valokuvan tallentamiseen nykyisillä asetuksilla, jäljellä olevien kuvien lukumäärä ilmoitetaan tuhansina, pyöristettynä alaspäin lähimpään satalukuun, jolloin luvun yläpuolella näkyy "K". Jos kuvattavia kuvia on esimerkiksi 1,160, jäljellä olevien kuvien lukumäärä näkyy muodossa "K 1.1".

### 🖾 Kuvanlaatu ja kuvakoko

Oletusasetuksen mukaan **Kuvanlaatu**-asetuksena on **JPEG, normaali** ja **Kuvakoko**-asetuksena on Suuri. Näitä asetuksia voi muuttaa tarkoituksen mukaan (**W** 49) samoin kuin muistikortissa vapaana olevaa tilaa (**W** 49).

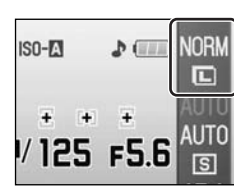

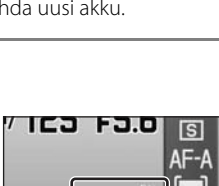

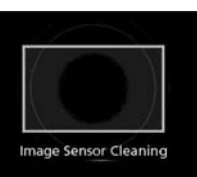

### Vaihe 2 Valokuvan rajaaminen

### 1 Pidä kameraa kuvan mukaisesti.

### Oikea ote kamerasta

Tartu kädensijaan oikealla kädellä ja tue kameran runkoa tai objektiivia vasemmalla kädellä. Tue kyynärpäitä kevyesti vartaloosi. Seiso toinen jalka puoli askelta toisen edessä ja pidä ylävartalosi paikallaan.

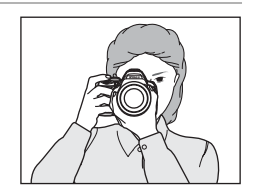

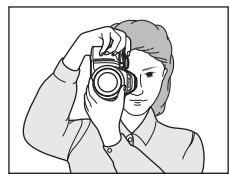

# Peruskuvaaminen

### **2** Rajaa kuva etsimessä.

Kun katsot etsimeen, näyttö sammuu ja etsimen näyttö syttyy.

Kuvia ei voi rajata näytössä.

Etsimessä näkyy kuvaustietoja, kuten suljinaika, aukko ja jäljellä olevien kuvien lukumäärä. Kun etsimen näyttö sammuu, voi palauttaa sen painamalla laukaisimen puoliväliin.

Asemoi pääkuvauskohde jonkin tarkennuspisteen sisään, sillä kamera tarkentaa niihin.

### Zoom-objektiivin käyttäminen

Zoomausrenkaalla voit zoomata kohteeseen niin, että kohde täyttää suuremman alan kuvasta. Zoomaamalla kauemmas voit lisätä lopullisessa valokuvassa näkyvää aluetta. (Valitse suurempi polttoväli zoomatessasi lähemmäs ja vastaavasti pienempi polttoväli zoomatessasi kauemmas.) Tarkennuspiste

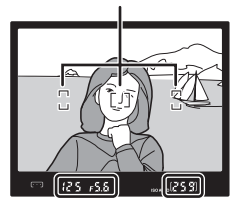

### Suurenna kuvaa

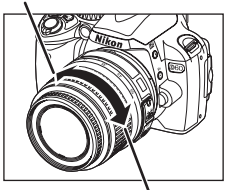

Zoomaus kauemmas

### 🖉 Diopterin säätäminen

Lisätietoja etsimen tarkennuksen säätämisestä on kohdassa "Etsimen tarkennuksen säätäminen (diopterin säätäminen)" (😈 26).

### 🖉 Valotusmittarit on/off ja Autom. mittaus pois

Tässä kamerassa on valotusmittarit, joiden avulla voidaan mitata kuvauskohteen kirkkaus. Valotusmittarit otetaan käyttöön, kun

- kameraan kytketään virta
- laukaisin painetaan puoliväliin kameran virran ollessa kytkettynä
- 🗣 (🚯) -painiketta painetaan kameran virran ollessa kytkettynä.

Kun valotusmittarit ovat käytössä, etsimen näyttö tai kuvaustietojen näyttö on käytössä ja siinä näkyy kuvaustietoja, kuten suljinaika, aukko ja jäljellä olevien kuvien lukumäärä (🔀 7, 9).

Valotusmittarit poistuvat käytöstä automaattisesti **Autom. mittaus pois** -asetuksen mukaan (**W** 114). Autom. mittaus pois -toiminto vähentää akun varauksen kulumista. Valotusmittarit poistuvat käytöstä oletusasetuksen mukaan, jos laukaisinta ei paineta (edes puoleenväliin) tai mitään muuta toimintoa ei käytetä kahdeksaan sekuntiin. Aikaa, jonka kuluttua valotusmittarit sammuvat, voi muuttaa käyttämällä mukautettua asetusta 15 (**Virrankatk. ajastimet**; **W** 114). Valotusmittarit ovat käytössä myös silloin kun näyttöä käytetään muihin kuin kuvaustoimintoihin, kuten toistoon tai valikoiden selaamiseen (**Toisto/ valikot**) tai jos meneillään on juuri kuvatun kuvan kuvatarkastelu (**Kuvantarkastelu**). Valotusmittarit poistetaan kuitenkin käytöstä virrankatkaisun ajastimet -asetuksen mukaisesti, kun näyttö sammuu .

### 🖉 Kuvaustied. autom. pois

Etsimen alapuolella oleva silmätunnistin aktivoituu etsimen lähellä olevista kasvoista kuvattaessa valotusmittareita käyttäen. Kuvaustietojen näyttö sammutetaan (oletusasetus), jotta akun varaus ei kulu. Kun kamera lasketaan alas tai etäisyys kasvoihin suurenee muutoin, etsimen näyttö sammuu ja kuvaustietojen näyttö tulee jälleen näkyviin. Tämän toiminnon voi poistaa käytöstä asetusvalikon (**W** 123) **Kuvaustied. autom. pois** -vaihtoehdon avulla.

Kuvaustietojen näyttö kuitenkin sammuu, kun autom. mittaus pois -asetus aktivoidaan, vaikka **Kuvaustied. autom. pois** -asetus olisi valittu.

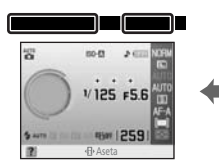

Kun etsimen läpi ei katsota

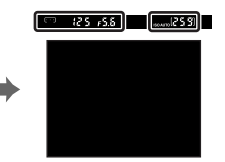

Kun etsimen läpi katsotaan/ painetaan laukaisin puoliväliin

### Tarkentaminen ja kuvaaminen Vaihe 3

#### 1 Paina laukaisin puoliväliin.

Kamera valitsee automaattisesti tarkennuspisteen, jossa kameraa lähimpänä oleva pääkohde on, ja tarkentaa tähän kohteeseen.

Kun tarkennus on tehty, kamerasta kuuluu merkkiääni ja tarkentumisen ilmaisin () tulee etsimeen. Valittu tarkennuspiste näkyy etsimessä punaisella korostettuna.

Jos etsimen näytössä oleva tarkennuksen ilmaisin () vilkkuu, tarkennus kohteeseen ei onnistunut. Sommittele kuva uudelleen ja yritä tarkentaa kohteeseen painamalla laukaisin puoliväliin.

Kuvattaessa kohdetta, jonka kanssa automaattinen tarkennus ei toimi kunnolla (🔀 38), kamera ei ehkä voi tarkentaa kohteeseen automaattisen tarkennuksen avulla. Puskurimuistiin mahtuvien kuvien määrä (**W** 55).

näkyy etsimen näytössä, kun laukaisin painetaan puoliväliin. Kuvien määrän edessä näkyy "r".

Jos kohde on tumma, tarkennusta helpottava tarkennusapuvalo saattaa syttyä ja salama voi ponnahtaa esiin.

2 Laukaise kamera ja tallenna kuva painamalla laukaisin rauhallisesti pohjaan.

Muistikortin merkkivalo syttyy.

Älä avaa muistikorttipaikan tai akkutilan kantta äläkä irrota tai poista virtalähdettä, ennen kuin muistikortin merkkivalo on sammunut ja tallennus päättynyt.

Valokuvat näkyvät näytössä muutaman sekunnin ajan kuvaamisen jälkeen.

Painamalla laukaisimen puoliväliin voit siirtyä kuvausvalmiuteen välittömästi (myös valokuvien toistosta).

Katkaise kameran virta kääntämällä virtakytkintä, kun olet lopettanut kuvaamisen.

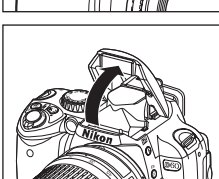

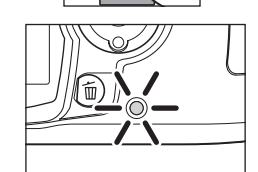

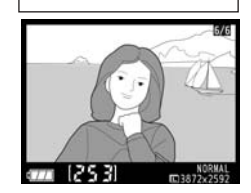

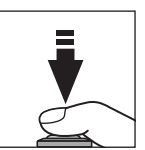

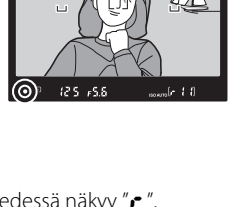

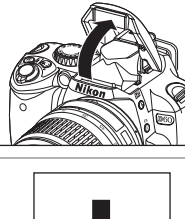

### 🖉 Laukaisin

Lisätietoja kaksivaiheisesta laukaisimesta on kohdassa "Laukaisin" (🔀 13).

### 🖉 Äänimerkki

- Jos Tarkennustapa (257) -asetukseksi on valittu Jatkuva autom.tark. tai jos kohde liikkuu Autom. tarkennus -tilassa (oletusasetus) ja Jatkuva autom.tark. -tilaa käytetään automaattisesti, kameran tarkennuksen äänimerkkiä ei kuulu.
- Tämän toiminnon voi poistaa käytöstä muuttamalla mukautettua asetusta 01 (**Äänimerkki**; 🗴 110).

### 🖉 Yhdysrakenteinen salama

Jos kuvaat hämärässä tai vastavalossa olevaa kohdetta 🌄 (automaattinen) -tilassa, yhdysrakenteinen salama ponnahtaa automaattisesti ulos, kun laukaisin painetaan puoliväliin. Kun käytät salamaa, poista objektiivin vastavalosuoja, jotta sen varjo ei näy valokuvissa.

Jos tarvitaan salamaa, kuvia voidaan ottaa vain, kun salaman valmiusilmaisin

(\$) on näytössä. Jos salaman valmiusilmaisin ei ole näkyvissä, salama

Peruskuvaaminen

latautuu eikä kuvia voi ottaa vaikka salama on ylhäällä. Odota, kunnes 🕏 tulee näkyviin. Salama ei laukea 🍟 (automaattinen) -tilassa käytettäessä automaattisalamaa, vaikka salamavalo olisi ponnahtanut esiin automaattisesti, jos kohde on valaistu riittävästi. Kuvia voi ottaa myös silloin, kun 🕏 ei

ole näkyvissä.

Voit estää salaman laukeamisen hämärässä ottamalla 😯 automaattinen (ei salamaa) -tilan käyttöön (😈 36).

Lisätietoja salaman käyttämisestä on kohdassa "Yhdysrakenteisen salaman käyttäminen" (😿 64).

Salaman toimintaetäisyys vaihtelee aukon ISO-herkkyyden mukaan (😈 179).

Kun salama ei ole käytössä, sulje salama painamalla sitä varovasti, kunnes se loksahtaa paikalleen.

### 🖉 Kuvausasetusten muuttaminen

Kuvanlaatu- (🐮 50) ja Kuvakoko (🐮 50) -asetuksen lisäksi 🎬 (automaattinen) -tilassa voi muuttaa useita kuvausasetuksia, kuten sulkimen vapautustapaa (Kuvanottotapa; 🐮 54), kameran tarkennustapaa (🐨 57), ISO-herkkyys (🐷 53)- sekä Aktiivinen D-Lighting -asetusta (🐷 69).

### 🔇 Kuvantarkastelu

Mukautettu asetus 07 (**Kuvantarkastelu**; 🔀 111) voidaan määrittää niin, että valokuvat eivät näy automaattisesti näytössä kuvaamisen jälkeen.

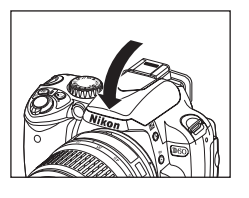

125 +5.5

### Vaihe 4 Valokuvien katseleminen/valokuvien poistaminen

### Valokuvien katseleminen

Kun kuvaustiedot näkyvät tai näyttö sammuu kuvauksen jälkeen, tuo uusin valokuva näyttöön painamalla 💽.

Muut valokuvat saadaan näkyviin kiertämällä komentokiekkoa tai painamalla monivalitsinta vasemmalle tai oikealle.

Näytössä näkyvän valokuvan kuvaustiedot voi tuoda näkyviin painamalla monivalitsinta ylös- tai alaspäin (🔀 35, 73).

Voit palata kuvaustilaan painamalla laukaisimen puoliväliin tai painamalla ▶.

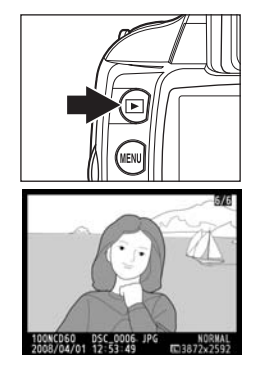

### Valokuvien poistaminen

Voit poistaa tarpeettomat kuvat noudattamalla seuraavia ohjeita.

- 1 Poista näytössä näkyvä kuva painamalla 面.
- 2 Kun näyttöön tulee vahvistusikkuna, poista kuva ja palaa toistoon painamalla uudelleen m. Paina ▶, jos haluat poistua ikkunasta valokuvaa poistamatta.

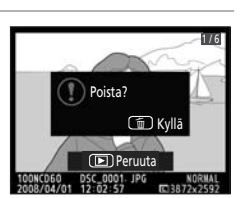

### 🖉 Täyskuvatoisto

| Vaihtoehto                    | Säädin | Kuvaus                                                                           |
|-------------------------------|--------|----------------------------------------------------------------------------------|
| Valokuvan<br>suurentaminen    | Ð      | Näytössä näkyvän valokuvan suurentaminen (🗶 77).                                 |
| Pienoiskuvien<br>katseleminen | ବ୍     | Useiden valokuvien katseleminen ( <b>都</b> 76).                                  |
| Valokuvan<br>muokkaaminen     | ОК     | Luo muokattu kopio näkyvissä olevasta valokuvasta<br>(🕑 129).                    |
| Kuvaustilaan<br>palaaminen    | tai 🕨  | Voit palata kuvaustilaan painamalla laukaisimen puoliväliin<br>tai painamalla ▶. |

### 🖉 Kuvan tietojen tarkasteleminen

Voit muuttaa näyttöä seuraavassa järjestyksessä painamalla monivalitsinta ylös- tai alaspäin. Valokuvan yksityiskohtaisia tietoja voi tarkastella (🔀 73).

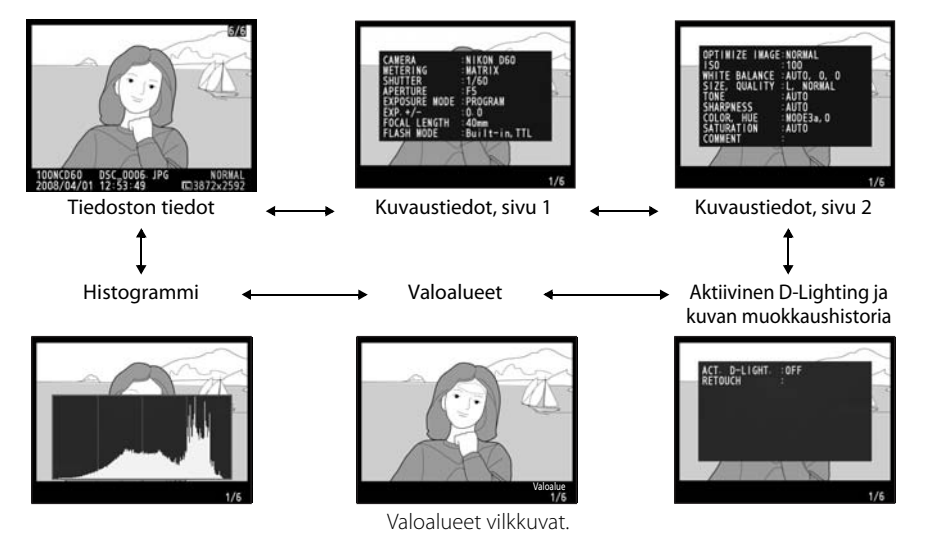

### 🖉 Valokuvien toistaminen

- Kun valokuvat näkyvät automaattisesti kuvaamisen jälkeen, näytössä näkyvät selvästi myös akun varaustaso ja jäljellä olevien kuvien määrä.
- Aikaa, jonka kuluttua näyttö sammuu automaattisesti, voi muuttaa käyttämällä mukautettua asetusta 15 (Virrankatk. ajastimet; W 114).

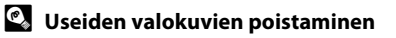

Useita valokuvia voidaan poistaa toistovalikon Poista-asetuksen avulla (🗶 94, 96).

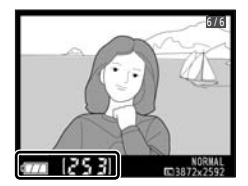

### Aiheenmukaisten kuvausohjelmien käyttäminen

Digitaaliset vaihto-ohjelmat sisältävät seuraavat kuvaustilat 🍟 (automaattinen) -tilan lisäksi. Ohjelman valinta optimoi asetukset automaattisesti sopimaan valittuun aiheeseen, joten luova valokuvaus on yhtä yksinkertaista kuin tilanvalitsimen kääntäminen.

| Tilanvalitsin | Tila                          | Kuvaus                                                                        |
|---------------|-------------------------------|-------------------------------------------------------------------------------|
| Ð             | Automaattinen<br>(ei salamaa) | Kuvaamiseen ilman salamaa.                                                    |
| ž             | Muotokuva                     | Muotokuvien ottamiseen.                                                       |
|               | Vaaka                         | Erilaisten maisemien kuvaamiseen.                                             |
| <b>\$</b>     | Lapsi                         | Lasten kuvaamiseen.                                                           |
| Ŷ             | Urheilu                       | Liikkuvien kohteiden kuvaamiseen.                                             |
| Ÿ             | Lähikuva                      | Mahdollistaa lähikuvat kukista, hyönteisistä ja muista pienistä<br>kohteista. |
|               | Yömuotokuva                   | Muotokuvien ottamiseen hämärässä.                                             |

### Kuvaaminen

**1** Valitse kuvaustila tilanvalitsimella.

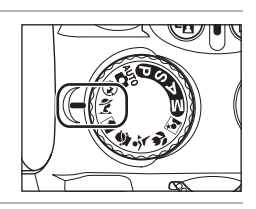

2 Rajaa kuva etsimessä, tarkenna ja ota kuva.

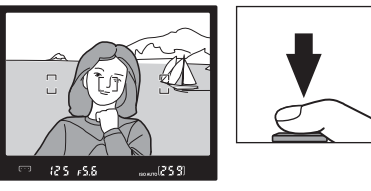

# ③-, Ž-, 🕋-, 錖-, 头-, 🖫- ja 💽-tilojen ominaisuudet

### ( Automaattinen (ei salamaa)

Yhdysrakenteinen salama ei ole käytössä. Käytä, jos salamavalon käyttäminen on kielletty, haluat kuvata lapsia ilman salamavaloa tai haluat saada kuvaan luonnollisen valaistuksen, kun valaistus on heikko. Kamera valitsee tarkennuspisteen, jossa kameraa lähimpänä oleva pääkohde on. Tarkennusapuvalo syttyy tarkennuksen helpottamiseksi, kun valoa on vähän.

### 🐔 Muotokuva

Mahdollistaa luonnollisen värisen ihon muotokuvissa. Kamera valitsee tarkennuspisteen, jossa kameraa lähimpänä oleva kohde on. Jos kohde on kaukana taustasta tai käytetään teleobjektiivia, taustan yksityiskohtia pehmennetään niin, että sommitteluun tulee syvyyttä.

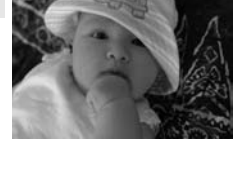

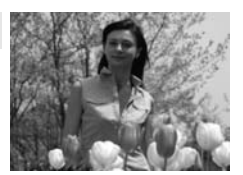

### Vaaka

Valitse tämä asetus eloisiin maisemakuviin. Kamera valitsee tarkennuspisteen, jossa kameraa lähimpänä oleva pääkohde on. Yhdysrakenteinen salama ja tarkennusapuvalo sammuvat automaattisesti.

### 🖉 Lapsi

Ota tuokiokuvia lapsista. Vaatteet ja taustan yksityiskohdat ovat eläviä. ja ihon väri on luonnollinen. Kamera valitsee tarkennuspisteen, jossa kameraa lähimpänä oleva kohde on.

### 💐 Urheilu

Lyhyt suljinaika kuvaa nopeasti liikkuvan kohteen tarkasti urheilukuvauksessa. Kamera tarkentaa jatkuvasti, kun laukaisin on puolivälissä. Tarkennuspisteen keskellä olevaa kohdetta seurataan. Jos kohde poistuu tarkennuspisteen keskeltä, kamera jatkaa tarkennusta muiden tarkennuspisteiden tietojen perusteella. Voit valita ensimmäisen tarkennuspisteen painamalla monivalitsinta vasemmalle tai oikealle (🔀 59). Yhdysrakenteinen salama ja tarkennusapuvalo sammuvat automaattisesti.

### Lähikuva

Ota lähikuvia kukista, hyönteisistä ja muista pienistä kohteista. Kamera tarkentaa automaattisesti tarkennuspisteen keskellä olevaan kohteeseen. Voit valita toisen tarkennuspisteen painamalla monivalitsinta vasemmalle tai oikealle. Jalustan käyttämistä suositellaan, jotta kuvasta tulee tarkka.

### Yömuotokuva

Pääkuvauskohde ja tausta voidaan tasapainottaa luonnollisella tavalla hämärässä kuvattaessa. Kamera valitsee tarkennuspisteen, jossa kameraa lähimpänä oleva kohde on. Jalustan käyttämistä suositellaan, jotta kuvasta tulee tarkka.

### Yhdysrakenteinen salama

Jos oikeaa valotusta varten tarvitaan lisävaloa 🟂 -, 💁 -, 🞲 - tai 💽 -tiloissa, yhdysrakenteinen salama ponnahtaa automaattisesti ulos (samalla tavalla kuin 🍟 (automaattinen) -tilassa (🗴 64)), kun laukaisin painetaan puoliväliin. Salamatilaa voi muuttaa (🔀 65).

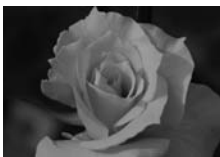

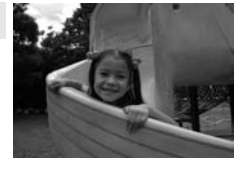

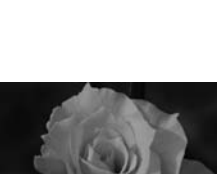

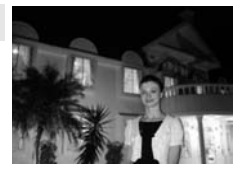

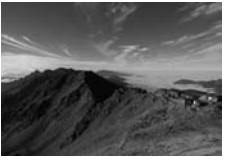

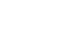

### Hyvien tulosten saaminen automaattisella tarkennuksella

Automaattinen tarkennus ei välttämättä toimi hyvin seuraavissa tilanteissa. Laukaisin ei ehkä toimi, jos kamera ei pysty tarkentamaan näissä olosuhteissa tai tarkentumisen ilmaisinta () ei välttämättä näy ja kamerasta voi kuulua äänimerkki, jolloin laukaisinta voidaan painaa, vaikkei kohde olekaan tarkentunut. Käytä tällaisissa tapauksissa manuaalista tarkennusta () tai tarkenna toiseen samalla etäisyydellä olevaan kohteeseen käyttämällä tarkennuksen lukitusta () ta sommittele kuva sitten uudelleen.

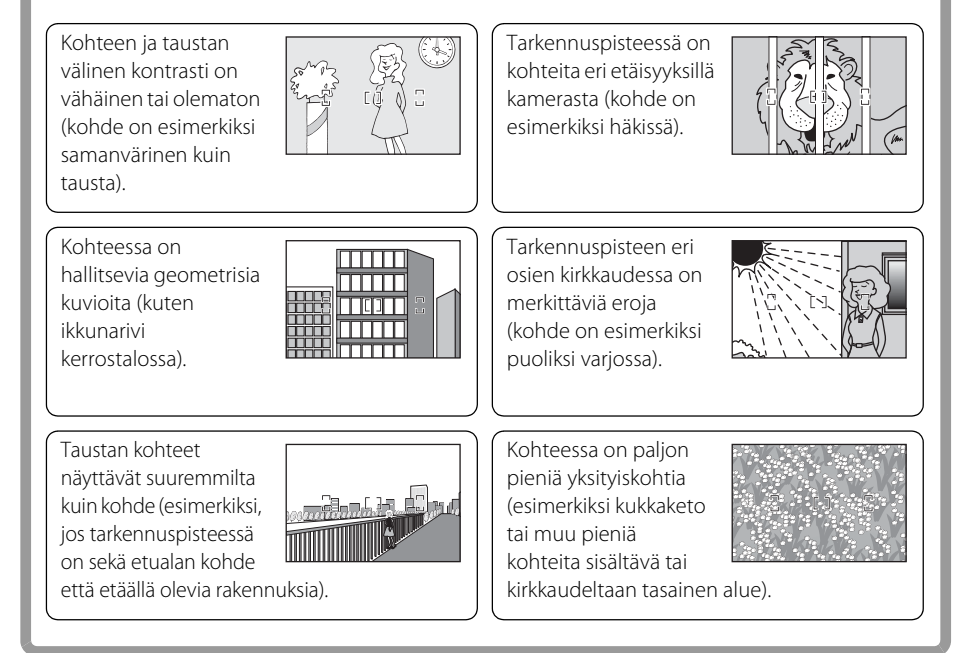

# P-, S-, A- ja M-tilat

Tässä luvussa kerrotaan kuvaamisesta Ohjelmoitu automatiikka (₱)-, Sulj.ajan esival.-autom. (\$)-, Aukon esival.-autom. (♠)- ja Manuaalinen (♠) -tiloissa. Näissä tiloissa suljinaikaa ja/tai aukon asetuksia voi säätää manuaalisesti. Käytettävissä on myös useita lisäasetuksia, kuten valkotasapaino (♥ 52), mittaus (♥ 62), salaman korjaus (♥ 68) ja valotuksen korjaus (♥ 67), joiden avulla käyttäjä voi ottaa valokuvia omien mieltymystensä mukaan paremmin kuin digitaalisia vaihto-ohjelmia käyttämällä.

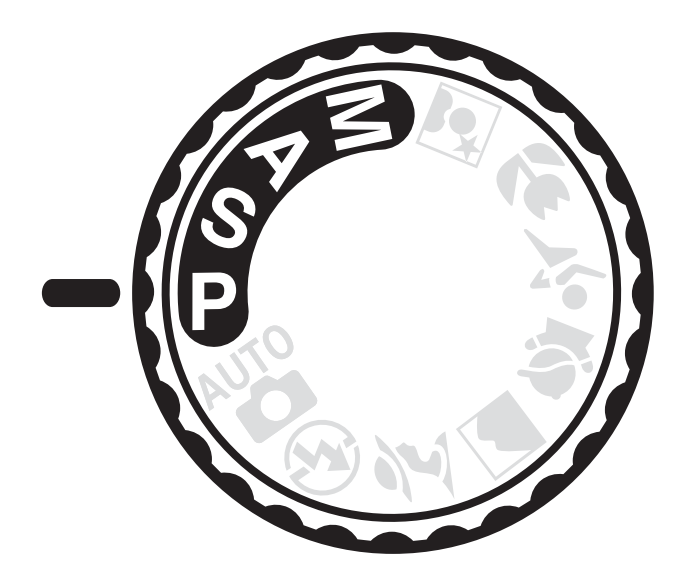

## Kuvaaminen P-, S-, A- ja M-tiloissa

Suljinajan ja aukon säätömahdollisuudet vaihtelevat **P**-, **S**-, **A**- ja **M**-tiloissa. Valitse tilanteeseen parhaiten sopiva tila.

|   | Tila                                      | Kuvaus                                                                                                    |
|---|-------------------------------------------|----------------------------------------------------------------------------------------------------|
| Ρ | Ohjelmoitu automatiikka<br>( <b>W</b> 41) | Kamera määrittää valotusajan ja aukon parasta mahdollista<br>valotusta varten. Suositellaan tuokiokuvien ottamiseen ja muihin<br>tilanteisiin, joissa kameran asetusten säätämiseen on vain vähän<br>aikaa. |
| S | Sulj.ajan esivalautom.<br>(🔀 42)          | Käyttäjä valitsee suljinajan. Kamera valitsee sopivimman aukon<br>koon. Käytetään liikkeen pysäyttämiseen tai häivyttämiseen.                                                                               |
| Α | Aukon esivalautom. (👿 43)                 | Käyttäjä valitsee aukon koon. Kamera valitsee sopivimman<br>suljinajan. Käytetään taustan häivyttämiseen tai sekä etualan että<br>taustan tarkentamiseen.                                                   |
| М | Manuaalinen (🔀 44)                        | Käyttäjä määrittää sekä suljinajan että aukon koon. Määritä<br>suljinajaksi "aikavalotus", jos haluat pitkän valotusajan.                                                                                   |

### Suljinaika ja aukko

Sama valotus saadaan aikaan suljinajan ja aukon koon eri yhdistelmillä, jolloin voit pysäyttää tai epäterävöidä liikkeen ja säätää syväterävyyden. Oheisesta kuvasta näet, miten suljinaika ja aukko vaikuttavat valotukseen.

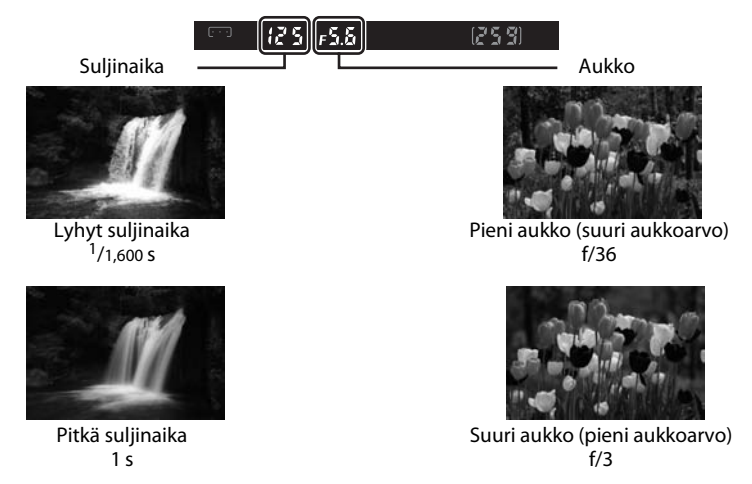

Jos ISO-herkkyyttä muutetaan (🔀 53, 111), muuttuu myös suljinaikojen ja aukkojen valikoima, joilla saavutetaan optimaalinen valotus.

### Ø Objektiivin himmenninrengas

### **Jos käytät mikroprosessoriohjattua objektiivia, jossa on himmenninrengas,** lukitse himmenninrengas pienimpään mahdolliseen aukkoon (suurin aukkoarvo). G-objektiiveissa ei ole

himmenninrengasta. Kun mikroprosessoriohjattu objektiivi on kiinnitetty, voit säätää aukon kamerasta.

### Kuvaaminen **P** -tilassa (ohjelmoitu automatiikka)

Tässä tilassa kamera asettaa automaattisesti suljinajan ja aukon siten, että useimmissa tilanteissa saavutetaan paras mahdollinen valotus. Tätä tilaa suositellaan tuokiokuviin ja muihin tilanteisiin, joissa suljinajan ja aukon säätö halutaan jättää kameran huoleksi.

### **1** Käännä tilanvalitsin asentoon **P**.

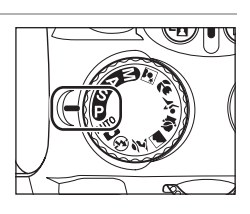

**2** Rajaa kuva, tarkenna ja ota kuva.

### 🕙 Joustava ohjelma

P-tilassa on mahdollista valita erilaisia suljinajan ja aukon yhdistelmiä kiertämällä komentokiekkoa ("joustava ohjelma"). Kun joustava ohjelma on käytössä, etsimessä ja kuvaustietojen näytössä näkyvät В (₽\*) -ilmaisimet.

Käännä komentokiekkoa oikealle ja valitse suuri aukko (pieni aukkoarvo), joka sumentaa taustan, tai lyhyt suljinaika, jos haluat pysäyttää liikkeen. Käännä komentokiekkoa vasemmalle ja valitse pieni aukko (suuri aukkoarvo), joka lisää syväterävyyttä, tai pitkä suljinaika, joka epäterävöittää liikkeen. Valotus on sama kaikilla yhdistelmillä. Voit palauttaa suljinajan ja aukon oletusasetukset kiertämällä komentokiekkoa kunnes ilmaisimia ei enää näy, valitsemalla toisen tilan tai katkaisemalla kamerasta virran.

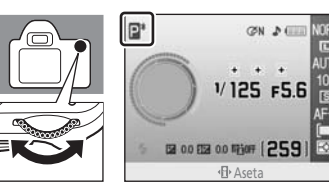

- B 2 5 +5.6

### Kuvaaminen S -tilassa (suljinajan esivalinta-automatiikka)

Suljinajan esivalinta-automatiikkatilassa käyttäjä valitsee suljinajan ja kamera valitsee automaattisesti valotuksen kannalta parhaan aukon. Pitkän suljinajan avulla voit häivyttää liikkuvia kohteita, mikä tuo kuvaan liikkeen tuntua. Lyhyt suljinaika taas pysäyttää liikkeen (**W** 40).

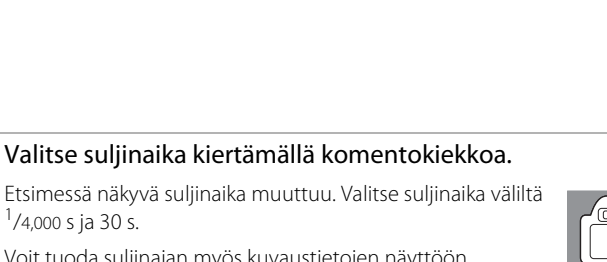

Voit tuoda suljinajan myös kuvaustietojen näyttöön painamalla � (ଐ∙).

Käännä tilanvalitsin asentoon **S**.

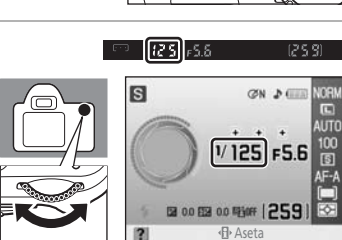

**3** Rajaa kuva, tarkenna ja ota kuva.

### 🕙 Suljinaika ja kameran tärähtäminen

Kameran tärinän aiheuttaman epäterävyyden voi poistaa, tai sitä voi vähentää, valitsemalla suljinajan, joka on lyhyempi kuin objektiivin polttovälin käänteisluku sekunteina. Jos käytät esimerkiksi objektiivia, jonka polttoväli on 300mm, valitse suljinaika, joka on lyhyempi kuin <sup>1</sup>/300 s. Pidemmillä suljinajoilla kuvattaessa on suositeltavaa käyttää jalustaa. Voit yrittää vähentää epätarkkuutta lisäämällä ISO-herkkyyttä nopeamman suljinajan avulla (**W** 53), käyttämällä yhdysrakenteista salamaa (**W** 64) tai lisävarusteena saatavaa salamalaitetta (**W** 150), asettamalla kameran jalustaan tai käyttämällä tärinänvaimennuksella (VR) varustettua objektiivia (**W** 20).

1

2

### Kuvaaminen **A**-tilassa (aukon esivalinta-automatiikka)

Aukon esivalinta-automatiikkatilassa käyttäjä valitsee aukon ja kamera valitsee automaattisesti valotuksen kannalta parhaan suljinajan. Pienillä aukoilla (suurilla aukkoarvoilla) kuvaan saadaan suuri syväterävyys, jolloin sekä kohde että tausta näkyvät terävinä. Suuret aukot (pienet aukkoarvot) pehmentävät taustan yksityiskohtia (😽 40).

### 1 Käännä tilanvalitsin asentoon **A**.

# 507

#### 2 Valitse aukko kiertämällä komentokiekkoa.

Etsimessä näkyvä aukko muuttuu. Valitse haluamasi aukko. Pienimmät ja suurimmat aukot voivat vaihdella objektiivien mukaan.

Voit tuoda aukon myös kuvaustietojen näyttöön painamalla € (♣).

⊡ - 12 S **F5.6**) A ØN ⊅∈ 1/125 F5.6 EB 0.0 Film | 259

3 Rajaa kuva, tarkenna ja ota kuva.

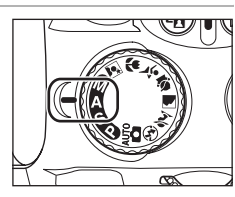

### Kuvaaminen M-tilassa (manuaalinen)

M-tilassa käyttäjä määrittää sekä suljinajan että aukon koon. Tässä tilassa voidaan käyttää myös pitkiä valotusaikoja, jolloin suljinta voidaan pitää auki niin pitkään kuin on tarpeen ("aikavalotus" ja "aika"; 🐱 46) kuvattaessa ilotulituksia ja tähtiä.

### 1 Käännä tilanvalitsin asentoon **M**.

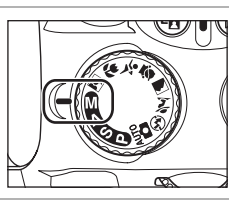

# 2 Katso valotuksen elektronista analogianäyttöä (🛛 45) samalla, kun asetat suljinajan ja aukon komentokiekkoa kääntämällä.

Etsimessä näkyvä suljinaika muuttuu, kun komentokiekko käännetään. Valitse suljinaika väliltä <sup>1</sup>/4,000 s ja 30 s tai "Bulb" (etsimessä näkyy **"buu" b**").

"Bulb"-suljinaikaa käytetään otettaessa valokuvia pitkällä valotusajalla (😈 46).

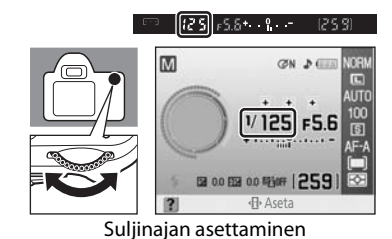

М

Aukon valitseminen

+

125 **[F5.6]** - 1

CON A

1/125 F5.6

00 ES 00 ES 00 ES 00 ES

Etsimessä näkyvä aukko muuttuu käännettäessä komentokiekkoa samalla, kun painike 🔁 (@) on painettuna. Valitse haluamasi aukko.

Suurimmat ja pienimmät aukot voivat vaihdella objektiivien mukaan.

Säädä suljinajan ja aukon asetukset niin, että valotus vastaa tarpeitasi.

Voit tuoda suljinajan ja aukon myös kuvaustietojen näyttöön painamalla 🍳 (🜓).

### **3** Rajaa kuva, tarkenna ja ota kuva.

### Valotuksen elektroninen analogianäyttö

Kun käytetään mikroprosessoriohjattua objektiivia (**W** 146) ja muuta suljinaikaa kuin "aikavalotus" (**W** 46), etsimen ja kuvaustietojen näytön valotuksen elektronisesta analogianäytöstä näkyy, tuleeko kuvasta ali- tai ylivalottunut nykyisillä asetuksilla. Jos valotuksen mittausjärjestelmän rajat ylittyvät, näytöt vilkkuvat.

| Näyttö | Kuvaus                                                                                                    |
|--------|----------------------------------------------------------------------------------------------------|
| +      | Paras mahdollinen valotus.                                                                                                    |
| +      | Jos osoitin on luvun 0 oikealla puolella, valokuvasta tulee alivalottunut.<br>Vasemmalla oleva näyttö osoittaa, että valokuva alivalottuu <sup>1</sup> /3EV:n verran. |
| + 0    | Jos osoitin on luvun 0 vasemmalla puolella, valokuvasta tulee ylivalottunut.<br>Vasemmalla oleva näyttö osoittaa, että valokuva ylivalottuu yli 2EV:n verran.         |

Jos **Päällä** on valittu mukautetulla asetuksella 10 (**ISO-autom.**; **W** 111), ISO-herkkyys muuttuu automaattisesti ja korjaa aukon ja suljinajan muutokset, jolloin aukon ja suljinajan muutokset eivät vaikuta valotuksen elektroniseen analogianäyttöön.

### Pitkät valotusajat

Suljinajat "aikavalotus" ja "aika" sopivat liikkuvien valojen, tähtien, yömaisemien tai ilotulitusten kuvaamiseen pitkällä valotusajalla. Voit estää kameran tärähtämisen aiheuttaman epäterävyyden käyttämällä jalustaa tai lisävarusteena saatavaa langatonta ML-L3-kauko-ohjainta.

### Aikavalotus

Suljin pysyy avoimena, kun laukaisinta pidetään painettuna ja sulkeutuu, kun laukaisin vapautetaan.

Tämä asetus on käytettävissä, kun kuvataan M-tilassa "Bulb"-suljinajalla (etsimessä näkyy "bょよ b") (恐 44).

### Aika

Toiminnossa tarvitaan lisävarusteena saatavaa langatonta ML-L3-kauko-ohjainta. Suljin voi olla avoimena enintään 30 minuuttia ilman, että laukaisinta pidetään painettuna. Noudata seuraavia ohjeita, jos haluat ottaa valokuvia käyttämällä "aika" suljinaikaa.

- 1 Valitse "Bulb"-suljinaika (etsimessä näkyy "🏷 🚛 🕻 🏷 M-tilassa (👑 44).
- 2 Valitse Kuvanottotapa-asetukseksi Kaukolaukaisun viive tai Nopea kaukolaukaisu (🐮 54).
  - Suljinajan asetuksena näkyy "Time" (etsimessä näkyy "••").
- 3 Paina kauko-ohjaimen laukaisinta.
- Suljin aukeaa välittömästi (tai kahden sekunnin kuluttua) laukaisinta painettaessa.
- 4 Voit sulkea sulkimen painamalla kauko-ohjaimessa laukaisinta toisen kerran.
  - Suljin sulkeutuu automaattisesti, kun 30 minuuttia on kulunut.

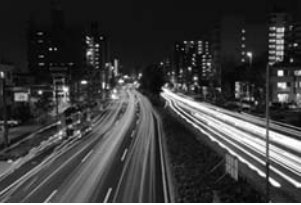

35 s, f/25

Käytä täyteen ladattua akkua tai lisävarusteena saatavaa EH-5a-verkkolaitetta ja EP-5-virtaliitintä, jotta virta ei katkea, ennen kuin valotus on valmis (还 156). Huomaa, että pitkää valotusaikaa käytettäessä kuvaan voi tulla kohinaa. Valitse siksi ennen kuvaamista kuvausvalikon **Kohinan vähennys** -asetukseksi **Päällä** (还 108).

# Kuvausasetusten muuttaminen

Tässä luvussa kerrotaan, kuinka kameran toimintoja käytetään ja mukautetaan pikaasetusnäytön avulla kuvausolosuhteisiin ja käyttötarkoituksiin sopiviksi. Huomaa, että kaikkia toimintoja ei voi käyttää joissakin kuvaustiloissa.

 Suurinta osaa tässä kappaleessa käsitellyistä toiminnoista voi käyttää tai muokata kuvausvalikon (2010) tai mukautettujen asetusten (2010) avulla.

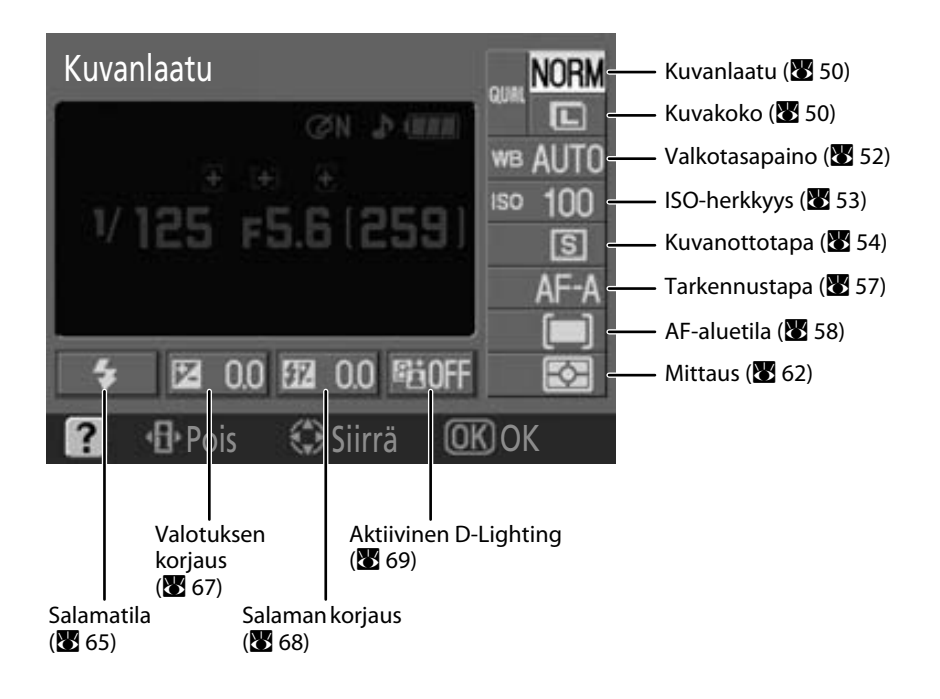

### Pika-asetusnäyttö

Voit muuttaa kuvausasetuksia tuomalla pika-asetusnäytön näyttöön. Kun kuvaustietojen näyttö (🛛 8) on näkyvissä, voit tuoda pikaasetusnäytön näkyviin painamalla  $\mathfrak{P}(\mathfrak{A})$ .

Näyttö muuttuu seuraavassa järjestyksessä kullakin painikkeen  $\mathfrak{P}(\mathfrak{A})$ painalluksella:

kuvaustietojen näyttö  $\rightarrow$  pika-asetusnäyttö  $\rightarrow$  näyttö pois käytöstä  $\rightarrow$ kuvaustietojen näyttö (🔀 8).

Kun katselet valokuvia, voit poistua toistotilasta painamalla **•**.

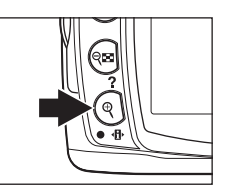

| F              | luvalliaatu                                                                                             |                                                          |
|----------------|----------------------------------------------------------------------------------------------------|----------------------------------------------------------|
|                | ∞n ≯0<br>* * *<br>1/125 F5.6(25                                                                         | C ← 2<br>we AUTO ← 3<br>iso 100 ← 4<br>S ← 5<br>AF-A ← 6 |
| Ē              | ∳     122     0.0     122     0.0     122       2     -10-Peties     Siirrä       9     10     11     1 | 30FF                                                     |
| Kuvanlaatu     |                                                                                                    | AF-aluetila58                                            |
| Kuvakoko       |                                                                                                    | Mittaus62                                                |
| Valkotasapaino |                                                                                                    | Salamatila65                                             |
| ISO-herkkyys   |                                                                                                    | Valotuksen korjaus67                                     |
| Kuvanottotapa  |                                                                                                    | Salaman korjaus                                          |

human

1

2

3

4

5

6

### Asetuksen säätäminen

#### 1 Korosta haluamasi asetus.

Asetukset, jotka eivät ole käytettävissä tämänhetkisessä kuvaustilassa, näkyvät harmaana eikä niitä voi valita.

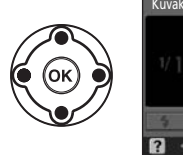

12 Aktiivinen D-Lighting......69

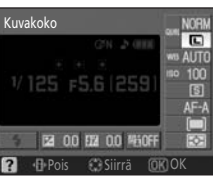

### 2 Tuo näyttöön korostetun asetuksen vaihtoehdot.

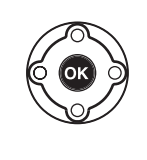

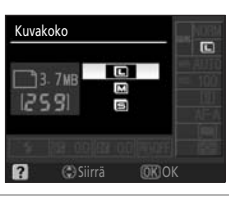

#### 3 Korosta haluamasi vaihtoehto.

Voit palata vaiheeseen 1 painamalla monivalitsinta vasemmalle

Painamalla ♥ (◀ ) voit sammuttaa näytön asetusta muuttamatta

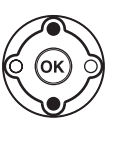

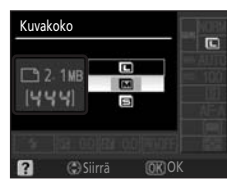

#### 4 Valitse vaihtoehto

Vaiheessa 3 valittu vaihtoehto otetaan käyttöön ja vaiheessa 1 näkvnyt näyttö tulee näkyviin.

Voit muuttaa muita asetuksia toistamalla vaiheet 1–4.

Vahvista asetus painamalla 🔍 (🕀) tai laukaisin puoliväliin.

### Kuvanlaatu ja kuvakoko

Sekä kuvanlaatu (pakkausaste) että kuvakoko vaikuttavat siihen, kuinka paljon tilaa kukin kuva vie muistikortilla. Valitse kuvanlaatu ja kuvakoko ennen kuvaamista valokuvan käyttötarkoituksen ja muistikortin kapasiteetin mukaan. Suuret ja laadukkaat kuvat voidaan tulostaa suurikokoisina, mutta suuri koko vaatii myös paljon muistia. Siksi suuria kuvia voi tallentaa muistikorttiin vähemmän kuin pieniä.

Kuvanlaatu ja kuvakoko

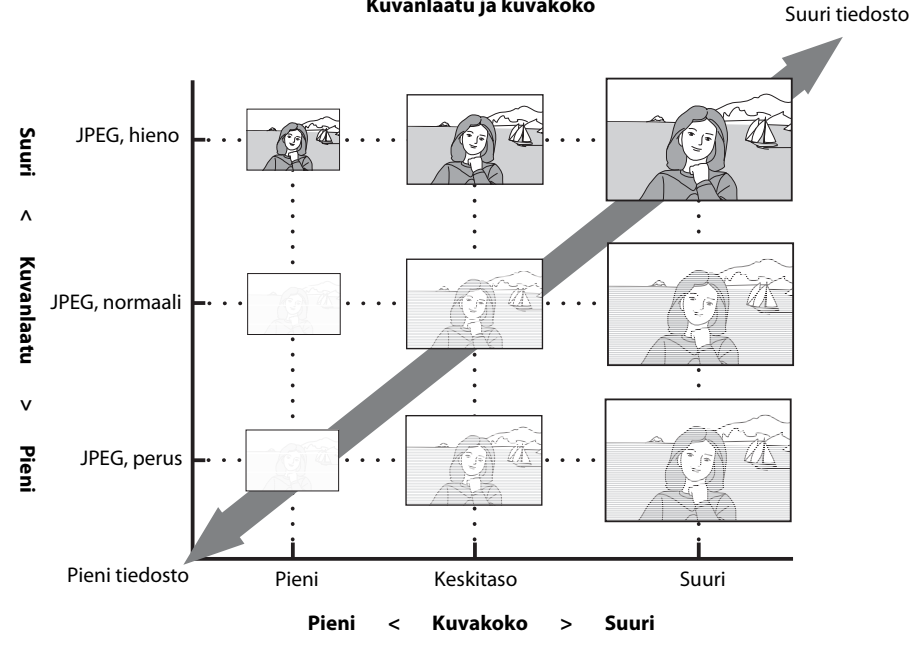

Myös yksittäisten valokuvien keskimääräinen enimmäiskoko ja valituilla asetuksilla tallennettavissa olevien valokuvien kokonaismäärä näkyvät pika-asetusnäytössä, kun kuvanlaatu- tai kokoasetukset ovat näkyvissä. Käytä näyttöä vain viitteenä. Yleisimmät tiedostokoot on lueteltu kohdassa "Muistikortin kapasiteetti sekä Kuvanlaatu/kuvakoko" (😽 178).

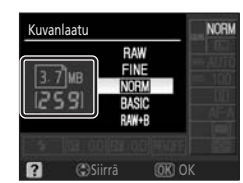

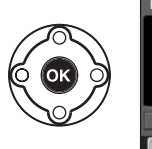

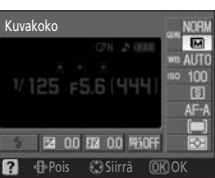

### Kuvanlaatu

Voit muokata asetusta valitsemalla **Kuvanlaatu** -vaihtoehdon pika-asetusnäytöstä (**W** 48). Kamera tukee seuraavia kuvanlaadun asetuksia (ensimmäiset neljä on lueteltu laskevassa järjestyksessä kuvalaadun ja tiedostokoon mukaan).

| Vaihtoehto             | Muoto    | Kuvaus                                                                                                    |
|------------------------|----------|----------------------------------------------------------------------------------------------------|
| RAW                    | NEF      | Kuvakennosta saatava pakattu raw-muotoinen data tallentuu<br>muistikorttiin suoraan. Valitse tämä, jos kuvia on tarkoitus käsitellä<br>tai muokata tietokoneessa kuvanlaadun säilyttämisen vuoksi.<br>Käytä näiden valokuvien tulostuksessa JPEG-muotoisia kuvia, jotka<br>on kopioitu NEF-valokuvista (RAW) muokkausvalikon<br><b>Pikamuokkaus</b> - ( <b>W</b> 132) tai <b>NEF (RAW) -käsittely</b> -toiminnon<br>avulla ( <b>W</b> 140). Voit myös käyttää ohjelmistoa, joka tukee NEF-<br>muotoa tietokoneessa. |
| FINE                   |          | Kuvaa pakataan vähemmän kuin <b>NORM</b> -vaihtoehdon ollessa valittuna, joten kuvien laatu on parempi. Pakkaussuhde: noin 1:4.                                                                                                    |
| NORM<br>(oletusasetus) | JPEG     | Paras valinta useimpiin tilanteisiin. Pakkaussuhde: noin 1:8.                                                                                                    |
| BASIC                  |          | Pieni koko, joka sopii sähköpostiviesteihin tai verkkosivuille.<br>Pakkaussuhde: noin 1:16.                                                                                                    |
| RAW+B                  | NEF+JPEG | Kamera tallentaa kaksi kuvaa: yhden NEF-kuvan (RAW) ja yhden<br>peruslaatuisen JPEG-kuvan.                                                                                                    |

# Kuvakoko

Voit muokata asetusta valitsemalla **Kuvakoko** -vaihtoehdon pika-asetusnäytöstä (**W** 48). Kuvakoko mitataan pikseleinä. Seuraavat vaihtoehdot ovat valittavissa. Valitse kuvakoko valokuvien tulostuskoon mukaan.

| Kuvakoko         | Koko (pikseleinä) | Arvioitu koko tulostustarkkuudella 200 dpi |
|------------------|-------------------|--------------------------------------------|
| L (oletusasetus) | 3,872×2,592       | 49.2×32.9cm                                |
| M                | 2,896×1,944       | 36.8×24.7cm                                |
| 5                | 1,936×1,296       | 24.6×16.5cm                                |

Huomaa, että valittu kuvakoon asetus ei vaikuta NEF-kuvien (RAW) kokoon. Kun NEF-kuvaa katsellaan tietokoneessa, sen koko on 3,872×2,592.

### NEF (RAW)/NEF (RAW)+JPEG, perus

NEF-valokuvien (RAW) toistaminen, muissa laitteissa kuin tässä kamerassa, edellyttää tiedostomuodon muuttamista. NEF-valokuvia (RAW) voi muokata muokkausvalikon **NEF (RAW) -käsittely** -vaihtoehdon avulla (🗭 140). Käytä JPEG-valokuvia, jotka on luotu muokkausvalikon **NEF (RAW) -käsittely** -toiminnolla, kun tulostat valokuvia tulostuspalveluiden kautta tai suoraan tulostimella USB-yhteyden kautta. NEF-valokuvia (RAW) voi katsella tietokoneessa, kun käytössä on ohjelmisto, kuten Capture NX (saatavissa erikseen; 🗭 156) tai ViewNX (toimitettu), joka tukee NEF-muotoa. Kun **RAW+B**-asetuksella otettuja kuvia katsotaan kamerassa, vain JPEG-kuvat tulevat näkyviin. Huomaa, että kun tällä asetuksella otetut kuvat poistetaan, sekä NEF- että JPEG-kuvat poistetaan.

Asenna ViewNX-ohjelmisto mukana toimitetulta Software Suite -CD-levyltä.

Päivitä Capture NX -ohjelmisto uusimpaan versioon. Nikon Message Center tarkistaa automaattisesti päivitykset, jos se havaitsee käynnistyessään, että Internet-yhteys on käytössä.

### Tiedostonimet

Valokuvat tallennetaan kuvatiedostoina ja nimetään muotoon "DSC\_nnnn.xxx", jossa *nnnn* on nelinumeroinen luku väliltä 0001 ja 9999. Kamera määrittää luvut nousevaan järjestykseen automaattisesti. *xxx* on jokin seuraavista kolmikirjaimisista tiedostopäätteistä: "NEF", jos kyseessä on NEF-kuva (RAW), "JPG", jos kyseessä on JPEG-kuva ja "AVI", jos kyseessä on elokuvatiedosto (**2** 99). Jos tiedostoissa on mukana pölynpoistotoiminnon viitetiedot, niiden tunniste on ".NDF" (**2** 127). **RAW+B**-asetuksella tallennettujen NEF- ja JPEG-tiedostojen nimet ovat tiedostotunnisteita lukuun ottamatta samat. Muokkausvalikon pikkukuva-asetuksella (**2** 136) luotujen pienten kopioiden nimet alkavat "SSC\_"-merkeillä ja päättyvät tunnisteeseen ".JPG" (esim. "SSC\_0001.JPG"). Muilla muokkausvalikon asetuksilla (**2** 129) tallennettujen kuvien tiedostotunnisteidestoiminnon (**2** 99) avulla tallennettujen elokuvatiedostojen nimet alkavat merkein "ASC\_" ja loppuvat tiedostotunnisteeseen ".AVI" (esim. "ASC\_0001.AVI"). Jos kuvat on tallennettu **11 (AdobeRGB)** -vaihtoehdon (**2** 102) asetuksella **Optimoi kuva>Mukautettu>Väritila**, niiden nimien alussa on alaviiva (esim. "DSC\_0001.JPG"). Pölynpoistotietoja sisältävien tiedostojen nimien alussa ei kuitenkaan ole alaviivaa (esim. "DSC\_nnnn") **Väritila**-asetuksesta riippumatta.

### 📖 Kuvanlaatu/kuvakoko

Kuvanlaatu ja kuvakoko voidaan valita myös kuvausvalikon (🔀 100) Kuvanlaatu- ja Kuvakokovaihtoehtoja käyttämällä.

### 🖉 11 — 🖄/Fn -painike (🛣 112)

Kuvanlaatu ja kuvakoko voidaan valita myös komentokiekolla.

### Valkotasapaino

Voit muokata asetusta valitsemalla **Valkotasapaino** -vaihtoehdon pika-asetusnäytöstä (**W** 48). Valkotasapaino varmistaa, ettei valonlähteen väri vaikuta kuvan väreihin. **Automaattinen**asetusta (oletusasetus) suositellaan useimmille valonlähteille. Muita arvoja voi valita tarvittaessa lähteen mukaan. Seuraavat vaihtoehdot ovat käytettävissä **P**-, **S**-, **A**- ja **M**-tiloissa (**Automaattinen**-asetus valitaan automaattisesti **<sup>4</sup>**, **<sup>4</sup>**, **<sup>**</sup>

| AUTO       | Automaattinen (oletusasetus)                                                                                                    |
|------------|----------------------------------------------------------------------------------------------------|
|            | Kamera asettaa valkotasapainon automaattisesti. Suositellaan useimpiin tilanteisiin.                                                                               |
| *          | Hehkulamppu                                                                                                    |
|            | Käytetään kuvattaessa hehkulampun valossa.                                                                                                    |
|            | Loisteputki                                                                                                    |
|            | Käytetään kuvattaessa sisällä loisteputkivalossa. Tietyntyyppisen loisteputkivalon voi valita<br>kuvausvalikon <b>Valkotasapaino</b> -asetuksella ( <b>W</b> 103). |
| 漾          | Suora auringonvalo                                                                                                    |
|            | Käytetään kuvattaessa kirkkaassa auringonvalossa.                                                                                                    |
| \$         | Salama                                                                                                    |
|            | Käytetään yhdysrakenteisen salaman tai lisävarusteena saatavan Nikon-salamalaitteen kanssa.                                                                        |
| 2          | Pilvinen                                                                                                    |
|            | Käytetään kuvattaessa päivänvalossa pilvisessä säässä.                                                                                                    |
| <b>a</b> . | Varjo                                                                                                    |
|            | Käytetään kuvattaessa päivänvalossa, kun kohde on varjossa.                                                                                                    |
| PRE        | Esiasetus käsin                                                                                                    |
|            | Harmaata tai valkoista esinettä tai valmista valokuvaa käytetään valkotasapainon mallina.<br>Lisätietoja on kohdassa "Esiasetus käsin" (🔀 105).                    |

### 💷 Valkotasapaino (🐮 103)

Valkotasapaino voidaan asettaa myös kuvausvalikossa (🔀 100). Kuvausvalikon **Valkotasapaino**-asetuksen avulla voidaan myös määrittää tietyntyyppinen loisteputkivalo sekä hienosäätää valkotasapainoa.

### 🖉 11— 🖄/FŊ -painike (🛽 112)

Valkotasapaino voidaan asettaa myös komentokiekon avulla.

### ISO-herkkyys

Voit muokata asetusta valitsemalla **ISO-herkkyys** -vaihtoehdon pika-asetusnäytöstä (**¥** 48). Pitkillä suljinajoilla otetuista valokuvista tulee helposti sumeita. Jos ISO-herkkyys asetetaan ISO 100 -arvon perusasetusta suuremmaksi, sama valotus voidaan saada aikaan lyhyemmillä suljinajoilla, mikä vähentää kuvien epätarkkuutta. ISO-herkkyyden arvon voi asettaa välille ISO 100–ISO 1600 1 EV:n askelin. Valittavana on myös suuren herkkyyden tuottava asetus **Hi 1**, joka vastaa suunnilleen ISO-arvoa 3200.

| ▲ੴ, ④, 煮, ▲,<br>鋚, ╰, ♥, ☑ | Automaattinen (oletusasetus), 100–1600, Hi 1 |
|----------------------------|----------------------------------------------|
| P, S, A, M                 | 100 (oletusasetus)–1600, Hi 1                |

Myös digitaalisissa vaihto-ohjelmatiloissa voi valita **Automaattinen**-asetuksen, jolloin kamera lisää herkkyyttä heikossa valaistuksessa ja vähentää herkkyyttä kirkkaassa valaistuksessa.

### Suuren herkkyyden Hi 1 -asetus

Hi 1 -herkkyysasetuksella otetuista kuvista tulee helposti rakeisia ja niissä voi olla kohinaa.

### ISO-herkkyysasetus

Kun tilanvalitsin siirretään asennosta **P**, **S**, **A** tai **M** digitaaliseen vaihto-ohjelmatilaan, **Automaattinen**toiminnon ISO-herkkyyden oletusasetus palaa automaattisesti käyttöön.

### 🖉 ISO-autom.

Mukautetun asetuksen 10 (**ISO-autom.**; 🗶 111) avulla voit ottaa käyttöön automaattisen ISO-herkkyyden säädön **P**-, **S**-, **A**- ja **M**-tiloissa. Kun **Hi 1** on valittuna, automaattinen ISO-herkkyyden säätö on poissa käytöstä.

### 🖉 Lisätietoja

Lisätietoja suurten herkkyyksien kohinan vähentämisestä on kuvausvalikon kohdassa **Kohinan vähennys** (**W** 108).

### 🕰 Herkkyys

Digitaalikamerassa ISO-herkkyys vastaa tavallisen kameran filmiherkkyyttä. Mitä suuremmaksi ISO-herkkyys on säädetty, sitä vähemmän valoa vaaditaan kuvan valotukseen, jolloin lyhyen suljinajan tai pienen aukon käyttö on mahdollista. Nopeat filmit ovat yleensä hieman rakeisia, ja vastaavasti suurilla ISO-herkkyyksillä otettaviin kuviin voi tulla kohinaa.

### ISO-herkkyys

ISO-herkkyyttä voidaan säätää myös kuvausvalikon ISO-herkkyys-asetuksella (🗷 100).

### 🖉 11 — 🖄/Fn -painike (🛣 112)

ISO-herkkyys voidaan asettaa myös komentokiekon avulla.

### Kuvanottotapa

Voit muokata asetusta valitsemalla Kuvanottotapa -vaihtoehdon pika-asetusnäytöstä (🔀 48).

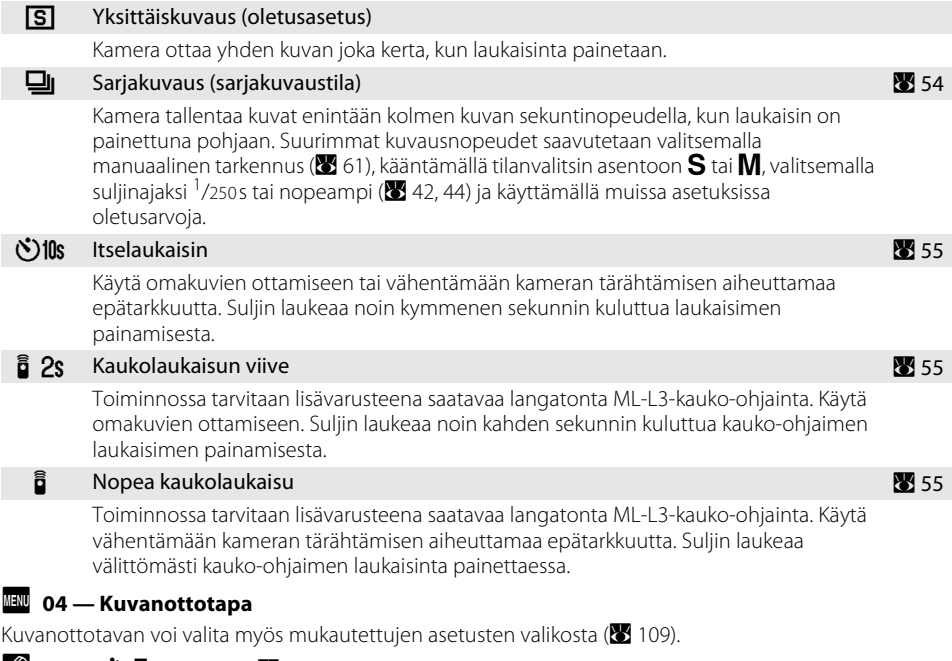

### 🖉 11 — 🖄/FŊ-painike (🗷 112)

Kun oletusasetukset ovat voimassa, itselaukaisintilan voi ottaa käyttöön painamalla ⊘/Fn. Kuvanottotavan voi vaihtaa pitämällä ⊘/Fn-painikkeen painettuna ja kääntämällä komentokiekkoa, jos Kuvanottotapa on valittu mukautettua asetusta 11 varten (⊘/Fn-painike; 🖾 112).

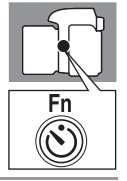

### Sarjakuvaustila

Korosta pika-asetusnäytön Kuvanottotapa (₩ 48) ja
(Sarjakuvaus).

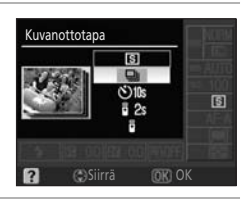

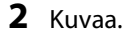

Kamera ottaa kuvia sarjassa, kun laukaisinta pidetään painettuna.

Kuvausasetusten muuttaminer

### 🖉 Sarjakuvaustila

Jos kuvausolosuhteet edellyttävät salaman laukaisemista, sarjakuvaus poistetaan käytöstä, vaikka **Kuvanottotapa**-asetuksena on 🖳 (Sarjakuvaus). Voit poistaa salaman käytöstä valitsemalla 🏵 tai muuttamalla salamatilaa (🗭 65).

### Jäljellä oleva kuvamäärä ennen puskurimuistin täyttymistä

Puskurimuistiin mahtuvien kuvien arvioitu määrä (suurimman kuvausnopeuden säilyessä) näkyy etsimen jäljellä oleva kuvamäärä

-kohdassa, ennen kuin laukaisinta painetaan ja puskurimuisti täyttää näytön. Oikealla näkyvästä esimerkistä ilmenee, että kuvia voi ottaa keskeytyksettä

ainakin 11. Sarjakuvaustilassa kuvaaminen jatkuu enintään 100 kuvaan, mutta kuvausnopeus hidastuu, kun kuvalaskuriin tulee näkyviin (/ )). Näytössä näkyvä jäljellä olevien kuvien lukumäärä on likimääräinen. Määrä voi vaihdella kuvausolosuhteiden mukaan. Lisätietoja puskurimuistiin mahtuvien valokuvien määrästä on kohdassa "Muistikortin kapasiteetti sekä Kuvanlaatu/kuvakoko" ()).

## Itselaukaisin- ja kaukolaukaisutilat

Itselaukaisinta tai lisävarusteena saatavaa ML-L3-kauko-ohjainta voidaan käyttää omakuvien ottamiseen.

- **1** Aseta kamera jalustaan tai muulle tukevalle, tasaiselle alustalle.
- 2 Korosta pika-asetusnäytön **Kuvanottotapa**-vaihtoehto (**W** 48) ja valitse jokin seuraavista kuvanottotavoista.

Itselaukaisin valitaan mukautettua asetusta 11 varten (७/Fn-painike; ₩ 112) oletusasetusten mukaan ja itselaukaisuviivettä voi muuttaa painamalla ৩/Fn.

| Kuvanottotapa |                      | Kuvaus                                                                                                    |
|---------------|----------------------|----------------------------------------------------------------------------------------------------|
| ڻ10s          | Itselaukaisin        | Suljin laukeaa noin kymmenen sekunnin kuluttua siitä, kun<br>kamera on tarkentanut. Itselaukaisuviivettä voi muuttaa<br>(🕑 114). |
| â 2s          | Kaukolaukaisun viive | Suljin laukeaa noin kahden sekunnin kuluttua siitä, kun kamera<br>on tarkentanut.                                                |
| Î             | Nopea kaukolaukaisu  | Suljin laukeaa, kun kamera on tarkentanut.                                                                                       |

### **3** Rajaa kuva.

Jos kameraa käytetään kauko-ohjauksella sen ollessa automaattitarkennustilassa, voit tarkentaa painamalla laukaisimen puoliväliin. Suljin ei laukea.

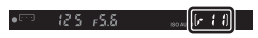

### 4 Kuvaa.

Itselaukaisin: Tarkenna kamera painamalla laukaisin puoliväliin ja käynnistä sitten itselaukaisin painamalla laukaisin pohiaan. Itselaukaisimen merkkivalo alkaa vilkkua ja se lopettaa vilkkumisen kaksi sekuntia ennen valokuvan ottamista

Kuvanottotavan asetukseksi valitaan Yksittäiskuvaus tai Sariakuvaus sulkimen laukeamisen jälkeen.

Kauko-ohiain: Suuntaa ML-L3-kauko-ohiaimen lähetin enintään 5 m:n etäisyydeltä kameran infrapunavastaanottimeen ja paina sitten ML-L3kauko-ohjaimen laukaisinta. Jos käytössä on viivästetty kaukolaukaisutila, itselaukaisimen merkkivalo syttyy noin kahdeksi sekunniksi ennen sulkimen laukeamista. Jos käytössä on nopea kaukolaukaisutila, itselaukaisimen merkkivalo vilkkuu sulkimen laukeamisen jälkeen.

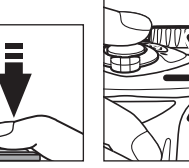

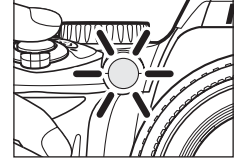

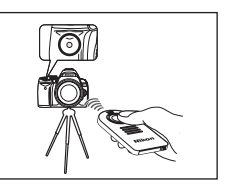

### **Okulaarisuoius**

Kiinnitä okulaarisuoius etsimeen, kun kuvaat kaukolaukaisulla. Irrota etsimen kuminen DK-20-silmäsuppilo ja kiinnitä mukana toimitettu DK-5 -okulaarisuojus kuvan osoittamalla tavalla. Näin etsimeen ei pääse hajavaloa, joka voisi vaikuttaa valotukseen. Pidä kameraa tukevassa otteessa, kun poistat kumisen silmäsuppilon. Irrota etsimen silmäsuppilo DK-20, jos kiinnität etsimeen muita varusteita (🔀 155).

Kuminen silmäsuppilo DK-20

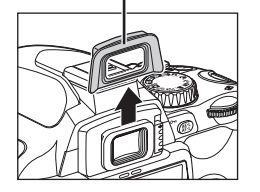

Okulaarisuojus DK-5

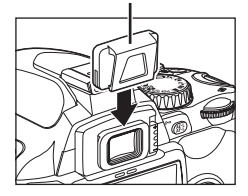

### Itselaukaisimen poistaminen käytöstä

Itselaukaisin poistetaan käytöstä kameran virran katkaisemisen yhteydessä. Kamera palaa yksittäis- tai sarjakuvaustilaan automaattisesti, kun itselaukaisintila päättyy.

### Lisätietoja

Lisätietoja siitä, kuinka voit muuttaa aikaa, jonka kamera odottaa kauko-ohjaimen signaalia, ennen kuin se peruuttaa viivästetyn tai nopean kaukolaukaisun, on mukautetussa asetuksessa 17 (Kaukos. päälläoloaika;

### Tarkennus

### Tarkennustapa

Voit muokata asetusta valitsemalla **Tarkennustapa** -vaihtoehdon pika-asetusnäytöstä (**W** 48). Valitse kameran tarkennustapa. AF-S ja AF-C ovat käytettävissä ainoastaan P-, S-, A- ja Mtiloissa

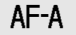

### Autom, tarkennus (oletusasetus)

Kamera valitsee automaattisesti yksittäisen automaattitarkennuksen, jos kohde vaikuttaa liikkumattomalta, ja jatkuvan tarkennuksen, jos kohde liikkuu.

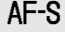

### AF-S Yksittäinen autom.tark.

Liikkumattomien kohteiden kuvaamiseen. Tarkennus lukittuu, kun laukaisin painetaan puoliväliin.

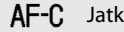

Jatkuva autom.tark.

Liikkuvien kohteiden kuvaamiseen. Kamera tarkentaa jatkuvasti, kun laukaisinta pidetään painettuna puoliväliin.

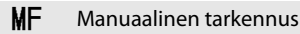

Käyttäjä tarkentaa manuaalisesti (😽 61).

### Jatkuva autom.tark.

Laukaisu on ensisijainen, mikä tarkoittaa, että suljin laukaistaan laajemmalla tarkennusalueella kuin yksittäinen autom.tark. -asetuksessa. Suljin voidaan joissakin tapauksissa laukaista, ennen kuin tarkentumisen ilmaisin () näkyy etsimessä. Näin tapahtuu myös silloin, kun tarkennustapa muutetaan automaattisesti autom. tarkennus -asetuksesta jatkuva autom.tark. -asetukseen.

### Manuaalinen tarkennus

Jos **Tarkennustapa**-asetukseksi valitaan MF missä tahansa kuvaustilassa, kuvaustilan vaihtaminen ei vaikuta tarkennustapaan.

### Lisätietoia

Lisätietoja kohteista, joissa automaattinen tarkennus ei toimi hyvin, on kohdassa "Hyvien tulosten saaminen automaattisella tarkennuksella" ( $\mathbf{W}$  38)

### 🔍 Tarkennusapuvalo

Jos kohde on heikosti valaistu, automaattitarkennuksen apuvalo syttyy automaattisesti, kun laukaisin painetaan puoliväliin. Tarkennusapuvalo ei syty jatkuvaa tarkennusta tai manuaalista tarkennusta käytettäessä, 🕋 - tai 💐 -tiloissa tai jos keskimmäistä tarkennuspistettä ei ole valittu tai jos Pois on valittu mukautetulle asetukselle 9 (AF-apuvalo; 💥 111). Apuvalon kantama on noin 0.5-3.0 m. Käytä apuvalon kanssa objektiivia, jonka polttoväli on 24-200 mm ja irrota objektiivin vastavalosuoja.

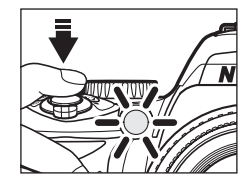

### 💷 2 — Tarkennustapa

Tarkennustapa voidaan valita myös mukautettujen asetusten valikosta (迷 109).

### AF-aluetila

Voit muokata asetusta valitsemalla **AF-aluetila** -vaihtoehdon pika-asetusnäytöstä (**W** 48). D60-kamerassa on kolme tarkennuspistettä (alueet, joihin kamera tarkentaa). Valitse, miten tarkennuspiste valitaan automaattitarkennustilassa.

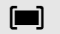

### Lähin kohde

Kamera valitsee tarkennuspisteen automaattisesti kameraa lähinnä olevan kohteen mukaan. P-, S-, A- ja M-tilojen oletusasetukset valitaan automaattisesti, kun tilanvalitsin käännetään asentoon ∰, 🐑, 🐔, 🖆, tai 🛃.

| [-[ ] | Dynaaminen al | ue |
|-------|---------------|----|
|-------|---------------|----|

Käyttäjä valitsee tarkennuspisteen itse, mutta jos kohde poistuu valitulta alueelta hetkeksikin, kamera tarkentaa muista tarkennuspisteistä saatavien tietojen perusteella. Soveltuu epäsäännöllisesti liikkuville kohteille. Valitaan automaattisesti, kun tilanvalitsin käännetään asentoon ❖.

### [1] Yksi piste

Käyttäjä valitsee tarkennuspisteen monivalitsimella. Kamera tarkentaa vain valitussa tarkennuspisteessä olevaan kohteeseen. Soveltuu liikkumattomille kohteille. Valitaan automaattisesti, kun tilanvalitsin käännetään asentoon 💞.

🖉 Etsimen näyttö

AF-aluetila näkyy etsimessä seuraavasti:

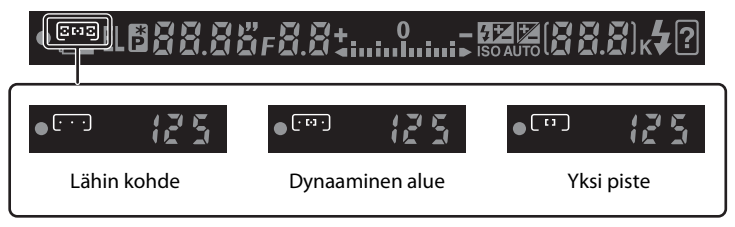

### 🖉 Lisätietoja

Lisätietoja kohteista, joissa automaattinen tarkennus ei toimi hyvin, on kohdassa "Hyvien tulosten saaminen automaattisella tarkennuksella" (🔀 38).

### 🖉 Tarkennusaluetila

Jos Tarkennustapa-asetuksena (🗶 57) on MF, AF-aluetila-asetusta ei voi muuttaa.

Digitaalisessa vaihto-ohjelmassa valittu AF-aluetila palautetaan, kun tilanvalitsin käännetään johonkin toiseen kuvaustilaan.

### 💵 3—AF-aluetila

AF-aluetila voidaan valita myös mukautettujen asetusten valikosta (🔀 109).

### Tarkennuspisteen valitseminen

Tarkennuspisteen voi valita manuaalisesti sellaisia valokuvia varten, joissa pääkohde ei ole kuvan keskellä.

- 1 Korosta pika-asetusnäytön AF-aluetila (🛽 48).
- 2 Jos haluat käyttää näissä tiloissa manuaalista tarkennusta, valitse **AF-aluetila**-asetukseksi (₩ 58) pika-asetusnäytössä [<sup>1</sup>] (yksi piste) tai [<sup>1</sup>] (dynaaminen alue).

(Lähin kohde) valitaan oletusasetusten mukaan automaattisesti tiloissa ⅔, ☜, ☜, ☎, ☎, ☎, ₽, S, A ja M.

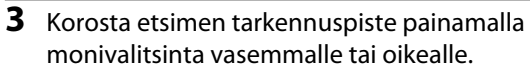

Kun laukaisin painetaan puoliväliin, valittu tarkennuspiste korostuu uudelleen.

Valittu tarkennuspiste näkyy myös kuvaustietojen näytössä tai etsimessä.

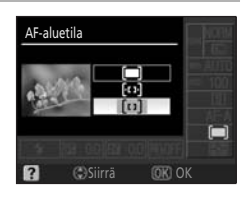

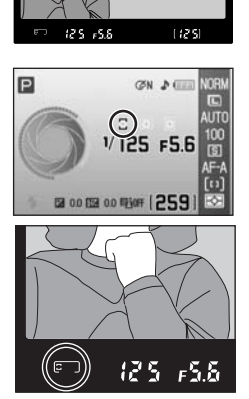

### Tarkennuksen lukitus

Tarkennuksen lukitustoiminnon avulla kuvan sommittelua voidaan muuttaa sen jälkeen, kun tarkennus on tehty. Näin voit tarkentaa kohteeseen, joka ei sijaitse yhdessäkään kolmesta tarkennuspisteestä lopullisessa kuvassa. **AF-aluetila**-asetukseksi (**W** 58) on suositeltavaa valita [t1] (yksi piste) tai [t1] (dynaaminen alue) käytettäessä tarkennuksen lukitusta.

### Sijoita kohde valittuun tarkennuspisteeseen ja aloita tarkennus painamalla laukaisin puoliväliin.

Varmista, että tarkentumisen ilmaisin () näkyy etsimessä. Tarkennus lukittuu automaattisesti, kun tarkentumisen ilmaisin tulee näkyviin. Tarkennus pysyy lukittuna niin kauan kuin laukaisinta pidetään painettuna puoliväliin.

Tarkennuspisteen voi valita (👪 59).

# **2** Sommittele kuva uudelleen, kun tarkennus on lukittu. Ota kuva painamalla laukaisin pohjaan.

Kun käytät tarkennuksen lukitusta, varmista, että etäisyys kameran ja kohteen, johon tarkennus on lukittu, välillä ei muutu.

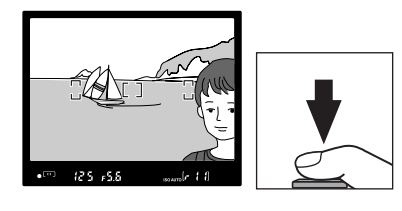

### Tarkennuksen lukitus paineella

Tarkennus voidaan lukita myös painamalla **ﷺ** sen sijaan, että laukaisin pidetään puoleenväliin painettuna. Tarkennus lukittuu, kun painiketta **ﷺ** painetaan samalla, kun laukaisin painetaan puoleenväliin. Tarkennus pysyy lukittuna niin kauan kuin painiketta **ﷺ** pidetään painettuna, vaikka laukaisinta ei enää painettaisikaan.

### **V** Tarkennuksen lukitus

Tarkennusta ei voi lukita laukaisimella २-tilassa (ॼ 37), ⊒-sarjakuvaustilassa (ॼ 54), jatkuvan automaattitarkennuksen aikana (ॼ 57) tai jos jatkuva automaattitarkennus on valittuna autom. tarkennus -tilassa (ॼ 57). Lukitse tarkennus कि:L-painikkeella.

### 🔇 Kuvaaminen, kun tarkennus on lukittu

Kun olet lukinnut tarkennuksen painamalla laukaisimen puoleenväliin, vapauta laukaisin vain puoleenväliin sulkimen laukeamisen jälkeen ja ota sitten seuraava kuva painamalla laukaisin jälleen pohjaan. Tarkennus pysyy lukittuna kuvien välillä. Kun olet lukinnut tarkennuksen painamalla **AF:**L-painiketta, pidä **AF:**L-painike painettuna ja paina sitten laukaisin pohjaan kunkin kuvan kohdalla.

### 🖉 12 — AE-L/AF-L (🔀 113)

Tämä vaihtoehto säätelee **AF-L**-painikkeen toimintaa.

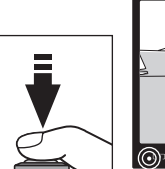

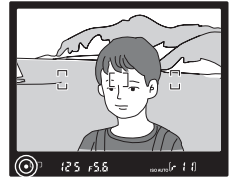

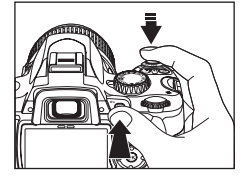
# Manuaalinen tarkennus

Käytä tätä vaihtoehtoa, kun haluat tarkentaa manuaalisesti tai silloin kun kamera ei pysty tarkentamaan tarkasti automaattitarkennuksella. Jos haluat tarkentaa manuaalisesti, tuo pika-asetusnäyttö esiin, valitse **Tarkennustapa** (**W** 48) ja valitse **Tarkennustapa**-asetukseksi (**W** 57) **MF** (manuaalinen tarkennus).

Säädä objektiivin tarkennusrengasta, kunnes etsimen tähyslasilla näkyvä kuva on tarkentunut. Kuvan voi ottaa koska tahansa, vaikka sitä ei olisikaan tarkennettu.

Jos käytät objektiivia, jossa on A-M-kytkin, valitse M, kun haluat tarkentaa manuaalisesti. Jos käytät objektiivia, jossa on M/A-tuki (automaattitarkennus, jossa on käsintarkennuksen esivalinta), tarkennus voidaan säätää käsin, kun objektiivissa on valittuna M tai M/A. Lisätietoja on objektiivin mukana toimitetuissa ohjeissa.

# Elektroninen etäisyysmittari

Jos objektiivin suurin aukko on vähintään f/5.6, etsimen tarkentumisen ilmaisimen avulla voidaan tarkistaa, onko valitun tarkennuspisteen kohteen osa tarkentunut. Kun kohde on sijoitettu aktiiviseen tarkennuspisteeseen, paina laukaisin puoliväliin ja kierrä objektiivin tarkennusrengasta, kunnes tarkentumisen ilmaisin () tulee näkyviin. Mukautetun asetuksen 19 (**Etäisyysmittari**; 16) avulla voit tuoda näkyviin etäisyysmittarin, jossa näkyy manuaalisen tarkennuksen tarkennusetäisyyksien asteikko. Huomaa, että

jos automaattinen tarkennus ei sovellu kuvauskohteeseen (🔀 38), tarkennuksen ilmaisin () saattaa näkyä, vaikka kameraa ei ole tarkennettu. Varmista ennen kuvan ottamista, että etsimen kuva on tarkennettu.

# Polttotason sijainti

Voit määrittää kohteen ja kameran välisen etäisyyden mittaamalla etäisyyden kameran rungossa olevasta polttotason merkistä (<del>-O-</del>). Objektiivin kiinnitysrenkaan ja polttotason merkin välinen etäisyys on 46.5 mm.

#### 💵 2 — Tarkennustapa

Tarkennustapa voidaan valita myös mukautettujen asetusten valikosta (</mark> 109).

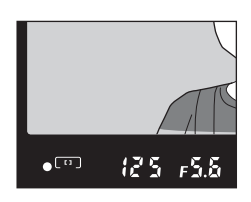

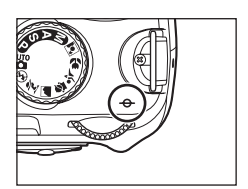

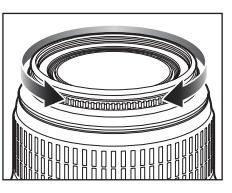

# Valotus

# Valotuksen mittaus

Voit muokata asetusta valitsemalla **Mittaus** -vaihtoehdon pika-asetusnäytöstä (**№** 48). Valotuksen mittaustapa määrittää, miten kamera säätää valotuksen. Seuraavat vaihtoehdot ovat käytettävissä, kun tilanvalitsin käännetään asentoon **P**, **S**, **A** tai **M** (**№** -, **④**-, **½**-, **—**-, **④**-, **★**-, **№**- ja **№**-tiloissa käytetään aina matriisimittausta).

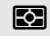

#### Matriisi (oletusasetus)

Suositellaan useimpiin tilanteisiin. Kamera mittaa suuren osan kuva-alasta ja asettaa valotuksen heti kirkkausjakauman, värin, etäisyyden ja sommittelun mukaan.

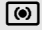

#### Keskuspainotettu

Kamera mittaa koko kuva-alan, mutta painottaa eniten keskiosaa. Tämä on klassinen muotokuvauksessa käytetty mittaustapa.

#### Piste

Kamera mittaa valotuksen vain aktiivisessa tarkennuspisteessä (jos **AF-aluetila**-asetuksena (**W** 58) on **(III)** (**Lähin kohde**), kamera mittaa keskimmäisen tarkennuspisteen). Varmistaa onnistuneen valotuksen silloin, kun tausta on paljon kirkkaampi tai tummempi kuin kohde.

#### 🖉 Valotuksen mittaus

Mittaus on käytettävissä ainoastaan mikroprosessoriohjattujen objektiivien kanssa. Matriisimittausta käytettäessä valotus asetetaan 420-osaisen RGB-kennon avulla. Käyttämällä G- tai D-tyypin objektiivia voit sisällyttää kuvaukseen etäisyystiedot (*kolmiulotteinen värimatriisimittaus II*). Muita mikroprosessoriohjattuja objektiiveja käytettäessä 3D-etäisyystietoja ei sisällytetä (*värimatriisimittaus II*).

#### 💷 5 — Mittaus

Mittaustapa voidaan valita myös mukautettujen asetusten valikosta (🔀 109).

# Valotuksen lukitus

Jos kohde ei ole mitatulla alueella keskustapainotteista mittausta tai pistemittausta käytettäessä, valotus perustuu taustan valaistusolosuhteisiin, mikä vuoksi pääkohde saattaa valottua virheellisesti. Tämä voidaan estää käyttämällä valotuksen lukitusta. Käytettävissä **P**-, **S**- ja **A**-tiloissa.

Valitse P-, S- tai A-tila ja valitse Mittaus-asetukseksi () (keskuspainotettu) tai
 (piste) (valotuksen lukitus ei vaikuta M-tilassa).

💽 (matriisi) ei ole suositeltava asetus, sillä AE-lukitus ei ole välttämättä tarpeeksi tehokas.

2 Sijoita kohde valittuun tarkennuspisteeseen. Kun laukaisin on painettuna puoliväliin ja kohde on valitussa tarkennuspisteessä, lukitse valotus painamalla AF-Lpainiketta.

Valotus on lukittu. Kun **AF:**L-painiketta painetaan, valotus lukitaan valitusta tarkennuspisteestä mitattuun arvoon, jos valittuna on (piste) ja jos valittuna on (keskuspainotettu), valotus lukitaan

keskialueelta mitattuun arvoon. Kuvan uudelleensommittelu ei vaikuta valotukseen.

Kun valotuksen lukitus on käytössä, etsimessä näkyy **EL**-ilmaisin. Tarkennus lukitaan myös silloin, kun automaattinen tarkennus on käytössä. Varmista, että tarkentumisen ilmaisin (**●**) näkyy etsimessä, kun laukaisinta painetaan.

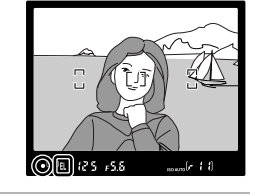

# **3** Pidä AF-L painettuna, sommittele kuva uudelleen ja ota kuva.

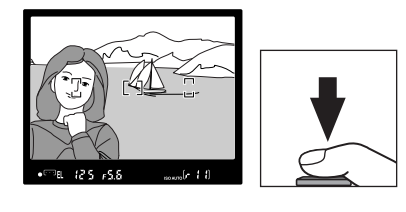

#### 🕙 Suljinajan ja aukon säätäminen

Kun valotuksen lukitus on käytössä, seuraavia asetuksia voidaan muuttaa komentokiekkoa kääntämällä mitatun valotusarvon muuttumatta.

| Ohjelmoitu automatiikka Suljinaika ja aukko (joustava ohjelma; 👿 41) |            |
|----------------------------------------------------------------------|------------|
| Sulj.ajan esivalautom.                                               | Suljinaika |
| Aukon esivalautom.                                                   | Aukko      |

Huomaa, että mittaustapaa ei voi muuttaa, kun valotuksen lukitus on käytössä.

# 🖉 12—AE-L/AF-L (🐮 113)

Tämä vaihtoehto säätelee **AF-L**-painikkeen toimintaa.

#### 🖉 13—AE-lukitus (🔀 113)

Tämä asetus määrää, lukitseeko laukaisin valotuksen.

# Yhdysrakenteisen salaman käyttäminen

Kamera tukee erilaisia salamatiloja, joita käytetään kuvattaessa heikosti valaistuja tai taustavalaistuja kohteita.

Huomaa, että 축-, 🚱- ja 🛋-tiloissa ei voi käyttää yhdysrakenteista salamaa tai muuttaa salamatilaa.

Yhdysrakenteisen salaman käyttäminen: 🎬 -, 춫 -, 🙅 -, 💕 - ja 🛃 -tilat

- 1 Käännä tilanvalitsin asentoon ∰, 💈, 🙅, 🗳 tai 🛃.
- 2 Vahvista nykyinen salamatila tai muuta sitä (₩ 65). Valitse (♥, jos haluat estää salamaa laukeamasta.
- **3** Rajaa ja ota kuva.

Salama ponnahtaa esiin tarpeen mukaan, jos kohde on heikosti valaistu tai vastavalossa. Salamatilan voi vaihtaa, kun salama on ponnahtanut esiin. Ota kuva painamalla laukaisin pohjaan.

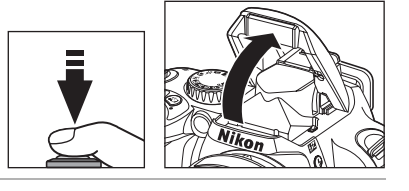

Paina salama alas, jos sitä ei enää tarvita.

# Yhdysrakenteisen salaman käyttäminen: P-, S-, A- ja M-tilat

- Käännä tilanvalitsin asentoon **P**, **S**, **A** tai **M**.
- 2 Nosta salama ylös painamalla 4-painiketta. Salama välähtää aina valokuvaa otettaessa. Jos haluat estää

salamaa välähtämästä, laske salamavalo alas.

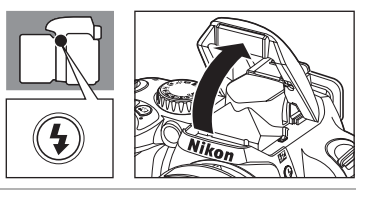

- 3 Vahvista nykyinen salamatila tai muuta sitä (🛽 65).
- 4 Valitse mittaustapa (🗶 62), säädä valotus, rajaa kuva ja ota kuva.

# Yhdysrakenteisen salaman laskeminen

Jos et tarvitse salamaa, poista se käytöstä painamalla sitä varovasti, kunnes salpa loksahtaa paikalleen. Tämä säästää virtaa.

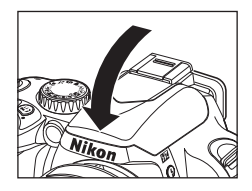

# Salamatilan muuttaminen

Voit muokata asetusta valitsemalla **Salamatila** -vaihtoehdon pika-asetusnäytöstä (**W** 48). Muuta salaman toimintaa kuvausolosuhteiden mukaan. Käytettävissä olevat salamatilat määräytyvät tilanvalitsimella valitun kuvaustilan mukaan.

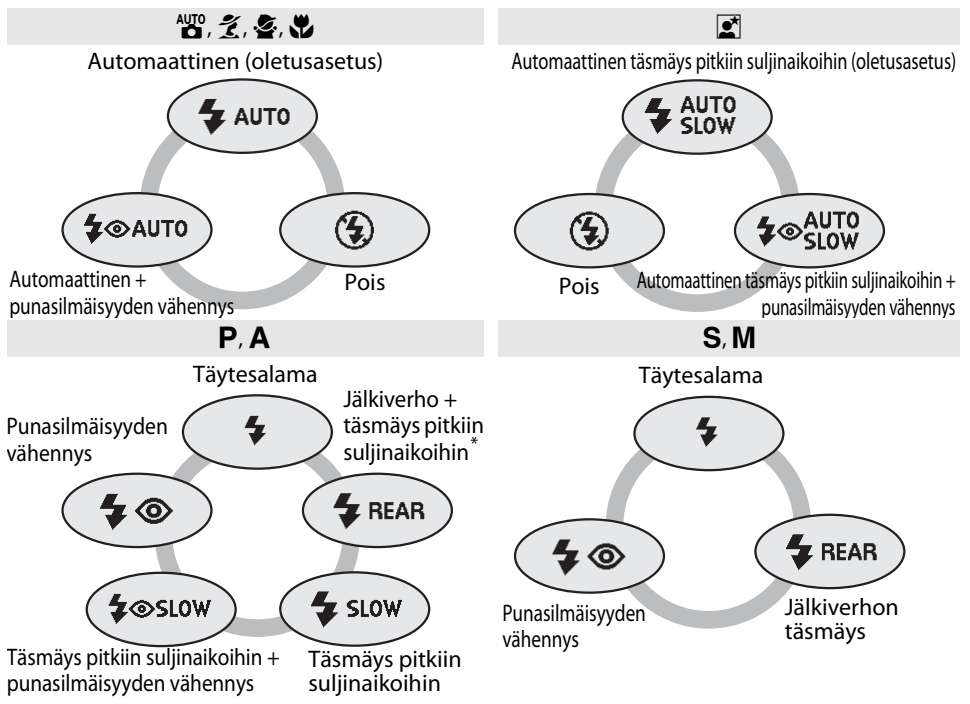

\* **SLOW** tulee näkyviin, kun komentokiekko vapautetaan.

Tässä osiossa kuvataan salamatilat.

- **AUTO** (automaattinen salama): Kun valaistus on heikko tai kohde on vastavalossa, salamavalo ponnahtaa ylös automaattisesti, kun laukaisin painetaan puoliväliin, ja välähtää tarvittaessa.
- (punasilmäisyyden vähennys): Käytä muotokuvauksessa. Tarkennusapuvalo syttyy ennen salaman välähdystä, mikä vähentää punasilmäisyyttä.
- **SLOW** (täsmäys pitkiin suljinaikoihin): Suljinaika pitenee automaattisesti, jotta taustavalaistus näkyy kuvassa kuvattaessa yöllä tai kun valaistus on heikko. Käytä, kun haluat taustavalaistuksen näkyvän muotokuvissa.
- **REAR** (jälkiverhon täsmäys): Salama välähtää juuri ennen kuin suljin sulkeutuu, jolloin liikkuvien kohteiden perään muodostuu vaikutelma valovanasta. Jos tätä kuvaketta ei näy, salamavalo välähtää heti, kun suljin on avautunut.

# 🔇 Komentokiekon käyttäminen

Salamatila voidaan valita myös kääntämällä komentokiekkoa ja painamalla samalla **4**painiketta. Varmista salamatilaa valitessasi että salamatilan näyttö muuttuu kuvaustietojen näytössä valittuna olevan kuvaustilan mukaan. **P**-, **S-**, **A**- ja **M**-tiloissa salaman voi nostaa painamalla

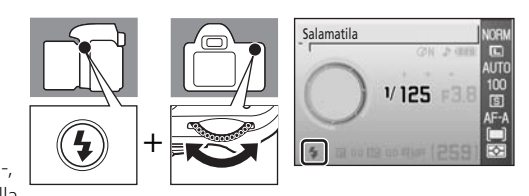

🛠. Paina 🕏 uudelleen ja pidä sitä painettuna samalla, kun valitset salamatilan komentokiekkoa kääntämällä.

# Yhdysrakenteinen salama

Käytä mikroprosessoriohjattujen, polttoväliltään 18–300mm:n objektiivien tai muiden, polttoväliltään 18–200mm:n objektiivien kanssa. Joidenkin objektiivien polttovälit ja kuvausetäisyydet voivat olla rajallisia. Lisätietoja on kohdassa "Lisävarusteet" (还 145). Poista vastavalosuojat varjojen estämiseksi. Salaman pienin toimintaetäisyys on 60cm. Sitä ei voi käyttää makro-objektiivien makrokuvausalueella. Jos salama välähtää sarjakuvaustilassa (还 54), laukaisinta painettaessa otetaan vain yksi valokuva kerrallaan.

Laukaisin saattaa lukkiutua hetkeksi salamavalon vioittumisen estämiseksi, kun salamaa on käytetty usean peräkkäisen kuvan ottamiseen. Salamaa voi käyttää uudelleen pienen tauon jälkeen.

Lisätietoja lisävarusteina saatavista salamalaitteista (Speedlight) on kohdassa "Lisävarusteena saatavat salamalaitteet (Speedlight)" (🔀 150).

Tiloissa **P**, **S**, **A** ja **M** salamatehoa säädetään salaman korjauksen avulla (**W** 68). Yhdysrakenteisen salaman tehoa voi säätää manuaalisesti mukautetun asetuksen 14 avulla (**Yhdysrak. salama**; **W** 113).

#### 🖉 Salamatilan asetus

Digitaalisten vaihto-ohjelmatilojen salama-asetus palautuu automaattisesti oletusarvoon, kun tilanvalitsimella valitaan uusi asetus tai kamerasta katkaistaan virta.

#### Jälkiverhon täsmäys

Tavallisesti salama välähtää sulkimen auetessa (etuverhon täsmäys, ks. alhaalla vasemmalla). Jälkiverhon täsmäyksessä salama välähtää juuri ennen kuin suljin sulkeutuu, jolloin liikkuvien kohteiden perään muodostuu vaikutelma valovanasta.

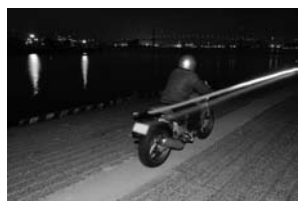

Etuverhon täsmäys

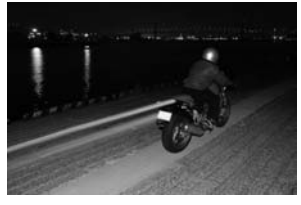

Jälkiverhon täsmäys

# 🖉 Lisätietoja

Lisätietoja ISO-herkkyyden automaattisesta säädöstä on kohdassa "ISO-autom." (**W** 112). Lisätietoja salaman ohjauksen vaihtoehdoista on mukautetussa asetuksessa 14 (**Yhdysrak. salama**/ **Valinnain. salamalaite**; **W** 113).

# Valotuksen korjaus

Voit muokata asetusta valitsemalla **Valotuksen korjaus** -vaihtoehdon pika-asetusnäytöstä (**W** 48).

Valotuksen korjaus näkyy kuvaustietojen näytössä. Voit palauttaa normaalin valotuksen asettamalla valotuksen korjausarvoksi 0.0. Valotuksen korjaus ei palaudu normaaliksi, vaikka kameran virta sammutetaan.

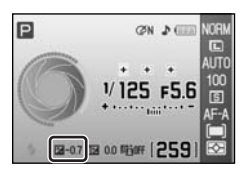

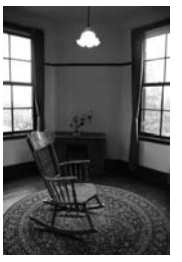

–1 EV

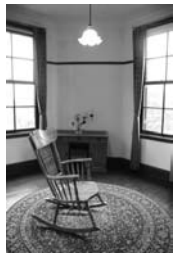

Ei valotuksen korjausta

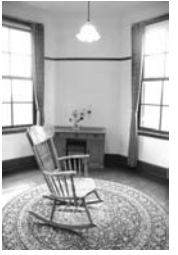

+2 EV

# 🖉 Valotuksen korjaus M-tilassa

- M-tilassa valokuvat kuvataan manuaalisesti valitun suljinajan ja aukon mukaan, vaikka valotuksen korjaus olisi käytössä.
- M-tilassa valotuksen elektronisessa analogianäytössä näkyvä viitearvo muuttuu, jollei valotuksen korjausarvona ole 0.0.

# Komentokiekon käyttäminen

Valotuksen korjausta voi säätää myös kääntämällä komentokiekkoa ja painamalla <sup>™</sup>→painiketta samaan aikaan. Toiminto on käytettävissä vain P-, S- ja A-tiloissa. Voit tarkastaa arvon ja valotuksen elektronisen analogianäytön etsimestä ja kuvaustietojen näytöstä. Oikealla näkyy etsimen näyttö.

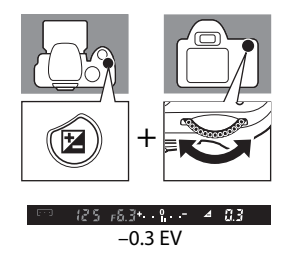

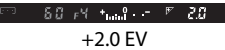

# Salaman korjaus

Voit muokata asetusta valitsemalla **Salaman korjaus** -vaihtoehdon pika-asetusnäytöstä (**W** 48).

Salaman korjauksella (käytettävissä vain tiloissa **P**, **S**, **A** ja **M**) muutetaan salamatehoa, mikä muuttaa pääkohteen kirkkautta suhteessa taustan kirkkauteen. Salaman valotehon suurentaminen saa kohteen näyttämään kirkkaammalta, ja sen pienentäminen estää tarpeetonta kirkkautta ja heijastuksia.

Salaman korjaus näkyy kuvaustietojen näytössä.

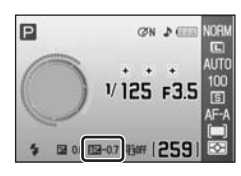

Voit palauttaa normaalin salamatehon asettamalla salaman korjausarvoksi 0.0. Salaman korjaus ei palaudu normaaliksi, vaikka kameran virta sammutetaan.

Salaman korjaus on käytettävissä myös lisävarusteena saatavien SB-400-, SB-800-, SB-600- (👿 150) ja SU-800-salamalaitteiden kanssa (👿 150).

#### Komentokiekon käyttäminen

Salaman korjausta voidaan säätää myös välillä –3 – +1EV <sup>1</sup>/3EV:n askelin kääntämällä komentokiekkoa ja painamalla samalla painikkeita **5** (**52**) ja **2**. Voit tarkastaa arvon etsimestä tai kuvaustietojen näytöstä. Oikealla näkyy etsimen näyttö.

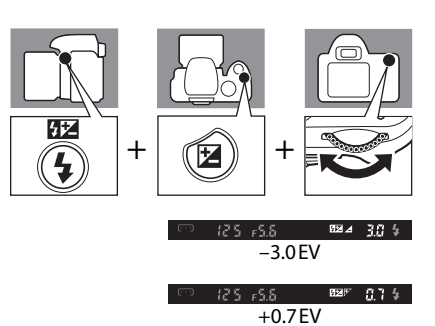

#### 💵 8—Salaman korjaus

Salaman korjausta voidaan säätää myös mukautettujen asetusten valikosta (🔀 109).

# Aktiivinen D-Lighting

Voit muokata asetusta valitsemalla **Aktiivinen D-Lighting** -vaihtoehdon pika-asetusnäytöstä (**W** 48).

Jos aktiivinen D-Lighting otetaan käyttöön ennen kuvaamista, kamera käyttää automaattisesti aktiivista D-Lighting-korjausta. Tämä säilyttää yksityiskohdat voimakkaissa valoissa ja varjoissa, ja valokuvissa on luonnollinen kontrasti. Toimintoa käytetään, kun kontrasti on suuri, kuvattaessa esimerkiksi ulkomaisemaa kirkkaassa valossa oviaukosta tai varjossa olevia kohteita aurinkoisena päivänä.

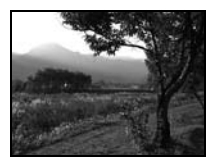

Pois

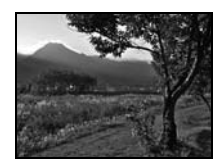

Päällä

# Aktiivinen D-Lighting

- Kuvien tallentaminen kestää tavallista pidempään, kun Aktiivinen D-Lighting -toiminto on käytössä.
- Jos aktiivinen D-Lighting on käytössä, kamera arvioi näkymän eri ominaisuuksia ja käyttää sopivaa käsittelyä. Kamera lyhentää valotustaikaa ja säätää kirkkaita kohtia, tummia alueita ja keskisävyjä ennen kuvien tallennusta, jotta kirkkaus olisi optimaalinen.

# 🖉 Mittaus

Kun Aktiivinen D-Lighting -toimintoa käytetään **P**-, **S**-, **A**- tai **M**-tiloissa, valitse **Mittaus**-asetukseksi (**W** 62) **Matriisi** (oletusasetus).

# "Aktiivinen D-Lighting" ja "D-Lighting"

Kuvausvalikon **Aktiivinen D-Lighting** -toiminto optimoi dynaamisen alueen säätämällä valotuksen ennen kuvan ottamista, kun muokkausvalikon **D-Lighting**-toiminto (**W** 132) optimoi kuvan dynaamisen alueen kuvan ottamisen jälkeen.

# Komentokiekon käyttäminen

Aktiivinen D-Lighting otetaan käyttöön ja poistetaan käytöstä kääntämällä komentokiekkoa ja painamalla samalla **P**-painiketta. Katso, näkyykö Aktiivinen D-Lighting -ilmaisin etsimessä tai kuvaustietojen näytössä. Oikealla näkyy etsimen näyttö.

# +

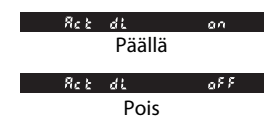

#### Ken Aktiivinen D-Lighting

Aktiivinen D-Lighting -toiminto voidaan ottaa käyttöön myös kuvausvalikosta (🐮 100).

# Palautus kahdella painikkeella

Pika-asetusnäytössä muutettavat joustavan ohjelman ja kameran asetukset voidaan palauttaa oletusarvoihin pitämällä painikkeita 🍕 ja 🚰 painettuna yhtä aikaa yli kahden sekunnin ajan (painikkeissa on vihreät pisteet). Näyttö sammuu hetkeksi, kun asetukset palautetaan.

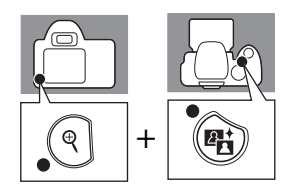

| Kι | ıvanlaatu ( <mark>४</mark> 50)                      | JPEG, normaali  | Mittaus (🕊 62)                          | Matriisi                                        |
|----|-----------------------------------------------------|-----------------|-----------------------------------------|-------------------------------------------------|
| Κι | ivakoko (🐮 50)                                      | Suuri           | Salamatila (🔣 64)                       |                                                 |
| Va | lkotasapaino (🔀 52) <sup>*</sup>                    | Automaattinen   | auto, Ž, Ž, Š                           | Automaattinen                                   |
| IS | O-herkkyys (🐮 53)                                   |                 |                                         | Automaattinen täsmäys<br>pitkiin suljinaikoihin |
|    | ▲≌, ⊕, Ž, ▲, 垒,<br>弐, ♥, ጀ                          | Automaattinen   | P, S, A, M                              | Täytesalama                                     |
|    | P, S, A, M                                          | 100             | Valotuksen korjaus<br>(🔀 67)            | 0.0                                             |
| Κι | ivanottotapa (🕊 54)                                 | Yksittäiskuvaus | Salaman korjaus (🕊 68)                  | 0.0                                             |
| Та | rkennustapa ( <b>都</b> 57)                          | AF-A            | Aktiivinen D-Lighting<br>( <b>W</b> 69) | Pois                                            |
| AF | -aluetila (🕊 58)                                    |                 | Joustava ohjelma<br>(🔀 41)              | Pois                                            |
|    | <sup>▲</sup> , ④, <i>逢</i> , ▲, 譥,<br>፪, P, S, A, M | Lähin kohde     |                                         |                                                 |
|    | ojr                                                 | Dynaaminen alue |                                         |                                                 |
|    | ¥                                                   | Yksi piste      |                                         |                                                 |

\* Hienosäätö (👪 104). Palauta asetukseksi 0 ja loisteputkiasetus, jos valo tulee viileistä valkoisista loisteputkista.

# Oletusasetukset

Oletusasetusten luettelo on liitteessä (🔀 176).

# Lisää kuvien toistamisesta

Tässä luvussa kerrotaan valokuvien toistamisesta kameran näytössä sekä valokuvien tahattoman poiston estämisestä.

Valokuvia voidaan muokata muokkausvalikossa (🔀 129) toiston aikana ja tallentaa erillisiksi tiedostoiksi. Valokuvien värisävyjä voidaan muokata ja useita kuvia yhdistämällä voidaan luoda elokuvatiedostoja, joita voidaan toistaa.

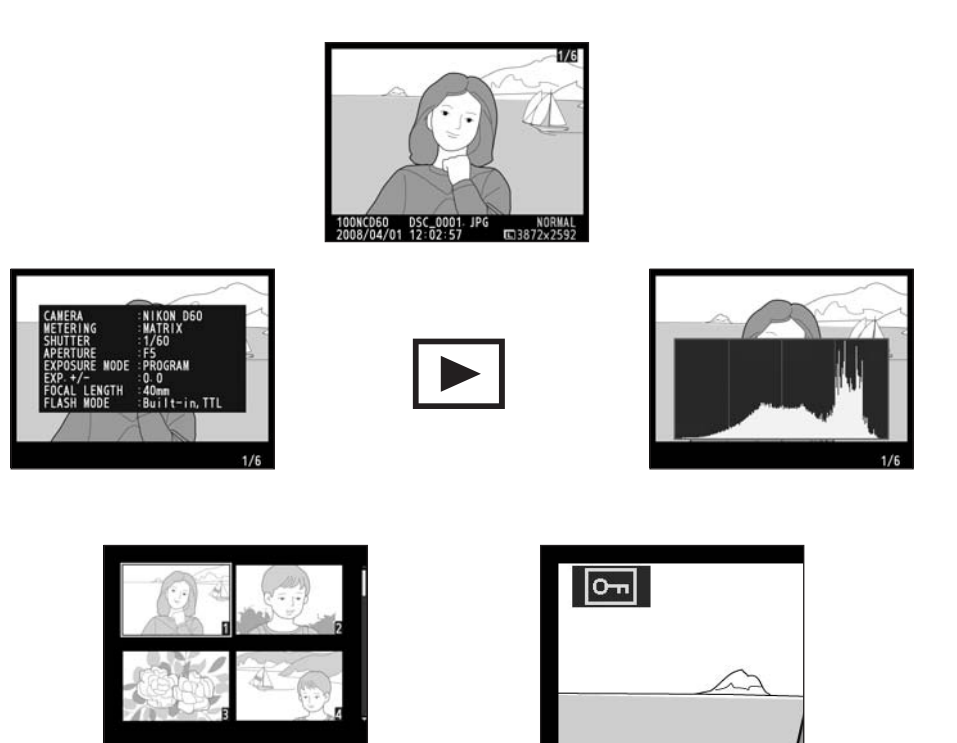

# Valokuvien katseleminen täyskuvatoistossa

# Täyskuvatoisto

Saat valokuvat näkyviin näyttöön painamalla **>**. Pystysuuntaiset kuvat näytetään pystysuuntaisina (muotokuva), kuten oikealla olevassa kuvassa.

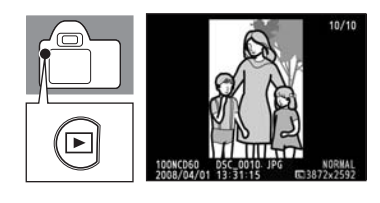

Täyskuvatoiston aikana voidaan tehdä seuraavat toimet.

| Vaihtoehto                        | Säädin              | Kuvaus                                                                                                    |
|-----------------------------------|---------------------|----------------------------------------------------------------------------------------------------|
| Muiden valokuvien<br>katseleminen | tai                 | Voit selata kuvia tallennusjärjestyksessä painamalla<br>monivalitsinta oikealle tai kiertämällä<br>komentokiekkoa oikealle. Voit selata kuvia<br>vastakkaisessa järjestyksessä painamalla<br>monivalitsinta vasemmalle tai kiertämällä<br>komentokiekkoa vasemmalle.                |
| Kuvan tietojen<br>tarkasteleminen |                     | Voit tarkastella esillä olevan kuvan tietoja painamalla<br>monivalitsinta ylös- tai alaspäin (👿 73).                                                                                                    |
| Valokuvan<br>suurentaminen        | ¢                   | Näytössä näkyvän valokuvan suurentaminen (🔀 77).                                                                                                    |
| Valokuvan<br>poistaminen          | Ť                   | Näkyvissä oleva kuvan poistaminen (😻 34).                                                                                                    |
| Valokuvan<br>suojaaminen          | AE-L ( <b>O-n</b> ) | Näkyvissä olevan kuvan suojaaminen ( <b>W</b> 78).                                                                                                    |
| Pienoiskuvien<br>katseleminen     | ବ୍                  | Useiden valokuvien katseleminen (🔀 76).                                                                                                    |
| Valokuvan<br>muokkaaminen         | ОК                  | Muokkausvalikon esiin tuominen (😻 129).<br>Jos näkyvissä on elokuvatiedosto, joka on luotu <b>Stop-<br/>motion-elokuva</b> -toiminnon (😻 141) avulla, elokuvan<br>toiston voi aloittaa painamalla OK. Käytettävissä ovat<br>samat toiminnot kuin stop-motion-toiston (😻 99) aikana. |
| Kuvaustilaan<br>palaaminen        | tai 🕨               | Voit palata kuvaustilaan painamalla laukaisimen<br>puoliväliin tai painamalla ▶.                                                                                                    |
| Valikkojen<br>tarkasteleminen     | MENU                | Valikkojen tarkasteleminen (😈 94).                                                                                                    |

# 🖉 Lisätietoja

Lisätietoja pystysuunnassa kuvattujen valokuvien toistonaikaisen näyttöasennon valitsemisesta on toistovalikon **Kuvan autom. kääntö** -kohdassa (**W** 128) sekä asetusvalikon **Käännä pysty** -kohdassa (**W** 98). Lisätietoja kuvien näyttämisestä kuvaushetken mukaisia asetuksia käyttäen on mukautetussa asetuksessa 07 (**Kuvantarkastelu**; **W** 111).

Lisätietoja siitä, kauanko näyttö pysyy päällä, ennen kuin se sammutetaan akun varauksen säästämiseksi, on mukautetussa asetuksessa 15 (Virrankatk. ajastimet; 🕈 114).

# Kuvatiedot

Kuvatiedot näkyvät kuvien päällä täyskuvatoistossa. Voit selata seuraavia tietoja painamalla monivalitsinta ylös- tai alaspäin.

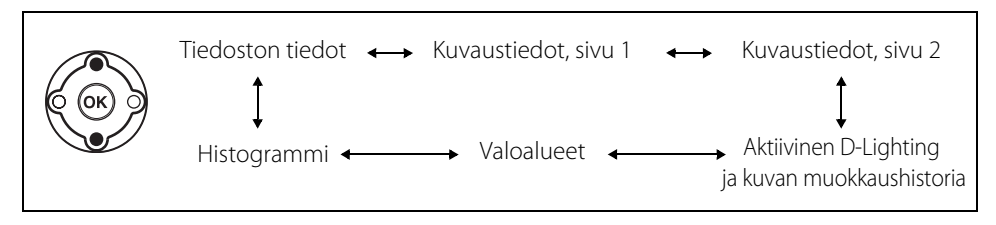

# Tiedoston tiedot

| 1 | Muokkausosoitin                   | 129 |
|---|-----------------------------------|-----|
| 2 | Suojaustila                       | 78  |
| 3 | Kuvan numero/kuvien kokonaismäärä |     |
| 4 | Kansion nimi                      | 125 |
| 5 | Tiedoston nimi                    | 51  |
| 6 | Kuvanlaatu                        | 50  |
| 7 | Tallennuspäivä                    | 21  |
| 8 | Tallennusaika                     | 21  |
| 9 | Kuvakoko                          |     |

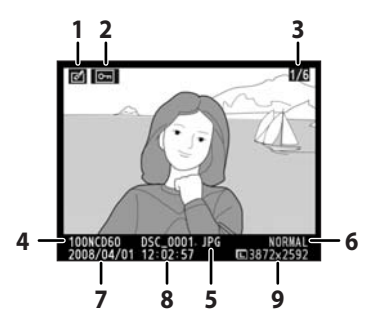

# Kuvaustiedot, sivu 1

| 1  | Muokkausosoitin129                |
|----|-----------------------------------|
| 2  | Suojaustila78                     |
| 3  | Kameran nimi                      |
| 4  | Mittaustapa62                     |
| 5  | Suljinaika40–46                   |
| 6  | Aukko40–46                        |
| 7  | Valotustila6                      |
| 8  | Valotuksen korjaus67              |
| 9  | Polttoväli19                      |
| 10 | Salamatila113, 150                |
| 11 | Kuvan numero/kuvien kokonaismäärä |

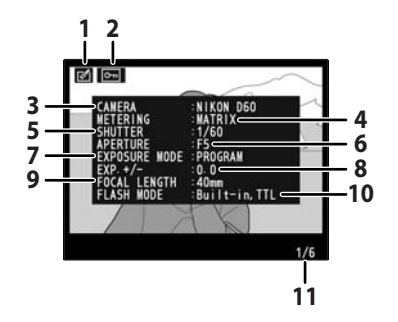

#### Kuvaustiedot, sivu 2

| 1  | Muokkausosoitin                   | 129     |
|----|-----------------------------------|---------|
| 2  | Suojaustila                       | 78      |
| 3  | Kuvan optimointi                  | 101     |
| 4  | ISO-herkkyys <sup>1</sup>         | 53      |
| F  | Valkotasapaino                    | 52, 103 |
| 5  | Valkotasapainon hienosäätö        | 104     |
| 6  | Kuvakoko/kuvanlaatu               | 50      |
| 7  | Sävyn korjaus                     | 102     |
| 8  | Terävöittäminen                   | 102     |
| 9  | Väritila/värisävy                 | 102     |
| 10 | Värikylläisyys                    | 102     |
| 11 | Kuvakommentti <sup>2</sup>        | 124     |
| 12 | Kuvan numero/kuvien kokonaismäärä |         |

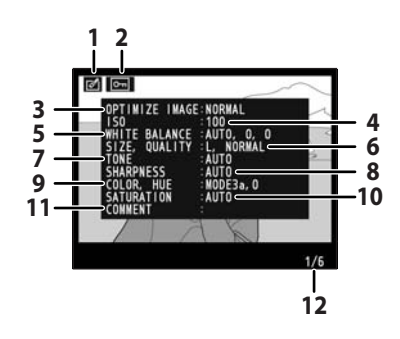

- 1. Näkyy punaisena, jos ISO-herkkyyttä on muutettu valitusta arvosta **ISO-autom.**-asetuksella, kun mukautetun asetuksen 10 -asetuksena (**ISO-autom.**; 🐮 111) on **Päällä**.
- 2. Kommenteissa voi olla enintään 36 merkkiä, mutta vain 15 ensimmäistä merkkiä näkyvät.

#### Aktiivinen D-Lighting ja kuvan muokkaushistoria

| 1      | Muokkausosoitin12                                                                                                    | 29                 |
|--------|----------------------------------------------------------------------------------------------------|--------------------|
| 2      | Suojaustila                                                                                                    | 78                 |
| 3      | Aktiivinen D-Lighting*                                                                                                    | 59                 |
| 4<br>5 | Kuvan muokkaushistoria: tekee aikajärjestyk<br>mukaisen luettelon kuvaan muokkausvaliko<br>(🔀 129) toiminnoilla tehdyistä muokkauksis<br>Kuvan numero/kuvien kokonaismäärä | isen<br>on<br>sta. |
|        |                                                                                                    |                    |

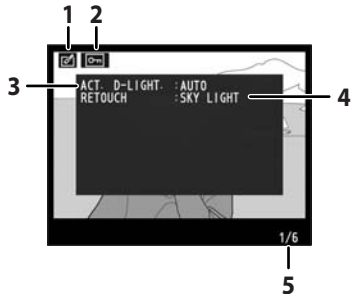

\* "AUTO"-asetus näkyy valokuville, jotka on otettu, kun Aktiivinen D-Lighting -asetus on käytössä.

# Valoalueet

Kuvan kirkkaimmat alueet (*valoalueet*) vilkkuvat. Yksityiskohdat voivat kadota ("palaa puhki") valoalueilla, jotka ovat ylivalottuneet. Käytä valoalueita valotuksen asettamisen apuna.

- 1 Muokkausosoitin......129
- **3** Valoalueet (vilkkuva reunus)
- 4 Kuvan numero/kuvien kokonaismäärä

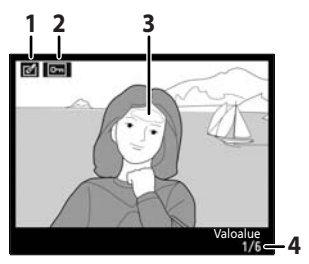

# Histogrammi

Näkyviin tulee kaaviokuva (*histogrammi*), jossa näkyy kuvan sävyjakauma\*. Vaaka-akseli vastaa pikselien kirkkautta siten, että tummat pikselit ovat vasemmalla ja vaaleat oikealla. Pystyakseli kertoo kirkkaudeltaan erilaisten pikseleiden määrän.

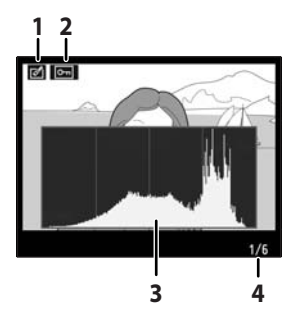

Alla näkyy joitakin esimerkkejä histogrammeista:

- Jos kuvassa on kohteita, joiden kirkkaudet vaihtelevat, sävyjakauma on suhteellisen tasainen.
- Jos kuva on tumma, sävyjakauma siirtyy vasemmalle.
- Jos kuva on kirkas, sävyjakauma siirtyy oikealle.

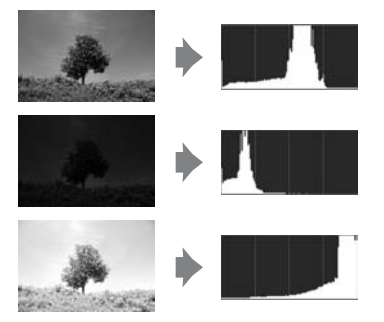

Valotuksen korjauksen lisääminen siirtää sävyjakaumaa oikealle. Sävyjakauma siirtyy vasemmalle, kun valotuksen korjausta vähennetään. Jos näyttö ei näy kunnolla kirkkaan valaistuksen vuoksi, valotuksesta saa tietoja histogrammin avulla.

\* Huomaa, että kameran histogrammit ovat vain ohjeellisia ja voivat erota kuvankäsittelyohjelmien histogrammeista.

# Useiden valokuvien katseleminen: pienoiskuvien toisto

Voit katsoa kuvia neljän tai yhdeksän kuvan kokoelmakuvina painamalla **9** painiketta täyskuvatoiston aikana (**18**72).

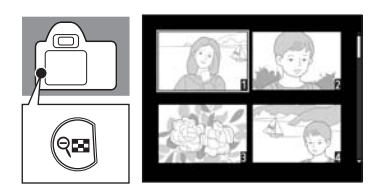

Pienoiskuvien toiston aikana voit tehdä seuraavat toimet.

| Vaihtoehto                    | Säädin                                                                                         | Kuvaus                                                                                       |  |
|-------------------------------|------------------------------------------------------------------------------------------------|----------------------------------------------------------------------------------------------|--|
| Enemmän kuvia sivulla         | ବ୍                                                                                             | Lisää näytettävien kuvien määrää yhdestä<br>(täyskuvatoisto) neljään tai neljästä yhdeksään. |  |
| Vähemmän kuvia<br>sivulla     | Vähennä näytettävien kuvien määrää yhdeksäst.<br>neljään tai neljästä yhteen (täyskuvatoisto). |                                                                                              |  |
| Valokuvan katselu             | OK                                                                                             | Näytä korostettu kuva täysikokoisena.                                                        |  |
| Valokuvien<br>korostaminen    | tai                                                                                            | Käytä monivalitsinta tai komentokiekkoa valokuvi<br>korostamiseen.                           |  |
| Valokuvan<br>poistaminen      | Ť                                                                                              | Poista korostettu kuva (🔀 34 ).                                                              |  |
| Valokuvan<br>suojaaminen      | AE-L<br>AF-L ( <b>O-n</b> )                                                                    | Korostetun valokuvan suojaaminen (😻 78).                                                     |  |
| Kuvaustilaan<br>palaaminen    | tai 🕨                                                                                          | Voit palata kuvaustilaan painamalla laukaisimen<br>puoliväliin tai painamalla ▶.             |  |
| Valikkojen<br>tarkasteleminen | MENU                                                                                           | Valikkojen tarkasteleminen ( <b>ڵ</b> 94).                                                   |  |

# Katseleminen läheltä: toiston zoomaus

Painamalla  $\P$  voit suurentaa kuvan enintään kokoon 25× (suuret kuvat), 19× (keskikokoiset kuvat) tai 13× (pienet kuvat), kun valokuva on täyskuvatoistossa ( $\blacksquare$  72). Seuraavat toiminnot ovat käytettävissä.

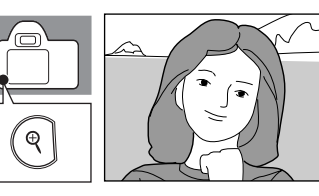

| Vaihtoehto                       | Säädin     | Kuvaus                                                                                                    |                                                                                                    |  |
|----------------------------------|------------|----------------------------------------------------------------------------------------------------|----------------------------------------------------------------------------------------------------|--|
| Suurenna kuvaa                   | ¢          | Voit suurentaa kuvaa<br>painamalla <b>9</b> .                                                                                                    |                                                                                                    |  |
| Zoomaus kauemmas                 | ବ୍         | Painamalla 🗣 voit<br>zoomata kauemmas.                                                                                                    |                                                                                                    |  |
| Kuvan muiden<br>alueiden katselu |            | Kun olet suurentanut<br>valokuvan, voit katsoa<br>näytön ulkopuolelle<br>jääviä kuvan osia<br>painamalla<br>monivalitsinta ylös- tai<br>alaspäin tai<br>vasemmalle tai oikealle.<br>Voit siirtyä nopeasti<br>kuvan muille alueille<br>pitämällä<br>monivalitsinta<br>painettuna. | Näytössä näkyy<br>muutaman sekunnin ajan<br>navigointi-ikkuna, kun<br>zoomaussuhdetta<br>muutetaan. Näytössä<br>kulloinkin näkyvä alue<br>osoitetaan keltaisella<br>reunaviivalla. Voit tuoda<br>navigointi-ikkunan<br>uudelleen näkyviin<br>painamalla <b>Q</b> -tai <b>QS</b> -<br>painiketta tai<br>monivalitsinta. |  |
| Muiden kuvien katselu            |            | Muiden kuvien sama kuva-alue voidaan suurentaa<br>samassa suhteessa kiertämällä komentokiekkoa.                                                                                                    |                                                                                                    |  |
| Zoomauksen<br>peruuttaminen      | ОК         | Palaa täyskuvatoistoon.                                                                                                    |                                                                                                    |  |
| Valokuvan<br>poistaminen         | Ó          | Näkyvissä oleva kuvan poistaminen (🔀 34).                                                                                                    |                                                                                                    |  |
| Valokuvan<br>suojaaminen         | AF-L (O-n) | Näkyvissä olevan kuvan suojaaminen (😻 78).                                                                                                    |                                                                                                    |  |
| Kuvaustilaan<br>palaaminen       | tai 🕨      | Voit palata kuvaustilaan painamalla laukaisimer<br>puoliväliin tai painamalla 💽.                                                                                                    |                                                                                                    |  |
| Valikkojen<br>tarkasteleminen    | MENU       | Valikkojen tarkastelemin                                                                                                    | en ( <b>19</b> 94).                                                                                                    |  |

# Kuvien suojaaminen poistolta

Kuvat voidaan suojata tahattomalta poistamiselta täyskuvatoiston, zoomauksen ja pienoiskuvien toiston aikana **AE-L**-painikkeen (**O-n**) avulla. Suojattuja tiedostoja ei voi poistaa toistovalikon **m**- tai **Poista**-toiminnoilla.

Huomaa, että suojatut tiedostot poistetaan, kun muistikortti alustetaan (👿 24).

# 1 Valitse valokuva.

Tuo valitsemasi valokuva näkyviin täyskuvatoistossa tai korosta kuva monivalitsimella pienoiskuvien luettelossa.

#### 2 Suojaa näytössä näkyvä kuva painamalla AF-L (O-n).

Kuva merkitään 🔄 -kuvakkeella.

Voit poistaa valokuvan suojauksen, niin että sen voi poistaa, painamalla 🎥 L (Om) uudelleen.

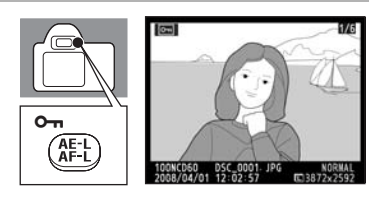

78

# Tiedostomäärite

# Liittäminen tietokoneeseen, tulostimeen tai televisioon

Tässä luvussa kerrotaan, kuinka voit liittää kameran ulkoisiin laitteisiin, kuten tietokoneisiin, tulostimiin tai televisioihin, käyttämällä kameran mukana toimitettua USB-kaapelia ja lisävarusteena saatavana olevaa videokaapelia. Voit nauttia valokuvista monilla ei tavoilla siirtämällä niitä tietokoneeseen katselua, muokkaamista ja tulostamista varten tai katselemalla niitä TV-ruudulta.

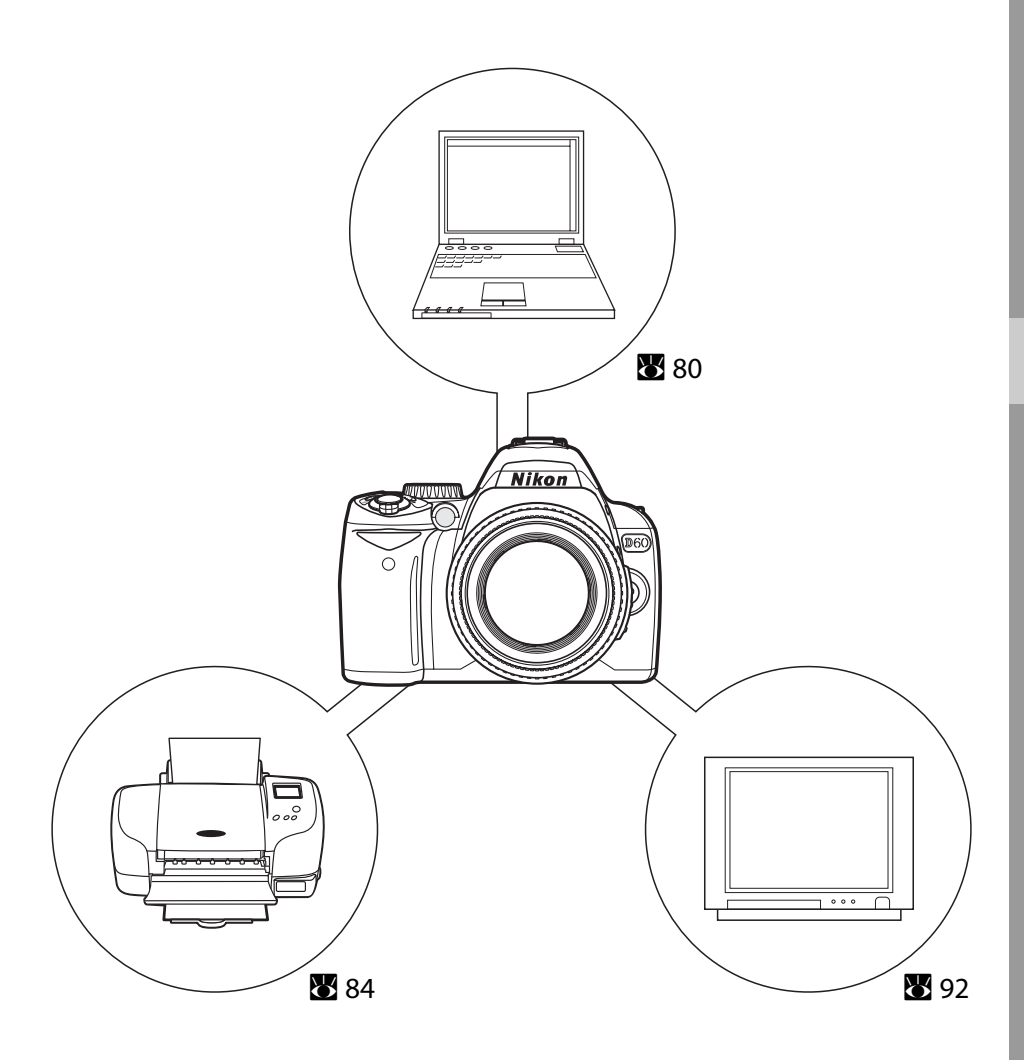

# Liittäminen tietokoneeseen

Kun kamera on liitetty tietokoneeseen kameran mukana toimitetun USB-kaapelin avulla, kameralla otettuja valokuvia voidaan kopioida (siirtää) tietokoneeseen tallennettavaksi Nikon Transfer -ohjelmiston avulla.

# Ennen kameran liittämistä

#### Ohjelmiston asentaminen

Ennen kameran yhdistämistä tietokoneeseen sinun on asennettava siirrettyjen valokuvien katselemiseen käytettävät ohjelmistot, kuten Nikon Transfer ja ViewNX, tuotteen mukana toimitetulta Software Suite -CD-levyltä.

Lisätietoja ohjelmiston asentamisesta on Pikaoppaassa.

#### D60-kameran kanssa yhteensopivat käyttöjärjestelmät

#### Windows

Esiasennetut Windows Vista -versiot (32-bittiset versiot Home Basic/Home Premium/Business/ Enterprise/Ultimate), Windows XP Service Pack 2 (Home Edition/Professional)

Jos tietokoneessa on Windows 2000 Professional -käyttöjärjestelmä, voit käyttää kortinlukijaa tai jotain muuta vastaavaa laitetta muistikortille tallennettujen kuvien siirtämiseen tietokoneeseen (**¥** 82).

#### Macintosh

Mac OS X (versio 10.3.9 tai 10.4.10)

Lisätietoja käyttöjärjestelmän yhteensopivuudesta on Nikonin Web-sivustossa.

Kun liität kameran tietokoneeseen tai tulostimeen, käytä paristoja, joissa on riittävästi varausta, jotta kamera ei sammu odottamatta. Jos haluat pitää kameraa päällä jatkuvasti pitkiä aikoja, käytä lisävarusteena hankittavaa EH-5a-verkkolaitetta ja EP-5-virtaliitintä (**W** 156).

# USB-kaapelin yhdistäminen

- 1 Käynnistä tietokone, johon Nikon Transfer on asennettu.
- **2** Katkaise kamerasta virta.
- 3 Liitä kamera tietokoneeseen mukana toimitetulla USB-kaapelilla.

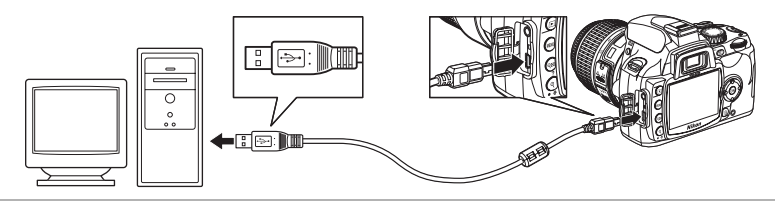

#### 4 Kytke kameraan virta.

#### Windows Vista

Kun automaattisen käynnistyksen valintaikkuna tulee näyttöön, valitse **Copy pictures to a folder on my computer using Nikon Transfer** (Kopioi kuvat tietokoneen kansioon Nikon Transfer -ohjelman avulla). Nikon Transfer -ohjelma käynnistyy. Jos haluat, että tätä valintaikkunaa ei näytetä enää jatkossa, valitse **Always do this for this device:** (Käytä tätä asetusta aina tämän laitteen kanssa).

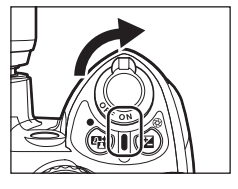

#### Windows XP

Kun automaattisen käynnistyksen valintaikkuna tulee näyttöön, valitse **Nikon Transfer Copy pictures** to a folder on my computer (Nikon Transfer kopioi kuvat tietokoneen kansioon) ja valitse **OK**. Nikon Transfer -ohjelma käynnistyy. Jos haluat, että tätä valintaikkunaa ei näytetä enää jatkossa, valitse **Always** use this program for this action (Käytä tätä ohjelmaa aina tälle kuvalle).

#### Mac OS X

Nikon Transfer käynnistyy automaattisesti, jos Automaattisen käynnistyksen valintaikkunasta valittiin **Yes** (Kyllä) Nikon Transfer -ohjelman ensimmäisen asennuksen yhteydessä.

#### 5 Siirrä valokuvat Nikon Transfer -ohjelman avulla.

Lisätietoja Nikon Transfer -ohjelman käytöstä on Nikon Transfer -ohjelman mukana toimitetuissa ohjetiedoissa.

Kun siirto on valmis, ViewNX käynnistyy automaattisesti.

# **6** Katkaise kameran virta ja irrota USB-kaapeli siirron päätyttyä.

# **VSB-kaapelin yhdistäminen**

- Varmista, että liittimet on suunnattu oikein ja kytke USB-kaapeli. Oikein päin oleva kaapeli napsahtaa paikalleen helposti, eikä sen liittämiseen tarvitse käyttää voimaa. Kun irrotat USB-kaapelia, vedä liitin suoraan ulos.
- Liitäntää ei ehkä tunnisteta, jos kamera on liitetty tietokoneeseen USB-keskittimen kautta.

# Siirron aikana

Älä katkaise kamerasta virtaa tai irrota USB-kaapelia siirron aikana.

#### 🖉 Käytönaikaisen ohjeen tarkasteleminen

Voit tarkastella Nikon Transfer- tai ViewNX -sovelluksen käytönaikaista ohjetta valitsemalla sovelluksen Help (Ohje)-valikosta Nikon Transfer -ohje tai ViewNX -ohje.

#### Camera Control Pro 2

Camera Control Pro 2 -ohjelmiston (saatavana erikseen; 🔀 156) avulla kameraa voidaan ohjata tietokoneesta. Kun Camera Control Pro 2 on käynnissä, etsimessä ja kuvaustietojen näytössä näkyy "PC". Nikon Message Center tarkistaa automaattisesti päivitykset, jos se havaitsee käynnistyessään, että Internetyhteys on käytössä. Varmista, että olet päivittänyt käyttöön uusimman version.

#### Windows 2000 Professional -käyttöjärjestelmän käyttäjät

Käytä kortinlukijaa tai vastaavaa laitetta muistikortille tallennettujen valokuvien siirtämiseen tietokoneeseen. Katso lisätietoja *Pikaoppaasta.* 

Jos muistikortin kapasiteetti on suurempi kuin 2 Gt tai jos muistikortti on SDHCyhteensopiva, kyseisen laitteen on tuettava näitä muistikortin ominaisuuksia.

 Älä liitä kameraa tietokoneeseen. Jos kamera on liitetty tietokoneeseen, näyttöön tulee ohjatun uuden laitteen asennustoiminnon valintaikkuna Found New Hardware Wizard. Valitse Cancel (Peruuta), sulje valintaikkuna, sammuta kamerasta virta ja irrota kamera tietokoneesta.

# Liittäminen tulostimeen

Valokuvat voidaan tulostaa jollakin seuraavista tavoista:

- Liitä kamera tulostimeen ja tulosta JPEG-kuvat suoraan kamerasta (😈 84).
- Aseta kameran muistikortti tulostimen korttipaikkaan (katso lisätietoja tulostimen käyttöoppaasta). Jos tulostimessa on DPOF-tuki (2011) 186), tulostettavat kuvat voidaan valita tulostettaviksi Tulosta sarja (DPOF) -toiminnolla (2019).
- Vie kameran muistikortti valokuvausliikkeeseen. Jos valokuvausliike tukee DPOF-muotoa
   (186), tulostettavat kuvat voidaan valita tulostettaviksi Tulosta sarja (DPOF) -toiminnolla
   (189)
- Siirrä valokuvat (🔀 80) ja tulosta ne tietokoneesta. Lisätietoja valokuvien tulostamisesta tietokoneesta on tulostimen ja ohjelmiston mukana toimitetuissa ohjeissa.

# NEF (RAW) -valokuvien tulostaminen

NEF (RAW) -muotoisia valokuvia (251) ei voi tulostaa yllä kuvatuilla tavoilla. Käytä NEF (RAW) -valokuvista tehtyjä JPEG-versioita, jotka on luotu **Pikamuokkaus** -toiminnolla tai muokkausvalikon (2129) **NEF** (RAW) -käsittely -toiminnolla tai siirrä kuvat tietokoneeseen ja tulosta ne käyttämällä kameran mukana toimitettavaa ViewNX -ohjelmistoa tai erikseen hankittavaa Capture NX -ohjelmistoa (saatavana erikseen; 2156).

# Tulostus suoran USB-liitännän kautta

JPEG-valokuvat voidaan tulostaa suoraan kamerasta, joka on liitetty PictBridge-tulostimeen (**1**86). Kun otat **P**-, **S**-, **A**- ja **M**-tilassa kuvia, jotka on tarkoitus tulostaa USB-yhteyden kautta, valitse kuvausvalikosta **Optimoi kuva>Mukautettu>Väritila** -asetukseksi (**1**02) vaihtoehto **Ia (sRGB)** tai **IIIa (sRGB)**.

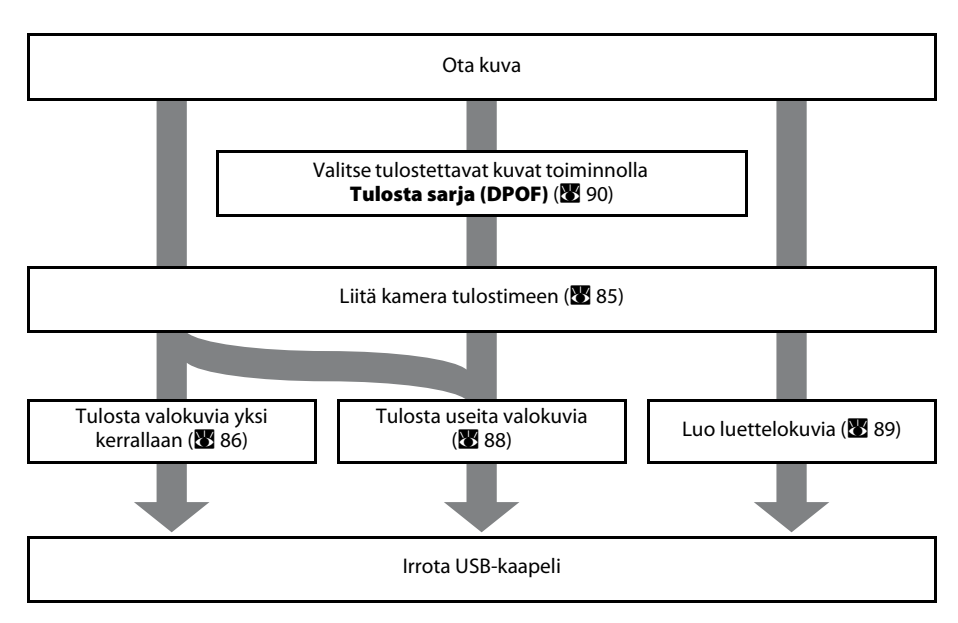

# NEF (RAW) -valokuvien tulostaminen

NEF (RAW) -valokuvia (🐱 50) ei voi tulostaa suoraan. Jos haluat tulostaa kuvia suoran USB-yhteyden kautta, käytä NEF (RAW) -valokuvista muokkausvalikossa (🐱 129) **Pikamuokkaus**- tai **NEF (RAW) -käsittely** -toiminnolla luomiasi JPEG-muotoisia versioita.

#### Virtalähteeseen liittyviä huomautuksia

Kun liität kameran tietokoneeseen tai tulostimeen, käytä paristoja, joissa on riittävästi varausta, jotta kamera ei sammu odottamatta. Jos haluat pitää kameraa päällä jatkuvasti pitkiä aikoja, käytä lisävarusteena hankittavaa EH-5a-verkkolaitetta ja EP-5-virtaliitintä (**W** 156).

# Tulostimen liittäminen

- 1 Kytke tulostimeen virta.
- 2 Katkaise kamerasta virta.

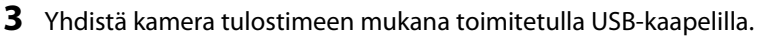

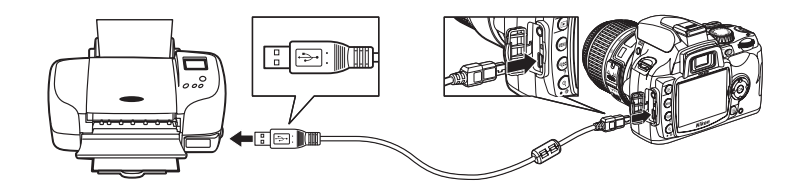

#### 4 Kytke kameraan virta.

Kun kamera on yhdistetty oikein, PictBridge-käynnistysnäyttö ① tulee näkyviin kameran näyttöön. PictBridge-toistonäyttö tulee tämän jälkeen näkyviin ②.

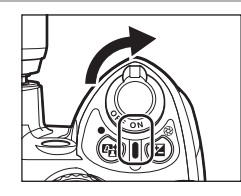

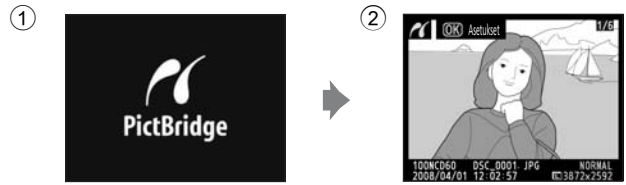

# **V**USB-kaapelin yhdistäminen

Varmista, että liittimet on suunnattu oikein ja kytke USB-kaapeli. Oikein päin oleva kaapeli napsahtaa paikalleen helposti, eikä sen liittämiseen tarvitse käyttää voimaa. Kun irrotat USB-kaapelia, vedä liitin suoraan ulos.

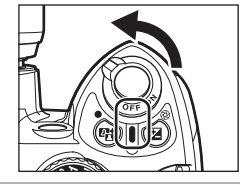

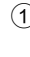

# Kuvien tulostaminen yksitellen

#### Valitse valokuva painamalla valintapainiketta oikealle tai vasemmalle PictBridgetoistonäytössä (₩ 85).

Voit tarkastella kuutta valokuvaa samaan aikaan painamalla 🍽 tai suurentaa valitun valokuvan koko näyttöön painamalla 🍳.

Paina 🍳, jos haluat suurentaa nykyistä valokuvaa. Valokuvia voi valita tietojen tarkistamisen aikana samoilla toiminnoilla, jotka ovat käytettävissä toiston zoomauksen yhteydessä (🔀 77).

# 2 Paina OK.

Oikealla kuvattu valikko tulee esiin.

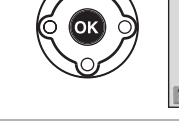

| n | Asetukset                |          |
|---|--------------------------|----------|
|   | Aloita tulostus          | (OK)     |
|   | Sivukoko                 | д        |
|   | Kopioiden määrä<br>Reuna | 1<br>4   |
| ? | Aikaleima<br>Rajaus      | 년<br>OFF |

# 3 Määritä kaikki asetukset valikossa Asetukset.

Korosta haluamasi vaihtoehto painamalla valintapainiketta ylös tai alas ja vahvista valinta painamalla valintapainiketta oikealle.

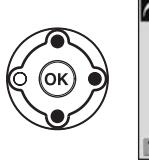

| 7 | Asetukset                |          |
|---|--------------------------|----------|
|   | Aloita tulostus          |          |
|   | Sivukoko                 | A .      |
|   | Kopioiden määrä<br>Reuna | 1<br>ជ   |
| 8 | Aikaleima<br>Rajaus      | 옵<br>OFF |

#### Sivukoko

Valitse sivukoko painamalla valintapainiketta ylös tai alas. Valikossa näkyvät vain käytössä olevan tulostimen tukemat paperikoot **Tulostinoletukset** (tulostus nykyisillä tulostinasetuksilla), **3,5 × 5 tuumaa, 5 × 7 tuumaa**, **100 × 150 mm, 4 × 6 tuumaa, 8 × 10 tuumaa, Kirje, A3, A4**. Vahvista valinta ja palaa asetusnäyttöön painamalla **OK**.

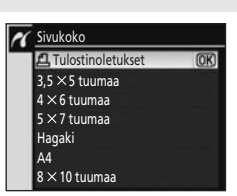

#### Kopioiden määrä

Valitse kopioiden määrä (enintään 99) painamalla valintapainiketta ylös- tai alaspäin ja vahvista sitten valinta ja palaa asetusnäyttöön painamalla **OK**.

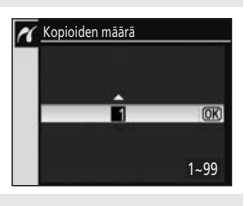

#### Reuna

Valitse tulostustyyliksi **Tulostinoletukset** (tulostus nykyisillä tulostinasetuksilla), **Tulosta sivuun reunukset** (valkoisen reunan tulostus kuvaan) tai **Ei reunusta** painamalla valintapainiketta ylös- tai alaspäin ja vahvista sitten valinta ja palaa asetusnäyttöön painamalla **OK**. **Reuna** voidaan valita vain, jos nykyinen tulostin tukee valintaa.

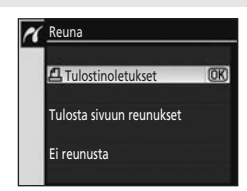

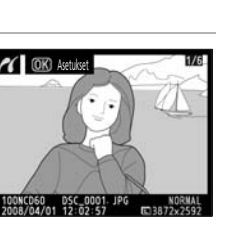

🔏 Aikaleima

Rajaa

#### Aikaleima

Valitse **Tulostinoletukset** (tulostus nykyisillä tulostinasetuksilla), **Tulostuksen aikaleima** (tallennusajan ja -päivämäärän tulostaminen valokuvaan) tai **Ei aikaleimaa** painamalla valintapainiketta ylös- tai alaspäin ja vahvista sitten valinta ja palaa asetusnäyttöön painamalla **OK**.

#### Rajaus

Voit poistua rajaamatta valokuvaa korostamalla vaihtoehdon **Ei** rajausta ja painamalla **OK**. Voit rajata valokuvan korostamalla **Rajaa** ja painamalla valintapainiketta oikealle.

Jos vaihtoehto **Rajaa** on valittu, näyttöön tulee oikealla näkyvä valintaikkuna. Paina  $\P^{\text{ED}}$ , jos haluat luoda suurempia rajauksia, tai  $\P$ , jos haluat tehdä pienempiä rajauksia. Valitse rajauksen sijainti painamalla valintapainiketta ylös, alas, vasemmalle tai oikealle. Palaa asetusnäyttöön painamalla **OK**.

# 4 Korosta Aloita tulostus ja paina OK.

Voit keskeyttää tulostuksen painamalla **OK** tulostuksen aikana. Vaiheessa 1 näkyvä näyttö tulee näkyviin, kun tulostus on päättynyt.

# **V** Kuvien rajaaminen

Todellista kokoaan suurempina tulostettavat valokuvat tulevat luultavasti näyttämään suttuisilta tai epäselviltä.

# **V** Tulostuspäivämäärä

Huomioi seuraavat asiat, kun tulostat valokuvia, joihin on lisätty päivämäärä käyttämällä mukautettua asetusta 18 (**Päiväyksen merkintä**; **W** 115).

- Valitse Asetukset>Aikaleima-asetukseksi Ei aikaleimaa. Kun Tulostuksen aikaleima on valittu, päivämäärä tulostetaan kaksi kertaa.
- Kun **Reuna**-asetukseksi on valittu **Ei reunusta** tai **Rajaus**-asetuksesta riippuen päivämäärä voi tulostua paperin reunan ylitse.

# **V** Tulostusvirhe

Jos tulostuksen aikana ilmenee virhe, kamera tuo näkyviin oikealla kuvatun ikkunan. Kun olet tarkastanut tulostimen, korosta **Jatka** painamalla valintapainiketta ylös- tai alaspäin ja jatka tulostusta painamalla **OK**. Valitse **Peruuta**, jos haluat poistua tulostamatta jäljellä olevia sivuja. Tulostusta ei voi jatkaa tiettyjen virheiden tapahtuessa.

#### 🖉 Tulostus tulostimen oletusasetuksilla

Kun määrität **Sivukoko**-, **Reuna**- tai **Aikaleima**-asetusta, valitse **Tulostinoletukset**, jos haluat tulostaa nykyisillä tulostinasetuksilla.

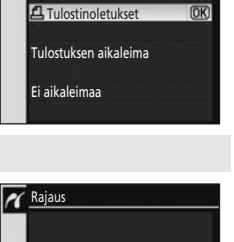

OK)

£

NEF

ON

ON

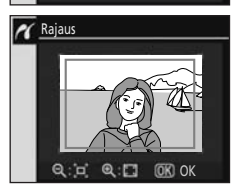

Asetukset

Sivukoko

Aikaleima

Rajaus

Kopioiden määrä Reuna

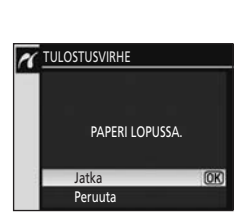

# Useiden valokuvien tulostaminen

Voit tulostaa useita valokuvia painamalla **MENU**-painiketta PictBridgetoistonäytössä (🔀 85). Näyttöön tulee oikealla näkyvä PictBridgevalikko

#### Tulostuksen valinta

Tulosta valitut valokuvat.

#### Tulosta (DPOF)

Tulosta valokuvat, joiden DPOF-tulostustilaus on luotu toistovalikon Tulosta sarja (DPOF) -vaihtoehdon avulla (20 90).

Tulosta hakemisto

Luo luettelokuva kaikista JPEG-valokuvista.

# Valokuvien valitseminen tulostamista varten

Jos valitset **Tulostuksen valinta** ja painat sitten valintapainiketta oikealle, näyttöön tulee vaiheessa 1 näkyvä valikko.

#### 1 Selaa valokuvia.

(korkeintaan 99).

kopioiden määrä on yksi.

valokuvia.

Voit näyttää nykyisen valokuvan koko näytössä pitämällä ♥-painiketta painettuna.

Valitse nykyinen kuva ja kopioiden määrä

Voit poistaa valokuvan valinnan painamalla

Valitut valokuvat merkitään symbolilla  $\mathbf{A}$  ja numerolla, joka ilmaisee, kuinka monta kopiota tullaan tulostamaan.

valintapainiketta alaspäin, kun määritetty tulostettavien

Toista vaiheet 1–2, jos haluat valita lisää

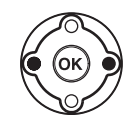

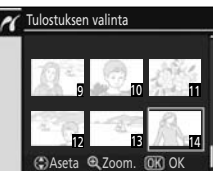

PictBridge

Tulostuksen valinta

Tulosta (DPOF)

Tulosta hakemisto

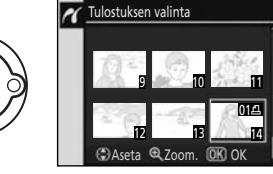

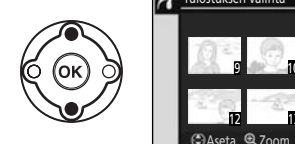

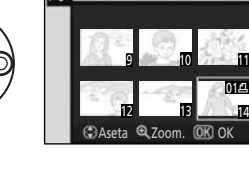

2

3

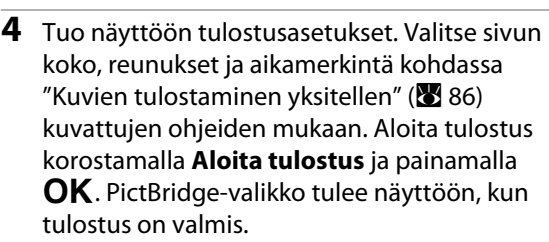

Voit peruuttaa tulostuksen sen aikana painamalla **OK**.

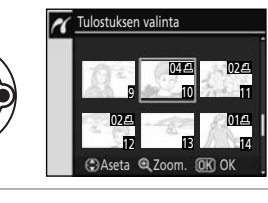

| 1 | Asetukset       |          |
|---|-----------------|----------|
|   | Aloita tulostus | OK       |
|   | Sivukoko        |          |
|   |                 | <b>A</b> |
|   | Reuna           | 4        |
|   | Aikaleima       | 4        |
| ? |                 |          |

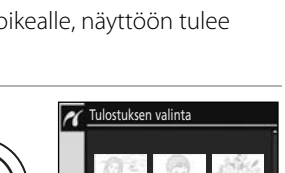

88

PictBridge

Tulostuksen valinta Tulosta (DPOF) Tulosta hakemisto

Tulosta hakemisto

N

# Hakemistokuvan luominen

Voit tulostaa kaikkien JPEG-valokuvien pienoiskuvista niin sanotun kokoelmakuvan.

# 1 Paina PictBridge-toistonäytössä (🔀 85) MENU-painiketta.

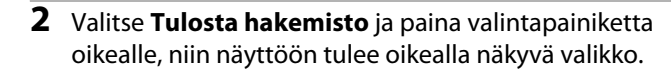

# **3** Paina **OK**.

Tuo näyttöön tulostusasetukset. Valitse sivun koko, reunukset ja aikamerkintä kohdassa "Kuvien tulostaminen yksitellen" (**W** 86) kuvattujen ohjeiden mukaan. Aloita tulostus korostamalla **Aloita tulostus** ja painamalla **OK**. PictBridge-valikko tulee näyttöön, kun tulostus on valmis.

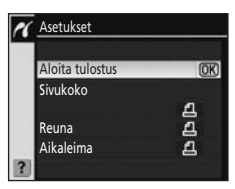

Voit peruuttaa tulostuksen sen aikana painamalla **OK**.

Kokoelmakuvia ei voi tulostaa kaiken kokoisille papereille. Näyttöön tulee varoitus, jos valittu sivu on liian pieni.

Voit tulostaa korkeintaan 256 valokuvaa. Kaikkia valokuvia ei voi tulostaa, jos muistikortille on tallennettu enemmän kuin 257 valokuvaa.

Näkyviin tulee vahvistusikkuna.

# DPOF-tulostustilauksen luominen: Tulosta sarja

Kun tulostat kuvia tulostimen korttipaikkaan asetetusta muistikortista tai suoraan tulostimeen liitetystä kamerasta (🔀 84) tai kun valokuvia tulostetaan puolestasi kuvankäsittelijän tai valokuvaliikkeen toimesta, kuvat voidaan tulostaa muistikortin valokuville luodun DPOFtulostustilauksen mukaisesti. Huomaa, että tulostimen ja digitaalisen tulostuskeskuksen on tuettava DPOF-standardia

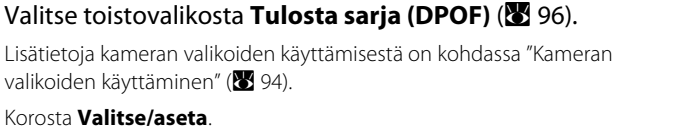

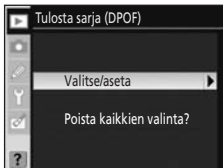

#### Tuo valintaikkuna näyttöön. 2

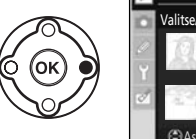

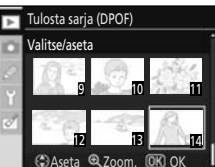

#### 3 Selaa valokuvia.

(korkeintaan 99).

kopioiden määrä on yksi.

1

Voit näyttää nykyisen valokuvan koko näytössä pitämällä ♥-painiketta painettuna.

Valitse nykyinen kuva ja kopioiden määrä

Valitut valokuvat merkitään symbolilla 🖪 ja numerolla, joka ilmaisee, kuinka monta kopiota tullaan tulostamaan.

valintapainiketta alaspäin, kun määritetty tulostettavien

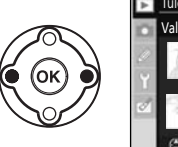

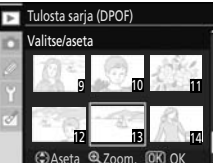

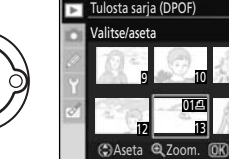

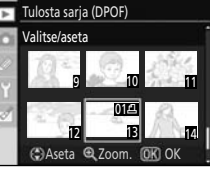

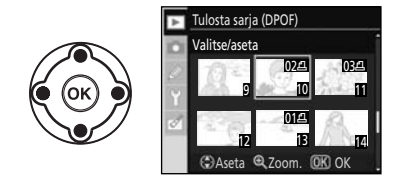

#### 5 Toista vaiheet 3-4, jos haluat valita lisää valokuvia.

Voit poistaa valokuvan valinnan painamalla

Kun kopioiden määrä on määritetty kaikille valituille valokuville, siirry vaiheeseen 6.

#### NEF (RAW) -valokuvien tulostaminen

NEF (RAW) -valokuvia (🔀 50) ei voi tulostaa suoraan. Luo NEF (RAW) -valokuvista muokkausvalikossa (20) Pikamuokkaus- tai NEF (RAW) -käsittely -toiminnolla luomiasi JPEG-versioita DPOFtulostustilauksen luomiseen.

4

Liittäminen tietokoneeseen, tulostimeen tai televisioon

# **6** Tuo vaihtoehdot näkyviin. Korosta asetus ja paina valintapainiketta oikealle.

- **Tietojen lisäys**: Tulosta kuvaustiedot (suljinaika ja aukko) kaikkiin tulostustilauksen valokuviin.
- Lisää pvm: Tulosta kuvauspäivämäärä kaikkiin tulostustilauksen valokuviin.
   Voit hyväksyä tulostustilauksen ja lopettaa toiminnon korostamalla Valmis ja painamalla OK.

## Tulostustilausten peruuttaminen

Voit poistaa kaikki valokuvat tulostustilauksesta valitsemalla **Poista kaikkien valinta?** tulostussarjasta (DPOF), joka näkyy vaiheessa 1, ja painamalla sitten **OK**. Näyttöön tulee oikealla näkyvä valintaikkuna ja toistovalikko palautuu näyttöön.

## Nykyisen tulostustilauksen tulostaminen, kun kamera on liitetty PictBridgetulostimeen

- 1 Liitä kamera tulostimeen (₩ 83). Paina PictBridge-toistonäytössä MENU.
- 2 Valitse **Tulosta (DPOF)** ja paina valintapainiketta oikealle.
- 3 Noudata kohdassa "Valokuvien valitseminen tulostamista varten" olevia vaiheita, jos haluat muokata nykyistä tilausta ja tulostaa sen (🔀 88).

DPOF-päivämäärän ja tietojen lisäyksen asetukset eivät ole tuettuja tulostettaessa suoraan USBliitännän kautta. Jos haluat tulostaa nykyiseen tulostustilaukseen kuuluvien kuvien tallennuspäivämäärän, käytä PictBridge-valikon **Aikaleima**-asetusta.

# **V** Päiväyksen merkintä

- Kun mukautettu asetus 18 (Päiväyksen merkintä; W 115) on otettu käyttöön, päivämäärä ja kellonaika voidaan lisätä sellaisilla tulostimilla kuvattuihin valokuviin, jotka eivät tavallisesti tue päivämäärän ja kellonajan tulostamista. Vain Päiväyksen merkintä -päivämäärä ja -kellonaika tulostetaan riippumatta siitä, onko Tulosta sarja (DPOF) otettu käyttöön kuvan ottamispäivämäärän ja -ajan tietojen tulostamiseksi (lukuun ottamatta tulostamista kameran ja tulostimen suoran yhteyden kautta).
- Jos tulostat valokuvia, joihin päivämäärä ja kellonaika on lisätty, ja kamera on suorassa yhteydessä PictBridge-yhteensopivaan tulostimeen, valitse Aikaleima-asetukseksi Ei aikaleimaa (W 87).

# 🔽 Tulostussarja

- Tulosta sarja (DPOF) -asetusta ei voi käyttää, jos muistikortilla ei ole enää tarpeeksi tilaa tulostustilauksen tallentamiseen.
- Tulostustilaukset eivät ehkä tulostu oikein, jos kuvia poistetaan tietokoneen avulla tulostustilauksen luomisen jälkeen.

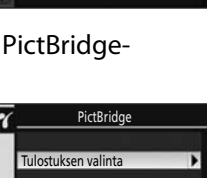

Kaikkien kuvien merkintä poistetaan

| Tulosta sarja (DPOF) |                                                                  |
|----------------------|------------------------------------------------------------------|
| Valmis               | OK                                                               |
| Tietojen lisäys      |                                                                  |
| 🗖 Lisää pvm          |                                                                  |
|                      | Tulosta sarja (DPOF)<br>Valmis<br>I Tietojen lisäys<br>Lisää pvm |

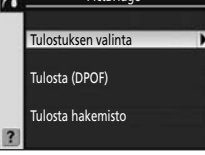

# Kuvien katseleminen televisiosta

Kameran voidaan liittää televisioon tai videonauhuriin toistoa tai tallennusta varten EG-D100-videokaapelilla (saatavana erikseen; 🐱 156).

**1** *Katkaise kamerasta virta*. Katkaise kamerasta virta aina, ennen kuin liität tai irrotat videokaapelin.

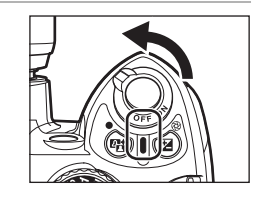

2 Liitä kamera televisioon mukana toimitetulla videokaapelilla.

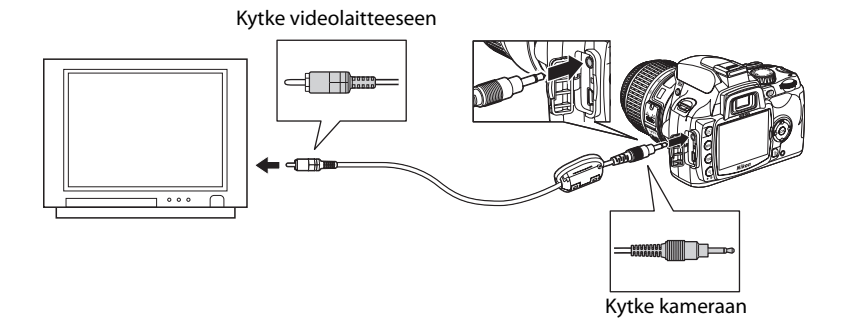

# **3** Valitse televisiosta videokanava.

#### 4 Kytke kameraan virta.

Käynnistä toisto painamalla 💽. Kuvat näytetään toiston aikana televisiossa tai ne tallennetaan videonauhalle.

Voit käyttää samoja toimintoja kuvien toistamiseen kameran näytössä tai niiden toistamiseen televisiossa.

Kameran näyttö pysyy pois päältä.

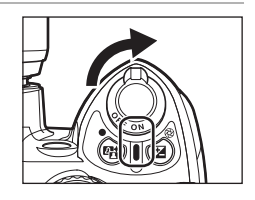

# Virtalähteeseen liittyviä huomautuksia

Kun liität kameran tietokoneeseen tai tulostimeen, käytä paristoja, joissa on riittävästi varausta, jotta kamera ei sammu odottamatta. Jos haluat pitää kameraa päällä jatkuvasti pitkiä aikoja, käytä lisävarusteena hankittavaa EH-5a-verkkolaitetta ja EP-5-virtaliitintä (**W** 156).

#### VSB-kaapelin yhdistäminen

Varmista, että liittimet on suunnattu oikein ja kytke USB-kaapeli. Oikein päin oleva kaapeli napsahtaa paikalleen helposti, eikä sen liittämiseen tarvitse käyttää voimaa. Kun irrotat USB-kaapelia, vedä liitin suoraan ulos.

# Videotila

Varmista, että kameran videotila vastaa televisiossa käytettävää televisiostandardia. Voit määrittää videotila-asetuksen asennusvalikossa>**Videotila** (**X** 123).

# Valikko-opas

Tämä luku käsittelee kameran viittä eri valikkoa.

|   | Toistoasetukset:<br>Toistovalikko (🕊 96)                                                                                                    | Y                                                                                                    | Kameran perusasetukset:<br>Asetusvalikko (🗷 117)                                                                                                    |
|---|----------------------------------------------------------------------------------------------------|----------------------------------------------------------------------------------------------------|----------------------------------------------------------------------------------------------------|
|   | Poista (🐱 96)<br>Toistokansio (🕊 97)<br>Käännä pysty (🐱 98)<br>Diaesitys (还 98)<br>Tulosta sarja (DPOF) (💌 90)<br>Stop-motion-elokuva (🕊 99)                                                                                                    | CSM-/Asetusvalikko (🗭 118)<br>Alusta muistikortti (👿 24)<br>Tietojen näyttömuoto (👿 120)<br>Autom. kuvaustiedot (👿 122)<br>Kuvaustied. autom. pois (🕲 123)<br>Maailmanaika (🕃 21)<br>Näytön kirkkaus (🕃 123)<br>Videotila (🕃 123)<br>Kieli (LANG) (🕃 123)<br>Kuvakommentti (🕃 124)<br>Kansiot (🕃 125)<br>Tiedostonro.järj. (🕃 126)<br>Puhdista kuvakenno (🕃 126)<br>Peilin lukitus (🕃 126)<br>Kiinteän ohjelm. versio (🕃 126)<br>Pölynpoiston viitekuva (🔄 127)<br>Kuvan autom. kääntö (🕃 128) | CSM-/Asetusvalikko (🐱 118)<br>Alusta muistikortti (🐱 24)<br>Tietojen näyttömuoto (🐱 120)<br>Autom. kuvaustiedot (还 122)<br>Kuvaustied. autom. pois (还 123)<br>Maailmanaika (🐱 <u>2</u> 1)                                                                                                    |
|   | Kuvausasetukset:<br>Kuvausvalikko (🕲 100)<br>Optimoi kuva (🕲 101, 102)                                                                                                    |                                                                                                    | Näytön kirkkaus (🐮 123)<br>Videotila (🐮 123)<br>Kieli (LANG) (🐮 123)                                                                                                    |
|   | Kuvanlaatu (🕈 50)<br>Kuvakoko (🕈 50)<br>Valkotasapaino (🕈 52, 103, 104, 105)<br>ISO-herkkyys (🕈 53)<br>Kohinan vähennys (🕈 108)<br>Aktiivinen D-Lighting (🕇 69)                                                                                                    |                                                                                                    | Kuvakommentu (🖸 124)<br>Kansiot (🐮 125)<br>Tiedostonro.järj. (🐮 126)<br>Puhdista kuvakenno (🐮 126)<br>Peilin lukitus (🐮 126)<br>Kiinteän ohjelm. versio (🕃 126)<br>Pölynpoiston viitekuva (🕃 127)                                                                                                    |
| Ø | Mukautetut asetukset (🐮 109)                                                                                                    |                                                                                                    | Kuvan autom. kääntö (🔀 128)                                                                                                    |
|   | <ul> <li>R Nollaa (♥ 110)</li> <li>01 Äänimerkki (♥ 110)</li> <li>02 Tarkennustapa (♥ 57)</li> <li>03 AF-aluetila (♥ 58)</li> <li>04 Kuvanottotapa (♥ 54)</li> <li>05 Mittaus (♥ 62)</li> <li>06 Ei muistikorttia? (♥ 110)</li> <li>07 Kuvantarkastelu (♥ 111)</li> <li>08 Salaman korjaus (♥ 68)</li> <li>09 AF-apuvalo (♥ 111)</li> <li>10 ISO-autom. (♥ 111)</li> <li>11 ♥/Fn-painike (♥ 112)</li> <li>12 AE-L/AF-L (♥ 113)</li> <li>13 AE-lukitus (♥ 113)</li> <li>14 Yhdysrak. salama/<br/>Valinnain. salamalaite (♥ 113)</li> <li>15 Virrankatk. ajastimet (♥ 114)</li> <li>16 Itselaukaisin (♥ 114)</li> <li>17 Kaukos. päälläoloaika (♥ 115)</li> <li>18 Päiväyksen merkintä (♥ 116)</li> </ul> |                                                                                                    | Käsiteltyjen kopioiden luominen:<br>Muokkausvalikko (🕃 129)<br>Pikamuokkaus (🕃 132)<br>D-Lighting (🕃 132)<br>Punasilm. korjaus (🕃 133)<br>Rajaa (🔄 134)<br>Yksivärinen (🔄 134)<br>Suodintehosteet (🔄 135)<br>Pieni kuva (🔄 136)<br>Päällekkäiskuva (🔄 138)<br>NEF (RAW) -käsittely (🔄 140)<br>Stop-motion-elokuva (🔄 141)<br>Vertailu vierekkäin (🔄 143) |

# Kameran valikoiden käyttäminen

Voit tarkastella valikoita painamalla MENU.

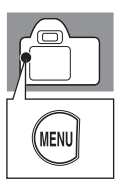

Näytössä näkyy luettelo vasemmalla korostetun kuvakkeen valikon Liukupainike ilmaisee, että vaihtoehdoista nykyisessä valikossa on ASETUSVALIKKO Harmaana näkyvät valikon kohdat vähintään kaksi sivua SM-/Asetusvalikko c eivät ole käytettävissä. lusta muistikortti ietojen näyttömuoto ï Jokaisen vaihtoehdon nykyinen utom. kuvaustiedot uvaustied. autom. pois asetus näkyy kuvakkeena Iaailmanaika läytön kirkkaus Jos näytössä näkyy ?-kuvake, voit tarkastella nykyisen kohteen ohjetta painamalla 🖓 🖾

#### Valikot on jaettu viiteen pääryhmään.

|   | Toisto                                                          | 86          |
|---|-----------------------------------------------------------------|-------------|
|   | Toistoasetusten säätäminen ja valokuvien hallitseminen.         |             |
| Ó | Kuvaus                                                          | 8 100       |
|   | Kuvausasetusten säätäminen.                                     |             |
| Ø | Mukautetut asetukset                                            | 8 109       |
|   | Omien asetusten säätäminen.                                     |             |
| Y | Asetukset                                                       | <b>1</b> 17 |
|   | Alusta muistikortteja ja tee kameran perusasetukset.            |             |
| ₫ | Muokkaus                                                        | <b>1</b> 29 |
|   | Muokattuion versioiden laatiminen aiemmin etetuista valokuvista |             |

Muokattujen versioiden laatiminen aiemmin otetuista valokuvista.

Voit siirtyä kameran valikoissa valintapainikkeella. Seuraavalla sivulla on perusohjeita kameran valikoissa siirtymiseen.

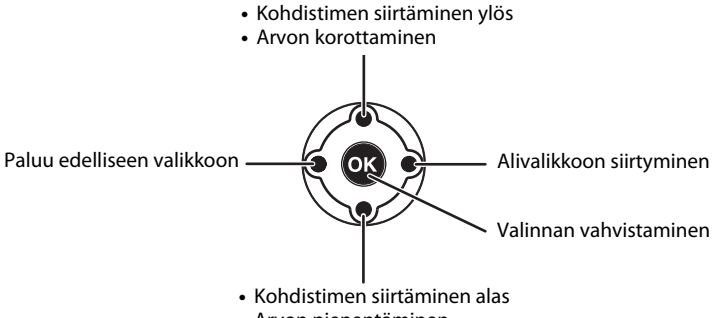

Arvon pienentäminen

| 1 | Tuo valikot näyttöön.                                                                                                    | MENU | ASETUSVALIKKO<br>SM-/Asetusvalikko<br>Alusta muistikortti<br>Alusta muistikortti<br>Autom. kuvaustiedot<br>Kuvaustied. autom. pois<br>Maailmanaika<br>Näytön kirkkaus                                                                                                    |
|---|----------------------------------------------------------------------------------------------------|------|----------------------------------------------------------------------------------------------------|
| 2 | Korosta nykyinen valikko keltaisella värillä.<br>Kun valikon kohde on korostettu, voit valita valikon<br>kuvakkeen painamalla <b>MENU</b> .                                                                                                    | (OK) | ASETUSVALIKKO<br>CSM-/Asetusvalikko<br>Alusta muistikkortti<br>ietojen näyttömuoto<br>ietojen näyttömuoto<br>kuvaustiedat<br>Maailmanaika<br>Näytön kirkkaus<br>O                                                                                                    |
| 3 | Valitse jokin viidestä valikosta.<br>Valitse ▶ (toisto), ♪ (kuvaus), ♪ (mukautetut<br>asetukset), ☆ (asetukset) tai ♂ (muokkaus).                                                                                                    |      | KUVAUSVALIKKO<br>ptimoi kuva                                                                                                    |
| 4 | Siirrä kohdistin valittuun valikkoon.                                                                                                    |      | KUVAUSVALIKKO           Optimoi kuva         Ø N           Kuvanlaatu         NORM           Kuvakoko         C           Valkotasapaino         AUTO           SO-herkkyys         100           Kohinan vähennys         OFF                                                                                                    |
| 5 | Korosta valikon kohta.                                                                                                    |      | KUVAUSVALIKKO           Optimoi kuva         ØN           Kuvanlaatu         NORM           Kuvakoko         C           Valkotaspaino         AUTO           SO-herkkyys         100           Kohinan vähennys         OFF                                                                                                    |
| 6 | Tuo näyttöön valitun kohdan vaihtoehdot.                                                                                                    | (OK) | Kuvakoko           Image: Solution of the state of the state of the stat |
| 7 | Korosta vaihtoehto ja valitse se painamalla<br>OK.<br>Asetus suoritetaan ja näyttöön palautuu vaihe 5.<br>Voit palata edelliseen valikkoluetteloon valitsematta<br>mitään painamalla valintapainiketta vasemmalle.<br>Voit sulkea valikot ja palata kuvaustilaan painamalla<br>laukaisimen puoliväliin. Näytöstä katkeaa virta. |      | Kuvakoko           Iso         3872 × 2592;10.0 MP           Keski         2896 × 1944;5.6 MP         OK           Pleni         1936 × 1296;2.5 MP         OK                                                                                                    |

Toistovalikko sisältää seuraavat vaihtoehdot.

Lisätietoja valikoiden käyttämisestä on kohdassa "Kameran valikoiden käyttäminen" (🔀 94).

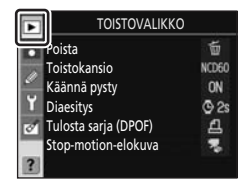

| Poista                                                                                                  | 86   |
|----------------------------------------------------------------------------------------------------|------|
| Poistaa kaikki tai valitut valokuvat.                                                                   |      |
| Toistokansio                                                                                            | 87 🔀 |
| Valitsee toistettavat kansiot.                                                                          |      |
| Käännä pysty                                                                                            | 898  |
| Kääntää valokuvat pystyasentoon toiston aikana.                                                         |      |
| Diaesitys                                                                                               | 89 🔀 |
| Toistaa kuvat automaattisesti diaesityksenä.                                                            |      |
| Tulosta sarja (DPOF)                                                                                    | 80 🔀 |
| Valitsee kuvat tulostamista varten ja kuvien kopioiden määrät.                                          |      |
| Stop-motion-elokuva*                                                                                    | 899  |
| Näyttää muokkausvalikossa <b>Stop-motion-elokuva</b> -vaihtoehdolla (🔀 141) luodut<br>elokuvatiedostot. |      |

\* Voidaan valita vain, kun muistikortilla on ainakin yksi elokuvatiedosto.

Vain valikon **Oma valikko** (**W** 119) valitut vaihtoehdot näytetään, jos **Oma valikko** on valittu asetusvalikosta **CSM-/Asetusvalikko** -asetukseksi (**W** 118).

# Poista

Poistaa valitut valokuvat tai kaikki valokuvat. Valokuvat, jotka on merkitty 📼-kuvakkeella, on suojattu (🛚 78) eikä niitä voi poistaa.

| 懎 | Valitut                    | 87 🕁 |
|---|----------------------------|------|
|   | Poistaa valitut valokuvat. |      |
| 1 | Kaikki                     |      |

Poistaa kaikki kuvat valittuna olevasta toistokansiosta.

Jos poistettavia kuvia on hyvin paljon, toimenpide voi kestää jonkin aikaa.
97

#### Useiden valokuvien valitseminen poistamista varten

#### 1 Korosta valokuva. Poista Voit suurentaa valikon valokuvan painamalla Valitut • painikkeen alas ja pitämällä sitä painettuna. 2 Valitse korostettu kuva Poista 🛍 - kuvake osoittaa valinnan. /alitut Voit poistaa 🛍-kuvakkeilla merkittyjen kuvien valinnan korostamalla kuvia ja painamalla valintapainiketta ylöstai alaspäin. Voit valita lisää valokuvia toistamalla vaiheet 1-2 3 Näyttöön tulee valittujen valokuvien Valitut poistamisen vahvistusikkuna. Korosta Kyllä ja

## Toistokansio

Valitse kansio, josta kuvat toistetaan.

paina **OK**. Voit poistua poistamatta

valokuvia korostamalla vaihtoehdon Ei ja

#### Nykyinen (oletusasetus)

painamalla **OK**.

Vain asetusvalikon **Kansiot**-kohdassa tällä hetkellä valitun kansion valokuvat näytetään toiston aikana.

#### Kaikki

Toistaa kaikkien muistikortilla olevien kansioiden kuvat.

## V Toistokansio

- Kun otat uuden valokuvan, **Nykyinen** valitaan automaattisesti, vaikka **Kaikki** olisi valittu aiemmin. Valitse **Kaikki** uudelleen, jos haluat toistaa valokuvat kaikista kansioista.
- Voit valita kansion, johon uudet valokuvat tallennetaan, käyttämällä asetusvalikon asetusta **Kansiot** (**W** 125).
- Jos eri muistikortti asetetaan laitteeseen Nykyinen-vaihtoehdon valinnan jälkeen, näyttöön tulee ilmoitus siitä, että kansio ei sisällä kuvia, jos painiketta 
   painetaan ennen kuin valokuvia otetaan ja tallennetaan nykyiselle muistikortille. Käynnistä toisto valitsemalla Kaikki.

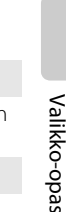

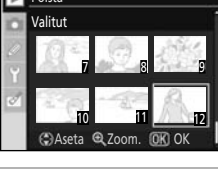

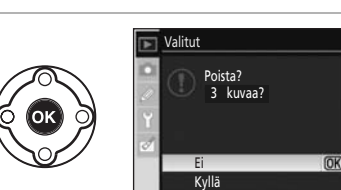

## Käännä pysty

Valitse **Päällä**, jos haluat kiertää pystysuunnassa valokuvia tietokonenäytössä näyttämistä varten. Oletusasetus on **Päällä**. Valokuvat, jotka on otettu asetusvalikon **Kuvan autom. kääntö** (**W** 128) -vaihtoehdon arvon **Pois** ollessa valittuna, näytetään vaakasuunnassa.

## Diaesitys

Luo kuvaesitys nykyisen toistokansion valokuvista.

#### Käynnistä

Käynnistä kuvaesitys.

#### Kuvaväli

Valitse, kuinka kauan kutakin valokuvaa näytetään.

Voit tehdä seuraavia toimintoja diaesityksen aikana.

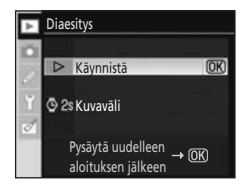

| Vaihtoehto                          | Säädin | Kuvaus                                                                                                    |
|-------------------------------------|--------|----------------------------------------------------------------------------------------------------|
| Eteen- ja taaksepäin<br>siirtyminen | (OK)   | Siirry edelliseen kuvaan painamalla valintapainiketta vasemmalle<br>tai seuraavaan kuvaan painamalla valintapainiketta oikealle. |
| Kuvan tietojen<br>tarkasteleminen   |        | Voit tarkastella ja muuttaa valokuvan tietoja ( <b>郡</b> 73).                                                                    |
| Kuvaesityksen<br>pysäyttäminen      | ОК     | Pysäytä kuvaesitys.                                                                                                    |
| Paluu toistovalikkoon               | MENU   | Lopeta kuvaesitys ja palaa toistovalikkoon.                                                                                      |
| Paluu toistotilaan                  | ►      | Lopeta kuvaesitys ja palaa täysikuva- (🔀 72) tai<br>pienoiskuvatoistoon (🔀 76).                                                  |
| Kuvaustilaan<br>palaaminen          | tai    | Palaa kuvaustilaan painamalla laukaisin puoliväliin tai painamalla<br>🍳                                                          |

Kun esitys päättyy tai kun **OK**-painiketta painetaan esityksen keskeyttämiseksi, näyttöön tulee oikealla kuvattu valintaikkuna. Valitse **Käynnistä uudelleen** ja paina **OK**, jos haluat käynnistää esityksen uudelleen, tai paina **Lopeta** ja **OK**, jos haluat palata toistovalikkoon.

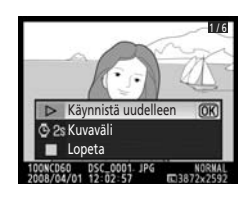

## Stop-motion-elokuva

Näyttää muokkausvalikossa **Stop-motion-elokuva** -vaihtoehdolla (**2**141) luodut elokuvatiedostot. Näytössä näkyy pienoiskuvaluettelo aiemmin luoduista stop-motion-elokuvista. Valitse tiedosto painamalla valintapainiketta vasemmalle tai oikealle ja toista tiedosto painamalla **OK**.

Voit valita näytön alareunassa olevia vaihtoehtoja painamalla valintapainiketta vasemmalle tai oikealle toiston aikana ja painamalla sitten **OK**. Seuraavat toiminnot ovat valittavissa.

| Vaihtoehto                  | Säädin | Kuvaus                                                                                                    |  |  |
|-----------------------------|--------|----------------------------------------------------------------------------------------------------|--|--|
| Takaisinpäin<br>siirtyminen | •      | Voit siirtyä elokuvassa taaksepäin. Toisto jatkuu,<br>kun vapautat painikkeen <b>OK</b> .                                                                                                    |  |  |
| Eteenpäin<br>siirtyminen    | ₩      | Voit siirtyä elokuvassa eteenpäin. Toisto jatkuu,<br>kun vapautat painikkeen <b>OK</b> .                                                                                                    |  |  |
|                             |        | Keskeyttää toiston*. Kun toisto on keskeytetty<br>voit käyttää valintapainiketta stop-motion-<br>elokuvan siirtämiseen eteenpäin tai kelaamiseen<br>taaksepäin. Voit tehdä seuraavia toimintoja<br>toiston ollessa keskeytetty.<br>Elokuvassa siirtyminen taaksepäin yksi kuva |  |  |
| Tauko                       | -      | <b>OK</b> -painikkeen painettuna pidon ajan.                                                                                                    |  |  |
|                             |        | Elokuvassa siirtyminen eteenpäin yksi kuva<br>kerrallaan. Eteenpäin siirtymistä jatketaan<br><b>OK</b> -painikkeen painettuna pidon ajan.                                                                                                    |  |  |
|                             |        | Toiston jatkaminen.                                                                                                    |  |  |
| Lopettaminen                |        | Lopettaa toiston ja tuo uudelleen näyttöön<br>stop-motion-elokuvien pienoiskuvaluettelon.<br>Palaa täyskuvatoistoon, kun stop-motion-<br>elokuvaa on toistettu täyskuvatoistotilassa.                                                                                          |  |  |

\* Jollei mitään toimintoa suoriteta kolmen minuutin kuluessa elokuvan pysäyttämisestä, toistaminen lopetetaan ja näyttöön tulee sama kuva, joka oli näytössä ennen toiston aloittamista. Valikko-opas

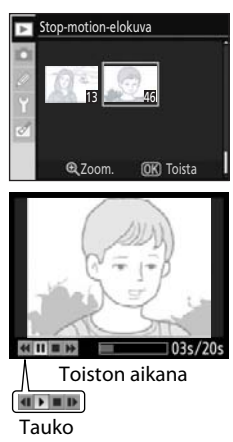

| Kuvausvalikko sisältää seuraavat vaihtoehdot.<br>Lisätietoja valikoiden käyttämisestä on kohdassa "Kameran valikoiden<br>käyttäminen" (🔀 94). | KUVAUSVALIKKO           ptimoi kuva         ØN           Valkotasapaino         AUTO           SO-herkkys         D0           SO-herkkys         OF           Aktiivinen D-Lighting         OFF |
|----------------------------------------------------------------------------------------------------|----------------------------------------------------------------------------------------------------|
| Optimoi kuva*                                                                                                    | 🐱 101, 102                                                                                                    |
| Optimoi kuvat kohteen mukaan.                                                                                                    |                                                                                                    |
| Kuvanlaatu                                                                                                    | 50                                                                                                    |
| Voit valita kuvan laadun ja tiedostomuodon.                                                                                                   |                                                                                                    |
| Kuvakoko                                                                                                    | 🐱 50                                                                                                    |
| Voit valita kuvakoon.                                                                                                    |                                                                                                    |
| Valkotasapaino*                                                                                                    | 🔀 52, 103, 104, 105                                                                                                    |
| Voit säätää värejä valonlähteen mukaan. Voit hienosäätää valkotasapai<br>loisteputkivalaistuksen kuvausvalikosta.                             | noa tai valita tietyn                                                                                                    |
| ISO-herkkyys                                                                                                    | 53                                                                                                    |
| Lisää ISO-herkkyyttä, kun valaistus on heikko.                                                                                                |                                                                                                    |
| Kohinan vähennys                                                                                                    | <b>¥</b> 108                                                                                                    |
| Vähentää kohinaa suurilla ISO-herkkyyksillä ja pitkillä suljinajoilla.                                                                        |                                                                                                    |
| Aktiivinen D-Lighting                                                                                                    | 69                                                                                                    |
| Säilyttää yksityiskohdat voimakkaissa valoissa ja varjoissa ja luo valokuv<br>kontrasti.                                                      | via, joissa on luonnollinen                                                                                                    |

\* Käytettävissä vain P-, S-, A- ja M-tiloissa.

Vain valikon **Oma valikko** (**W** 119) valitut vaihtoehdot näytetään, jos **Oma valikko** on valittu asetusvalikosta **CSM-/Asetusvalikko** -asetukseksi (**W** 118).

## Kuvausasetukset: kuvausvalikko

## Optimoi kuva

Optimoi kontrasti- ja terävöintiasetuksia ja muita asetuksia kuvien käyttötarkoituksen tai kuvattavan kohteen mukaan.

| ØΝ   | Normaali (oletusasetus)                                                                                                    |
|------|----------------------------------------------------------------------------------------------------|
|      | Suositellaan useimpiin tilanteisiin.                                                                                                  |
| ØS0  | Pehmeämpi                                                                                                    |
|      | Pehmentää ääriviivoja, tuloksena muotokuvaukseen tai tietokonekäsittelyyn soveltuvat,<br>luonnollisen näköiset kuvat.                 |
| Ø۷I  | Eloisa                                                                                                    |
|      | Tehostaa kylläisyyttä, kontrastia sekä terävyyttä ja saa kuvat näyttämään eläviltä voimistamalla punaisen, vihreän ja sinisen sävyjä. |
| ØVI⁺ | Eloisampi                                                                                                    |
|      | Maksimoi kylläisyyden, kontrastin ja terävyyden ja saa kuvat näyttämään selkeiltä ja ääriviivat<br>näyttämään teräviltä.              |
| ØP0  | Muotokuva                                                                                                    |
|      | Vähentää kontrastia ja saa muotokuvien henkilöiden ihon näyttämään luonnolliselta ja<br>pehmeältä.                                    |
| ØBW  | Mustavalkoinen                                                                                                    |
|      | Tallentaa kuvat mustavalkoisina.                                                                                                    |
| ĞØ   | Mukautettu                                                                                                    |
|      |                                                                                                    |

Mukauttaa kuvan optimointiasetuksia (🔀 102).

## 🖉 Optimoi kuva

- Käytä tyypin G tai D objektiivia parhaan mahdollisen tuloksen saavuttamiseksi. Tulokset optimoidaan kuvausolosuhteisiin sopiviksi, ja ne voivat vaihdella kuvan valotuksen ja kohteen sijainnin mukaan.
- Jos haluat valokuvasarjasta tasalaatuisen, valitse **Mukautettu** ja valitse terävöitys-, sävyn korjaus- ja värikylläisyysasetukseksi jokin muu kuin **Automaattinen**.
- Mukautettu-asetusta lukuun ottamatta asetukset käyttävät sRGB-väriavaruutta.

## Kuvien paranteluvaihtoehtojen mukauttaminen: Mukautettu

Valitsemalla **Mukautettu**-vaihtoehdon voit säätää seuraavia asetuksia toisistaan riippumatta. Korosta asetusten muuttamisen jälkeen **Valmis** ja paina sitten **OK**.

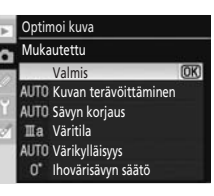

#### Kuvan terävöittäminen

Valitse, kuinka paljon kuvien ääriviivoja terävöitetään kuvauksen aikana, vaihtoehdoista Automaattinen, Normaali, Pieni, Keskipieni, Keskisuuri, Suuri tai Ei mitään. Suuri arvo terävöittää ääriviivoja, ja pieni arvo pehmentää niitä. Oletusasetus on Automaattinen.

#### Sävyn korjaus

Valitse kuvausnopeus vaihtoehdoista Automaattinen, Normaali, Pienempi kontrasti, Keskipieni, Keskisuuri, Lisää kontrastia tai Mukautettu. Pieni arvo estää kirkkaiden kohtien yksityiskohtien häviämisen voimakkaassa valossa tai suorassa auringonvalossa. Suuri arvo säilyttää utuisten maisemien ja muiden vähäkontrastisten kohteiden yksityiskohdat. Oletusasetus on Automaattinen. Valitsemalla Mukautettu voit käyttää sävykäyrää, jonka olet määrittänyt itse Camera Control Pro 2 -ohjelman avulla (saatavana erikseen, 🔀 156). Lisätietoja on Camera Control Pro 2 -ohjelmiston mukana toimitetuissa ohjeissa.

#### Väritila

Määritä tapa, jolla värit toistetaan.

#### la (sRGB)

Tässä tilassa otetut valokuvat mukautetaan sRGB-väriavaruuteen, jolloin ne soveltuvat tulostettaviksi tai käytettäviksi sellaisinaan ilman muita muokkaustoimia. Valitse tämä asetus, jos haluat ottaa pystykuvia.

#### II (AdobeRGB)

Tässä tilassa otetut valokuvat sovellutetaan Adobe RGB -väriavaruuteen, joka tukee suurempaa värivalikoimaa kuin sRGB. Tämä asetus on suositeltava vaihtoehto valokuville, joita käsitellään tai muokataan erityisen paljon.

#### IIIa (sRGB) (oletusasetus)

Tässä tilassa otetut valokuvat mukautetaan sRGB-väriavaruuteen, jolloin ne soveltuvat tulostettaviksi tai käytettäviksi sellaisinaan ilman muita muokkaustoimia. Valitse tämä asetus, jos haluat ottaa kuvia luonnosta ja vaakasuuntaisia kuvia.

#### Värikylläisyys

Valitse värikylläisyystaso vaihtoehdoista **Automaattinen**, **Normaali, Keskitaso** tai **Suurempi**. Valitse **Keskitaso**, jos haluat vähemmän eloisat värit, ja **Suurempi**, jos haluat eloisammat värit. Oletusasetus on **Automaattinen**.

#### lhovärisävyn säätö

Värisävyä voi säätää välillä –9° – +9° 3° askelin (asteet tarkoittavat arvoja "väripyörällä", jota käytetään yleensä värisävyn ilmaisemiseen). Positiivisilla arvoilla punaiset värit vivahtavat oranssiin, vihreät siniseen ja siniset violettiin. Negatiivisilla arvoilla punaiset värit vivahtavat violettiin, siniset vihreään ja vihreät keltaiseen. Oletusasetus on  $\pm 0$ .

## 🖉 Väritila

- la- ja Illa-tilaa suositellaan sellaisinaan tulostettaville valokuville tai sellaisessa sovelluksessa katsottaville valokuville, joka ei tue värienhallintaa.
- Jos sovellus tukee värienhallintaa, valitse Adobe RGB -väriavaruus avatessasi II-tilassa otettuja kuvia. Lisätietoja on ohjelmiston mukana toimitetuissa ohjeissa.

## 🗳 Väriavaruus

Väriavaruus tarkoittaa värintoistossa käytettävissä olevaa värialuetta. sRGB on tarkoitettu yleiseen käyttöön, kun taas Adobe RGB:tä käytetään julkaisutoiminnassa ja kaupallisessa tulostuksessa.

## 🗳 Värisävyn säätö

Väri koostuu kolmesta osasta, jotka ovat kylläisyys, värisävy ja kirkkaus. **Ihovärisävyn säätö** -vaihtoehtoa käytetään yhden näistä asetuksista eli värisävyn säätämiseen. Väriympyröitä käytetään usein värisävyn ilmaisemiseen siten, että väriympyrän kääntöaste ilmaisee värisävyn säädön tason ja arvo ilmaistaan asteina.

## Valkotasapaino

Muuttaa valkotasapainoasetusta (**W** 52). Kohdassa "Valkotasapaino" kuvattujen pika-asetusnäytön käytettävissä olevien vaihtoehtojen lisäksi voit määrittää myös erityisen loisteputkivalaistuksen. Valkotasapainoa voi myös hienosäätää (**W** 104). Jos hienosäätö ei ole tarpeen, määritä hienosäätöarvoksi 0 ja paina **OK**.

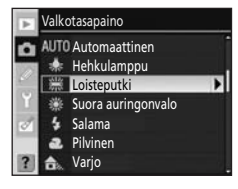

#### Loisteputkivalaistuksen määrittäminen

Valitse Loisteputki tietyn loisteputkivalaistuksen määrittämiseksi seuraavista vaihtoehdoista.

| 業1  | Natriumlamput                                                                                        |
|-----|----------------------------------------------------------------------------------------------------|
|     | Käytetään valokuvaamiseen natriumlamppujen valossa esimerkiksi stadioneilla tai<br>urheiluhalleissa. |
| 業 2 | Lämpim. valk. loistep.                                                                               |
|     | Lämpimässä valkoisessa loisteputkivalaistuksessa kuvaamista varten.                                  |
| 業 3 | Valkoiset loisteputket                                                                               |
|     | Valkoisessa loisteputkivalaistuksessa kuvaamista varten.                                             |
| 業 4 | Viileät valk. loistep.                                                                               |
|     | Viileässä valkoisessa loisteputkivalaistuksessa kuvaamista varten.                                   |
| ₩5  | Päivänvalkoiset loistep.                                                                             |
|     | Päivänvalkoisessa loisteputkivalaistuksessa kuvaamista varten.                                       |
| ₩6  | Päivänvaloloisteputket                                                                               |
|     | Päivänvaloloisteputkivalaistuksessa kuvaamista varten.                                               |
| 業 7 | Elohopealamput                                                                                       |
|     | Elohopealamppujen valaistuksessa kuvaamista varten.                                                  |

Valikko-opa:

## 🖉 Värilämpötila

Valonlähteen havaittu väri vaihtelee katselijan ja muiden olosuhteiden mukaan. Värilämpötila on objektiivisesti mitattu valolähteen värin arvo, joka määritetään viittauksena siihen lämpötilaan, johon esine tulisi lämmittää, jotta se säteilisi valoa samalla aallonpituudella. Valkoiset värilähteet, joiden värilämpötila on 5,000– 5,500K näyttävät valkoisilta. Valolähteet, joiden värilämpötila on tätä alhaisempi (esimerkiksi hehkulamput) näyttävät puolestaan hieman keltaisilta tai punaisilta. Valolähteet, joilla on korkeampi värilämpötila, näyttävät hieman sinertäviltä.

Seuraavassa taulukossa luetellaan keskimääräiset värilämpötilat kullekin valkotasapainon asetukselle (kun hienosäädetty, valkotasapainoasetus on ±0). Arvot voivat poiketa kuvan värimittauksessa saaduista värilämpötiloista.

| -    |                          |                 | -  |                        |               |
|------|--------------------------|-----------------|----|------------------------|---------------|
|      | Valkotasapaino           | Värilämpötila   |    | Valkotasapaino         | Värilämpötila |
| AUTO | Automaattinen            | 3,500 K~8,000 K | ₩6 | Päivänvaloloisteputket | 6,500 K       |
| *    | Hehkulamppu              | 3,000 K         | 業7 | Elohopealamput         | 7,200 K       |
| 業1   | Natriumlamput            | 2,700 K         | 兼  | Suora auringonvalo     | 5,200 K       |
| 業2   | Lämpim. valk. loistep.   | 3,000 K         | \$ | Salama                 | 5,400 K       |
| 業 3  | Valkoiset loisteputket   | 3,700 K         | 2  | Pilvinen               | 6,000 K       |
| 叢4   | Viileät valk. loistep.   | 4,200 K         |    | Varjo                  | 8,000 K       |
| ₩5   | Päivänvalkoiset loistep. | 5.000 K         |    |                        |               |

## Valkotasapainon hienosäätö

Jos **Esiasetus käsin**-asetusta ei ole valittu, valkotasapainoa voi hienosäätää valolähteen värin erojen kompensoimiseksi tai tietyn värin lisäämiseksi kuvaan.

#### 1 Valitse jokin muu valkotasapainoasetus kuin Esiasetus käsin.

Valitse kuvausvalikosta **Valkotasapaino**, korosta valkotasapainoasetus ja paina valintapainiketta oikealle. Jos **Loisteputki** on valittu, korosta valaistustyyppi ja paina valintapainiketta oikealle.

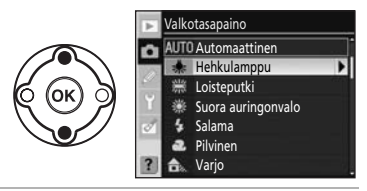

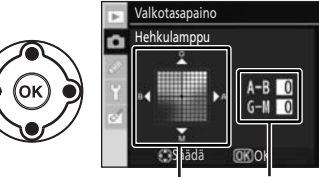

Koordinaatit

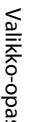

#### **2** Valkotasapainon hienosäätö.

Hienosäädä valkotasapainoa valintapainikkeella. Valkotasapainoa voi hienosäätää akselilla keltainen (A) – sininen (B) sekä vihreä (G) – magenta (M). Vaaka-akseli (keltainen-sininen) vastaa värilämpötilaa. Kukin askel vastaa suuruudeltaan noin 5 mired-astetta. Pystyakselin (vihreämagenta) toiminta vastaa värikorjauksen (CC) suodattimien toimintaa.

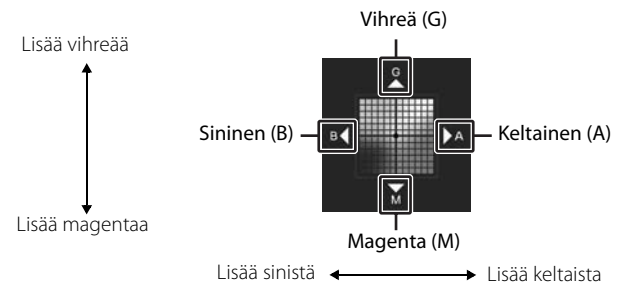

## 3 Paina OK.

Paina **OK** valokuvausvalikon valitsemiseksi ja siihen palaamiseksi.

Jos asetus on jokin muu kuin ±0. "X" näkvv valkotasapainokuvakkeen vieressä kuvaustietoien nävtössä.

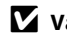

#### Valkotasapainon hienosäätö

Hienosäätöakselien värit ovat suhteellisia arvoja, eivät absoluuttisia. Kohdistimen siirtäminen esimerkiksi kohtaan **B** (sininen), kun valkotasapainoksi on valittu jokin lämmin asetus, kuten 🌲 (hehkulamppu), saa aikaan sen, että valokuvat näyttävät hieman kylmemmiltä mutta eivät varsinaisesti kuitenkaan sinisiltä.

## "Mired"

Mikä tahansa värilämpötilan muutos saa aikaan suuremman värieron pienillä värilämpötiloilla kuin suuremmilla värilämpötiloilla. Esimerkiksi 1,000 K:n muutos saa aikaan selvästi suuremman värieron lämpötilan ollessa 3.000 K kuin 6.000 K. Mired-arvot, jotka lasketaan kertomalla värilämpötilan käänteisluku arvolla 10<sup>6</sup>, mittaavat värilämpötilaa, jossa tällaiset erot on otettu huomioon. Tästä svystä tätä yksikköä käytetään värilämpötilan korjaussuodattimissa. Esim.:

- 4.000 K 3.000 K (erotus 1.000 K)=83 mired
- 7.000 K 6.000 K (erotus 1.000 K)=24 mired

## Esiasetus käsin

Käsin esiasetettua valkotasapainoa voi käyttää silloin, kun muilla asetuksilla ei saada haluttua tulosta tai kun valkotasapaino halutaan samaksi kuin aiemmin otetussa kuvassa. Valkotasapainon esiasetus voidaan tehdä seuraavilla tavoilla.

#### Mittaa

Neutraali harmaa tai valkoinen esine sijoitetaan lopullisessa kuvassa käytettävään valaistukseen, ja valkotasapaino mitataan suoraan kameralla.

#### Käytä valokuvaa

Valkotasapaino kopioidaan muistikortissa olevasta kuvasta.

#### Valkotasapainoarvon mittaaminen esiasetusta varten

Huomaa, että vain yksi valokuva voidaan valita kerrallaan Esiasetus käsin -vaihtoehdon valkotasapainoarvon lähteeksi.

Huomaa, että aina kun kamera mittaa uuden esiasetetun valkotasapainoarvon, aiemmat esiasetukset korvataan.

- 1 Sijoita neutraali harmaa tai valkoinen esine lopullisessa kuvassa käytettävään valaistukseen. Studio-olosuhteissa voidaan käyttää tavallista harmaakorttia vertailukohteena.
- 2 Tuo kuvausvalikko näkyviin ja valitse Valkotasapaino> Esiasetus käsin. Paina sitten valintapainiketta oikealle.

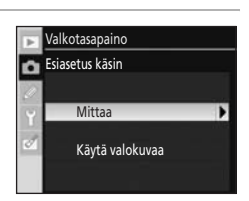

Valikko-opas

#### 3 Korosta **Mittaa** ja paina valintapainiketta oikealle. Mittaa Näkyviin tulee oikealla näkyvä näyttö. Korosta Kyllä ja paina OK. Korvataanko nykyiset esiasetukset? Kyllä **IOK** 4 Viesti Ota kuva koko etsimen täyttävästä valkoisesta P ØN ⊅ ⊞ tai harmaasta kohteesta samassa valaistuksessa kuin kuvaamisen aikana. tulee nävttöön. 1/125 F5.6 Kun viesti poistuu nävtöstä, etsimen ja kuvaustietoien nävtön valkotasapainonäytöt vilkkuvat oikealla näkyvän kuvan osoittamalla tavalla 5 Sijoita vertailukohde siten, että se täyttää etsimen, ja paina laukaisin pohjaan. Valkotasapaino voidaan mitata, vaikka kameraa ei olisi tarkennettu. 6 Jos kameralla voidaan mitata valkotasapainoarvo, viesti Tietojen haku onnistui. Tietojen haku onnistui. tulee näyttöön. ON DG Mitattu arvo asetetaan automaattisesti valkotasapainon arvoksi. 1/125 F5.6 $\mathcal{L}$ Jos oikealla kuvattu varoitus tulee näyttöön, kamera ei pystynyt mittaamaan valkotasapainoa. Palaa vaiheeseen 2 ja mittaa valkotasapaino uudelleen. Valkotasapainon esiasetuksen mittaus ei onnistu. Yritä uudelleen

#### Arvon mittaaminen

- Huomaa, että jos valkotasapainolle mitataan uusi arvo, valkotasapainoksi asetetaan mitattu arvo, vaikka Käytä valokuvaa olisikin valittuna valkotasapainovalikossa.
- Käytä tavallista harmaakorttia tai muuta heijastuskorttia, jonka heijastavuus on 18% (saatavana erikseen) tarkan valkotasapainoarvon ilmaisemiseen.
- Älä muuta kameran valitsemaa valotusarvoa. Kun kuvaat M-tilassa, valitse optimaalinen valotus valotuksen elektronisen analogianäytön avulla.

#### 🖉 Muita tapoja mitata arvoja

Myös seuraavia menetelmiä voidaan käyttää arvon mittaamiseen esiasetettua valkotasapainoa varten.

- Voit jatkaa suoraan vaiheeseen 4 tuomatta kuvausvalikkoa näyttöön valitsemalla pika-asetusnäytöstä (🐱 52) valkotasapainolle asetuksen **Esiasetus käsin** ja painamalla painiketta **OK** muutaman sekunnin ajan.
- Jos mukautetuksi asetukseksi 11 (🏷/Fŋ-painike; 🐺 112) on valittu Valkotasapaino, painikkeen Fŋ painaminen muutaman sekunnin ajan Esiasetus käsin -asetuksen ollessa käytössä tuo näyttöön vaiheessa 4 esitetyt ilmaisimet.

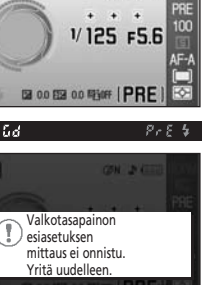

818 4

na üd

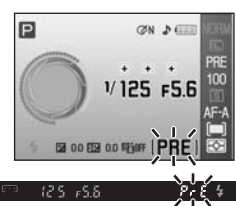

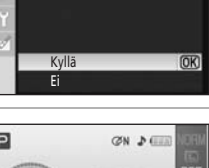

Valkotasapaino

Valkotasapaino

Esiasetus käsin
 Mittaa
 Käytä valokuvaa

## Valkotasapainon kopioiminen valokuvasta

Valkotasapainoarvoa, joka kopioidaan aiemmin luodusta valokuvasta, voidaan käyttää käsin asetettuna esiasetuksena. Huomaa, että vain yksi valokuva voidaan valita kerrallaan Esiasetus käsin -vaihtoehdon arvon lähteeksi. Aina kun uudet esiasetukset haetaan **Käytä valokuvaa** -toiminnolla, aiemmat esiasetustiedot korvataan.

1 Valitse kuvausvalikosta **Valkotasapaino>Esiasetus käsin** ja paina valintapainiketta oikealle.

# **2** Korosta **Käytä valokuvaa** ja paina valintapainiketta oikealle.

Voit käyttää nykyistä lähdevalokuvaa esiasetustietona korostamalla **Tämä kuva** ja painamalla valintapainiketta oikealle. Asetus otetaan käyttöön.

Voit valita uuden valokuvan korostamalla **Valitse kuva** ja painamalla valintapainiketta oikealle. Jatka vaiheesta 3.

**3** Korosta haluamasi lähdevalokuvan sisältävä kansio painamalla valintapainiketta ylös tai alas.

**4** Paina valintapainiketta oikealle. Kansion kuvat tulevat näyttöön.

# **5** Korosta valokuva painamalla valintapainiketta vasemmalle tai oikealle.

Voit suurentaa valikon valokuvan painamalla  ${f Q}$ -painikkeen alas ja pitämällä sitä painettuna.

Ota asetus käyttöön painamalla **OK**. Näyttöön palautuu kuvausvalikko.

## **V** Esiasetus käsin -arvon lähde

Näytössä voi näkyä muillakin kameroilla otettuja kuvia, mutta ainoastaan D60:llä otettuja kuvia voidaan käyttää esiasetus käsin -arvon lähteenä.

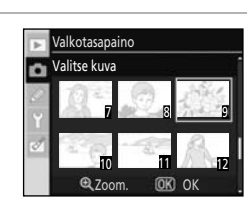

2 700m

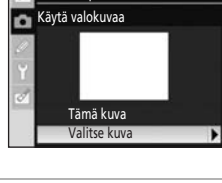

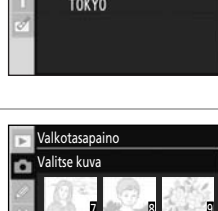

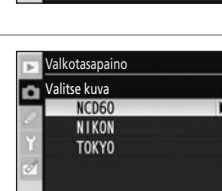

## Kohinan vähennys

Suurilla herkkyyksillä tai yli kahdeksan sekunnin pituisilla suljinajoilla otettuja kuvia voidaan käsitellä kohinan vähentämiseksi. Kohinalla tarkoitetaan satunnaisia, kirkkaita pikseleitä. Valittavissa ovat seuraavat asetukset.

#### Pois (oletusasetus)

Kohinan vähennys on pois käytöstä, kun ISO-herkkyyden arvona on 800 tai sitä pienempi arvo. Lievä kohinan vähennys on vielä käytössä, kun ISO-herkkyys on yli 800.

#### Päällä

Valokuvat, jotka on otettu yli ISO 400:n ISO-herkkyydellä tai noin kahdeksan sekunnin tai sitä hitaammalla suljinajalla, käsitellään kohinan vähentämiseksi. Sarjakuvaustilassa kuvausnopeus hidastuu ja puskurimuistin kapasiteetti pienenee. (Kun suljinaika on kahdeksan sekuntia tai sitä hitaampi, teksti **joh n** vilkkuu etsimen alareunassa suunnilleen nykyisen suljinajan pituisen ajan. Uusia valokuvia voi ottaa, kun **joh n** -tekstiä ei enää näy näytössä. Kohinan vähennystä ei tehdä, jos kamera on sammutettu **joh n** -tekstin vilkkuessa etsimessä ennen käsittelyn päättymistä.) Muk. asetukset -valikko sisältää seuraavat vaihtoehdot.

Lisätietoja valikoiden käyttämisestä on kohdassa "Kameran valikoiden käyttäminen" (🔀 94).

| MUK. ASETUKSET -V      | ALIKKO |
|------------------------|--------|
| 🕞 🖪 Nollaa             |        |
| 🗾 🛛 Äänimerkki         | ON     |
| 2 Tarkennustapa        | AF-A   |
| 03 AF-aluetila         |        |
| ol Kuvanottotapa       | 3      |
| 05 Mittaus             | EQ:    |
| 2 06 Ei muistikorttia? | LOCK   |
|                        | 10     |

#### R Nollaa

Palauttaa mukautetut asetukset oletusarvoihin.

| 01 | Äänimerkki                                                                                                    | 🐮 110   |
|----|----------------------------------------------------------------------------------------------------|---------|
|    | Ottaa käyttöön tai poistaa käytöstä äänimerkin, joka toistetaan, kun kamera tarkentuu<br>itselaukaisinta tai kauko-ohjainta käytetään. | tai kun |
| 02 | Tarkennustapa                                                                                                    | 57      |
|    | Valitsee tarkennustavan.                                                                                                    |         |
| 03 | AF-aluetila                                                                                                    | 58      |
|    | Valitse, kuinka kamera valitsee tarkennuspisteen.                                                                                      |         |
| 04 | Kuvanottotapa                                                                                                    | 54      |
|    | Valitsee sulkimen vapautustavan.                                                                                                    |         |
| 05 | Mittaus <sup>1</sup>                                                                                                    | 62 🕈    |
|    | Valitsee kameran valotuksen määritystavan.                                                                                             |         |
| 06 | Ei muistikorttia?                                                                                                    | 🐮 110   |
|    |                                                                                                    |         |

Ottaa käyttöön tai poistaa käytöstä sulkimen vapautuspainikkeen, kun kameraan ei ole asetettu muistikorttia.

Voit tuoda seuraavat asetukset näyttöön valitsemalla asetusvalikosta **CSM-/Asetusvalikko** (**W** 118) -vaihtoehdolle arvon **Täysi**.

| 07 | Kuvantarkastelu                                                                       | <b>8</b> 111 |
|----|---------------------------------------------------------------------------------------|--------------|
|    | Voit valita, näytetäänkö valokuvat heti niiden ottamisen jälkeen.                     |              |
| 08 | Salaman korjaus <sup>1</sup>                                                          | 68           |
|    | Voit säätää salaman tasoa.                                                            |              |
| 09 | AF-apuvalo <sup>2</sup>                                                               | <b>8</b> 111 |
|    | Voit ottaa käyttöön tai poistaa käytöstä tarkennusapuvalon.                           |              |
| 10 | ISO-autom. <sup>1</sup>                                                               | <b>8</b> 111 |
|    | Voit valita automaattisen herkkyyssäädön ISO-arvon.                                   |              |
| 11 | Ů/ <b>Fn</b> -painike                                                                 | <b>8</b> 112 |
|    | Voit valita toiminnon, joka on määritetty painikkeelle 🖄/ <b>Fn</b> .                 |              |
| 12 | AE-L/AF-L                                                                             | <b>8</b> 113 |
|    | Valitse toiminto, jonka 🎥 L-painike suorittaa.                                        |              |
| 13 | AE-lukitus                                                                            | <b>8</b> 113 |
|    | Voit määrittää, lukitaanko valotus, kun laukaisin painetaan puoliväliin.              |              |
| 14 | Yhdysrak. salama/Valinnain. salamalaite <sup>1</sup>                                  | <b>¥</b> 113 |
|    | Voit valita yhdysrakenteisen salaman tai lisävarusteena saatavan SB-400-salaman ohjau | ıstila.      |

| 15                               | Virrankatk. ajastimet                                                                                                    | 5 114        |
|----------------------------------|----------------------------------------------------------------------------------------------------|--------------|
|                                  | Voit valita, kuinka pitkään näyttö ja valotusmittarit pysyvät päällä.                                                                                                    |              |
| 16                               | Itselaukaisin                                                                                                    | <b>5</b> 114 |
|                                  | Valitse itselaukaisimen viiveaika.                                                                                                    |              |
| 17                               | Kaukos. päälläoloaika                                                                                                    | <b>5</b> 115 |
|                                  | Voit valita ajan, kuinka pitkään kamera odottaa kauko-ohjaimen signaalia, ennen kuin kau<br>ohjaintila peruutetaan.                                                                                                    | uko-         |
| 18                               | Päiväyksen merkintä                                                                                                    | <b>5</b> 115 |
|                                  | Voit tulostaa valokuviin suoraan päivämäärän tai tallennuksen päivämäärän ja kellonajan                                                                                                    | ۱.           |
| 19                               | Etäisyysmittari                                                                                                    | <b>5</b> 116 |
|                                  | Voit valita, näytetäänkö etsimessä asteikko, joka ilmaisee tarkennusetäisyyden manuaalis<br>tarkennuksessa. Tämä korvaa elektronisen valotuksen analogianäytön kaikissa muissa<br>kuvaustiloissa kuin <b>M</b> -tilassa. | essa         |
| <sup>1</sup> K<br><sup>2</sup> K | äytettävissä P-, S-, A- ja M-tiloissa.<br>äytettävissä kaikissa kuvaustiloissa 🏾 - ja 🍣-tilaa lukuun ottamatta.                                                                                                    |              |

Vain valikon **Oma valikko** (🔀 119) valitut vaihtoehdot näytetään, jos **Oma valikko** on valittu asetusvalikosta **CSM-/Asetusvalikko** -asetukseksi (👿 118).

## R Nollaa

Valitse **Kyllä**, jos haluat palauttaa kaikki mukautetut asetukset oletusarvoiksi. Katso täydellinen luettelo oletusasetuksista liitteestä (🔀 176).

## 01 Äänimerkki

Kun oletusasetus on **Päällä**, kamera antaa äänimerkin tarkentuessaan automaattisessa tarkennustilassa (kun २ on valittu, kun AF-C on valittu tai kun kohde liikkuu AF-A -automaattisessa tarkennustilassa (2 57), äänimerkkiä ei kuulu), kun laukaisimen ajastin laskee aikaa itselaukaisu- ja viiveohjaustilassa (2 55) tai kun valokuva otetaan nopeassa kaukolaukaisutilassa (2 55). Äänimerkkiä ei kuulu, kun **Pois** on valittu. Nykyinen asetus näkyy kuvaustietojen näytössä: näytössä näkyy ♪, kun äänimerkki on käytössä, ja ②, kun se on poissa käytöstä.

## 06 Ei muistikorttia?

Jos valittuna on **Lukitus käytössä** (oletusasetus), sulkimen laukaisu estetään, kun kamerassa ei ole muistikorttia. Valitse **Vapauta lukitus**, jos haluat käyttää laukaisinta, kun kameraan ei ole asetettu muistikorttia. Valokuvat näkyvät näytössä sanalla "Demo" merkittyinä, mutta niitä ei tallenneta muistikortille eikä niitä voi tulostaa.

## 07 Kuvantarkastelu (Näkyy, kun Täysi on valittu; 😈 118)

Jos valittuna on Päällä (oletusasetus), valokuvat tulevat näyttöön automaattisesti kuvaamisen jälkeen. Valokuvien näyttöaika riippuu asetuksesta, joka on valittuna mukautetulle asetukselle 15 (Virrankatk. aiastimet: 🐯 114). Jos valittuna on Pois. valokuvat voidaan esittää nävtössä painamalla painiketta **F**.

## 09 AF-apuvalo (Näkyy, kun Täysi on valittu; 💹 118)

Jos valittuna on **Päällä** (oletusasetus) ja kohde on heikosti valaistu, tarkennusapuvalo syttyy tarvittaessa avuksi tarkennuksessa (🛛 57). Valitse **Pois**, jos haluat poistaa tarkennusapuvalon käytöstä. Huomaa, että kun apuvalo on pois päältä, kamera ei välttämättä pysty tarkentamaan heikosti valaistuihin kohteisiin automaattisesti

## 10 ISO-autom. (Näkyy, kun Täysi on valittu; 😈 118)

Valitse, säätääkö kamera automaattisesti ISO-herkkyyttä, kun parasta mahdollista valotusta ei voi saavuttaa käyttäjän valitsemalla ISOherkkyydellä. Automaattista ISO-asetusta voi käyttää salaman kanssa. Käytettävissä P-, S-, A- ja M-tiloissa.

#### Pois (oletusasetus)

ISO-herkkyys pysyy määritettynä käyttäjän valitsemaan arvoon (👿 53).

#### Päällä

ISO-herkkyyttä säädetään automaattisesti, jos parasta mahdollista valotusta ei voi saavuttaa valitulla arvolla (salaman tasoa säädetään sopivaksi).

#### Suurin herkkvvs

Suuremmilla ISO-herkkyyksillä otetut valokuvat näyttävät usein epäselviltä. Valitse suurin ISO-herkkyys, jos haluat estää automaattista ISO-määritystä kasvattamasta ISOherkkyyttä liikaa. Automaattinen ISO-asetus ei kasvata ISO-herkkyyttä valittua arvoa suuremmaksi

#### Lyhin suljinaika

Valitse suljinnopeus, jolla automaattinen ISO-asetus tulee voimaan tiloissa P ja A. P- ja Atilassa herkkyyttä säädetään vain, jos asetuksessa valitun suljinajan käyttämisestä seuraisi kuvan alivalottuminen. (Pitkiä suljinaikoja voidaan käyttää, jos hyvää valotusta ei saada valitulla, suurimman herkkyyden tuottavalla arvolla.)

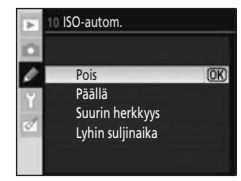

Kun valittuna on **Päällä**, etsimessä ja kuvaustietojen näytössä näkyvät oikealla esitetyt ilmaisimet. Kun ilmaisimet ovat näytössä, valokuvat otetaan käyttäjän valitsemalla ISO-herkkyydellä. Jos salamaa ei käytetä, nämä ilmaisimet vilkkuvat, kun käyttäjän valitsemaa herkkyyttä muutetaan. Huomaa, että suurempi herkkyys lisää myös kohinaa.

ISO-herkkyyteen automaattisen ISO-toiminnon avulla tehdyt muutokset on vahvistettava kuvaustietojen näytössä (🔀 73).

## ISO-autom.

Automaattinen ISO-asetuksen hallinta ei ole käytettävissä, jos käytössä on jokin digitaalinen vaihtoohjelmatila tai jos ISO-herkkyys on **Hi 1**. Kun **ISO-herkkyys**-arvoksi on määritetty **Hi 1**, ISO-herkkyyttä ei säädetä, vaikka **ISO-autom.**-arvoksi valittaisiin **Päällä**. Etualalla olevat kohteet saattavat olla alivalottuneita valokuvissa, jotka on otettu salamavalolla pitkää suljinaikaa käyttäen, päivänvalossa tai kirkasta taustaa vasten. Valitse jokin muu salamatila kuin täsmäys pitkiin suljinaikoihin tai valitse **A**-tila ja suurempi aukko.

## 11 🏷/F<code>Ŋ-painike</code> (Näkyy, kun Täysi on valittu; 🐱 118)

Voit valita toiminnon, joka on määritetty painikkeelle 🏷/**Fn**.

| Ś    | Itselaukaisin (oletusasetus)                                                                                                    |
|------|----------------------------------------------------------------------------------------------------|
|      | Valitse itselaukaisintila painamalla 🏷/Fn (趱 55).                                                                                           |
| 믜    | Kuvanottotapa                                                                                                    |
|      | Valitse kuvaustila painamalla 🏷/ <b>Fn</b> ja kääntämällä komentokiekkoa (🔀 54).                                                            |
| QUAL | Kuvanlaatu/Kuvakoko                                                                                                    |
|      | Valitse kuvanlaatu (🗗 50) ja koko (🐮 50) painamalla 🏷/ <b>Fn</b> ja kääntämällä komentokiekkoa.                                             |
| IS0  | ISO-herkkyys                                                                                                    |
|      | Valitse ISO-herkkyys painamalla 论/ <b>Fn</b> ja kääntämällä komentokiekkoa (🔀 53).                                                          |
| WB   | Valkotasapaino                                                                                                    |
|      | Paina 🏷/ <b>Fn</b> ja valitse komentokiekkoa kääntämällä valkotasapaino (vain <b>P</b> -, <b>S</b> -, <b>A</b> - ja <b>M</b> -tilat; 😈 52). |

Jos asetus on jokin muu kuin **Itselaukaisin** (oletusasetus), kuvaustietojen näytössä näkyy kuvake sen asetuksen vasemmalla puolella, jota voi säätää painamalla **()/Fn** ja kääntämällä komentokiekkoa (vain kun asetusvalikosta on valittu **Tietojen näyttömuoto**-asetukseksi **Klassinen**, **W** 120).

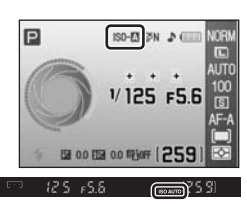

## 12 AE-L/AF-L (Näkyy, kun Täysi on valittu; 👿 118)

Valitse toiminto, jonka **AF-L**-painike suorittaa.

| A. | AE/AF-lukitus (oletusasetus)                                                                                                    |
|----|----------------------------------------------------------------------------------------------------|
|    | Sekä tarkennus että valotus lukittuvat 👫 L-painiketta painettaessa ( 60, 63).                                                                             |
| Æ  | Vain AE-lukitus                                                                                                    |
|    | Valotus lukittuu, kun 👫 L-painiketta painetaan. Ei vaikuta tarkennukseen (🔀 63).                                                                          |
| AF | Vain AF-lukitus                                                                                                    |
|    | Tarkennus lukittuu, kun 👫 L-painiketta painetaan. Ei vaikuta valotukseen (逛 60).                                                                          |
| ā: | AE-luk. pito                                                                                                    |
|    | Valotus lukittuu, kun 🅵 L-painiketta painetaan, ja pysyy lukittuna, kunnes painiketta painetaan<br>uudelleen tai valotusmittarit kytkeytyvät pois (🔀 63). |
| AF | AF-ON                                                                                                    |
|    | 👫 käynnistää automaattitarkennuksen. Laukaisinta ei voi käyttää tarkentamiseen (👿 60).                                                                    |

## 13 AE-lukitus (Näkyy, kun Täysi on valittu; 🔀 118)

Jos valittuna on **Pois** (oletusasetus), laukaisimen painaminen puoliväliin ei lukitse valotusta (**W** 63). Jos **Päällä** on valittu, valotus lukitaan, kun laukaisin painetaan puoliväliin.

## 14 Yhdysrak. salama/Valinnain. salamalaite

(Näkyy, kun **Täysi** on valittu; **½** 118)

Valitse yhdysrakenteisen salaman tai lisävarusteena saatavan SB-400-salaman ohjaustila. Käytettävissä **P**-, **S**-, **A**- ja **M**-tiloissa.

Kun lisälaitteena saatava SB-400-salamalaite on liitetty kameraan, mukautettua asetusta 14 käytetään salamaohjaustilan valitsemiseen SB-400-salamalle ja sen nimi muuttuu muotoon

#### Valinnain. salamalaite.

| TTL🗲 | TTL (oletusasetus) |
|------|--------------------|
|------|--------------------|

Salamatehoa säädetään automaattisesti kuvausolosuhteiden mukaan.

M 4 Manuaalinen

Salama välähtää oikealla näkyvässä valikossa valitulla tasolla. Täydellä teholla yhdysrakenteisen salamalaitteen ohjeluku on 13 (ISO 100, m, 20°C).

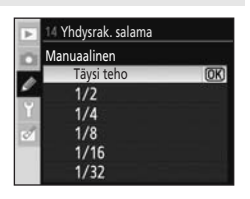

Kun **Manuaalinen** on valittuna, **322**-kuvake vilkkuu etsimessä ja kuvaustietojen näytössä.

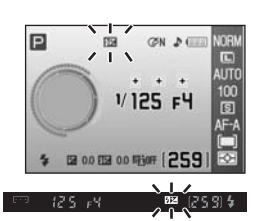

## 15 Virrankatk. ajastimet (Näkyy, kun Täysi on valittu; 👿 118)

Jos mitään toimintoja ei tehdä valitun ajan kuluessa, näyttö ja etsin sammuvat akun kulumisen vähentämiseksi. Valitse aika, jonka kuluttua näyttö ja valotusmittarit sammuvat automaattisesti.

Näyttö ja valotusmittarit sammuvat automaattisesti yhdessä mittauksen automaattisen virrankatkaisun kanssa.

#### SHORT Lyhyt

Näyttö sammuu, jos mitään toimintoja ei tehdä kahdeksan sekunnin kuluessa toiston ja valikoiden näytön aikana. Valokuvat näytetään näytössä neljän sekunnin ajan kuvan ottamisen jälkeen. Valotusmittarit sammuvat neljän sekunnin kuluttua.

#### NORM Normaali (oletusasetus)

Näyttö sammuu, jos mitään toimintoja ei tehdä 12 sekunnin kuluessa toiston tai valikoiden näytön aikana. Valokuvat näytetään näytössä neljän sekunnin ajan kuvan ottamisen jälkeen. Valotusmittarit sammuvat kahdeksan sekunnin kuluttua.

#### LONG Pitkä

Näyttö sammuu, jos mitään toimintoja ei tehdä 20 sekunnin kuluessa toiston tai valikoiden näytön aikana. Valokuvat näytetään näytössä 20 sekunnin ajan kuvan ottamisen jälkeen. Valotusmittarit sammutetaan minuutin kuluttua.

#### ن الله الله 🕑

Seuraavien asetusten aika-asetukset voidaan määrittää erikseen. Kun asetus on määritetty, korosta **Valmis** ja ota asetus käyttöön painamalla **OK**.

| Toisto/valikot:     | Valitse, kuinka pitkään näyttö pysyy päällä valikkoja ja toistoa käytettäessä vaihtoehdoista <b>8 s, 12 s, 20 s, 1 minuutti</b> tai <b>10 minuuttia</b> |
|---------------------|----------------------------------------------------------------------------------------------------|
| Kuvantarkastelu:    | Valitse, kuinka pitkään valokuvia näytetään näytössä kuvaamiseen<br>jälkeen vaihtoehdoista <b>4 s, 8 s, 20 s, 1 minuutti</b> tai <b>10 minuuttia</b>    |
| Autom. mittaus pois | : Valitse kesto ennen valotusmittarien sammumista vaihtoehdoista                                                                                        |

4 s, 8 s, 20 s, 1 minuutti tai 30 minuuttia

Kun **Päällä** (oletusasetus) on valittu mukautetuksi asetukseksi 07 (**Kuvantarkastelu**; **W** 111), näyttö ja valotusmittarit sammuvat **Virrankatk. ajastimet>Mukautettu>Kuvantarkastelu** -asetuksen ajan mukaisesti. Kun kauko-ohjainta käytetään (**W** 55), näyttö ja valotusmittarit pysyvät päällä mukautetussa asetuksessa 17 (**Kaukos. päälläoloaika**; **W** 115) määritetyn ajan.

#### 🖉 Automaattinen virrankatkaisu

- Mitä pidempään näyttö ja valotusmittarit pysyvät päällä, sitä nopeammin kameran akun varaus kuluu loppuun.
- Valitusta asetuksesta riippumatta valotusmittarit eivät sammu automaattisesti, kun kamera saa virran lisävarusteena saatavasta EH-5a-verkkolaitteesta ja EP-5-virtaliittimestä (😻 156).
- Näytön ja etsimen näytöt eivät sammu automaattisesti, kun kamera liitetään tietokoneeseen (🔀 80) tai PictBridge-tulostimeen (🔀 83).

## 16 Itselaukaisin (Näkyy, kun Täysi on valittu; 🛽 118)

Voit valita laukaisimen viiveen itselaukaisintilassa (**W** 55) valitsemalla **2 s, 5 s, 10 s** (oletusasetus) tai **20 s**.

## 17 Kaukos. päälläoloaika (Näkyy, kun Täysi on valittu; 💹 118)

Valitse, kuinka pitkään kamera odottaa signaalia kauko-ohjaimesta, ennen kuin viivästetty tai

nopea kauko-ohjaintila (👿 55) peruutetaan, valitsemalla **1 minuutti** (oletusasetus), **5 minuuttia**, **10 minuuttia** tai **15 minuuttia** 

#### 10 minuuttia tai 15 minuuttia

Kauko-ohjaustila perutaan, jos kauko-ohjaustilan valinnan jälkeen määritetyn ajan aikana ei oteta valokuvia.

## 18 Päiväyksen merkintä (Näkyy, kun Täysi on valittu; 💹 118)

Tallennuksen päivämäärä ja kellonaika voidaan tulostaa valokuviin.

Pois (oletusasetus)

Päivämäärää ja kellonaikaa ei tulosteta valokuviin.

DATE Päivämäärä

Päivämäärä tulostetaan valokuvien oikeaan alareunaan, kun tämä asetus on käytössä.

#### DATEO Päivämäärä ja aika

Päivämäärä ja kellonaika tulostetaan valokuvien oikeaan alareunaan, kun tämä asetus on käytössä.

#### Päiväyslaskuri (🔀 116)

Aikaleima näyttää tallennuspäivämäärän ja valitun päivämäärän välisten päivien määrän.

Jos asetus on jokin muu kuin **Pois**, **DATE** näkyy kuvaustietojen näytössä.

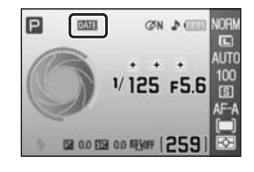

Päivämäärä tulostetaan valokuviin alla näkyvällä tavalla.

Valokuvat, jotka on otettu pystysuunnassa Kuvan autom. kääntö (🐮 128) -asetuksen ollessa Päällä

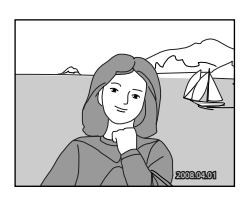

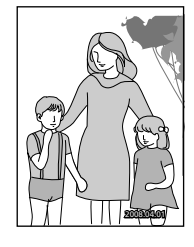

## **V** Päiväyksen merkintä

- Tulostetut päivämäärät ovat pysyvä osa kuvatietoja, eikä niitä voi poistaa.
- Päivämäärä tallennetaan käyttämällä kohdassa Päivämäärä valittua muotoa (都 21).
- Päivämäärää ja kellonaikaa ei voi tulostaa valokuville, jotka on otettu asetuksella **RAW** tai **RAW+B** kuvanlaatuasetuksen ollessa (**W** 50).

#### 🖉 Päivämäärän merkintä ja tulostussarja

Tulostettaessa DPOF-yhteensopivista tulostimista, jotka tukevat kuvauspäivämäärän ja valokuvatietojen tulostamista, päivämäärä ja tiedot voidaan tulostaa valokuviin ilman päivämäärän ja ajan merkitsemistä valokuviin käyttämällä **Tulosta sarja** -valikon vaihtoehtoja (**W** 90).

Valikko-opas

## Päiväyslaskuri

Tämän asetuksen ollessa käytössä otettuihin valokuviin merkitään päivien määrä tiettyyn päivämäärään tai tietyn päivämäärän jälkeen kuluneiden päivien määrä. Asetusta voi käyttää esimerkiksi lapsen iän seuraamiseen tai syntymäpäivää tai häitä edeltävien päivien laskemiseen

#### Valitse päivämäärä

Kun päiväyslaskuri otetaan käyttöön ensimmäistä kertaa tai valintapainiketta painetaan oikealle ionkin kolmesta asetuksesta ollessa valittuna, nävttöön tulee **Aseta päivämäärä** -näyttö. Kirjoita päivämäärä (🔀 21, vaihe 5) ja paina **OK**. Voit tallentaa korkeintaan kolme päivämäärää. Voit valita toisen päivämäärän valitsemalla asetuksen ja painamalla **OK**.

#### Nävtön vaihtoehdot

Valitse Päivien määrä, Vuodet ja päivät tai Vuodet, kuuk. ja päivät ja paina **OK**.

Kun kunkin vaihtoehdon asetus on valittu, korosta Valmis ja ota asetus käyttöön painamalla OK. Alla näkyy esimerkki päiväyslaskurin aikaleimasta.

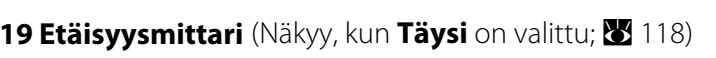

Kaikissa muissa kuvaustiloissa 🏾 -tilaa lukuun ottamatta voit käsitarkennuksen (😻 61) ollessa käytössä **Päällä**-vaihtoehdon valitsemalla tuoda elektronisen analogiamittarin etsimeen. Tällöin näyttöön tulee etäisyysmittari, joka on tarkennusetäisyyden ilmaiseva asteikko. Tästä asetuksesta on hvötvä manuaalisessa tarkennuksessa.

Käytettävissä käytettäessä objektiivia, jonka aukko on enintään f/5.6 tai suurempi. Ei kävtettävissä **M**-tilassa.

Otettaessa kuvia kohteesta, jossa automaattinen tarkennus ei toimi hyvin (🔀 38), etäisyysmittari ei ehkä pysty mittaamaan tarkennusetäisyyttä tarkasti.

| Näyttö   | Kuvaus                                                                   | Näyttö     | Kuvaus                                                               |
|----------|--------------------------------------------------------------------------|------------|----------------------------------------------------------------------|
| 0        | Valitun tarkennuskohdan<br>sisällä oleva kohde on<br>tarkennettu.        | 0<br>111 Þ | Ilmaisee tarkennuksen<br>hieman kohteen takana<br>olevaan kohtaan.   |
| 0<br>◀ Ⅲ | Ilmaisee tarkennuksen<br>hieman kohteen edessä<br>olevaan kohtaan.       | 0          | llmaisee tarkennuksen<br>kohteen takana etempänä<br>olevaan kohtaan. |
| 0<br><   | llmaisee tarkennuksen hyvän<br>matkaa kohteen edessä<br>olevaan kohtaan. | <          | Tarkennusvirhe.<br>Tarkentaminen ei onnistu.                         |

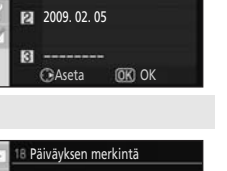

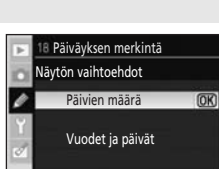

02/ 2008.04.25

Kaksi päivää kulunut

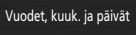

| Þ | 18 Päiväyksen merkintä                   |    |
|---|------------------------------------------|----|
| 0 | Päiväyslaskuri                           |    |
|   | Valmis                                   | OK |
| Y | Valitse päivämäärä<br>Näytön vaihtoehdot |    |
| ø | 1 2008. 04. 23<br>22/2008. 04. 01        |    |

8 Päiväyksen merkintä

Valitse päivämäärä

1 2008. 04. 23

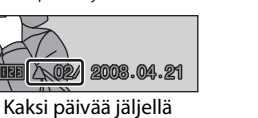

## Kameran perusasetukset: Asetusvalikko

| Asetusvalikko sisältää seuraavat vaihtoehdot.<br>Lisätietoja valikoiden käyttämisestä on kohdassa "Kameran valikoiden<br>käyttäminen" (🔀 94). | ASETUSVALIKKO<br>CSM-/Asetusvalikko<br>Alusta muštikortti<br>ietojen näyttömuoto<br>utom, kuvaustiedot<br>Kuvaustied. autom, pois<br>Maailmanäka<br><br>Näytön kirkkaus<br>0 |
|----------------------------------------------------------------------------------------------------|----------------------------------------------------------------------------------------------------|
| CSM-/Asetusvalikko                                                                                                    | 🐱 118–119                                                                                                    |
| Valitse valikoissa näkyvät vaihtoehdot.                                                                                                    |                                                                                                    |
| Alusta muistikortti                                                                                                    | 24                                                                                                    |
| Alusta muistikortti.                                                                                                    |                                                                                                    |
| Tietojen näyttömuoto                                                                                                    | 🐱 120–122                                                                                                    |
| Valitse kuvaustietojen näyttömuoto.                                                                                                    |                                                                                                    |
| Autom. kuvaustiedot                                                                                                    | <b>1</b> 22                                                                                                    |
| Näytä kuvaustiedot, kun laukaisin painetaan puoliväliin ja vapautetaan.                                                                       |                                                                                                    |
| Kuvaustied. autom. pois                                                                                                    | <b>1</b> 23                                                                                                    |
| Kuvaustietojen näyttö sammuu automaattisesti, kun katsot etsiminen läpi.                                                                      |                                                                                                    |
| Maailmanaika                                                                                                    | 21                                                                                                    |
| Voit asettaa kameran kellonajan ja valita kodin ja kohdealueen aikavyöhykke                                                                   | et.                                                                                                    |
| Näytön kirkkaus                                                                                                    | <b>1</b> 23                                                                                                    |
| Voit säätää näytön kirkkautta.                                                                                                    |                                                                                                    |
| Videotila                                                                                                    | <b>¥</b> 123                                                                                                    |
| Voit säätä televisioon liittämisen edellyttämiä asetuksia.                                                                                    |                                                                                                    |
| Kieli (LANG)                                                                                                    | <b>1</b> 23                                                                                                    |
| Voit valita kameranäytössä käytetyn kielen.                                                                                                   |                                                                                                    |
| Kuvakommentti                                                                                                    | <b>1</b> 24                                                                                                    |
| Voit lisätä kommentin eli lyhyen selosteen kuviin sitä mukaa kuin otat kuvia.                                                                 |                                                                                                    |
| Voit tuoda seuraavat lisäasetukset näyttöön valitsemalla vaihtoehdon <b>CSM</b><br>( <b>W</b> 118) arvoksi <b>Täysi</b> .                     | I-/Asetusvalikko                                                                                                    |
| Kansiot                                                                                                    | <b>1</b> 25 <b>1</b> 25                                                                                                    |
| Voit luoda tai valita kansion, johon uudet valokuvat tallennetaan.                                                                            |                                                                                                    |
| Tiedostonro.järj.                                                                                                    | <b>1</b> 26                                                                                                    |
| Valitse, kuinka kamera nimeää tiedostot.                                                                                                    |                                                                                                    |
| Puhdista kuvakenno                                                                                                    | <b>X</b> 126                                                                                                    |
| Poistaa pölyn kuvatunnistimesta.                                                                                                    |                                                                                                    |
| Peilin lukitus                                                                                                    | <b>1</b> 26                                                                                                    |
| Lukitsee peilin yläasentoon tarkistettaessa tai puhdistettaessa alipäästösuod                                                                 | latinta.                                                                                                    |
| Kiinteän ohjelm. versio                                                                                                    | <b>X</b> 126                                                                                                    |
|                                                                                                    |                                                                                                    |

Näyttää kameran laiteohjelman version.

#### Pölynpoiston viitekuva

Hakee Kuvan pölynpoisto -vaihtoehdon viitetiedot Capture NX -ohjelmassa (saatavana erikseen).

#### Kuvan autom. kääntö

**1**28

**127** 

Valitse, kirjataanko uusiin valokuviin tieto kameran suunnasta.

Vain valitut Oma valikko -asetukset (🔀 119) näytetään, jos CSM-/Asetusvalikko -asetukseksi on valittu Oma valikko.

#### CSM-/Asetusvalikko

Valitse valikoissa näkyvät vaihtoehdot.

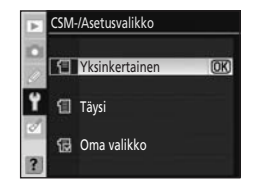

#### Yksinkertainen (oletusasetus)

Näyttää ainoastaan perusvaihtoehdot mukautetuissa asetuksissa (🐮 109) ja asetusvalikoissa (🐮 117). Muissa valikoissa luetellaan kaikki vaihtoehdot.

#### Täysi

Näytä kaikki vaihtoehdot.

#### 🔂 Oma valikko

Näytä vain valitut vaihtoehdot.

## Valikon vaihtoehtojen valitseminen omaa valikkoa varten

#### 1 Korosta Oma valikko ja paina valintapainiketta oikealle.

**2** Korosta valikon nimi ja paina valintapainiketta oikealle.

Valitun valikon kohdat luetellaan näytössä kuten oikealla (kuvassa näkyvät

Valikkojen nimiluettelo tulee näyttöön.

toistovalikon valinnan jälkeen luetellut kohdat).

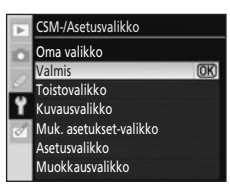

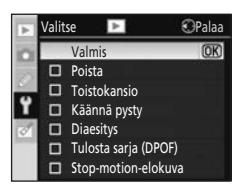

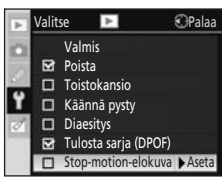

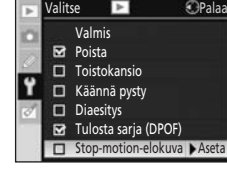

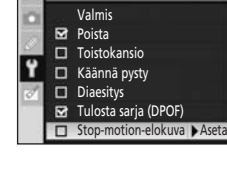

#### valintapainiketta oikealle. Valituissa kohdissa näkyy valintamerkki (🗹). Kun kohdan valinta poistetaan, valintamerkki poistetaan (

**3** Korosta kohdat painamalla valintapainiketta ylös tai alas ja

Asetusvalikon CSM-/Asetusvalikko-kohtaa ei voi valita.

valitse kohta tai poista sen valinta painamalla

## 4 Korosta Valmis ja paina OK, jos haluat palata vaiheessa 1 näkyvien valikkojen nimiluetteloon.

Toista vaiheet 2-3 muiden valikoiden muokkaamista varten.

| Þ | Valit | se  | 4             | ⊙Pa    | laa |
|---|-------|-----|---------------|--------|-----|
| 0 |       | Val | mis           | 0      | K)  |
|   | M     | Poi | sta           |        |     |
|   |       | Toi | stokansio     |        |     |
| ۲ |       | Kää | innä pysty    |        |     |
| 0 |       | Dia | esitys        |        |     |
|   | ۲     | Tul | osta sarja ([ | OPOF)  |     |
|   |       | Sto | p-motion-e    | lokuva |     |
|   |       |     |               |        |     |

#### 5 Korosta Valmis valikkojen nimiluettelossa ja palaa asetusvalikkoon painamalla **OK**.

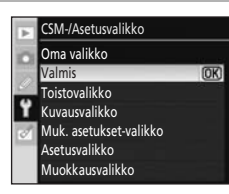

## Tietojen näyttömuoto

Valitse jokin seuraavista kuvaustietojen näytön (♥ 8) muodoista digitaalisia vaihto-ohjelmia (tilat №, ②, Ź, 🛋, 🔄, 冬, ♥ ja 酌) sekä tiloja P, S, A ja M varten. Valitse kolmesta muodosta Klassinen, Graafinen tai Taustakuva.

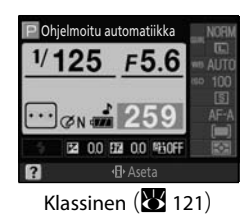

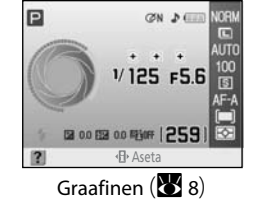

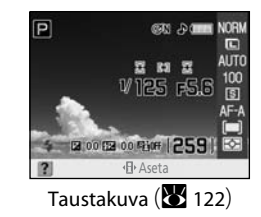

Tietonäytön muodon määrittäminen

- **1** Korosta **Digit. vaihto-ohjelma** tai **P, S, A, M** ja paina valintapainiketta oikealle.
- 2 Korosta kuvaustietojen näyttömuoto.

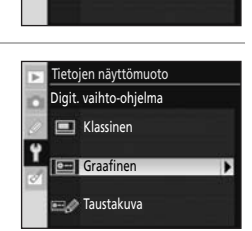

lietojen näyttömuoto

Digit. vaihto-ohjelma
 P, S, A, M
 Valitse taustakuva

Valikko-opas

**3** Korosta taustaväri tai fontin väri ja paina **OK**.

Kun Graafinen on valittu, taustaväri voidaan valita vaihtoehdoista Valkoinen, Musta tai Oranssi.

Kun Klassinen on valittu, taustaväri voidaan valita vaihtoehdoista Sininen, Musta tai Oranssi.

Kun **Taustakuva** on valittu, fontin väri voidaan valita vaihtoehdoista **Tumma vaal. pohjalla** tai **Vaalea tumm. pohjalla**.

## Klassinen

Tiedot, jotka näytetään **Klassinen** -muodossa, on esitetty alla.

#### Vaakasuunta (maisema)

#### Pystysuunta (muotokuva)

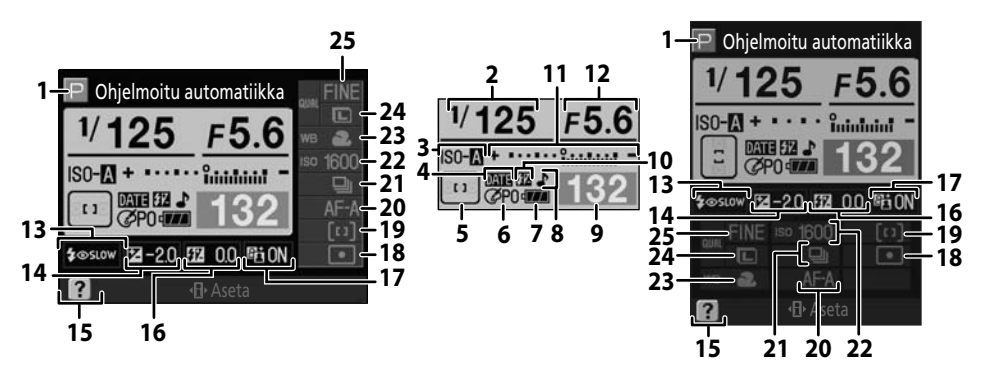

| 1  | Kuvaustila6                                 |
|----|---------------------------------------------|
| 2  | Suljinaika40–46                             |
| 3  | ISO-autom. ilmaisin                         |
| 4  | Päiväyksen merkintä -ilmaisin               |
| 5  | Tarkennuspisteiden näyttö26, 30, 58, 59, 60 |
| 5  | AF-aluetila58                               |
| 6  | Optimoi kuva -ilmaisin 101                  |
| 7  | Akun ilmaisin28                             |
| 8  | Äänimerkin ilmaisin110                      |
|    | Jäljellä olevien kuvien lukumäärä           |
| ٩  | Valkotasapainon esiasetuksen                |
| 9  | tallennuksen ilmaisin106                    |
|    | PC-tilan ilmaisin81                         |
|    | Salaman manuaalisen ohjauksen               |
| 10 | ilmaisin 113                                |
| 10 | Salaman korjauksen ilmaisin                 |
|    | valinnaiselle salamalle 150                 |

| 11 | Valotuksen elektroninen analogianäyttö45 |
|----|------------------------------------------|
| •• | Valotuksen korjaus67                     |
| 12 | Aukko (aukkoarvo)40–46                   |
| 13 | Salaman täsmäystapa65                    |
| 14 | Valotuksen korjausarvo                   |
| 15 | Ohjeen ilmaisin                          |
| 16 | Salaman korjausarvo68                    |
| 17 | Aktiivinen D-Lighting -ilmaisin          |
| 18 | Mittaustila62                            |
| 19 | AF-aluetila                              |
| 20 | Tarkennustapa                            |
| 21 | Kuvanottotapa54                          |
| 22 | ISO-herkkyys53                           |
| 23 | Valkotasapainotila                       |
| 24 | Kuvakoko                                 |
| 25 | Kuvanlaatu                               |

## Taustakuva

Taustakuva-muoto on muuten sama kuin Graafinen-näyttö sillä erolla, että käyttäjän valitsema valokuva näytetään taustalla. Suljinaika ja aukko ovat näkyvissä, kuvaustilan graafinen näyttö (**W** 9) sen sijaan ei.

P 6883.DO 6TT -20 ALITC 23 V 125 st. 2 H 2 125 556 15 259 00 02 00 Pilor | 259 1200 11200 Phin Lus 100 L < B Aseta UTO AF-A Aseta

Valokuvan valitseminen Taustakuva-muotoa varten:

1 Korosta Tietojen näyttömuoto -näytöstä (**X** 120, vaihe 1) vaihtoehto **Valitse taustakuva** ja paina valintapainiketta oikealle.

Muistikortilla olevat valokuvat tulevat näyttöön.

## Tietojen näyttömuoto Valitse taustakuva F 2000 F 2000F 2000 F 2000F 2000 F 2000 F 2000 F 2000

# **2** Korosta valokuva painamalla valintapainiketta vasemmalle tai oikealle.

Voit suurentaa valikon valokuvan painamalla  ${f Q}$ -painikkeen alas ja pitämällä sitä painettuna.

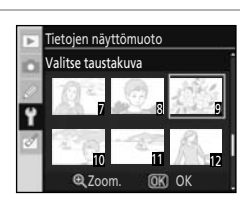

## **3** Paina **OK**, jos haluat valita korostetun valokuvan ja palata asetusvalikkoon.

Kamera tallentaa uuden taustakuvan ja käyttää sitä kuvausnäytössä aina kun **Taustakuva** on valittu. Taustakuvaa varten tallennetaan vain yksi kuva. Kun uusi kuva valitaan, mahdollinen aiempi taustakuva (myös kameran mukana toimitettu) poistetaan. Kuvaa ei voi palauttaa. Taustakuvaa ei voi näyttää toiston aikana eikä kopioida muistikortille.

## Autom. kuvaustiedot

Valitse **Päällä**, jos haluat kuvaustietojen näkyvän automaattisesti, kun laukaisinta painetaan. Jos mukautettu asetus 7 (**Kuvantarkastelu**) ei ole käytössä, kuvaustiedot näkyvät myös kuvan ottamisen jälkeen. Ota **Autom. kuvaustiedot** -asetus käyttöön, jos joudut usein tarkistamaan kameran asetuksia.

Jos **Pois** on valittu, kuvaustietojen näyttö ei tule näkyviin, kun laukaisin painetaan puoliväliin. Käytettävissä Digit. vaihto-ohjelman (थった), き, き, こ, き, き, む ja ご) tiloissa tai P-, S-, A- ja M-tiloissa. Huomaa, että näyttö sammuu laukaisinta painettaessa, vaikka **Päällä** on valittuna.

## Kuvaustied. autom. pois

#### Päällä (oletusasetus)

Etsimen alla oleva silmätunnistin aktivoidaan, kun kasvosi lähenevät etsintä valotusmittarien ollessa päällä. Tällöin kuvaustietojen näyttö sammuu ja etsimen näyttö syttyy. Etsimen näyttö pysyy sammuksissa kuvaustietojen näytön ajan.

#### Pois

Silmätunnistintoiminto poistetaan käytöstä ja etsimen näyttö pysyy päällä kuvaustietojen näytön ajan.

#### Näytön kirkkaus

Säätää näytön kirkkautta.

#### Näytön kirkkaus

Voit valita näytölle haluamasi kirkkaustason seitsemästä asetuksesta väliltä – 3 (tummin) ja +3 (kirkkain). Oletusasetus on 0.

#### Autom. himmennys

Kun **Päällä** (oletusasetus) on valittu, näytön kirkkaus himmenee asteittain kuvaustietojen näytön aikana.

#### Videotila

Valitse **NTSC**, kun yhdistät kameraa NTSC-televisioon tai videonauhuriin. Valitse **PAL**, kun yhdistät kameraa PAL-videolaitteeseen.

\_

## Kieli (LANG)

Valitse jokin 15 kielivaihtoehdosta kameran valikoiden viestien näyttöä varten.

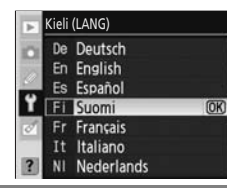

| De | Deutsch    | saksa    |
|----|------------|----------|
| En | English    | englanti |
| Es | Español    | espanja  |
| Fi | Suomi      | suomi    |
| Fr | Français   | ranska   |
| lt | Italiano   | italia   |
| NI | Nederlands | hollanti |
| PI | Polski     | puola    |

| Pt | Português | portugali               |
|----|-----------|-------------------------|
| Ru | Русский   | venäjä                  |
| Sv | Svenska   | ruotsi                  |
| 繁  | 中文(繁體)    | perinteinen kiina       |
| 简  | 中文(简体)    | yksinkertaistettu kiina |
| 日  | 日本語       | japani                  |
| 한  | 한글        | korea                   |
|    |           |                         |

## Kuvakommentti

Voit luoda kommentin etukäteen ja liittää sen uusiin valokuviin niiden ottamisen yhteydessä. Kommentteja voidaan tarkastella Capture NX -ohjelmistolla (saatavissa erikseen; 🎦 156) tai ViewNX-ohjelmistolla.

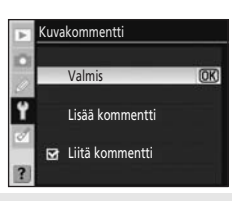

#### Valmis

Tallenna muutokset ja palaa asetusvalikkoon.

#### Lisää kommentti

Seuraava valintaikkuna tulee näyttöön. Kirjoita korkeintaan 36 merkin pituinen kommentti ja tallenna se painamalla  $\mathfrak{P}$ .

Näppäimistöalue Käytä valintapainiketta kirjainten korostamiseen ja valitse kirjaimet **OK**-painikkeella.

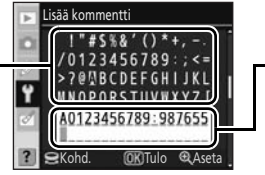

#### **Kommenttialue** Kommentti tulee näkyviin tähän. Voit siirtää kohdistinta kääntämällä

komentokiekkoa

Lisätty kommentti alkaa kohdistimen nykyisestä kohdasta kommenttialueessa. Kommentin enimmäispituus on 36 merkkiä. Mahdolliset lisämerkit poistetaan. Voit poistaa merkin kohdistimen osoittamasta paikasta painamalla m. Paina **MENU**-painiketta, jos haluat lopettaa muuttamatta kommenttia.

#### Liitä kommentti

Kommentti lisätään kaikki valokuviin, jotka otetaan tämän vaihtoehdon ollessa valittuna (☑). Korosta tämä vaihtoehto ja paina valintapainiketta oikealle, niin voit valita vaihtoehdon tai poistaa valinnan. Valitse **Valmis** ja paina **OK**, kun haluat ottaa asetuksen käyttöön.

## Kansiot (Näkyy, kun Täysi on valittu; 🔀 118)

Voit luoda uusia kansioita muistikortille ja valita kansion, johon uudet valokuvat tallennetaan.

Kansioiden nimet muodostuvat kolminumeroisesta luvusta ja viisinumeroisesta kansion nimestä (esim. "100NCD60"). Kamera määrittää kansioiden numerot automaattisesti, kun taas kansioiden nimet ovat käyttäjän luomia.

# Kansiot Valitse kansio Uusi Uusi Nimeä uudelleen Poista

#### Valitse kansio

Voit valita kansion, johon myöhemmät valokuvat tallennetaan.

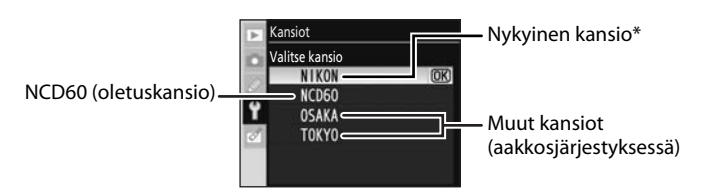

\* Kun nykyinen kansio poistetaan **Poista**-vaihtoehdon avulla tai kameraan asetetaan eri muistikortti, kyseinen kansio näytetään jatkossa nykyisenä kansiona. Jos kuva otetaan tämä kansio valittuna, järjestelmä luo uuden samannimisen kansion.

#### Uusi

Luo uusi kansio ja anna sille nimi. Tallenna muutokset ja palaa asetusvalikkoon painamalla  $\mathfrak{P}$ .

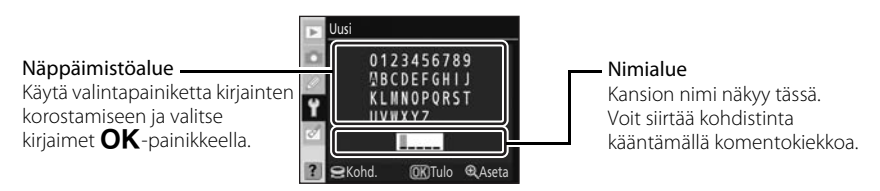

Lisätty kommentti alkaa kohdistimen nykyisestä kohdasta nimialueessa. Kansionimet voivat olla enintään viiden merkin pituisia. Mahdolliset lisämerkit poistetaan. Voit poistaa merkin kohdistimen osoittamasta paikasta painamalla m. Paina **MENU**-painiketta, jos haluat lopettaa luomatta uutta kansiota tai muuttamatta kansion nimeä.

#### Nimeä uudelleen

Valitse kansio luettelosta ja nimeä se uudelleen uudelleennimeämisnäytössä. Nimeä kansiot uudelleen samaan tapaan kuin miten uudet kansiot nimetään. Oletuskansiota ei voi nimetä uudelleen.

#### Poista

Poista kaikki muistikortin tyhjät kansiot.

## 🖉 Kansionimet

Kussakin kansiossa voi olla korkeintaan 999 valokuvaa. Kuvauksen aikana valokuvat tallennetaan valittua nimeä vastaavaan kansioon, jonka numero on suurin. Jos esimerkiksi kansio **NCD60** on valittu **Valitse kansio** -arvoksi ja järjestelmässä on kaksi kansiota, joiden nimet ovat "101NCD60" ja "102NCD60", valokuvat tallennetaan kansioon "102NCD60". Jos otat valokuvaa ja nykyinen kansio on täynnä tai kansiossa on 9999-numeroinen kuva, kamera luo uuden kansion, jonka numeroksi tulee numerojärjestyksessä seuraava (esim. "101NCD60").

## Tiedostonro.järj. (Näkyy, kun Täysi on valittu; 🗶 118)

Valitse, kuinka kamera nimeää tiedostot.

#### Pois (oletusasetus)

Kun uusi kansio on luotu, muistikortti on alustettu tai kameraan on asetettu uusi muistikortti, tiedostojen numerointi alkaa uudelleen luvusta 0001.

#### Päällä

Kun uusi kansio on luotu, muistikortti on alustettu tai uusi muistikortti on asetettu kameraan, tiedostojen numerointi jatkuu lisäämällä yksi viimeiseen käytettyyn numeroon. Viimeinen tiedostonumero tallennetaan silloinkin, kun tiedostonumerointi muutetaan arvosta **Päällä** arvoon **Pois**. Tiedostonumerointi jatkuu lisäämällä yksi viimeiseen numeroon, joka tallennettiin ennen numeroinnin määrittämistä arvoon **Päällä**. Jos otat valokuvaa ja nykyisessä kansiossa on jo 9999numeroinen kuva, kamera luo uuden kansion ja tiedostojen numerointi alkaa uudelleen luvusta 0001 riippumatta siitä, mikä asetus on valittu.

#### Nollaa

Sama kuin **Päällä**-asetus sillä erolla, että tiedostojen numerointi määritetään arvoon 0001 seuraavan otetun valokuvan kohdalla (jos nykyinen kansio sisältää jo valokuvia, uusi kansio luodaan).

#### 🖉 Tiedostojen numerointi

Jos nykyisen kansion numero on 999 ja kansiossa on 999 valokuvaa tai valokuva numero 9999, laukaisin poistetaan käytöstä, viesti **Kortti on täynnä** tulee näyttöön ja etsimessä vilkkuu teksti **F** <u>u</u>. Valitse **Tiedostonro.järj.** -asetukseksi **Nollaa** ja alusta muistikortti tai aseta kameraan toinen muistikortti.

## Puhdista kuvakenno (Näkyy, kun Täysi on valittu; 🐱 118)

Kamera poistaa pölyn automaattisesti kuvakennoa suojaavasta alipäästösuodattimesta. Lisätietoja on kohdassa "Optisesta alipäästösuodattimesta huolehtiminen" (😿 160).

## Peilin lukitus (Näkyy, kun Täysi on valittu; 👿 118)

Lukitse peili yläasentoon, kun tarkastat tai puhdistat kuva-anturin suojana olevaa alipäästösuodatinta. Lisätietoja on kohdassa "Alipäästösuodattimen puhdistaminen manuaalisesti" (🕐 162).

## Kiinteän ohjelm. versio (Näkyy, kun Täysi on valittu; 👿 118)

Näyttää kameran nykyisen laiteohjelmaversion.

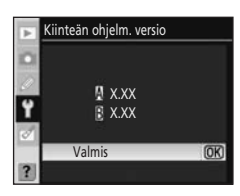

## Pölynpoiston viitekuva (Näkyy, kun Täysi on valittu; 🔀 118)

Hae Kuvan pölynpoisto -vaihtoehdon viitetiedot Capture NX -ohjelmassa (saatavana erikseen; 🐱 156). Kuvan pölynpoistoa käytetään in NEF-kuvissa (RAW) olevan pölyn vaikutusten poistoon. Lisätietoja on Capture NX -ohjelman mukana toimitetuissa ohjeissa.

## Kuvan pölynpoiston viitetietojen hakeminen

## 1 Korosta Aloita tai Puhdista kenno ja aloita ja paina OK.

Kun haet pölynpoistotoiminnon viitetietoja kuvien ottamisen jälkeen, valitse **Aloita**. Oikealla kuvattu viesti tulee näkyviin.

Kun otat kuvia pölynpoistotoiminnon viitetietojen hakemisen jälkeen, valitse **Puhdista kenno ja aloita**. Oikealla kuvattu viesti tulee näkyviin, kun kuvatunnistin on puhdistettu (**K** 160).

"• EF" tulee näkyviin etsimeen.

Voit poistua hakematta pölynpoistotoiminnon viitetietoja painamalla MENU.

2 Pidä objektiivi kymmenen senttimetrin päässä kirkkaasta, kuviottomasta valkoisesta kohteesta. Rajaa kohde siten, ettei etsimessä näy muuta, ja paina laukaisin puoliväliin.

Automaattitarkennustilassa kamera tarkentaa automaattisesti äärettömään. Säädä käsitarkennustilassa tarkennus äärettömään manuaalisesti.

**3** Painamalla laukaisimen pohjaan asti saat pölynpoistotoiminnon viitetiedot.

Näyttö kytkeytyy pois päältä, kun laukaisinta painetaan.

Jos vertailukohde on liian kirkas tai liian tumma, kamera ei välttämättä saa kuvan pölynpoistotoiminnon viitetietoja ja näyttöön tulee oikealla näkyvä sanoma. Valitse silloin jokin muu vertailukohde ja toista menettely alkaen vaiheesta 1.

## Y Tietoja kuvakennon puhdistamisesta

Kuvien ottamisen jälkeen haetut pölynpoistotoiminnon viitetiedot eivät vaikuta ennen tunnistimen puhdistamista otettuihin valokuviin. Tämä johtuu siitä, että pölynpoistotoiminto ei löydä eikä voi poistaa pölyjälkiä.

Jos pölynpoistotoiminnolla käsiteltävät kuvat on jo otettu, ÄLÄ puhdista tunnistinta ennen viitetietojen hakemista. Tämä kamera puhdistaa oletusarvoisesti kuvantunnistimen automaattisesti aina, kun kamera käynnistetään ja sammutetaan. Jos aiot hakea viitetiedot, on suositeltavaa valita asetusvalikosta **Ei** puhdistusta kohdassa **Puhdista kuvakenno>Puhdista** (**W** 161).

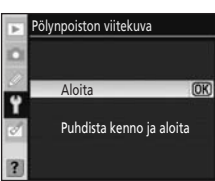

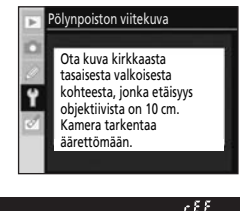

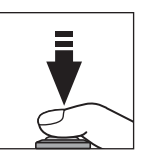

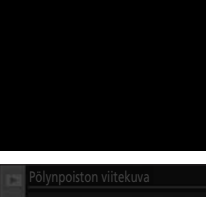

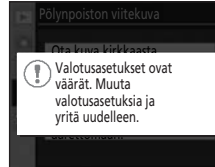

## 🖉 Kuvan pölynpoisto

Pölynpoiston viitekuva on käytettävissä ainoastaan mikroprosessoriohjattujen objektiivien kanssa. Suosittelemme objektiivia, jonka polttoväli on vähintään 50mm (**W** 146). Jos käytät zoom-objektiivia, zoomaa niin lähelle kuin mahdollista.

Samaa vertailukuvaa voidaan käyttää eri objektiiveilla tai eri aukoilla otettuihin kuviin. Vertailukuvaa ei voi katsoa tietokoneen kuvankäsittelyohjelmalla. Näyttöön tulee ruudukko, kun vertailukuvia katsotaan kameralla. Histogrammeja ja korostuksia ei näytetä.

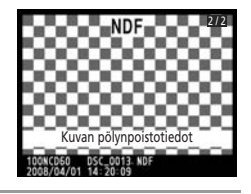

## Kuvan autom. kääntö (Näkyy, kun Täysi on valittu; 😈 118)

Valitse, kirjataanko uusiin valokuviin tieto kameran suunnasta.

Kuvat, jotka on otettu **Päällä** (oletusasetus) -asetuksen ollessa päällä, sisältävät tietoja kameran suuntauksesta. Näiden tietojen avulla kuvia voidaan kääntää automaattisesti toiston aikana (1877) tai kun niitä tarkastellaan ViewNX- tai Capture NX -ohjelmissa (saatavana erikseen; 1878). Seuraavat suunnat tallennetaan:

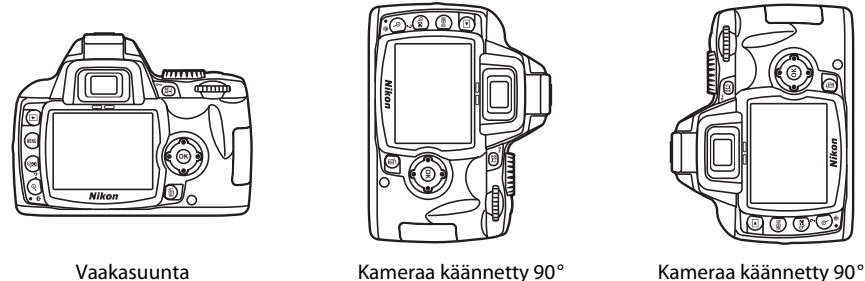

myötäpäivään

vastapäivään

Sarjakuvaustilassa (🔀 54) ensimmäisestä kuvasta tallennettu asento koskee kaikkia saman sarjan kuvia, vaikka kameran asentoa olisikin muutettu kuvauksen aikana.

Kun kuvia otetaan objektiivin osoittaessa ylös- tai alaspäin, kameran suuntaustiedot eivät ehkä tallennu oikein.

Kameran asentoa ei tallenneta, kun valittuna on **Pois**. Toistettaessa valokuvat näytetään aina vaakasuuntaisina.

## Käsiteltyjen kopioiden luominen: Muokkausvalikko

Muokkausvalikon vaihtoehtojen avulla voi luoda rajattuja, kooltaan muutettuja tai käsiteltyjä kopioita valokuvista tai JPEG-muotoisia kopioita NEF (RAW) -valokuvista, jotka on tallennettu muistikortille. Muokkausvalikon vaihtoehtojen avulla luodut kopiot tallennetaan erillisinä tiedostoina. Muokkausvalikko sisältää seuraavat vaihtoehdot. Lisätietoja valikoiden käyttämisestä on kohdassa "Kameran valikoiden käyttäminen" (**W** 94).

|   | Þ | MUOKKAUSVALIKKO   |               |
|---|---|-------------------|---------------|
|   |   | Pikamuokkaus      | 区街            |
|   |   | D-Lighting        | 16 <u>1</u> 1 |
|   | 8 | Punasilm. korjaus | ۲             |
|   | Ŷ | Rajaa             | ×             |
|   | 1 | 'ksivärinen       |               |
| 1 |   | suodintehosteet   | 0             |
|   | ? | Pieni kuva        |               |
|   |   |                   |               |

| Pikamuokkaus                                                                                                    | <b>1</b> 32  |
|----------------------------------------------------------------------------------------------------|--------------|
| Luo sellaisia muokattuja kopioita, joissa on tehostettu kontrastia ja värikylläisyyttä.                                            |              |
| D-Lighting                                                                                                    | <b>1</b> 32  |
| Kirkasta tummia tai taustavalaistuja kohteita tai luo salamaa muistuttavia tehosteita v<br>ottamisen jälkeen.                      | /alokuvien   |
| Punasilm. korjaus                                                                                                    | <b>1</b> 33  |
| Korjaa salaman aiheuttamaa punasilmäisyyttä.                                                                                       |              |
| Rajaa                                                                                                    | <b>¥</b> 134 |
| Tee olemassa olevista otoksista rajattuja kopioita.                                                                                |              |
| Yksivärinen                                                                                                    | <b>¥</b> 134 |
| Kopioi valokuvat mustavalkoisiksi, seepiansävyisiksi tai sinikopioiksi.                                                            |              |
| Suodintehosteet                                                                                                    | <b>¥</b> 135 |
| Luo värisuodintehosteilla varustettuja kopioita.                                                                                   |              |
| Pieni kuva                                                                                                    | <b>¥</b> 136 |
| Tee olemassa olevista otoksista pieniä kopioita.                                                                                   |              |
| Päällekkäiskuva                                                                                                    | <b>¥</b> 138 |
| Yhdistä kaksi RAW-muotoista valokuvaa yhdeksi kuvaksi.                                                                             |              |
| NEF (RAW) -käsittely                                                                                                    | <b>¥</b> 140 |
| Luo JPEG-muotoisia kopioita NEF (RAW) -valokuvista, jotka on tallennettu kuvanlaatu<br><b>RAW</b> tai <b>RAW+B</b> ( <b>W</b> 51). | ıasetuksella |
| Stop-motion-elokuva                                                                                                    | <b>¥</b> 141 |
| Luo stop-motion-elokuva muistikortilla olevista valokuvista.                                                                       |              |
| Vertailu vierekkäin                                                                                                    | <b>1</b> 43  |
|                                                                                                    |              |

Vertaa muokattua kopiota lähdekuvaan näyttämällä ne rinnakkain. Tämä vaihtoehto on näkyvissä vain, jos **OK**-painiketta painetaan samalla, kun muokattu kopio tai sen lähdekuva näkyy täyskuvatoistotilassa.

Vain valikon **Oma valikko** (🔀 119) valitut vaihtoehdot näytetään, jos **Oma valikko** on valittu asetusvalikosta **CSM-/Asetusvalikko** -asetukseksi (🔀 118).

#### 🖉 Kopioiden muokkaus

- Muokkausvalikon vaihtoehtoja voidaan käyttää kutakin kerran olemassa oleviin kopioihin. Tämä voi tosin johtaa laadun heikentymiseen. Huomaa seuraavat asiat:
  - Samaa asetusta ei voi käyttää yhdessä kopiossa moneen kertaan.
  - Kopiota, jotka on luotu Pikamuokkaus -toiminnolla, ei voi muokata lisää D-Lighting -toiminnon avulla.
  - Kopiota, jotka on luotu **D-Lighting** -toiminnolla, ei voi muokata lisää **Pikamuokkaus** -toiminnon avulla.
  - Kopiota, jotka on luotu Rajaa- tai Pieni kuva -toiminnolla, ei voi muokata lisää.
  - Yksivärisissä kopioissa ei voi käyttää toimintoja Pikamuokkaus, D-Lighting, Punasilm. korjaus ja Suodintehosteet lukuun ottamatta Cross screen -suodin -toimintoa.
  - Jos kopioita on luotu valitsemalla Suodintehosteet -asetuksella Cross screen -suodin, kuvia ei voi muokata muilla Suodintehosteet -asetuksilla kuin Cross screen -suodin.
  - Jos kopioita on luotu asetuksella NEF (RAW) -käsittely>Optimoi kuva>Mustavalkoinen, kuvia ei voi muokata asetuksilla Pikamuokkaus, D-Lighting, Punasilm. korjaus, Yksivärinen tai muulla Suodintehosteet -asetuksella kuin asetuksella Cross screen -suodin.
- Valokuvissa, jotka on otettu Optimoi kuva (2011) -asetuksen ollessa Mustavalkoinen, ei voi käyttää toimintoja Pikamuokkaus, D-Lighting, Punasilm. korjaus, Yksivärinen ja Suodintehosteet lukuun ottamatta Cross screen -suodin -toimintoa.
- D60 ei ehkä pysty näyttämään tai käsittelemään kuvia, jotka on luotu muun mallisilla kameroilla tai joita on muutettu tietokoneella tai muulla laitteella.
- Jos mitään toimintoa ei suoriteta 12 sekunnin kuluessa (oletusasetus) muokatun kuvan luonnin aikana, näytön virta sammuu, eikä muokattua kuvaa tallenneta. Voit pidentää tätä aika-asetusta valitsemalla mukautetun asetuksen Pitkä arvoksi 15 (Virrankatk. ajastimet; W 114) tai valitsemalla Mukautettu ja määrittämällä pidemmän ajan valinnalle Toisto/valikot.

## Käsiteltyjen kopioiden luominen

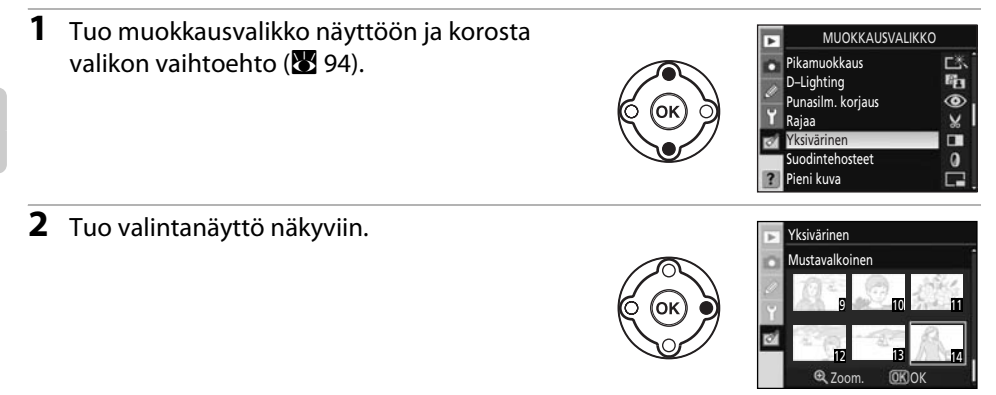

**3** Korosta valokuva.

Voit suurentaa valikon valokuvan painamalla  $\mathfrak{P}$ -painikkeen alas ja pitämällä sitä painettuna.

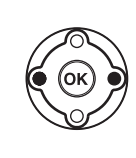

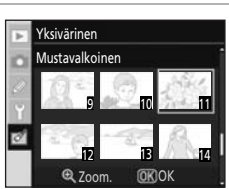

#### 4 Tuo muokkausvaihtoehdot näkyviin.

Kuhunkin muokkausvaihtoehtoon liittyvä näyttö tulee näkyviin. Lisätietoja on kutakin muokkausvaihtoehtoa käsittelevässä kohdassa.

Jos haluat poistua luomatta muutettua kopiota ja palata täyskuvatoistoon, paina ▶-painiketta.

## Käsiteltyjen kopioiden luominen täyskuvatoistossa

muutettua kopiota ja palata täyskuvatoistoon, paina

▶ -painiketta.

**Päällekkäiskuva** -tilaa lukuun ottamatta muokattuja kopiota voi luoda myös painamalla **OK**-painiketta sen jälkeen, kun valokuvat on valittu täyskuvatoistossa.

1 Valitse valokuva täyskuvatoistossa (2072). 2 Tuo muokkausvalikon vaihtoehdot näkyviin. Pikamuokkaus D-Lighting Rajaa Yksiväriner Suodintehosteet Peruuta NORM 3 Korosta valikon kohta. Päällekkäiskuva ei ole käytettävissä täyskuvatoistossa. 0 Pieni kuva Peruuta 4 Tuo muokkausvaihtoehdot näkyviin. Pieni kuva Kuhunkin muokkausvaihtoehtoon liittyvä näyttö tulee 640×480 näkyviin. Lisätietoja on kutakin muokkausvaihtoehtoa 320×240 160×120 käsittelevässä kohdassa. Jos haluat poistua luomatta

( Peruuta

T13872

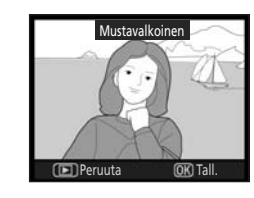

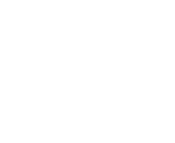

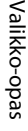

## Pikamuokkaus

Luo sellaisia muokattuia kopioita, ioissa on tehostettu kontrastia ia värikylläisyyttä.

Kamera luo automaattisesti kopioita, joissa tummat tai taustavalaistut kohteet valaistaan D-Lighting-asetuksen avulla ja kontrastia ja värikylläisyyttä tehostetaan. Paina valintapainiketta ylös- tai alaspäin. ios haluat valita Suuri-, Normaali- tai Pieni-toiminnon lisäämän tehostuksen määrän. Tehostuksen vaikutuksia voidaan esikatsella muokkausnäytössä.

Luo muokattu kopio ja palaa täyskuvanäyttöön painamalla **OK**.

#### 🖉 Kuvanlaatu ja kuvakoko

Käsitellyt kopiot tallennetaan samalla kuvanlaadulla ja kokoasetuksilla kuin lähdekuvatkin. Jos lähdevalokuva on kuitenkin otettu kuvanlaadun asetuksella  $\mathbf{RAW}$  tai  $\mathbf{RAW+B}$ , kopioiden kuvanlaatu on JPEG (Hieno) ja koko 3,872 × 2,592.

## **D-Lighting**

D-lighting kirkastaa varjoja, joten se soveltuu erityisen hyvin tummille tai vastavaloon otetuille valokuville

Valitse valintapainikkeella tehostuksen määrä valitsemalla Suuri, Normaali tai Pieni katsoessasi tehostetta esikatselunäytössä. Kopioi

valokuva ja palaa täyskuvanäyttöön painamalla **OK**.

#### 🖉 Kuvanlaatu ja kuvakoko

Käsitellyt kopiot tallennetaan samalla kuvanlaadulla ja kokoasetuksilla kuin lähdekuvatkin. Jos lähdevalokuva on kuitenkin otettu kuvanlaadun asetuksella  $\mathbf{RAW}$  tai  $\mathbf{RAW+B}$ , kopioiden kuvanlaatu on JPEG (Hieno) ja koko 3,872 × 2,592.

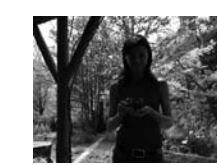

Fnnen

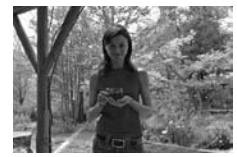

Jälkeen

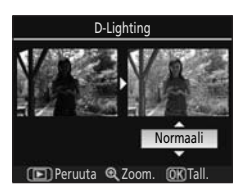

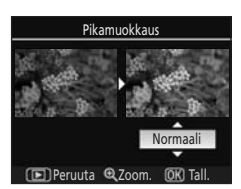
# Punasilm. korjaus

Kamera tunnistaa automaattisesti punasilmäisyyden valokuvissa, jotka on otettu salaman avulla, ja luo kopioita, joissa tätä vaikutusta on rajattu.

Kun tämä vaihtoehto valitaan, näyttöön tulee alla näkyvä esikatselukuva.

Punasilmäisyyden korjaus on käytettävissä vain kuvissa, joiden ottamisessa on käytetty salamavaloa.

Ellei kamera havaitse punasilmäisyyttä kuvassa, kopiota ei luoda.

Vahvista punasilmäisyyden korjauksen vaikutus ja luo korjattu kopio seuraavassa taulukossa kuvatulla tavalla. Huomaa, ettei punasilmäisyyden korjaus aina tuota haluttuja tuloksia ja se voi kohdistua erittäin harvinaisissa tapauksissa myös muihin kuin punasilmäisyyden haittaamiin kohtiin kuvassa. Tarkista esikatselukuva huolellisesti, ennen kuin jatkat.

| Vaihtoehto                       | Säädin | Kuv                                                                                                    | /aus                                                                                                    |  |
|----------------------------------|--------|----------------------------------------------------------------------------------------------------|----------------------------------------------------------------------------------------------------|--|
| Suurenna kuvaa                   | €      | Voit suurentaa kuvaa<br>painamalla ዊ.                                                                                                    | Punasilm. korjaus                                                                                                    |  |
| Zoomaus kauemmas                 | ୧      | Painamalla <b>95</b> voit<br>zoomata kauemmas.                                                                                                    |                                                                                                    |  |
| Kuvan muiden<br>alueiden katselu |        | Kun olet suurentanut<br>valokuvan, voit katsoa näytön<br>ulkopuolelle jääviä kuvan<br>osia painamalla<br>monivalitsinta ylös- tai<br>alaspäin tai vasemmalle tai<br>oikealle. Voit siirtyä nopeasti<br>kuvan muille alueille<br>pitämällä monivalitsinta<br>painettuna. | Näyttöön tulee navigointi-<br>ikkuna muutaman sekunnin<br>ajaksi, kun <b>%%</b> -painikkeita<br>tai valintapainiketta<br>painetaan. Näytössä<br>kulloinkin näkyvä alue<br>osoitetaan keltaisella<br>reunaviivalla. Voit tuoda<br>navigointi-ikkunan uudelleen<br>näkyviin painamalla <b>%</b> - tai<br><b>%</b> -painiketta tai<br>monivalitsinta. |  |
| Zoomauksen<br>peruuttaminen      | ОК     | Peruuta zoomaus painamalla                                                                                                    | OK.                                                                                                    |  |
| Kopion luominen                  | ОК     | Jos kamera havaitsee punasilmäisyyttä valituissa valokuvissa,<br>niistä luodaan käsitelty kopio, jossa punasilmäisyyden<br>vaikutuksia on vähennetty. Tämän jälkeen täyskuvatoisto<br>lopetetaan.                                                                       |                                                                                                    |  |

# 🖉 Kuvanlaatu ja kuvakoko

Käsitellyt kopiot tallennetaan samalla kuvanlaadulla ja kokoasetuksilla kuin lähdekuvatkin. Jos lähdevalokuva on kuitenkin otettu kuvanlaadun asetuksella **RAW** tai **RAW+B**, kopioiden kuvanlaatu on JPEG (Hieno) ja koko 3,872 × 2,592.

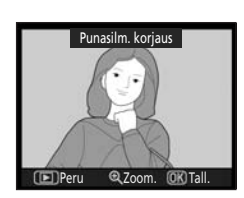

133

# Rajaa

Tee valituista valokuvista rajattuja kopioita.

Näyttöön tulee kopiotavan valokuvan esikatselu. Seuraavat toiminnot ovat käytettävissä.

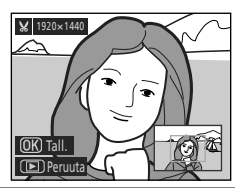

| Vaihtoehto                       | Säädin | Kuvaus                                                                                                    |
|----------------------------------|--------|----------------------------------------------------------------------------------------------------|
| Pienennä kopioitavaa<br>osaa     | €      | Aina kun ♥-painiketta painetaan, kopioitavaa osaa<br>pienennetään esikatselukuvassa.                                                                             |
| Suurenna kopioitavaa<br>osaa     | ବ୍     | Aina kun 🍽 -painiketta painetaan, kopioitavaa osaa<br>suurennetaan esikatselukuvassa.                                                                            |
| Kuvan muiden<br>alueiden katselu |        | Kun valokuvaa on suurennettu, paina<br>valintapainiketta ylös, alas, vasemmalle tai oikealle<br>sellaisten alueiden näyttämiseksi, joita ei näytetä<br>näytössä. |
| Kopion luominen                  | ОК     | Tallenna näytössä parhaillaan näkyvä alue erilliseksi<br>tiedostoksi ja palaa täyskuvatoistoon.                                                                  |

### 🖉 Kuvanlaatu ja kuvakoko

NEF (RAW)- tai NEF (RAW) + JPEG -valokuvista luotujen kopioiden kuvanlaatu (🔀 50) on JPEG (Hieno). JPEG-valokuvista rajaamalla luotujen valokuvien kuvanlaatu on sama kuin lähdekuvien. Rajauksen koosta riippumatta kopion koko voi olla 2,560 × 1,920, 1,920 × 1,440, 1,280 × 960, 960 × 720 tai 640 × 480 kuvapistettä (🔀 50).

# Yksivärinen

Valitse Mustavalkoinen, Seepia tai Sinikopio (sininen ja valkoinen, yksivärinen).

#### Mustavalkoinen

Voit luoda mustavalkoisia kopioita valituista valokuvista.

#### Seepia

Voit luoda valituista valokuvista seepiavärisiä kopioita.

#### Sinikopio

Voit luoda valituista valokuvista sinisen värisiä kopioita.

Kun valitset **Seepia** tai **Sinikopio**, näyttöön tulee esikatselukuva valitusta kuvasta. Voit lisätä värikylläisyyttä painamalla valintapainiketta ylöspäin ja vähentää värikylläisyyttä painamalla valintapainiketta alaspäin. Luo yksivärinen kopio ja palaa täyskuvatoistoon painamalla **OK**.

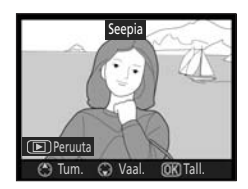

### 🖉 Kuvanlaatu ja kuvakoko

Käsitellyt kopiot tallennetaan samalla kuvanlaadulla ja kokoasetuksilla kuin lähdekuvatkin. Jos lähdevalokuva on kuitenkin otettu kuvanlaadun asetuksella **RAW** tai **RAW+B**, kopioiden kuvanlaatu on JPEG (Hieno) ja koko 3,872 × 2,592.

# Suodintehosteet

Valittavissa ovat seuraavat asetukset.

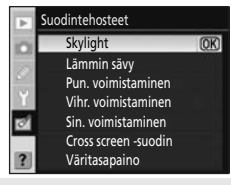

#### Skylight

Luo skylight-suodintehosteen, joka tekee kuvasta vähemmän sinisen.

#### Lämmin sävy

Luo kopion, jossa näkyy lämpimän sävyinen punainen tehoste.

#### Pun. voimistaminen

Voimistaa punaisuutta.

#### Vihr. voimistaminen

Voimistaa vihreää.

#### Sin. voimistaminen

Voimistaa sinisiä.

#### Cross screen -suodin

Cross screen -suotimen tapaan tämä luo tähtikuvion, jossa viivat osoittavat ulospäin kirkkaista esineistä. Seuraavia asetuksia voi säätää.

Pisteiden määrä: Valitse tähden kärkien määrä kolmesta vaihtoehdosta.

Suodatusmäärä: Valitse suodatuksen määrä kolmesta vaihtoehdosta.

Suotimen kulma: Valitse ristin kulma kolmesta vaihtoehdosta.

Pisteiden pituus: Valitse ristin kärkien pituus kolmesta vaihtoehdosta.

Kun asetus on valmis, korosta **Vahvista** ja paina **OK** esikatselukuvan asetusten vahvistamiseksi. Korosta **Tallenna** ja **OK**, jos haluat luoda kopion, lopettaa muokkaamisen ja palata täyskuvatoistoon.

#### Väritasapaino

Näyttö on esitetty oikealla. Muokkaa väritasapainoa alla kuvatulla tavalla painamalla valintapainiketta ylös, alas, vasemmalle tai oikealle.

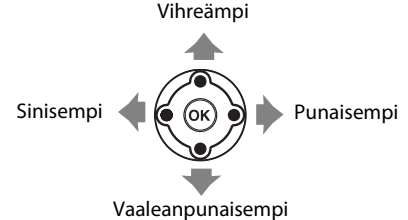

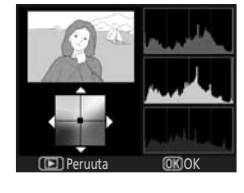

Vaikutus näkyy näytössä yhdessä kopion punaisen, vihreän ja sinisen värin sävyjakaumaa kuvaavan histogrammin kanssa (🔀 75).

Paina suodintehosteiden säätämisen jälkeen **OK**, jos haluat kopioida valokuvan ja palata täyskuvanäyttöön.

#### 🖉 Kuvanlaatu ja kuvakoko

Käsitellyt kopiot tallennetaan samalla kuvanlaadulla ja kokoasetuksilla kuin lähdekuvatkin. Jos lähdevalokuva on kuitenkin otettu kuvanlaadun asetuksella **RAW** tai **RAW+B**, kopioiden kuvanlaatu on JPEG (Hieno) ja koko 3,872 × 2,592.

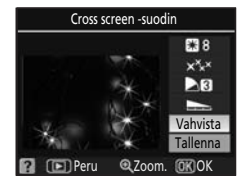

# Pieni kuva

320×240

160×120

Voit luoda pienen kopion valitusta kuvasta. Kopioiden kuvanlaatu on JPEG (Hieno). Seuraavat koot ovat käytettävissä.

# 640×480

Sopii televisiossa toistettavaksi.

Sopii Web-sivustossa käytettäväksi.

Sopii sähköpostissa lähetettäväksi.

Pikkukuva-vaihtoehtoa voi käyttää täyskuvatoiminnon aikana kohdassa "Käsiteltyjen kopioiden luominen täyskuvatoistossa" (**13**1) kuvatulla tavalla. Valokuvien valintatapa muokkausvalikon **Pieni kuva** -vaihtoehdon valinnan jälkeen on kuitenkin erilainen. Yksittäisen valokuvan ja sen jälkeen valokuvan koon valitsemisen sijasta käyttäjä valitsee ensin valokuvan koon ja sitten ainakin yhden valitulla koolla kopioitavan valokuvan.

Kun muokkausvalikosta valitaan **Pieni kuva**, näyttöön tulee vaiheessa 1 kuvattu valikko. Voit tehdä useasta kuvasta kerralla pienet kopiot seuraavassa kuvatulla tavalla.

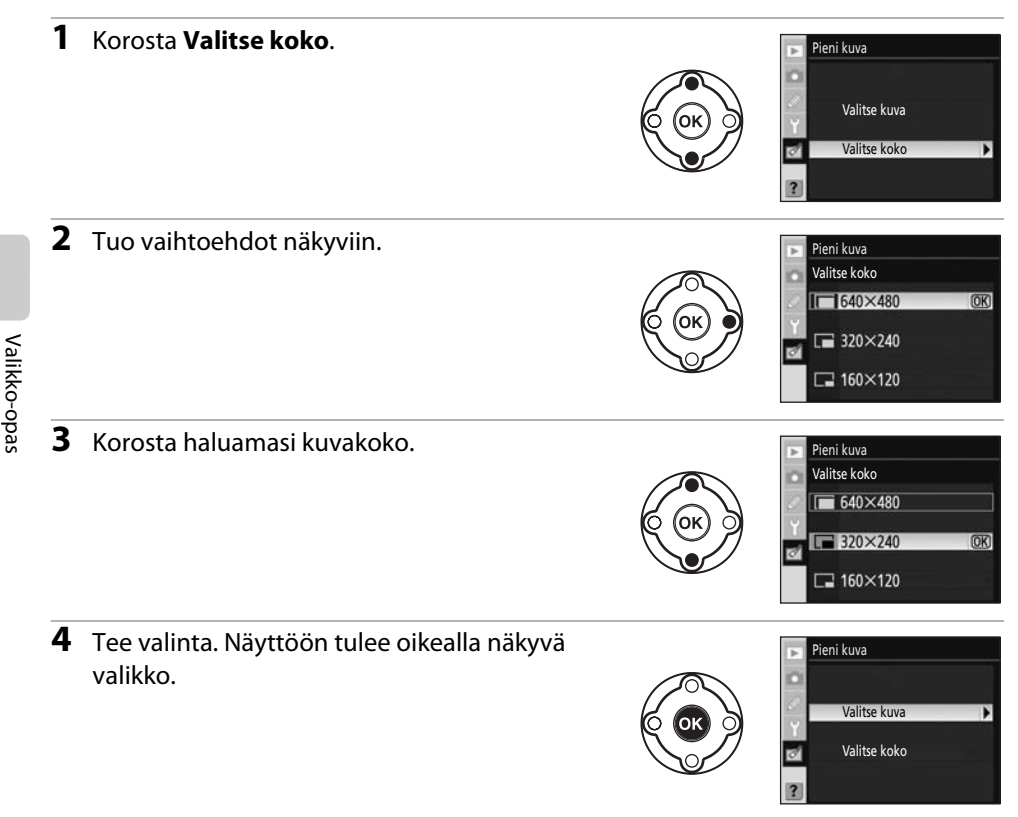

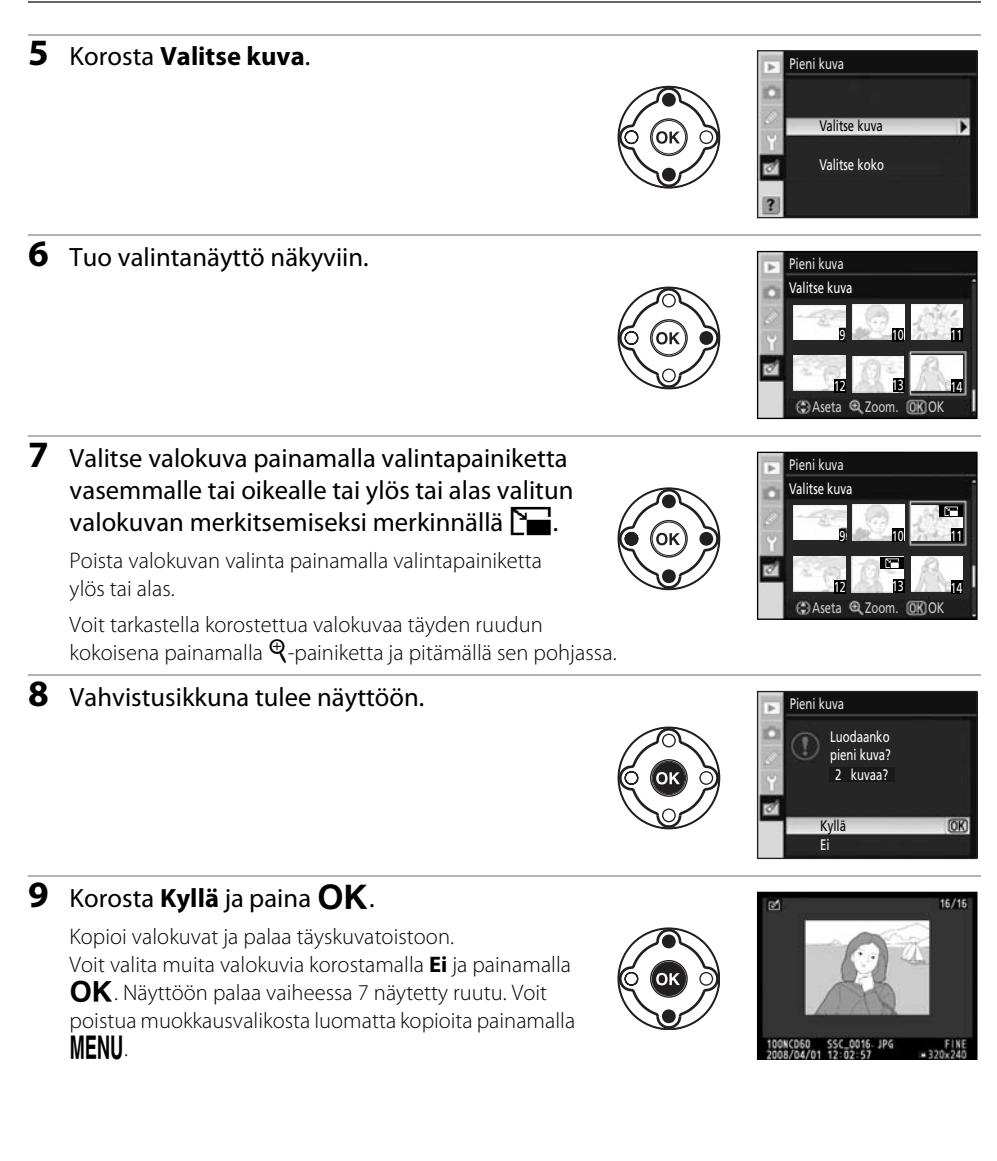

### V Päiväyksen merkintä

Jos pikkukuva-vaihtoehtoa käytetään valokuvissa, joihin on merkitty päivämäärä mukautetulla asetuksella 18 (**Päiväyksen merkintä**; 🐮 115), päivämäärän lukeminen voi olla hankalaa.

### 🖉 Pienten kuvien tarkastelu

- Pienet kuvat ilmaistaan harmaalla reunalla täyskuvatoiston ja pikkukuvatoiston aikana ja silloin, kun valokuvien valintaikkuna on näytössä.
- Toiston zoomaus ei ole käytettävissä katsottaessa pieniä kuvia.

Valikko-opas

# Päällekkäiskuva

Päällekkäiskuvassa yhdistetään kaksi aiemmin luotua RAW-muotoista valokuvaa yhdeksi kuvaksi, joka tallennetaan eri tiedostoksi kuin lähdekuvat. Valitse käyttötarkoitukseen sopivat kuvanlaadun (**5** 50) ja koon (**5** 50) asetukset pika-asetusnäytöstä (**5** 48) tai kuvausvalikosta (**5** 100) ennen kuin valitset muokkausvalikosta **Päällekkäiskuva**. Tätä asetusta käyttämällä luodut kuvat voidaan tallentaa pika-asetusnäytössä tai kuvausvalikossa käytössä olevien kuvanlaatu- ja kokoasetusten mukaisesti päällekkäiskopioita luotaessa.

Kun päällekkäiskuva tallennetaan kuvanlaadun asetuksella **RAW**, se voidaan yhdistää toiseen NEF (RAW) -valokuvaan uuden päällekkäiskuvan luomista varten.

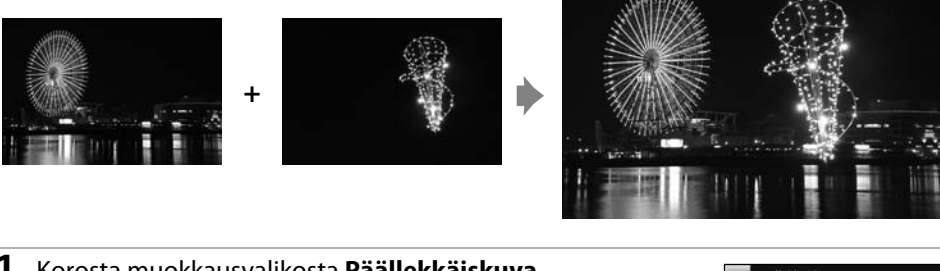

# **1** Korosta muokkausvalikosta **Päällekkäiskuva** ja paina valintapainiketta oikealle.

Näkyviin tulee oikealla näkyvä esikatseluikkuna, jossa on korostettuna vaihtoehto **Kuva 1**.

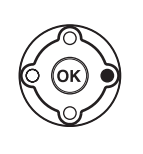

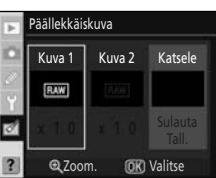

# 2 Paina OK.

Näkyviin tulee valokuvan valintaikkuna.

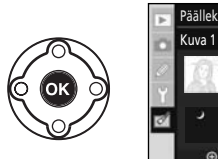

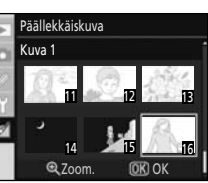

# **3** Korosta ensimmäinen kuvan sulauttamisessa käytettävä kuva painamalla valintapainiketta vasemmalle tai oikealle.

Voit suurentaa valikon valokuvan painamalla  $\mathfrak{P}$ -painikkeen alas ja pitämällä sitä painettuna.

**4** Valitse korostettu kuva painamalla **OK** ja palaa esikatselunäyttöön.

Valittu kuva tulee näyttöön muodossa Kuva 1.

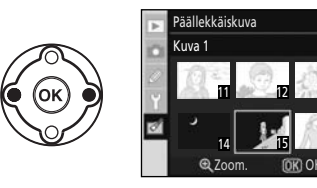

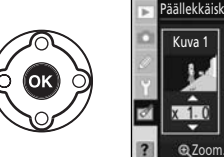

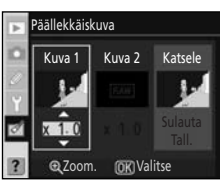

### 5 Optimoi päällekkäiskuvan valotus painamalla valintapainiketta vlös- tai alaspäin kuvan 1 herkkyyssäätöarvon määrittämiseksi joksikin arvojen 0.1 ja 2.0 väliseksi arvoksi.

Oletusarvo on 1.0. Arvon 0.5 valitseminen puolittaa herkkyyden, kun taas arvon 2.0 valitseminen tuplaa herkkyyden. Herkkyyssäädön vaikutus näkyy Katsele-sarakkeessa.

6 Korosta Kuva 2 painamalla valintapainiketta vasemmalle tai oikealle.

Tuo valokuvien valintaikkuna uudelleen näyttöön painamalla **OK**.

Valitse toinen valokuva toistamalla vaiheet 3–5 ja säädä herkkyyttä.

7 Korosta sarake Katsele painamalla valintapainiketta vasemmalle tai oikealle.

Kun Sulauta on valittu ja painetaan **OK**-painiketta, näkyviin tulee päällekkäiskuvan esikatselukuva. Jatka vaiheeseen 8.

Kun **Tall.** on valittu ja painetaan **OK**-painiketta, päällekkäiskuva tallennetaan näyttämättä esikatselua.

# 8 Tarkista esikatselukuva ja paina OK.

Päällekkäiskuva tallennetaan ja täyskuvatoisto palaa näyttöön.

# Päällekkäiskuva

- Päällekkäiskuvia varten voi valita vain RAW-valokuvia, jotka on luotu D60-kameralla. Muut kuvat eivät näy valintanäytössä.
- Päällekkäiskuvan kuvatiedot (kuten tallennuspäivämäärä, mittaustulos, suljinnopeus, aukko, valotustila, valotuksen korjaus, polttoväli ja kuvan suunta) sekä valkotasapaino- ja optimointiarvot ovat samat kuin kuvalle Kuva 1 määritetyt tiedot.

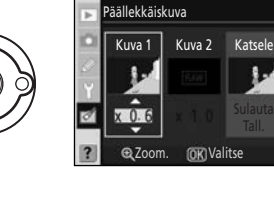

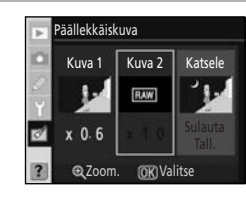

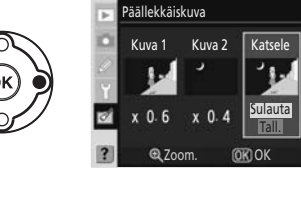

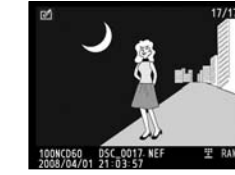

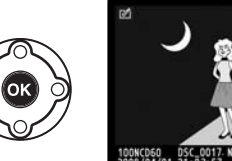

# NEF (RAW) -käsittely

Voit luoda JPEG-muotoisia kopioita NEF (RAW) -valokuvista, jotka on tallennettu kuvanlaadun asetuksella **RAW** tai **RAW+B** (🐱 51).

**1** Korosta muokkausvalikosta **NEF (RAW) -käsittely** ja paina valintapainiketta oikealle.

Näkyviin tulee valokuvan valintaikkuna.

Korosta NEF (RAW) -valokuva painamalla valintapainiketta

Valitse korostettu valokuva painamalla **OK**.

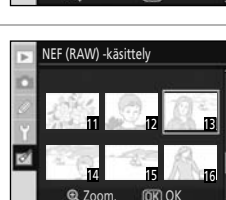

NEF (RAW) -käsittely

| 2 | Saada asetuksia <b>K</b> i    | NEF (RAW) -käsittely                                                                                                    |                                                                  |  |
|---|-------------------------------|----------------------------------------------------------------------------------------------------|------------------------------------------------------------------|--|
|   | Valotuksen korja              | <b>us</b> ja <b>Optimoi kuva</b> haluamallasi tavalla.                                                                                                    | Kuvanlaatu NORM >                                                |  |
|   | Kuvanlaatu:                   | Valitse kuvanlaaduksi <b>JPEG, hieno</b> , <b>JPEG, normaali</b> tai <b>JPEG, perus ( <sup>10</sup> <sup>10</sup> <sup>10</sup> <sup>10</sup> <sup>10</sup> <sup>10</sup> <sup>10</sup> <sup>10</sup></b>                                                                                                    |                                                                  |  |
|   | Kuvakoko:                     | Valitse kuvakooksi <b>L</b> (suuri), <b>M</b> (keskikokoinen)<br>tai <b>S</b> (pieni) ( <b>X</b> 50).                                                                                                    | EXE<br>Peru Q Zoom. OK OK                                        |  |
|   | Valkotasapaino:               | <ul> <li>Valitse valkotasapainoasetus.</li> <li>Valkotasapainoasetukset: 52</li> <li>Loisteputkivalaistuksen tyyppien määrittäminen:</li> <li>Valkotasapainon hienosäätö: 104, vaihe 2.</li> <li>Valkotasapainoasetuksella Esiasetus käsin otettuje esiasetettuja valkotasapainoarvoja voi hienosäätää käsin asetusta</li> </ul> | T 103<br>en NEF (RAW) -valokuvien<br>äyttämällä <b>Esiasetus</b> |  |
|   | Valotuksen korjaus:           | Säädä kirkkautta valitsemalla arvo –3 – +3 EV.                                                                                                    |                                                                  |  |
|   | Optimoi kuva:                 | Valitse kuvan optimointiasetus (🔀 101).                                                                                                    |                                                                  |  |
|   | Korosta <b>EXE</b> -vaihtoeht | o, kun olet säätänyt kaikkia asetuksia.                                                                                                    |                                                                  |  |
|   |                               |                                                                                                    |                                                                  |  |

# 4 Paina OK.

JPEG-muotoinen kopio tallennetaan ja täyskuvatoisto palaa näyttöön.

Voit poistua luomatta kopiota painamalla **MENU** tai **D**.

# NEF (RAW) -valokuvat

- D60 voi luoda vain JPEG-muotoisia kopioita NEF (RAW) -valokuvista, jotka on otettu D60-kameralla.
- NEF (RAW) -käsittelyä>Valkotasapaino>Esiasetus käsin ei voi valita valokuville, jotka on otettu käyttämällä jotakin muuta valkotasapainoasetusta kuin Esiasetus käsin -asetusta.
- Vaihtoehtoa Valkotasapaino ei voi valita valokuvalle, joka on luotu Päällekkäiskuva -asetuksen avulla.
- Vaihtoehtoa Valotuksen korjaus ei voi valita valokuvalle, joka on otettu, kun Aktiivinen D-Lighting -asetukseksi on valittu Päällä.

2

# Stop-motion-elokuva

Voit luoda stop-motion-elokuvan D60-kameralla otetuista kuvista ja tallentaa tuotoksen elokuvatiedostona.

#### Luo elokuva

Valitse valokuvat stop-motion-elokuvaa varten ja luo elokuvatiedosto.

#### Kuvan koko

Valitse kuvakoko vaihtoehdoista **640 × 480**, **320 × 240** tai **160 × 120**.

#### Kuvausnopeus

Valitse kuvausnopeus vaihtoehdoista **15 kuvaa/s, 10 kuvaa/s, 6 kuvaa/s** tai **3 kuvaa/s**.

# Stop-motion-elokuvan luominen

# 1 Korosta Stop-motion-elokuvanäytöstä Luo elokuva ja paina OK.

Oikealla kuvattu näyttö tulee näkyviin.

# **2** Korosta aloituskuva painamalla valintapainiketta vasemmalle tai oikealle.

Voit siirtyä nopeasti pikkukuvien lävitse pitämällä valintapainiketta painettuna.

Valitse korostettu valokuva painamalla **OK**.

# **3** Korosta lopetuskuva painamalla valintapainiketta vasemmalle tai oikealle.

Voit siirtyä nopeasti pikkukuvien lävitse pitämällä valintapainiketta painettuna.

Aloituskuva, lopetuskuva ja kaikki niiden välissä olevat kuvat merkintään merkinnällä  $\checkmark$ .

Voit käyttää korkeintaan 100 kuvaa stop-motion-elokuvassa.

# 4 Paina OK.

Jos haluat luoda stop-motion-elokuvan muokkaamatta tai esikatselematta tiedostoa, siirry vaiheeseen 6.

Jos haluat poistaa tarpeettomia kuvia tai muokata aloitus- tai lopetuskuvia, valitse **Muokkaa** ja siirry sitten vaiheeseen 5 painamalla **OK**.

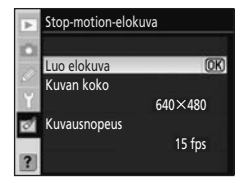

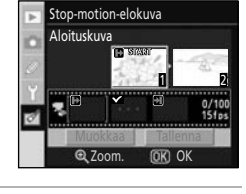

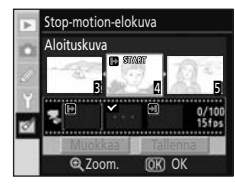

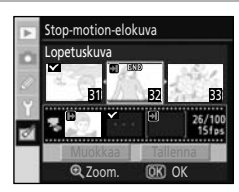

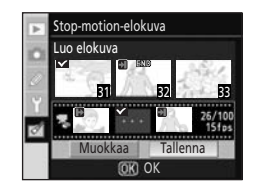

# 5 Korosta Aloituskuva, Välikuva tai Lopetuskuva ja paina OK.

Kun vaihtoehto **Aloituskuva** on valittu, tee vaihe 2 uudelleen aloituskuvan valitsemiseksi. Kun aloituskuva on vaihdettu, näyttöön palaa vaiheessa 4 näkyvä näyttö.

Kun **Lopetuskuva** on valittu, tee vaihe 3 uudelleen lopetuskuvan valitsemiseksi. Kun lopetuskuva on vaihdettu, näyttöön palaa vaiheessa 4 esitetty ruutu.

Kun **Välikuva** on valittu, voit poistaa epätoivottuja kuvia stop-motion-elokuvasta. Korosta epätoivotut kuvat ja paina valintapainiketta ylös- tai alaspäin. ✓-kuvake poistetaan. Kun tarpeettomat kuvat on poistettu, paina **OK**. Näyttöön tulee vaiheen 4 näkymä.

Kun luot stop-motion-elokuvaa ilman muokkaamista, korosta Peruuta ja paina OK.

# 6 Korosta Tallenna ja paina OK.

Valitse oikealla näkyvästä näytöstä **Tallenna** ja paina **OK** elokuvatiedoston luomiseksi ja tallentamiseksi. Kun elokuvatiedosto on tallennettu, aloituskuva näytetään täyskuvatoistotilassa.

Valitse **Katsele**, jos haluat toistaa stop-motion-elokuvan käyttämällä asetuksia, jotka otettiin käyttöön ennen tiedoston tallentamista. Voit käyttää elokuvan esikatselun aikana samoja toimintoja kuin stop-motion-

toiston aikana elokuvan toiston keskevttämiseen ja siinä taakse- ja eteenpäin siirtymiseen (🐻 99).

Korosta **Kuvausnopeus**, jos haluat muuttaa nopeutta, jolla stop-motion-elokuvaa toistetaan.

Korosta Muokkaa, jos haluat palata vaiheeseen 5.

### Stop-Motion-elokuvat

Kuvat, jotka on otettu jollakin muulla kameralla kuin D60-kameralla, ja asetuksilla **Rajaa** ja **Pieni kuva** luodut kopiot eivät ole valittavissa.

#### Stop-Motion-elokuvien toistaminen

- Image näytetään täyskuvatoistossa tai pienoiskuvien toistossa. Stop-motion-elokuvatiedostoja voi toistaa painamalla OK-painiketta täyskuvatoistossa tai käyttämällä toistovalikon Stop-motion-elokuva -vaihtoehtoa (IM 99).
- , Lisätietoja stop-motion-elokuvatiedostojen nimistä on kohdassa "Tiedostonimet" (🔠 51).

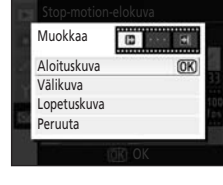

Luo elokuva

Katsele Kuvausnopeus

Muokkaa

# aikana sa on keske haluat m palata v

# Ennen ja jälkeen (vertaileminen rinnakkain)

Vertaa muokattua kopiota lähdekuvaan näyttämällä ne rinnakkain. Tämä vaihtoehto on näkyvissä vain, jos **OK**-painiketta painetaan samalla, kun muokattu kopio tai sen lähdekuva näkyy täyskuvatoistotilassa (**W**131).

# 1 Valitse lähdekuva tai muokattu kopio täyskuvatoistotilassa ja paina **OK**.

2 Korosta Vertailu vierekkäin painamalla valintapainiketta

Näyttöön tulevat muokkausvalikon vaihtoehdot.

#### C C. Pikamuokkaus Punasim. korjaus W Rajaa C. Yksivärinen O Suodintehosteet CD Peru 1000K060 CSC 0012 JPC 000044 C00012 JPC 000044 C0007227992

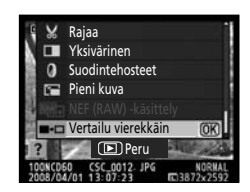

# 3 Paina OK.

vlös tai alas.

Alkuperäinen kuva näkyy vasemmalla ja muokattu kopio oikealla. Kopion luomiseen käytetyt vaihtoehdot on lueteltu näytön yläosassa.

Tätä asetusta voi käyttää vain muokatuille kopioille ja niiden lähdekuville.

Paina valintapainiketta keltaisella reunuksella korostetun kuvan vieressä olevan nuolen ilmaisemaan suuntaan (▲, ▼, ◀, tai ▶), jos haluat siirtyä lähdekuvasta muokattuun kopioon tai päinvastoin.

- Siirry lähdekuvasta muokattuun kopioon painamalla valintapainiketta vasemmalle tai oikealle.
- Jos samasta lähdekuvasta on luotu useita muokattuja kopioita, valitse haluamasi muokattu kopio ja tuo muita muokattuja kopioita näyttöön painamalla valintapainiketta ylös tai alas.
- Jos kopio on luotu kahdesta kuvasta käyttämällä **Päällekkäiskuva** -toimintoa, voit tarkastella toista alkuperäiskuvaa painamalla valintapainiketta ylös- tai alaspäin.

Voit tarkastella korostettua valokuvaa täyden ruudun kokoisena painamalla  $\mathfrak{P}$ -painiketta ja pitämällä sen pohjassa.

Voit poistua takaisin täyskuvatoistoon korostetun kuvan ollessa näytössä painamalla **OK**.

#### Kopion luomiseen käytetyt vaihtoehdot

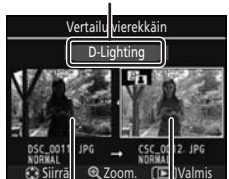

Alkuperäinen Muokattu kuva kopio

# Lisävarusteet

Tässä luvussa on kuvaus D60-kameran lisävarusteista sekä kameran käsittelyohjeet.

• Käy Nikonin Web-sivustoissa tai tutustu uusimpiin tuotekuvastoihimme, joissa on ajan tasalla olevat tiedot D60-kameraan sopivista lisävarusteista.

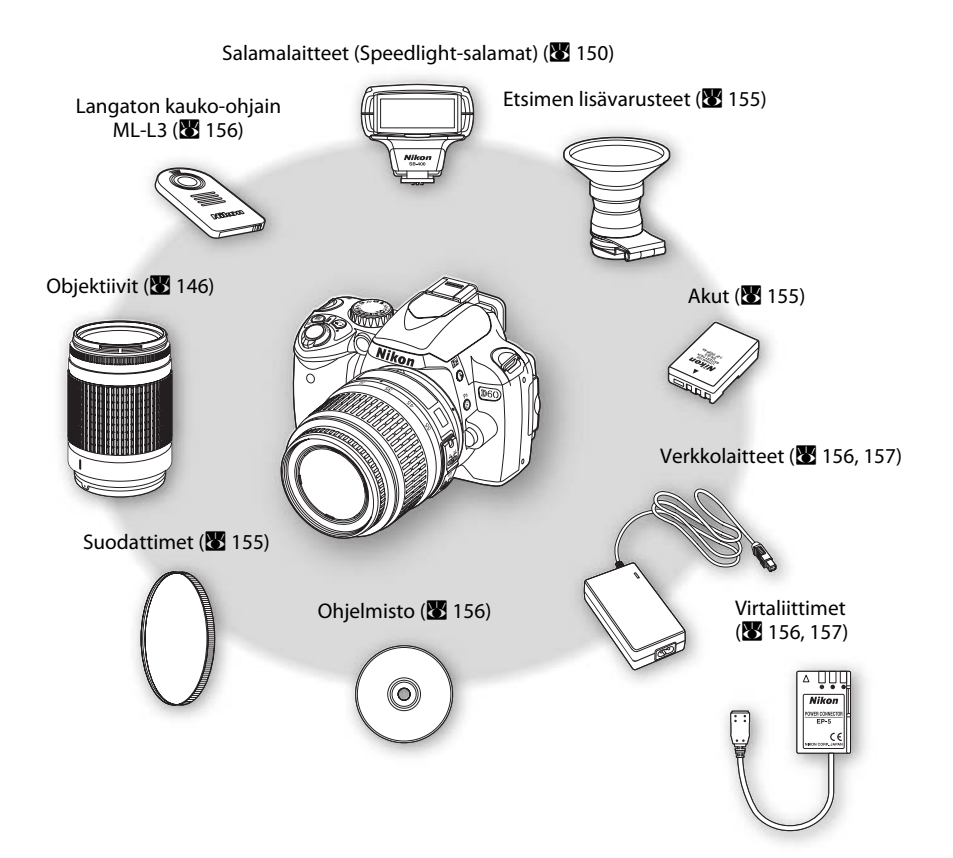

### Käytä vain Nikon-merkkisiä elektronisia lisälaitteita.

Vain Nikonin hyväksymien Nikon-merkkisten lisävarusteiden on varmistettu toimivan Nikondigitaalikameran toiminta- ja turvallisuusvaatimusten mukaisesti. Muiden kuin Nikon-merkkisten LISÄVARUSTEIDEN KÄYTTÖ VOI VAURIOITTAA KAMERAA JA MITÄTÖIDÄ NIKONIN TAKUUN.

# Yhteensopivat objektiivit

|                             | Kameran asetus                                                 |                       | Tarkennustapa                            |   | Kuvaust                                                                | ila                    | Mitta | usjärjes | telmä                 |
|-----------------------------|----------------------------------------------------------------|-----------------------|------------------------------------------|---|------------------------------------------------------------------------|------------------------|-------|----------|-----------------------|
| Obiektiivi/lisävaruste      |                                                                | AF                    | M (elektronisella<br>etäisyysmittarilla) | М | Digitaaliset<br>vaihto-<br>ohjelmat,<br><b>P</b> , <b>S</b> , <b>A</b> | М                      | 3D    | Väri     | ()<br>•               |
| Mil                         | AF-S, AF-I NIKKOR <sup>2</sup>                                 | ~                     | ✓                                        | ~ | ✓                                                                      | ✓                      | ✓     | _        | <b>√</b> <sup>3</sup> |
| rop                         | Tyyppi G tai D AF NIKKOR <sup>2</sup>                          |                       | ✓                                        | ✓ | ✓                                                                      | ✓                      | ✓     | —        | <b>√</b> <sup>3</sup> |
| rose                        | PC Micro 85mm f/2.8D <sup>4</sup>                              |                       | <b>√</b> <sup>5</sup>                    | ~ | —                                                                      | ✓                      | ✓     | —        | <b>√</b> <sup>3</sup> |
| ssor                        | AF-S/AF-I-telejatke <sup>6</sup>                               | <b>√</b> <sup>7</sup> | <b>√</b> <sup>7</sup>                    | ~ | ✓                                                                      | ✓                      | ✓     | —        | <b>√</b> <sup>3</sup> |
| iohjatu                     | Muu AF NIKKOR<br>(paitsi F3AF-objektiivit)                     |                       | <b>√</b> <sup>8</sup>                    | ✓ | ~                                                                      | ~                      | _     | ~        | ✓ <sup>3</sup>        |
| ut objektiivit <sup>1</sup> | AI-P NIKKOR                                                    |                       | √9                                       | ✓ | ✓                                                                      | ✓                      | _     | ~        | <b>√</b> <sup>3</sup> |
| Ei-mik                      | Al- tai Al-muokattu NIKKOR<br>ja Nikon Series-E <sup>11</sup>  | _                     | √9                                       | ~ | _                                                                      | <b>√</b> <sup>12</sup> | _     | _        | _                     |
| (ropros                     | Medical-NIKKOR 120mm<br>f/4 (IF)                               |                       | ~                                        | ✓ | _                                                                      | <b>√</b> <sup>13</sup> | _     | _        | _                     |
| esso                        | Reflex-NIKKOR                                                  | —                     | —                                        | ✓ | —                                                                      | <b>√</b> <sup>12</sup> | —     | —        | —                     |
| brioh                       | PC-NIKKOR                                                      | —                     | ✓ <sup>5</sup>                           | ✓ | —                                                                      | <b>√</b> <sup>12</sup> | —     | —        | —                     |
| ijatu                       | Al-tyypin telejatke                                            |                       | <b>√</b> <sup>7</sup>                    | ✓ | —                                                                      | <b>√</b> <sup>12</sup> | —     | —        | —                     |
| rt ob                       | Automaattipalje PB-6 <sup>14</sup>                             | —                     | <b>√</b> <sup>7</sup>                    | ✓ | —                                                                      | <b>√</b> <sup>12</sup> | —     | —        | —                     |
| jektiivit <sup>10</sup>     | Automaattiloittorenkaat<br>(PK-sarjan11A, 12 tai 13,<br>PN-11) | _                     | √7                                       | ~ | _                                                                      | <b>√</b> <sup>12</sup> | _     | _        | _                     |

1 IX-NIKKOR-objektiiveja ei voi käyttää.

- 2 Tärinänvaimennus (VR) tuettu VR-objektiiveissa.
- 3 Pistemittaus mittaa valitun tarkennuspisteen (👿 62).
- 4 Kameran valotuksen mittaus ja salamanohjausjärjestelmät eivät toimi oikein, kun objektiivia siirretään ja/tai kallistetaan tai kun käytetään muuta kuin suurinta aukkoa.
- 5 Elektronista etäisyysmittaria ei voi käyttää, kun objektiivia siirretään tai kallistetaan.
- 6 Voidaan käyttää vain AF-S- ja AF-I-objektiivien kanssa (🔀 148).
- 7 Kun suurin aukko on f/5.6 (tai suurempi).
- 8 Kun tarkennetaan vähimmäisetäisyydellä AF 80-200mm f/2.8-, AF 35-70mm f/2.8-, AF 28-85mm f/3.5-4.5- tai AF 28-85mm f/3.5-4.5 <NEW> -objektiivilla ja enimmäiszoomauksella, tarkennuksen ilmaisin saattaa tulla näkyviin, kun kuva etsimen mattanäytössä ei ole tarkentunut. Säädä tarkennusta manuaalisesti, kunnes etsimen kuva on tarkentunut.
- 9 Kun suurin aukko on f/5.6 (tai suurempi).
- 10 Joitakin objektiiveja ei voi käyttää (🔀 147).

- 11 Al 80–200mm f/2.8 ED -kolmijalan kääntyminen rajoittuu kameran rungon mukaan. Suodattimia ei voi vaihtaa, kun Al 200-400mm f/4 ED on kiinnitetty kameraan.
- 12 Valotuksen elektroninen analogianäyttö ei ole käytettävissä.
- 13 Voidaan käyttää manuaalisissa valotustiloissa suljinajoilla, jotka ovat yli <sup>1</sup>/125 s. Valotuksen elektroninen analogianäyttö ei ole käytettävissä.
- 14. Pidä kameraa pystyssä (muotokuva), kun kiinnität PB-6-automaattipalkeen. Kun PB-6 on kiinnitetty, kameran voi asettaa tarvittaessa uudelleen laaiakuva-asentoon (maisema).
- Reprocopy-varuste PF-4 edellyttää kameran pidikettä PA-4.

#### Yhteensopimattomat lisävarusteet ja ei-mikroprosessoriohjatut objektiivit

Seuraavia lisävarusteita ja ei-mikroprosessoriohjattuja objektiiveja El voi käyttää D60-kameran kanssa:

- AF-telejatke TC-16A
- Muut kuin Al-objektiivit
- Objektiivit, jotka vaativat AU-1-tarkennusyksikön (400mm PC 28mm f/4 (sarjanumero 180900 tai f/4.5, 600mm f/5.6, 800mm f/8, 1200mm f/11)
- Kalansilmä (6mm f/5.6, 7.5mm f/5.6, 8mm f/8, OP 10mm f/5.6)
- 2.1 cm f/4
- Laittorengas K2
- 180–600mm f/8 ED (sarjanumerot 174041-174180)
- 360-1200mm f/11 ED (sarjanumerot 174031-174127)
- 200-600mm f/9.5 (sarianumerot 280001-300490)
- Automaattisen tarkennuksen objektiivit

- E3AF-objektijvit (AF 80mm f/2.8. AF 200mm f/3.5 ED, AF-telejatke TC-16)
- aiempi)
- PC 35mm f/2.8 (sarianumerot 851001– 906200)
- PC 35mm f/3.5 (vanha tyyppi)
- Reflex 1000mm f/6.3 (vanha tyyppi)
- Reflex 1000mm f/11 (sarianumerot 142361-143000)
- Reflex 2000mm f/11 (sarjanumerot 200111-200310)

Automaattista tarkennusta tässä kamerassa tukevat vain AF-S- ja AF-I-objektiivit. AF-S- ja AF-I-objektiiveissa on automaattitarkennusmoottori. Automaattitarkennus ei ole mahdollista, kun jokin muunlainen objektiivi on käytössä, riippumatta itse objektiivin automaattitarkennusominaisuuksista.

#### Ø Objektiivin aukkoarvo

Objektiivin nimien perässä oleva aukkoarvo (esim. f/2.8 tai f/3.5-5.6) ilmaisee objektiivin suurimman aukon.

#### Mikroprosessoriohjattujen ja tyypin G ja D objektiivien tunnistaminen

Mikroprosessoriohiatut objektiivit voi tunnistaa mikroprosessoriliittimistä, ja tyypin G ja D objektiivit puolestaan objektiiviin merkitystä kirjaintunnuksesta. Tyypin G objektiiveja ei ole varustettu objektiivin himmenninrenkaalla.

#### Mikroprosessoriliittimet

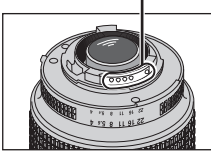

Mikroprosessoriohjattu objektiivi

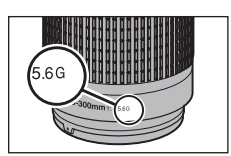

Tyypin G objektiivi

#### Himmenninrengas

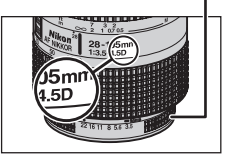

Tyypin D objektiivi

# AF-S/AF-I-telejatke

AF-S/AF-I-telejatketta voi käyttää seuraavien AF-S- ja AF-I-objektiivien kanssa:

- AF-S VR 70-200mm f/2.8G FD
- AE-S 80-200mm f/2 8D ED
- AE-S VR Micro 105mm f/2 8G ED<sup>1</sup>
- AF-S VR 200mm f/2G FD
- AF-S VR 200-400mm f/4G FD<sup>2</sup>
- AF-S VR 300mm f/2 8G ED
- AE-S 300mm f/2 8D ED II
- AE-S 300mm f/2 8D ED
- AF-I 300mm f/2 8D FD
- AE-S 300mm f/4D ED<sup>2</sup>
- AE-S NIKKOR 400mm f/2 8G ED VR

- AF-S 400mm f/2.8D FD II
- AE-S 400mm f/2 8D ED
- AF-I 400mm f/2 8D FD
- AE-S NIKKOR 500mm f/4G ED VR<sup>2</sup>
- AE-S 500mm f/4D FD II<sup>2</sup>
- AF-S 500mm f/4D ED<sup>2</sup>
- AF-I 500mm f/4D ED<sup>2</sup>
- AF-S NIKKOB 600mm f/4G ED VB<sup>2</sup>
- AE-S 600mm f/4D ED II<sup>2</sup>
- AE-S 600 mm f/4D ED<sup>2</sup>
- AF-I 600mm f/4D FD<sup>2</sup>

1 Automaattitarkennusta ei tueta

2 Automaattitarkennusta ei tueta käytettäessä telejatkeen TC-17E II/TC-20 E II kanssa.

#### Mikroprosessoriohjatun objektiivin himmenninrengas

Lukitse himmenninrengas mikroprosessoriohjatuissa objektiiveissa (lukuun ottamatta tyypin G objektiiveja) pienimmän aukon kohdalle (suurin aukkoarvo).

### Ei-mikroprosessoriohjatut objektiivit

Ei-mikroprosessoriohjattuja objektiiveja voi käyttää vain **M**-tilassa. Aukkoarvo voidaan vahvistaa ja sitä voidaan säätää manuaalisesti objektiivin aukkorenkaalla. Valotusmittarit eivät ole toiminnassa. Salamakuvausta i-TTI -tilassa ei tueta

#### Huomautuksia tarkennusapuvalon käyttämisestä

Tarkennusapuvalon toimintaetäisyys on noin 0.5-3.0 m. Kun käytät tarkennusapuvaloa, käytä objektiivia, jonka polttoväli on 24-200mm.

Tarkennusapuvalo ei ole käytettävissä, kun käytetään seuraavia objektiiveja:

- AF-S VR 70–200 mm f/2.8G FD
- AF-S 80-200mm f/2.8D FD
- AF-S VR 300mm f/2 8G FD
- AE-S VR 200-400mm f/4G ED
- AE-S VR 200mm f/2G ED • AF-S NIKKOR 14-24mm f/2.8G ED

Kun etäisyys on alle 1 m, seuraavat objektiivit voivat estää tarkennusapuvalon toiminnan ja haitata automaattitarkennuksen toimintaa heikossa valaistuksessa.

- AF-S VR 24–120 mm f/3.5-5.6G ED
- AF-S 17-35 mm f/2.8D FD
- AF-S DX VR 18-200mm

- AF-S DX 17–55 mm f/2.8G ED
- AE-S 28-70mm f/2 8D FD
- f/3.5-5.6G FD

- AF-S NIKKOR 24-70mm f/2.8G FD
- AF-S VR Micro 105mm f/2.8G ED

Punasilmäisyyden vähennys

Jos objektiivi estää tarkennusapuvaloa havaitsemasta kohdetta, punasilmäisyyden vähennys voi toimia huonosti (🔀 65).

# Yhdysrakenteinen salama

Yhdysrakenteista salamaa voi käyttää sellaisten mikroprosessoriohjattujen objektiivien kanssa, joiden polttoväli on 18–300mm (🔀 66). Salamalla ei ehkä voi valaista koko kohdetta. Polttoväliin ja kuvausetäisyyteen liittyviä rajoituksia voi olla seuraavissa objektiiveissa.

| Objektiivi                                                                                  | Polttoväli                                                                                                    | Minimietäisyys |
|---------------------------------------------------------------------------------------------|----------------------------------------------------------------------------------------------------|----------------|
|                                                                                             | 20mm                                                                                                    | 3.0 m          |
| AF-3 DX 12-24mm 1/4G ED                                                                     | 24mm                                                                                                    | 1.0 m          |
| AF-S DX NIKKOR 16–85mm f/3.5-5.6G ED VR                                                     | 24mm tai suurempi                                                                                                    | Ei rajoituksia |
|                                                                                             | 24mm                                                                                                    | 2.0 m          |
| AF-S 17–35mm f/2.8D ED                                                                      | 28mm                                                                                                    | 1.0 m          |
|                                                                                             | 35mm                                                                                                    | Ei rajoituksia |
|                                                                                             | 28mm                                                                                                    | 1.5 m          |
| AF-S DX 17–55mm f/2.8G ED                                                                   | 35mm                                                                                                    | 1.0 m          |
|                                                                                             | 45mm                                                                                                    | Ei rajoituksia |
|                                                                                             | 24mm                                                                                                    | 1.0 m          |
| AF 18–35mm f/3.5-4.5D ED<br>AF-S DX 18–70mm f/3.5-4.5G ED<br>AF-S DX 18–135mm f/3.5-5.6G ED | 28mm tai suurempi                                                                                                    | Ei rajoituksia |
| $A \subseteq C \subseteq V $ 10, $70 \mod f/2 \subseteq A \subseteq C \subseteq D$          | 18mm                                                                                                    | 1.0 m          |
| AF-5 DX 18-70mm 1/3.5-4.5G ED                                                               | 24mm tai suurempi                                                                                                    | Ei rajoituksia |
| $A \subseteq C \subseteq V $ 10, 125 mm $f/2 \subseteq f \in C \subseteq D$                 | 18mm                                                                                                    | 1.0 m          |
| AF-5 DX 18–135mm 1/3.5-5.6G ED                                                              | 24mm tai suurempi                                                                                                    | Ei rajoituksia |
|                                                                                             | 24mm                                                                                                    | 1.0 m          |
| AF-3 DX VR 18-20011111/3.3-3.00 ED                                                          | 20mm         3.0 m           24mm         1.0 m           24mm tai suurempi         Ei rajoituksia           24mm         2.0 m           28mm         2.0 m           28mm         1.0 m           35mm         Ei rajoituksia           28mm         1.0 m           35mm         Ei rajoituksia           28mm         1.5 m           35mm         1.0 m           45mm         Ei rajoituksia           24mm         1.0 m           28mm tai suurempi         Ei rajoituksia           18mm         1.0 m           24mm tai suurempi         Ei rajoituksia           18mm         1.0 m           24mm tai suurempi         Ei rajoituksia           18mm         1.0 m           24mm tai suurempi         Ei rajoituksia           24mm tai suurempi         Ei rajoituksia           24mm         1.0 m           35mm tai suurempi         Ei rajoituksia           35mm         1.5 m           28mm tai suurempi         Ei rajoituksia           35mm         1.5 m           50mm tai suurempi         Ei rajoituksia           35mm         1.5 m <tr td="">         50m</tr> | Ei rajoituksia |
|                                                                                             |                                                                                                    |                |
|                                                                                             | 24mm                                                                                                    | 2.5 m          |
| AF 20–35mm f/2.8D                                                                           | G ED35mm1.0 m45mmEi rajoituksia45mmEi rajoituksia45mm1.0 m28mm tai suurempiEi rajoituksia-4.5G ED18mm1.0 m24mm tai suurempiEi rajoituksia5-5.6G ED24mm tai suurempiEi rajoituksiaf/3.5-5.6G ED24mm1.0 mf/2.8G ED24mm1.0 mf/2.8G ED35mmEi rajoituksiaf/2.8G ED35mm1.5 m5-5.6G ED24mm1.0 mf/2.8G ED35mmEi rajoituksiaf/2.8G ED24mm1.0 mf/2.8G ED35mm1.5 mf/2.8G ED24mm1.0 m                                                                                                    |                |
|                                                                                             | 35mm                                                                                                    | Ei rajoituksia |
| AE SNIKKOD 24 70mm $f/2$ 80 ED                                                              | 35mm                                                                                                    | 1.5 m          |
| AF-3 NIKKOK 24-7011111 1/2.80 ED                                                            | 50mm                                                                                                    | 1.0 m          |
| A = S V = 24 + 120 mm f/2 = 5 = 60 = 0                                                      | 24mm                                                                                                    | 1.0 m          |
| AF-3 VK 24-12011111/3.3-3.00 ED                                                             | 28mm tai suurempi                                                                                                    | Ei rajoituksia |
| AE S 28 70mm f/2 8D ED                                                                      | 35mm                                                                                                    | 1.5 m          |
| AF-3 20-70111111/2.80 ED                                                                    | 4.5G ED18mm1.0 m24mm tai suurempiEi rajoituksia-5.6G ED18mm1.0 m/3.5-5.6G ED24mm tai suurempiEi rajoituksia/3.5-5.6G ED24mm1.0 m/3.5-5.6G ED24mm2.5 m24mm2.5 m28mm24mm1.0 m35mm Tai suurempiEi rajoituksia24mm2.5 m28mm1.0 m35mmEi rajoituksia35mm1.5 m50mm1.0 m24mm1.0 m250mm1.5 m50mm tai suurempiEi rajoituksia35mm1.5 m26D35mm35mm1.5 m20mm tai suurempiEi rajoituksia35mm1.5 m20mm2.5 m300mm2.0 m                                                                                                    |                |
| AE 5 V/2 200, 400mm f/4C ED                                                                 | 250mm                                                                                                    | 2.5 m          |
| AF-3 VN 200-40011111 1/4G ED                                                                | 300mm                                                                                                    | 2.0 m          |

Kun AF-S NIKKOR 14–24mm f/2.8G ED -objektiivia käytetään, salamalla ei voi valaista koko kohdetta kaikilla polttoväleillä.

# Lisävarusteena saatavat salamalaitteet (Speedlight)

Tämän varusteluistin avulla SB-sarjan salamat, kuten SB-400, SB-800, SB-600, SB-80DX, SB-28DX, SB-28, SB-27, SB-23, SB-22S ja SB-29S, voidaan asentaa suoraan kameraan ilman täsmäyskaapelia. Varusteluistissa on turvalukitus sokalla varustettuja salamalaitteita kuten SB-800- ja SB-600-malleja varten. Tämä lukitus estää salaman tippumisen vahingossa. Ennen kuin liität salamalaitteen, poista varusteluistin suojus. Yhdysrakenteinen salama ei välähdä, kun lisävarusteena saatava salamalaite on kiinnitetty.

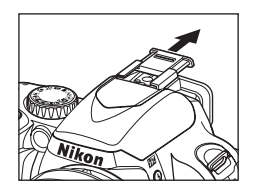

Yhteensopivan salamalaitteen, kuten lisävarusteena saatavan SB-400-, SB-800- tai SB-600salaman, kanssa D60 tukee kehittynyttä Nikonin luovaa valaistusjärjestelmää (CLS)\*, joka sisältää useita ominaisuuksia, kuten i-TTL-salamaohjauksen ja salaman väritiedon välityksen. Kun lisävarusteena saatava SB-800-salama tai langaton SU-800-ohjain liitetään kameraan, lisävarusteena saatava SB-600, toinen SB-800-salama tai langaton kauko-ohjattu salama SB-R200 voidaan laukaista etätoiminnon avulla. Lisätietoja on salaman tai langattoman salamaohjaimen ohjeissa.

\* CLS on uusin salamanohjausjärjestelmä, jota voidaan käyttää Nikon-salamoiden ja -kameroiden kanssa. Erilaisiin tuettuihin ominaisuuksiin sisältyvät salamavalon väritiedon välityksen tuki, jonka avulla salamatehon värilämpötilatiedot siirretään automaattisesti kameraan valkotasapainon säätämistä varten parhaiden mahdollisten tulosten saavuttamiseksi.

# Nikon-salamalaite SB-400

- SB-400-salama on huipputehokas salamalaite, jonka ohjeluku on 21 (ISO 100, m, 20°C).
- Välähdyspäätä voidaan kääntää vaakatasosta 90° ylöspäin heijastetun salamavalon käyttöä tai lähikuvausta varten.

# Nikon-salamalaite SB-800

- SB-800-salama on huipputehokas salamalaite, jonka ohjeluku on 38 (35mm -zoomausasennossa, ISO 100, m, 20°C).
- Välähdyspäätä voidaan kääntää 90° ylöspäin, 7° alaspäin, 180° vasemmalle ja 90° oikealle heijastettua salamaa tai lähikuvausta varten.
- SB-800 tukee automaattista zoomausta (24-105mm), joka varmistaa, että kuva-alan kulmaa säädetään objektiivin polttovälin mukaan. Siinä on myös kiinteä laajakuvasalaman sovitin, joka kasvattaa valaisukulman samaksi kuin 14mm:n tai 17mm:n objektiiveissa.
- Näyttö ja kaikki painikkeet ovat valaistuja pimeäkäytön helpottamiseksi.
- Mukautettujen asetusten avulla voidaan ottaa käyttöön, poistaa käytöstä tai muokata useita eri toimintoja.

#### Nikon-salamalaite SB-600

- SB-600-salama on huipputehokas salamalaite, jonka ohjeluku on 30 (ISO 100, m) (zoomauspään asennossa 35mm, 20°C).
- Välähdyspäätä voidaan kääntää 90° ylöspäin, 180° vasemmalle ja 90° oikealle heijastettua salamaa tai lähikuvausta varten.
- SB-600 tukee automaattista zoomausta (24-85mm), joka varmistaa, että kuva-alan kulmaa säädetään objektiivin polttovälin mukaan. Siinä on myös kiinteä laajakuvasalaman sovitin, joka kasvattaa valaisukulman samaksi kuin 14mm:n objektiiveissa.
- Näyttö ja kaikki painikkeet ovat valaistuja pimeäkäytön helpottamiseksi.
- Mukautettujen asetusten avulla voidaan ottaa käyttöön, poistaa käytöstä tai muokata useita eri toimintoja.

## Langaton kauko-ohjattu Nikon-salamalaite SB-R200

Tämän huipputehokkaan langattoman kauko-ohjattavan salamalaitteen ohjeluku on 10 (ISO 100, m, 20°C). Vaikka sitä ei voikaan asentaa suoraan varusteluistiin , sitä voidaan ohjata lisävarusteena saatavan SB-800- tai langattoman SU-800-salamanohjaimen avulla. SB-R200 soveltuu kädessä pidettäväksi tai kiinnitettäväksi AS-20-salamajalustaan tai kameran objektiiviin SX-1-sovitinrenkaalla kauko-ohjausta ja i-TTL-lähikuvausta varten.

## Langaton Nikon-ohjain SU-800

SU-800-ohjainta voi käyttää SB-800-, SB-600- tai SB-R200-salamalaitteiden langattomaan etäohjaamiseen. SU-800 ei ole itsessään salamalaite.

# 🗳 Ohjeluku

Ohjeluku ilmaisee salaman luoman valon määrän. Mitä suurempi luku, sitä suurempi salaman teho. Voit laskea salaman toimintamatkan täydellä teholla jakamalla ohjeluvun aukolla. Esimerkiksi ISO 100 -asetuksella SB-400:lla on ohjeluku 21 m. Sen etäisyys aukolla f/5.6 on 21  $\div$  5.6 tai noin 3.7 metriä. ISO-herkkyyden kaksinkertaistuessa kerro ohjeluku 2:n neliöjuurella (noin 1.4:llä). Kun SB-400-salamaa esimerkiksi käytetään D60-kameran kanssa ISO-herkkyydellä 200, SB-400-salaman toimintaetäisyys aukolla f/5.6 on 21  $\div$  5.6  $\times$  1.4 = 5.3 metriä. (ISO-arvolla 200, 20°C, valaisukulma on riittävä 18mm:n objektiivin kuvan valaisemiseen).

| Salamalaite                                                    |                                                                           | Yksittäinen salamalaite |                       |                       | Kehittynyt langaton valaistus |                       |                       |        |         |
|----------------------------------------------------------------|---------------------------------------------------------------------------|-------------------------|-----------------------|-----------------------|-------------------------------|-----------------------|-----------------------|--------|---------|
|                                                                |                                                                           |                         |                       |                       | Ohjain                        |                       | Kauko-ohjain          |        | ain     |
| Salama                                                         | tila/toiminto                                                             | SB-400                  | SB-800                | SB-600                | SB-800                        | SU-800 <sup>1</sup>   | SB-800                | SB-600 | SB-R200 |
| ; <b>TT</b> I <sup>2</sup>                                     | Digitaalisen<br>järjestelmäkameran<br>tasapainotettu<br>i-TTL-täytesalama | <b>√</b> 3,4            | ✓3                    | <b>√</b> <sup>3</sup> | √5                            | ~                     | ~                     | ~      | ~       |
| i-TTL <sup>2</sup>                                             | Digitaalisen<br>järjestelmäkameran<br>Standard<br>i-TTL-täytesalama       | ~                       | *                     | √                     | _                             | _                     | _                     | _      | _       |
| AA                                                             | Aukkoautomatiikka <sup>2</sup>                                            | —                       | <b>√</b> <sup>5</sup> | —                     | <b>√</b> <sup>6</sup>         | <b>√</b> <sup>6</sup> | <b>√</b> <sup>6</sup> | —      | —       |
| А                                                              | Ei-TTL-automatiikkaa                                                      | _                       | <b>√</b> <sup>5</sup> | _                     | <b>√</b> <sup>6</sup>         | —                     | <b>√</b> <sup>6</sup> | _      | _       |
| GN                                                             | Etäisyyden<br>manuaalinen esivalinta                                      | _                       | ~                     | _                     | _                             | _                     | _                     | _      | _       |
| М                                                              | Manuaalinen                                                               | <b>√</b> <sup>4</sup>   | ✓                     | ✓                     | ✓                             | ✓                     | ✓                     | ✓      | ✓       |
| RPT                                                            | Sarjasalama                                                               | _                       | ✓                     | _                     | ✓                             | ✓                     | ✓                     | ✓      | _       |
| Monialueisen<br>automaattitarkennuksen<br>apuvalo <sup>2</sup> |                                                                           | _                       | ~                     | ~                     | ~                             | ~                     | _                     | _      | _       |
| Salama                                                         | valon väritiedon välitys                                                  | ✓                       | ✓                     | ✓                     | ✓                             | _                     | _                     | —      | _       |
| REAR                                                           | Jälkiverhon täsmäys                                                       | ✓                       | ✓                     | ✓                     | ✓                             | ✓                     | ✓                     | ✓      | ✓       |
| ۲                                                              | Punasilmäisyyden<br>vähennys                                              | ✓                       | ~                     | ~                     | ~                             | _                     |                       | _      | _       |
| Automa                                                         | aattinen zoomaus                                                          | —                       | ✓                     | ✓                     | ✓                             | —                     | _                     | _      | _       |
| Automa<br>asetus                                               | aattinen ISO (mukautettu<br>10)                                           | ~                       | ~                     | ~                     | _                             | _                     | _                     | _      | _       |

CLS-yhteensopivissa salamalaitteissa on seuraavat ominaisuudet.

1 Käytettävissä vain, kun SU-800-salamaa käytetään muiden salamalaitteiden ohjaukseen. SU-800-ohjaimessa itsessään ei ole salamaa.

2 Toimintoon tarvitaan mikroprosessoriohjattu objektiivi.

3 Ei käytettävissä pistemittauksessa. Digitaalisen SLR-järjestelmäkameran Standard i-TTL-täytesalamaa käytetään.

4 Voidaan valita kameran mukautettujen asetusten valikosta (🔀 113).

5 Valitse salamatila salaman mukautetuista asetuksista. Ei-TTL-automatiikka -vaihtoehto valitaan automaattisesti, jos muu kuin mikroprosessoriohjattu objektiivi on käytössä.

6 Aukkoautomatiikkaa käytetään automaattisesti, kun mikroprosessoriohjattu objektiivi on käytössä, huolimatta salaman mukautetuissa asetuksissa valituista asetuksista. Ei-TTL-automatiikka -vaihtoehto valitaan automaattisesti, jos käytössä on ei-mikroprosessoriohjattu objektiivi.

Seuraavia salamalaitteita voidaan käyttää vain ei-TTL-automatiikka- ja manuaalitilassa, kun suljinaika on vähintään <sup>1</sup>/200 sekuntia. Salaman lataustila näkyy salamalaitteen valmiusilmaisimesta. TTL-tilassa laukaisin on lukkiutunut, eikä kuvia voi ottaa.

| Salamalaite<br>Salamatila |                                  | SB-80DX,<br>SB-28DX | SB-50DX <sup>1</sup> | SB-28,<br>SB-26,<br>SB-25,<br>SB-24 | SB-30,<br>SB-27 <sup>2</sup> ,<br>SB-225,<br>SB-22,<br>SB-20,<br>SB-16B,<br>SB-15 | SB-23,<br>SB-29 <sup>3</sup> ,<br>SB-21B <sup>3</sup> ,<br>SB-29S <sup>3</sup> |
|---------------------------|----------------------------------|---------------------|----------------------|-------------------------------------|-----------------------------------------------------------------------------------|--------------------------------------------------------------------------------|
| А                         | Ei-TTL-automatiikkaa             | √                   | _                    | √                                   | √                                                                                 | _                                                                              |
| М                         | Manuaalinen                      | √                   | ~                    | √                                   | ✓                                                                                 | ✓                                                                              |
| <b>444</b>                | Sarjasalama                      | ✓                   | _                    | ✓                                   | _                                                                                 | _                                                                              |
| REAR                      | Jälkiverhon täsmäys <sup>4</sup> | ✓                   | ✓                    | ✓                                   | ✓                                                                                 | ✓                                                                              |

1 Laske **P-**, **S-**, **A-** ja **M-**tiloissa yhdysrakenteinen salama alas ja käytä vain lisävarusteena saatavaa salamalaitetta. Jos haluat estää yhdysrakenteisen salaman ponnahtamisen ulos automaattisesti valaistuksen ollessa heikko, älä valitse digitaalisia vaihto-ohjelmatiloja.

2 D60-kameraan kiinnitettynä salamatilana on automaattisesti TTL eikä laukaisin ole käytössä. Valitse salamatilaksi A (ei-TTL-automatiikkaa).

- 3 Automaattinen tarkennus on käytettävissä vain AF-S VR Micro 105 mm f/2.8G ED -objektiivin kanssa.
- 4 Käytettävissä, kun salamatila valitaan kameran avulla.

# ISO-autom.

Kun SB-400-, SB-800- tai SB-600-salamaa käytetään, kamera säätää automaattisesti ISO-herkkyyttä parhaan mahdollisen salamatehon saamiseksi, jos **Päällä** on valittu mukautetuksi asetukseksi 10 (**ISO-autom.**) tai **Automaattinen** on valittu **ISO-herkkyys** -arvoksi digitaalisessa vaihto-ohjelmassa. Etualalla olevat kohteet voivat olla alivalottuneita (**W** 111).

# 🖉 🆓 -, 🐔 -, 🚘 -, 🍣 -, 💐 -, 🗊 - ja 💽 -tilat

Kun lisävarusteena käytettävissä oleva salama on liitetty kameraan, yhdysrakenteinen salama poistuu käytöstä.

- Automaattinen salamatila peruutetaan ja lisävarusteena saatavaa salamaa käytetään valokuvan ottamisessa. Jos salamatila on pois käytöstä, täytesalamaa käytetään automaattisesti.
- Kun käytät valinnaista salamaa 🕋- tai 축-tilassa, salamatilaksi määritetään automaattisesti täytesalama. Myös punasilmäisyyden vähennystila voidaan valita.
- Kun salamatehoa korjataan SB-800- tai SB-600-salamalla tai langattomalla SU-800-ohjaimella, **572** (salaman korjauksen ilmaisin valinnaiselle salamalle) näkyy kuvaustietojen näytön yläosassa.
- Valinnainen salama ei välähdä, kun tilanvalitsin on käännetty asentoon 🕄.

### 🗹 Käytä vain Nikon-merkkisiä salamalaitteita

Käytä vain Nikon-salamalaitteita. Varusteluistiin kohdistettu negatiivinen jännite tai yli 250 voltin jännite saattaa estää kameran normaalin käytön ja vahingoittaa kameran tai salamalaitteen täsmäyspiirejä. Ennen kuin otat käyttöön Nikon-salamalaitteen, jota ei ole mainittu tässä luettelossa, pyydä lisätietoja valtuutetusta Nikon-huollosta.

# Täsmäyssovitin AS-15

Kun erikseen ostettava AS-15-täsmäyssovitin asennetaan kameran varusteluistiin, salamalaitteita voidaan kytkeä täsmäyskaapelin kautta.

#### 🖉 Lisävarusteena saatavia salamalaitteita koskevia huomautuksia

Katso lisätietoja salaman ohjeista. Jos salamalaite tukee Nikonin luovaa valaistusjärjestelmää, saat lisätietoja luovan valaistusjärjestelmän (CLS) kanssa yhteensopivia digitaalisia järjestelmäkameroita käsittelevästä kohdasta. D60-kamera ei sisälly SB-80DX-, SB-28DX- ja SB-50DX-salamalaitteiden käyttöoppaiden digitaalisten järjestelmäkameroiden luetteloon.

Suljin täsmätään erillisen salamalaitteen kanssa, kun suljinaika on vähintään <sup>1</sup>/200 sekuntia.

i-TTL-salamanohjausta voidaan käyttää ISO-herkkyyksillä 100–1600. Suurempaa asetusta käytettäessä tulos ei ehkä ole tyydyttävä kaikilla etäisyyksillä tai aukkoarvoilla. Jos salaman valmiusvalo vilkkuu etsimessä noin kolme sekuntia valokuvan ottamisen jälkeen automaattisessa i-TTL- tai ei-TTL-tilassa, salama on välähtänyt täydellä teholla mutta valokuva voi olla alivalottunut.

SB-400-, SB-800- ja SB-600-salamalaitteet tukevat punasilmäisyyden poistoa, ja SB-800-, SB-600- ja SU-800laitteet sisältävät tarkennusapuvalon (SU-800 ei käytä tarkennusapuvaloa lähikuvauksessa).

Automaattinen zoomaus on mahdollinen vain SB-800- ja SB-600-salamalaitteella.

Seuraavissa tiloissa suurin aukko (pienin aukkoarvo) vaihtelee ISO-herkkyyden mukaan (🔀 53).

### <sup>₩</sup>₩°-, 🐔-, 🛋-, 🙅-, 🌂-, 🛃- ja P-tilat:

| ISO-herkkyys                    | 100 | 200 | 400 | 800 | 1600 |
|---------------------------------|-----|-----|-----|-----|------|
| Suurin aukko (pienin aukkoarvo) | 4   | 4.8 | 5.6 | 6.7 | 8    |
|                                 |     |     |     |     |      |

#### 🖫-tila:

| ISO-herkkyys                    | 100 | 200 | 400 | 800 | 1600 |
|---------------------------------|-----|-----|-----|-----|------|
| Suurin aukko (pienin aukkoarvo) | 5.6 | 6.7 | 8   | 9.5 | 11   |

Kun herkkyyttä nostetaan askelen verran (esimerkiksi 200:sta 400:aan), aukko pienenee puolikkaan f/-luvun verran. Jos objektiivin suurin aukko on pienempi kuin edellä olevassa taulukossa ilmoitettu aukko, suurin aukko on sama kuin objektiivin suurin aukko.

Jos TTL-kaapelia SC-17, 28 tai 29 käytetään salamakuvauksessa salaman ollessa erillään kamerasta i-TTLtilassa, oikeaa valotusta ei ehkä saada aikaan tasapainotetun i-TTL-täytesalaman avulla. Suosittelemme, että valitset tavallisen i-TTL-salaman ohjauksen. Ota testikuva ja tarkista tulos näytöstä.

Käytä i-TTL-salamakuvauksessa salamalaitteen mukana toimitettua salamapaneelia tai heijastuslevyä. Älä käytä muita valonhajottimia, koska ne saattavat aiheuttaa virheellisen valotuksen.

#### Etsimen okulaarin lisävarusteet

Irrota etsimen silmäsuppilo ennen okulaarin lisävarusteiden liittämistä. Lisätietoja kumisen silmäsuppilon irrottamisesta on kohdassa "Okulaarisuojus" (😻 56).

- Etsimen diopterinsäätölinssit: Nämä ominaisuudet ovat hyödyllisiä liki- tai kaukonäköisille ihmisille. Linssit voidaan vaihtaa helposti okulaariin sijoittamalla. Saatavana on linssejä, joiden diopterin korjaus on -5, -4, -3, -2, 0, +0.5, +1, +2 ja +3 m<sup>-1</sup> (kun D60-kameran diopterin säädin on asetettu asentoon -1 m<sup>-1</sup>). Käytä diopterinsäätölinssejä vain siinä tapauksessa, ettei tarkennus onnistu yhdysrakenteisen diopterinsäädön (-1.7 +0.5 m<sup>-1</sup>) avulla. Varmista, että haluamasi tarkennus onnistuu, ennen kuin hankit diopterinsäätölinssen. Kumista silmäsuppiloa ei voi kiinnittää, kun etsimen diopterinsäätölinssejä käytetään.
- Okulaarin suurennuslasi DG-2: Suurentaa etsimen keskellä olevan näkymän lähikuvaa, kopiointia, telekuvausta ja muita tarkkuutta vaativia tehtäviä varten. Okulaarisovitin on välttämätön (saatavana erikseen). Kun Okulaarin suurennuslasi DG-2 on liitetty kameraan, silmätunnistin ei toimi oikein. Valitse tarvittaessa asennusvalikosta vaihtoehdon Kuvaustied. autom. pois (W 123) asetukseksi Pois.
- Okulaarisovitin DK-22: Okulaarin suurennuslasin DG-2 liittämiseksi D60-kameraan.
- Kulmatähtäin DR-6: DR-6 kiinnitetään suorassa kulmassa etsimen okulaariin. Näin etsinkuvaa voidaan katsella ylhäältä päin, kun kamera on pystyasennossa. Kun Kulmatähtäin DR-6 on liitetty kameraan, silmätunnistin ei toimi oikein. Valitse tarvittaessa asennusvalikosta vaihtoehdon Kuvaustied. autom. pois (¥ 123) asetukseksi Pois.

#### Suodattimet

- Nikonilla on kolmentyyppisiä suodattimia: kierresuodattimet, pidikesuodattimet ja objektiivin taakse kiinnitettävät suodattimet. Käytä vain Nikonin suodattimia. Muiden valmistajien suodattimet voivat häiritä automaattitarkennusta tai elektronista etäisyyden mittausta.
- D60-kamerassa ei voi käyttää lineaaripolarisaatiosuodattimia. Käytä sen sijaan C-PLpyöröpolarisaatiosuodatinta.
- Objektiivin suojaamiseksi suositellaan NC- ja L37C-suodattimia.
- Moiré-ilmiön välttämiseksi suodattimen käyttöä ei suositella, kun kohde on kirkkaassa valossa tai kun kuvassa on kirkas valonlähde. Kuvien ottaminen ilman suodatinta on suositeltavaa.
- Keskustapainotteista mittausta (2016) 62) suositellaan suodattimille, joiden valotuskerroin (suodatinkerroin) on yli 1 × (Y48, O56, R60, X0, X1, C-PL, ND4S, ND8S, A2, A12, B2, B8, B12). Kun matriisimittaus on valittu, tehoste ei ehkä riitä. Lisätietoja on suodattimien mukana toimitetuissa ohjeissa.

#### Akut

• Ladattava litiumioniakku EN-EL9: EN-EL9-akkuja on saatavissa lisää paikallisilta jälleenmyyjiltä ja Nikonin huoltoedustajilta.

#### Verkkolaite EH-5a/virtaliitin EP-5

#### • Virtaliitin EP-5

#### • Verkkolaite EH-5a

EH-5a-verkkolaitteen avulla voit käyttää kameraa pitkään yhtäjaksoisesti. Verkkolaitteen liittäminen D60-kameraan edellyttää virtaliitintä EP-5 (saatavana erikseen). Verkkolaitetta EH-5 voi käyttää EH-5a-laitteen sijaan. Lisätietoja verkkolaitteen liittämisestä kameraan virtaliittimen avulla on kohdassa "Virtaliittimen ja verkkolaitteen liittäminen" (**W** 157).

#### Rungon suojus BF-1A

BF-1A pitää peilin, etsimen ja alipäästösuodattimen suojassa pölyltä, kun objektiivi ei ole paikallaan.

#### Videokaapeli

• EG-D100-videokaapeli: Voit katsoa valokuvia TV:ssä tai tallentaa niitä videonauhoille yhdistämällä kameran televisioon tai videonauhuriin videokaapelin avulla.

#### Langaton kauko-ohjain ML-L3

Voit käyttää laitetta omakuvien ottamiseen tai vähentämään kameran tärähtämisen aiheuttamaa epätarkkuutta. ML-L3 käyttää 3V:n CR2505-akkua.

Akun vaihtaminen

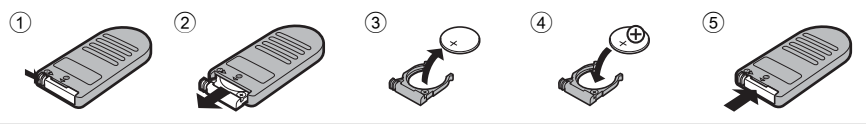

#### Ohjelmisto

- Capture NX: Kattava valokuvien muokkausohjelmisto, joka tukee RAW-kuvia sekä lukuisia tehosteominaisuuksia, kuten valkotasapainon muokkausta ja väritoistopisteiden käyttöä. Varmista, että olet päivittänyt käyttöön uusimman version.\*
- Camera Control Pro 2: Voit ohjata kameraa tietokoneesta ja tallentaa valokuvat levylle. Varmista, että olet päivittänyt käyttöön uusimman version.\*
- \* Nikon Message Center tarkistaa automaattisesti päivitykset, jos se havaitsee käynnistyessään, että Internet-yhteys on käytössä.

Ajan tasalla olevat tiedot saat Nikonin Web-sivustoista tai uusimmista tuotekuvastoistamme.

# Virtaliittimen ja verkkolaitteen liittäminen

Katkaise kamerasta virta ennen virtaliittimen ja verkkolaitteen liittämistä.

- $\textbf{1} \quad \text{Avaa akkutilan} \ \textcircled{1} \text{ ja virtaliittimen} \ \textcircled{2} \text{ kannet.}$
- 2 Aseta EP-5-virtaliitin akkutilaan oikealla olevan kuvan mukaisesti. Varmista, että "+" (plus)- ja "-" (miinus) -liittimet ovat oikein päin.

- **3** Ohjaa virtajohto virtaliittimen kannen aukosta ja sulje akkutilan kansi.
- 4 Liitä EH-5a-verkkolaitteen liitin verkkolaitteen pistokkeeseen ③ ja EH-5a-liitin EH-5-tuloliittimeen ④. Kun kameraa käytetään verkkolaitteella, akun varaustason ilmaisimessa näkyy -

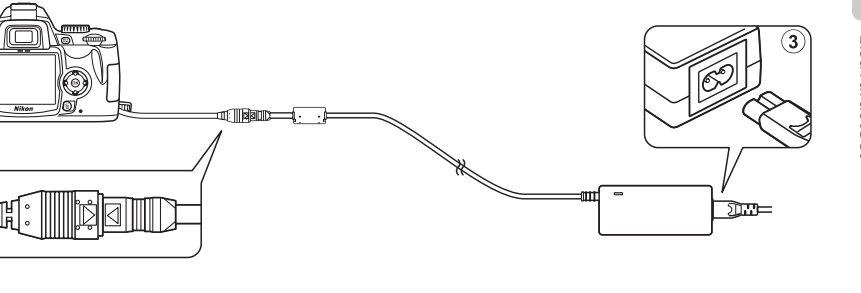

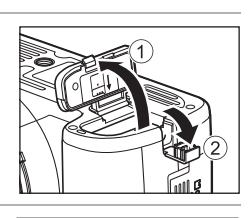

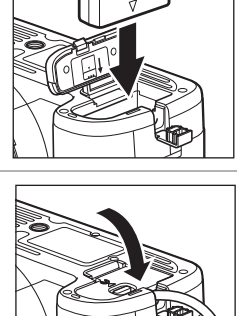

# Hyväksytyt muistikortit

Seuraavat muistikortit on testattu ja hyväksytty käytettäviksi D60-kamerassa. Kaikkia määritetyn merkin ja kapasiteetin kortteja voidaan käyttää niiden nopeudesta riippumatta.

| SanDisk   | 64Mt, 128Mt, 256Mt, 512Mt, 1Gt, 2Gt <sup>1</sup> , 4Gt <sup>2</sup>                                                             |
|-----------|----------------------------------------------------------------------------------------------------|
| Toshiba   | 64Mt, 128Mt, 256Mt, 512Mt, 1Gt, 2Gt <sup>1</sup> , 4Gt <sup>2</sup>                                                             |
| Panasonic | 64Mt, 128Mt, 256Mt, 512Mt, 1Gt, 2Gt <sup>1</sup> , 4Gt <sup>2</sup> , 8Gt <sup>2</sup>                                          |
| Lexar     | 128Mt, 256Mt, 512Mt, 1Gt<br>Platinum II: 512Mt, 1Gt, 2Gt <sup>1</sup> , 4Gt <sup>2</sup><br>Professional: 1Gt, 2Gt <sup>1</sup> |

1 Jos muistikorttia käytetään kortinlukijan tai vastaavan laitteen kanssa, varmista, että kyseinen laite tukee 2Gt:n kortteja.

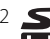

2 SDHC-yhteensopiva. Jos muistikorttia käytetään kortinlukijan tai vastaavan laitteen kanssa, varmista, että kyseinen laite tukee SDHC-kortteja.

Toimintaa ei taata muiden valmistajien korteilla. Lisätietoja edellä mainituista korteista saat valmistajilta.

# Kameran käyttöiän maksimointi

# Kameran hoito

# Tallennus

Kun kameraa ei ole tarkoitus käyttää pitkään aikaan, katkaise kamerasta virta, irrota akku ja säilytä akkua viileässä, kuivassa paikassa liitinsuojuksella suojattuna. Vältä homeen tai härmän muodostuminen säilyttämällä kamera kuivassa, hyvin ilmastoidussa paikassa. Älä säilytä kameraa sellaisessa paikassa, jossa on polttoöljy- tai kamferiöljypohjaista koimyrkkyä, tai:

- huonosti ilmastoiduissa tiloissa tai tiloissa, joissa ilman suhteellinen kosteus on yli 60 prosenttia
- televisioiden, radioiden tai muiden voimakkaita sähkömagneettisia kenttiä tuottavien laitteiden lähellä
- tiloissa, joissa lämpötila on yli 50°C (esimerkiksi lämmittimen lähellä tai helteellä suljetussa autossa) tai alle –10°C

# Puhdistaminen

#### Kameran runko

Poista pöly ja nukka puhaltimella. Pyyhi sitten varovasti pehmeällä, kuivalla liinalla. Kun olet käyttänyt kameraa rannalla tai meren äärellä, pyyhi hiekka tai suola rungosta puhtaaseen veteen kastetulla, nihkeällä liinalla ja kuivaa huolellisesti. **Tärkeää**: *Kameran sisälle pääsevä pöly tai muu vieras materiaali voi aiheuttaa vaurion, jota takuu ei kata*.

#### Objektiivi, peili ja etsin

Nämä osat on valmistettu lasista, ja ne vaurioituvat helposti. Puhdista pöly ja nukka puhaltimella. Jos käytät paineilma-aerosolia, pidä pullo pystyasennossa, jotta aine ei tule pullosta nestemäisessä muodossa. Sormenjäljet ja muut tahrat poistetaan kostuttamalla pehmeä liina linssinpuhdistusaineella ja pyyhkimällä kevyesti.

#### Näyttö

Puhdista pöly ja nukka puhaltimella. Sormenjäljet ja muut tahrat poistetaan pyyhkimällä kevyesti pehmeällä liinalla tai säämiskällä. Älä paina näyttöä, jotta se ei vioittuisi.

# Näyttö

Jos näyttö särkyy, varo rikkoutunutta lasia ja pidä huoli, ettei nestekiteitä pääse silmiin tai suuhun.

#### 🔽 Kameran ja lisävarusteiden huolto

D60-kamera on tarkkuuslaite, joka vaatii säännöllistä huoltoa. Nikon suosittelee, että kamera tarkastutetaan alkuperäisellä jälleenmyyjällä tai Nikon-huollossa yhden tai kahden vuoden välein ja huolletaan kolmen tai viiden vuoden välein (nämä palvelut ovat maksullisia). Säännöllinen tarkastus ja huolto ovat erityisen suositeltavia, jos käytät kameraa ammatillisiin tarkoituksiin. Suosittelemme, että otat mukaan kaikki säännöllisesti käyttämäsi lisävarusteet, kuten objektiivit ja salamalaitteet, kun viet kameran tarkastukseen tai huoltoon.

# Optisesta alipäästösuodattimesta huolehtiminen

### Automaattinen alipäästösuodattimen puhdistus (kuvakennon puhdistus)

Kuvakenno, joka toimii kameran kuvaelementtinä, on varustettu alipäästösuodattimella, mikä vähentää moiré-ilmiötä. Jos epäilet, että suodattimen sisällä on likaa tai pölyä, joka näkyy valokuvissa, voit puhdistaa suodattimen asetusvalikon **Puhdista kuvakenno** -toiminnon avulla.

Suodattimen voi puhdistaa milloin tahansa **Puhdista nyt** -toiminnolla tai puhdistuksen voi suorittaa automaattisesti, kun kamera on päällä tai pois päältä.

## Puhdistaminen asetusvalikon toiminnolla

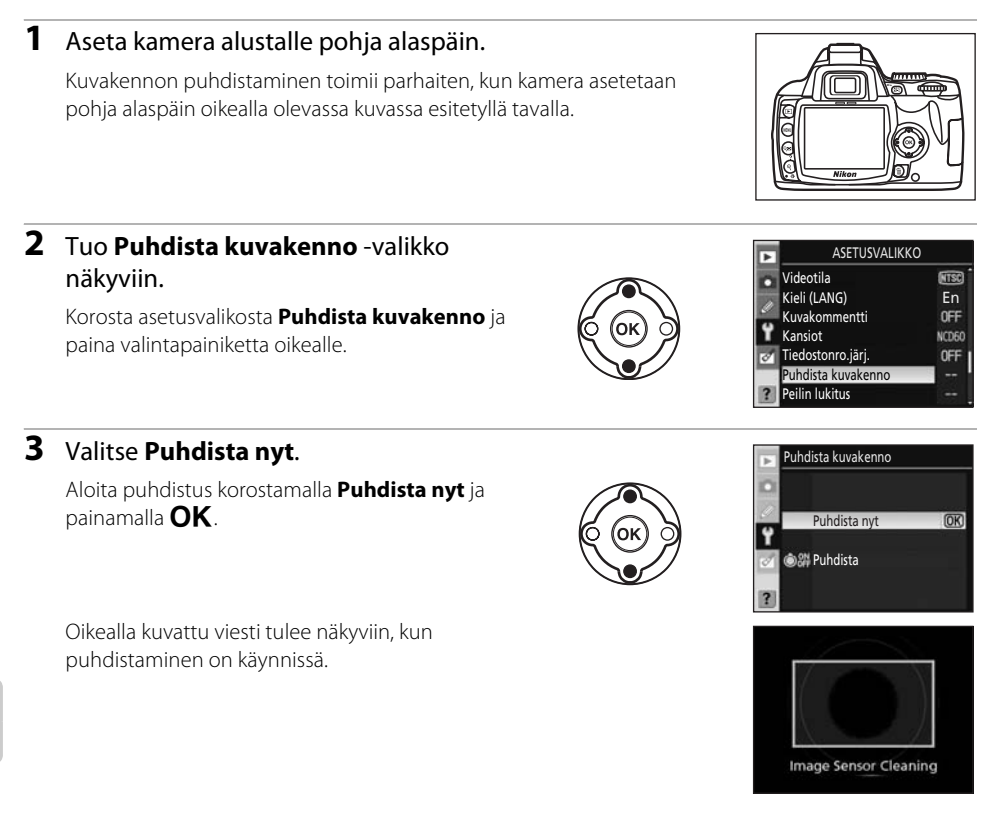

### 🖉 Kuvakennon puhdistaminen

Seuraavat toimenpiteet keskeyttävät kuvakennon puhdistamisen:

- laukaisimen painaminen
- painikkeen 🗲, 👏, 👫 tai 🗹 painaminen.

Puhdistaminen tapahtuu kuvakennoa värisyttämällä. Jos pölyä ei voi poistaa kokonaan **Puhdista kuvakenno** -valikon toiminnoilla, puhdista kuvakenno manuaalisesti (**X** 162) tai käänny valtuutetun Nikon-huollon puoleen.

Jos kuvakenno puhdistetaan useita kertoja peräjälkeen, kuvakennon puhdistaminen saatetaan poistaa tilapäisesti käytöstä kameran sisäisten piirien suojaamiseksi. Puhdistuksen voi tehdä uudelleen pienen tauon jälkeen.

# Puhdistaminen käynnistettäessä/sammutettaessa

#### 1 Valitse Puhdista.

Tuo Puhdista kuvakenno -valikko näkyviin ohjeaiheen "Puhdistaminen asetusvalikon toiminnolla" (👿 160) vaiheessa 2 kuvatulla tavalla. Korosta **Puhdista** ja paina valintapainiketta oikealle.

#### 2 Valitse vaihtoehto

Korosta jokin seuraavista vaihtoehdoista ja paina OK.

#### **ON** Käynnistettäessä

Kuvakenno puhdistetaan automaattisesti aina, kun kameraan kytketään virta.

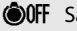

#### **©OFF** Sammutettaessa

Kuvakenno puhdistetaan automaattisesti aina, kun kamera sammutetaan.

#### Käynnist. ja sammut. (oletusasetus)

Kuvakenno puhdistetaan automaattisesti kameran käynnistämisen ja sammuttamisen yhteydessä.

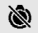

#### Ei puhdistusta

Automaattinen kuvakennon puhdistaminen on pois käytöstä.

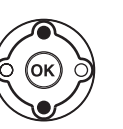

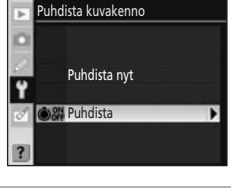

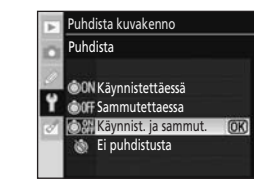

#### Kameran hoito

#### Alipäästösuodattimen puhdistaminen manuaalisesti

Jos lika tai pöly ei lähde suodattimesta kokonaan kuvakennon puhdistuksessa (🔀 160), voit puhdistaa suodattimen alla kuvatulla tavalla. Huomaa, että suodatin on erittäin herkkä ja vaurioituu helposti. Nikon suosittelee, että suodatin puhdistutetaan vain valtuutetussa Nikonhuollossa. Jos haluat estää kameran virran katkeamisen peilin ollessa yläasennossa, käytä täyteen ladattua akkua tai lisävarusteena saatavaa EH-5a-verkkolaitetta ja EP-5-virtaliitintä (🔀 156).

## 1 Katkaise kamerasta virta, irrota objektiivi ja kytke sitten kameraan virta.

Älä kytke virtaa kameraan, ennen kuin objektiivi on irrotettu.

#### 2 Valitse asetusvalikosta Peilin lukitus.

Huomaa, että tämä toiminto ei ole käytettävissä, jos akun varaustaso on 🔲 tai huonompi.

#### 3 Korosta Päällä ja paina OK.

Oikealla kuvattu viesti tulee näkyviin. Katkaisemalla kameran virran voit palata normaalitoimintoon tutkimatta alipäästösuodatinta.

#### **4** Paina laukaisin pohjaan.

Peili nousee ylös, ja sulkimen verho avautuu, jolloin alipäästösuodatin paljastuu.

### 5 Pidä kameraa siten, että valo osuu suoraan alipäästösuodattimeen, ja tarkista, onko suodattimessa pölyä tai nukkaa.

Jos suodattimessa ei näy likaa, siirry vaiheeseen 7.

#### Käytä luotettavaa virtalähdettä

Suljinverho on herkkä osa, ja se vaurioituu helposti. Jos kamerasta katkeaa virta, kun peili on yläasennossa, suljinverho sulkeutuu automaattisesti. Noudata seuraavia ohjeita verhon vaurioitumisen välttämiseksi:

- Älä katkaise kamerasta virtaa, ennen kuin puhdistus tai tarkastus on valmis. Älä poista tai irrota virtalähdettä, kun peili on yläasennossa.
- Jos akkuvirta on loppumassa ja peili on yläasennossa, kamera antaa äänimerkin ja tarkennusapuvalo vilkkuu sen merkiksi, että suljinverho sulkeutuu ja peili laskeutuu parin minuutin kuluttua. Lopeta heti suodattimen puhdistus ja tarkistus.

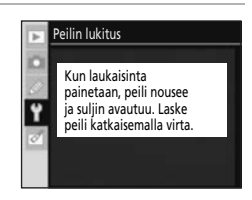

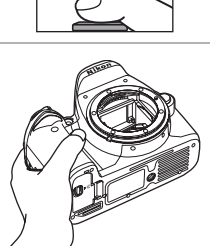

#### 6 Puhdista pöly ja nukka suodattimesta puhaltimella.

Älä käytä puhallusharjaa, sillä harjakset voivat vaurioittaa suodatinta. Lika, jota ei saada pois puhaltimella, voidaan poistaa vain valtuutetussa Nikon-huollossa. Älä missään tapauksessa koske suodattimeen tai pyyhi suodatinta.

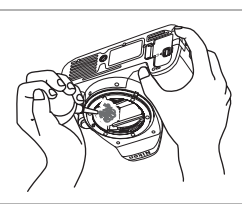

# 7 Katkaise kamerasta virta.

Peili menee ala-asentoon, ja suljinverho sulkeutuu. Kiinnitä objektiivi tai rungon suojus paikalleen.

# Alipäästösuodattimen likaantuminen

Nikon pyrkii kaikin mahdollisin keinoin estämään alipäästösuodattimen likaantumisen tuotanto- ja toimitusvaiheessa. D60-kamera on tarkoitettu käytettäväksi vaihdettavien objektiivien kanssa, jolloin kameraan saattaa päästä likaa objektiiveja poistettaessa ja vaihdettaessa. Jos kameran sisälle pääsee likaa, se saattaa tarttua alipäästösuodattimeen, jolloin lika saattaa näkyy tietyissä olosuhteissa otetuissa kuvissa. Kun kamerassa ei ole objektiivia, suojaa kamera asettamalla rungon suojus paikalleen. Jos alipäästösuodattimen pinnalle pääsee roskia, puhdista suodatin aiemmin kuvatulla tavalla tai puhdistuta se valtuutetussa Nikon-huoltoliikkeessä. Kuvat, joissa näkyy roskia, voidaan korjata Capture NX -ohjelmalla (saatavana erikseen; 🌄 156) tai muilla kuvankäsittelyohjelmilla.

# Kamera ja objektiivi

Älä pudota laitetta: Tuote saattaa mennä epäkuntoon, jos se altistuu voimakkaille iskuille tai tärinälle.

**Pidä laite kuivana**: Tuote ei ole vedenpitävä. Se menee epäkuntoon, jos se upotetaan veteen tai altistetaan suurelle kosteudelle. Sisäosien ruostuminen voi aiheuttaa pysyvän vaurion.

Vältä äkillisiä lämpötilan muutoksia: Äkilliset lämpötilan muutokset, esimerkiksi siirryttäessä kylmänä päivänä lämpimään rakennukseen tai sieltä ulos, voivat saada kosteuden tiivistymään laitteen sisään. Voit ehkäistä kosteuden tiivistymisen asettamalla laitteen kantolaukkuun tai muovipussiin ennen sen altistamista äkilliselle lämpötilan muutokselle.

Vältä voimakkaita magneettikenttiä: Älä käytä tai säilytä kameraa voimakasta sähkömagneettista säteilyä tai magneettikenttiä kehittävien laitteiden lähettyvillä. Esimerkiksi radiolähettimien tuottama voimakas staattinen sähkövaraus tai magneettikenttä voi häiritä näytön toimintaa, vahingoittaa muistikorttiin tallennettuja tietoja tai vaikuttaa tuotteen virtapiiriin.

Älä pidä objektiivia aurinkoa kohti suunnattuna: Älä jätä objektiivia asentoon, jossa se on suunnattuna aurinkoon tai muuhun voimakkaaseen valonlähteeseen. Voimakas valo voi vahingoittaa kuvakennoa tai valokuviin voi tulla valkoisia pilkkuja.

Älä koske suljinverhoon: Suljinverho on hyvin ohut ja vaurioituu helposti. Älä missään tapauksessa paina suljinverhoa tai koske siihen puhdistusvälineillä äläkä puhalla voimakkaasti puhaltimella. Verho saattaa naarmuuntua, vääntyä tai revetä.

Käsittele liikkuvia osia varovasti: Käsittele akkulokeroa, korttipaikkaa ja liitinsuojuksia varovasti. Nämä osat ovat erityisen herkkiä vaurioitumaan.

**Objektiivin liittimet**: Pidä objektiivin liittimet puhtaina.

Katkaise laitteesta virta, ennen kuin poistat tai irrotat virtalähteen: Älä irrota virtajohtoa tai poista akkua, kun virta on kytketty tai kun kuvien tallentaminen tai poistaminen on kesken. Virran äkillinen katkaisu tällaisissa olosuhteissa voi johtaa tiedon häviämiseen tai laitteen muisti- tai virtapiirien vahingoittumiseen. Jotta virta ei katkeaisi vahingossa, vältä siirtämästä kameraa, kun se on liitettynä verkkolaitteeseen.

**Puhdistaminen**: Kun puhdistat kameran runkoa, poista pöly ja nukka puhaltimella. Pyyhi runko sitten varovasti pehmeällä, kuivalla liinalla. Kun olet käyttänyt kameraa rannalla tai meren äärellä, pyyhi hiekka tai suola rungosta puhtaaseen veteen kastetulla, nihkeällä liinalla ja kuivaa huolellisesti.

Objektiivi ja peili vaurioituvat helposti. Poista pöly ja nukka varovasti puhaltimella. Jos käytät paineilma-aerosolia, pidä pullo pystyasennossa, jotta aine ei tule pullosta nestemäisessä muodossa. Sormenjäljet ja muut tahrat poistetaan kostuttamalla pehmeä liina linssinpuhdistusaineella ja pyyhkimällä kevyesti.

Lisätietoja alipäästösuodattimen puhdistamisesta on kohdassa "Alipäästösuodattimen puhdistaminen manuaalisesti" (🔀 162).

Säilyttäminen: Vältä homeen tai härmän muodostuminen säilyttämällä kamera kuivassa, hyvin ilmastoidussa paikassa. Jos et aio käyttää kameraa pitkään aikaan, estä akun vuotaminen poistamalla akku kamerasta. Pane kamera muovipussiin, jossa on kuivatusainetta. Älä kuitenkaan säilytä kameralaukkua muovipussissa, sillä se voi vahingoittaa laukun materiaalia. Huomaa, että kuivatusaine menettää kosteudensitomiskykynsä ajan mittaan ja se on siksi vaihdettava säännöllisesti.

Homeen tai härmän syntymisen estämiseksi ota kamera pois säilytyspaikasta ainakin kerran kuussa. Kytke kameraan virta ja laukaise suljin muutaman kerran, ennen kuin panet kameran takaisin säilytyspaikkaan.

Säilytä akkuja kuivassa, viileässä paikassa. Aseta liitinsuojus paikalleen, ennen kuin panet akun säilytyspaikkaan.

Näyttöä koskevia huomautuksia: Näytössä saattaa olla joitakin pikseleitä, jotka ovat aina valaistuina tai aina pimeinä. Tämä on tyypillistä kaikille TFT-nestekidenäytöille. Ilmiö ei ole merkki toimintahäiriöstä, eikä se vaikuta tallennettaviin kuviin.

Näytön kuvaa voi olla vaikea nähdä kirkkaassa valossa.

Älä paina näyttöä, jotta se ei vioittuisi. Poista näytössä oleva pöly tai nukka puhaltimella. Tahrat poistetaan pyyhkimällä kevyesti pehmeällä liinalla tai säämiskällä. Jos näyttö särkyy, varo rikkoutunutta lasia ja pidä huoli, ettei nestekiteitä pääse silmiin, suuhun tai iholle.

# Akku

Jos akun navat ovat likaantuneet, kamera ei ehkä toimi. Puhdista akun navat pehmeällä, kuivalla liinalla ennen käyttöä. Kun poistat akun kamerasta, aseta akkuun liitinsuojus.

Lataa akku ennen käyttöä. Kun otat kuvia tärkeistä tilanteista, pidä saatavilla ylimääräinen täyteen ladattu EN-EL9-akku. Uusia akkuja voi olla vaikea hankkia lyhyellä varoitusajalla.

Kylmänä päivänä akkujen kapasiteetti saattaa heikentyä. Käytä täyteen ladattua akkua, kun otat kuvia kylmässä säässä. Pidä vara-akku lämpimässä paikassa ja ota se tarvittaessa käyttöön. Kun kylmä akku lämpenee, osa sen varauksesta voi palautua.

Akun suorituskyky voi heikentyä, jos jatkat akun lataamista vielä senkin jälkeen, kun akku on täyteen latautunut.

Akut tai paristot voivat vuotaa tai räjähtää, jos niitä käsitellään väärin. Noudata akkujen ja paristojen käytössä seuraavia varotoimenpiteitä:

- Katkaise kamerasta virta ennen akun irrottamista.
- Akku voi kuumentua, kun sitä käytetään pitkään. Käsittele akkua varovasti.
- Käytä vain tähän laitteeseen hyväksyttyjä akkuja tai paristoja.
- Suojaa akut ja paristot avotulelta ja voimakkaalta kuumuudelta.
- Kun poistat akun kamerasta, aseta akkuun liitinsuojus.

Käytetyt akut ja paristot ovat arvokasta raaka-ainetta. Toimita käytetyt akut ja paristot keräyspisteeseen paikkakuntasi jätehuolto-ohjeiden mukaan.

# **Muut tiedot**

# Vianmääritys

Jos kamera ei toimi oikein, yritä selvittää häiriön syy alla olevan taulukon avulla, ennen kuin otat yhteyttä kameran myyjään tai Nikon-edustajaan. Katso lisätietoja äärimmäisenä oikealla olevassa sarakkeessa mainituilta sivuilta.

# Näyttö

| Ongelma                                             | Ratkaisu                                                                                                    | X                             |
|-----------------------------------------------------|----------------------------------------------------------------------------------------------------|-------------------------------|
| Etsimen kuva on<br>epätarkka.                       | Säädä etsimen tarkennus tai käytä erillistä diopterinsäätölinssiä.                                                                                                    | 26, 155                       |
| Näytöt sammuvat<br>ilman varoitusta.                | Valitse pidempi automaattisen virrankatkaisun viive Mukautetut<br>asetukset -valikossa olevaan Virrankatk. ajastimet -asetukseen.                                                                                                    | 114                           |
| Kuvaustietojen näyttö<br>ei tule näkyviin.          | <ul> <li>Kuvaustietoja ei näytetä, kun laukaisin painetaan puoliväliin ja<br/>vapautetaan, kun Autom. kuvaustiedot -asetukseksi on valittu<br/>Pois.</li> <li>Kuvaustietoja ei näytetä, kun laukaisin painetaan puoliväliin.</li> <li>Toiminto Kuvaustied. autom. pois on päällä ja silmätunnistin<br/>on aktivoitu.</li> <li>Kun Päällä on valittuna mukautetussa asetuksessa 07<br/>(Kuvantarkastelu), näyttö sammutetaan ja kuvaustietoja ei<br/>näytetä, jos mitään toimintoja ei suoriteta valokuvan ollessa<br/>näkyvissä kuvaamisen jälkeen.</li> <li>Akkuvirta on lopussa.</li> </ul> | 122<br>30<br>123<br>111<br>16 |
| Kamera lakkaa<br>toimimasta.                        | Katso alla oleva kohta "Lisätietoa elektronisesti ohjattavista<br>kameroista".                                                                                                    |                               |
| Etsimen kuva liikkuu<br>tahmeasti tai on<br>himmeä. | Etsimen näytön reagointinopeus ja kirkkaus vaihtelevat lämpötilan<br>mukaan.                                                                                                    | _                             |
| Etsimen näyttö ei tule<br>näkyviin.                 | Etsimen näyttö sammuu, kun kuvaustiedot tulevat näkyviin, jos<br><b>Kuvaustied. autom. pois</b> -asetukseksi on valittu <b>Päällä</b> ja<br>silmätunnistin on aktivoitu. Valitse <b>Pois</b> , jos haluat etsimen näytön<br>tulevan näkyviin, kun kuvaustiedot näytetään.                                                                                                    | 123                           |

# 🖉 Lisätietoa elektronisesti ohjattavista kameroista

Äärimmäisen harvoissa tapauksissa kamera saattaa lakata toimimasta voimakkaan staattisen sähkön vaikutuksesta. Katkaise kamerasta virta, poista akku, aseta se takaisin (huomaa, että akku voi olla kuuma) ja kytke kameraan virta. Jos käytät verkkolaitetta (saatavana erikseen), irrota se, liitä takaisin ja kytke kameraan virta. Huomaa, että kaikki muistikorttiin ongelman ilmenemisen aikana tallennetut tiedot saattavat hävitä. Jos häiriö ei poistu, käänny jälleenmyyjän tai valtuutetun Nikon-huollon puoleen.

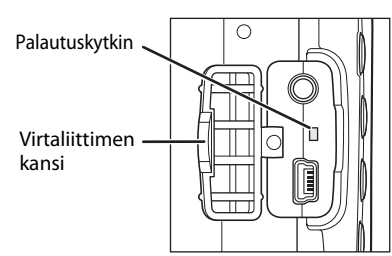

Muut tiedot

# Kuvaus

# Kaikki kuvaustilat

| Ongelma                                                       | Ratkaisu                                                                                                    | <b>N</b>                                   |
|---------------------------------------------------------------|----------------------------------------------------------------------------------------------------|--------------------------------------------|
| Kamera käynnistyy<br>hitaasti.                                | Poista tiedostoja tai kansioita.                                                                                                    | _                                          |
| Laukaisin ei toimi.                                           | <ul> <li>Muistikortti on täynnä tai lukittu, tai se puuttuu.</li> <li>Salama latautuu.</li> <li>Kamera ei ole tarkentanut.</li> <li>Mikroprosessoriohjatussa objektiivissa on himmenninrengas,<br/>mutta aukkoa ei ole lukittu suurimpaan aukkoarvoon.</li> <li>Kamerassa on ei-mikroprosessoriohjattu objektiivi: kierrä kameran<br/>tilanvalitsin asentoon M.</li> </ul> | 23, 25,<br>28<br>33<br>57<br>19, 40<br>146 |
| Valmis valokuva on<br>suurempi kuin<br>etsimessä näkyvä alue. | Etsimessä näkyy kuvasta pysty- ja vaakasuunnassa noin 95<br>prosenttia.                                                                                                    | _                                          |
| Etsimen kuva ei ole<br>tarkka.                                | <ul> <li>Käsintarkennus on valittuna: Jos AF-S- tai AF-I-objektiivi on<br/>kiinnitetty, valitse automaattitarkennus. Muutoin tarkenna käsin.</li> <li>Kamera ei pysty tarkentamaan kohdetta automaattitarkennuksella:<br/>käytä käsisäätöä tai tarkennuksen lukitusta.</li> <li>Objektiivi ei ole AF-S eikä AF-I: tarkenna käsin.</li> </ul>                               | 61<br>38, 60,<br>61<br>61, 146             |
| Valikkovaihtoehto ei<br>ole näytössä.                         | Valitse <b>CSM-/Asetusvalikko</b> -asetukseksi <b>Täysi</b> .                                                                                                    | 118                                        |
| Kuvakokoa ei voi<br>muuttaa.                                  | Valitse kuvanlaatuasetukseksi jokin muu kuin <b>RAW</b> tai <b>RAW+B</b> .                                                                                                    | 50                                         |
| Tarkennuskohdan<br>valitseminen ei<br>onnistu.                | <ul> <li>AF-aluetila -asetukseksi on valittu Lähin kohde: valitse jokin toinen tila.</li> <li>Aktivoi valotusmittarit painamalla laukaisin puoliväliin.</li> <li>Tarkennuskohtaa ei voi valita valokuvia tarkasteltaessa tai valikkoja näytettäessä.</li> </ul>                                                                                                    | 58<br>33<br>—                              |
| Kamera tallentaa<br>valokuvat hitaasti.                       | <ul><li>Poista aktiivinen D-Lighting käytöstä.</li><li>Poista kohinan vähennys käytöstä.</li></ul>                                                                                                    | 69<br>108                                  |
| Ongelma                                                        | Ratkaisu                                                                                                    | <b>V</b>               |
|----------------------------------------------------------------|----------------------------------------------------------------------------------------------------|------------------------|
| Kuvissa on satunnaisia<br>kirkkaita pikseleitä<br>("kohinaa"). | <ul> <li>Pienennä ISO-herkkyyttä tai käytä kohinan vähennystä.</li> <li>Suljinaika on pidempi kuin 8s: käytä kohinan vähennystä.</li> </ul>                                                                                                    | 53, 108<br>108         |
| Tarkennusanuvalo ei                                            | <ul> <li>Tilanvalitsin asennossa a tai २: valitse muu tila.</li> <li>Tarkennusapuvalo ei syty käsintarkennuksen tai jatkuvan tarkennuksen yhteydessä tai kun tarkennustapa vaihdetaan automaattisesti automaattisesta jatkuvaan. Valitse AF-S.</li> </ul>                                                             | 6,36–37<br>57          |
| syty.                                                          | <ul> <li>Keskustarkennuskohta ei ole valittuna: valitse<br/>keskustarkennuskohta.</li> <li>Valitse Päällä mukautettuun asetukseen 9 (AF-apuvalo).</li> <li>Apuvalo on sammunut automaattisesti. Apuvalo voi kuumentua,<br/>jos sitä käytetään pitkään. Odota, että lamppu jäähtyy.</li> </ul>                         | 59<br>111<br>—         |
| Kamera ei ota kuvaa,<br>kun kaukolaukaisinta<br>painetaan.     | <ul> <li>Vaihda kauko-ohjaimen paristo.</li> <li>Valitse kauko-ohjaustila.</li> <li>Salama latautuu.</li> <li>Mukautetulle asetukselle 17 (Kaukos. päälläoloaika) valittu aika<br/>on kulunut. Valitse kauko-ohjaustila uudelleen.</li> <li>Voimakas taustavalo saattaa häiritä kauko-ohjattavaa kuvausta.</li> </ul> | 156<br>55<br>33<br>115 |
| Valokuvissa näkyy likaa<br>tai pölyä.                          | Puhdista objektiivi ja alipäästösuodatin.                                                                                                    | 159, 162               |
| Valikkovaihtoehtoa ei<br>voi valita.                           | Käännä tilanvalitsin toisen asetuksen kohdalle tai asenna<br>muistikortti.                                                                                                    | 6, 23                  |
| Päiväystä ei voida<br>merkitä.                                 | Päiväystä ei voida merkitä valokuviin, kun kuvausvalikon<br><b>Kuvanlaatu</b> -asetukseksi on valittu <b>RAW</b> tai <b>RAW+B</b> .                                                                                                    | 50                     |

# P-, S-, A- ja M-tilat

| Ongelma             | Ratkaisu                                                                                                    | <b>V</b>          |
|---------------------|----------------------------------------------------------------------------------------------------|-------------------|
| Laukaisin ei toimi. | <ul> <li>Kamerassa on ei-mikroprosessoriohjattu objektiivi: kierrä kameran tilanvalitsin asentoon M.</li> <li>Tilanvalitsin on asetettu asentoon S sen jälkeen, kun "aikavalotus" tai "aika" on valittu tilassa M: valitse uusi suljinaika.</li> </ul> | 44, 146<br>42, 44 |

#### Vianmääritys

| Ongelma                                                                                    | Ratkaisu                                                                                                    | <b>V</b>      |  |  |  |  |
|--------------------------------------------------------------------------------------------|----------------------------------------------------------------------------------------------------|---------------|--|--|--|--|
| Kuvissa näkyy<br>punertavia alueita.                                                       | Pitkän valotusajan kuvissa voi näkyä punertavia alueita. Ota kohinan<br>vähennys käyttöön, kun suljinajan asetuksena on "aikavalotus" tai<br>"aika".                       | 46, 108       |  |  |  |  |
| Suljinaikojen valikoima ei<br>ole kokonaisuudessaan<br>käytettävissä.                      | Salama on käytössä.                                                                                                    | 179           |  |  |  |  |
| Tarkennus ei lukitu, kun<br>laukaisin painetaan<br>puoliväliin.                            | <b>ជጅ-L</b> -painikkeella voit lukita tarkennuksen, kun <b>AF-C</b> -<br>automaattitarkennustila on valittu tai kun kuvataan liikkuvia kohteita<br><b>AF-A</b> -tilassa.   | 57, 60        |  |  |  |  |
| Värit näyttävät<br>epäluonnollisilta.                                                      | Säädä valkotasapainoa valonlähteen mukaan.     Säädä <b>Optimoi kuva</b> -asetuksia.                                                                                       |               |  |  |  |  |
| Valkotasapainoa ei<br>voida mitata.                                                        | Kohde on liian tumma tai liian kirkas.                                                                                                    |               |  |  |  |  |
| Kuvaa ei voi valita<br>käsikuvaustilan<br>esiasetuksen lähteeksi.                          | Kuvaa ei ole otettu D60-kameralla.                                                                                                    |               |  |  |  |  |
| Kuvasarjan tulokset<br>ovat<br>epäyhdenmukaisia.                                           | Valitse <b>Mukautettu</b> kohdassa <b>Optimoi kuva</b> ja valitse kuvan<br>terävöityksen sekä sävyn korjauksen asetukseksi jokin muu asetus<br>kuin <b>Automaattinen</b> . | 102           |  |  |  |  |
| Mittausmenetelmää ei<br>voi vaihtaa.                                                       | Automaattivalotuksen lukitus on käytössä.                                                                                                    | 63            |  |  |  |  |
| Kamera ottaa vain<br>yhden kuvan aina, kun<br>laukaisinta painetaan<br>sarjakuvaustilassa. | Sarjakuvaus ei ole käytettävissä, kun yhdysrakenteista salamaa on<br>käytettävä.                                                                                           | 54, 64,<br>66 |  |  |  |  |

#### Toisto

| Ongelma                                  | Ratkaisu                                                                                                    | <b>W</b> |
|------------------------------------------|----------------------------------------------------------------------------------------------------|----------|
| Kamera ei toista RAW-<br>kuvia.          | Kun otetun kuvan kuvanlaatu on NEF+JPEG, vain JPEG-kuva<br>näytetään.                                                                   | 50       |
| Jotkin kuvat eivät näy<br>toistettaessa. | Valitse <b>Toistokansio</b> -asetukseksi <b>Kaikki</b> . Huomaa, että uutta kuvaa otettaessa valitaan automaattisesti <b>Nykyinen</b> . | 97       |
| Kuvissa näkyy vilkkuvia<br>alueita.      | Kuvatietojen "Valoalueet"-tiedot tulevat näkyviin.                                                                                      | 73, 75   |
| Kuvissa näkyy<br>kuvaustiedot.           | Kuvatietojen "Kuvaustiedot" tulevat näkyviin.                                                                                           | 73, 74   |
| Toiston aikana näkyy<br>kuvaaja.         | Kuvatietojen "Histogrammi"-tiedot tulevat näkyviin.                                                                                     | 73, 75   |

| Ongelma                                                          | Ratkaisu                                                                                                    | V         |
|------------------------------------------------------------------|----------------------------------------------------------------------------------------------------|-----------|
| Pystykuvat näkyvät                                               | <ul> <li>Valitse Käännä pysty-asetukseksi Päällä.</li> <li>Kuvaa otettaessa Kuvan autom. kääntö -asetukseksi oli valittu<br/>Pois</li> </ul>                      | 98<br>128 |
| vaakasuuntaisina.                                                | <ul> <li>Kameran asento muuttui, kun laukaisin painettiin pohjaan<br/>sarjakuvaustilassa.</li> <li>Kamera oroitti ylös, tai alaspäin kuvaa otottaossa.</li> </ul> | 128       |
|                                                                  |                                                                                                    | 70        |
| Kuvan poistaminen ei<br>onnistu.                                 | Kuva on suojattu. Poista suojaus.<br>Siirrä kirjoitussuojakytkin tallennusasentoon.                                                                               | 78<br>25  |
| Näyttöön tulevan<br>viestin mukaan<br>toistettavia kuvia ei ole. | Valitse <b>Toistokansio</b> -asetukseksi <b>Kaikki</b> . Huomaa, että uutta kuvaa<br>otettaessa valitaan automaattisesti <b>Nykyinen</b> .                        | 97        |
| Kuva ei tule näyttöön<br>laukaisun jälkeen.                      | Valitse Mukautetut asetukset -valikossa <b>Kuvantarkastelu</b><br>-asetukseksi <b>Päällä</b> .                                                                    | 111       |
| Kuvan muokkaaminen<br>ei onnistu.                                | <ul> <li>Kaikkia muokkausvaihtoehtoja ei voi käyttää kopioihin.</li> <li>Kuva on otettu tai kuvaa on muokattu toisella laitteella.</li> </ul>                     | 130       |
| Tulostusmääräystä ei<br>voi muuttaa.                             | Muistikortti on täynnä tai lukittu.                                                                                                    | 25, 28    |
| Tulostettavan kuvan                                              | <ul> <li>Kuva on RAW (NEF) -tiivistetty. Luo JPEG-versio NEF (RAW)</li> <li>-valokuvasta käyttämällä muokkausvalikon Pikamuokkaus- tai</li> </ul>                 | 140       |
| valitseminen ei<br>onnistu.                                      | <ul> <li>NEF (RAW) -käsittely -toimintoa.</li> <li>Siirrä kuva tietokoneeseen ja tulosta se käyttämällä ViewNX- tai<br/>Capture NX -ohjelmaa.</li> </ul>          | 80, 83    |
| Kuva ei näy televisiossa.                                        | Valitse oikea videotila.                                                                                                    | 92, 123   |
| Valokuvien siirtäminen<br>tietokoneeseen ei<br>onnistu.          | Jos tietokoneessa on Windows 2000 Professional -käyttöjärjestelmä,<br>kameraa ei voi liittää tietokoneeseen.                                                      | 82        |
| Et voi avata kuvia<br>Capture NX -ohjelmalla.                    | Päivitä käyttöön uusin versio.                                                                                                    | 51, 156   |
| Camera Control Pro 2<br>-ohjelmaa ei voi käyttää.                | Päivitä käyttöön uusin versio.                                                                                                    | 156       |

### Muut

| Ongelma                                                       | Ratkaisu                                                                                  |     |  |  |  |  |  |  |
|---------------------------------------------------------------|-------------------------------------------------------------------------------------------|-----|--|--|--|--|--|--|
| Kuvan päivämäärä on<br>väärä.                                 | Aseta kameran kellon aika.                                                                | 21  |  |  |  |  |  |  |
| Joitakin<br>valikkonäytössä olevia<br>kohteita ei voi valita. | Jotkin valikkokohteet eivät ole käytettävissä valituista kameran<br>asetuksista riippuen. | 176 |  |  |  |  |  |  |
| Valikkovaihtoehto ei<br>ole näytössä.                         | Valitse CSM-/Asetusvalikko-asetukseksi Täysi.                                             | 118 |  |  |  |  |  |  |

# Kameran virheilmoitukset ja näytöt

Tässä osiossa luetellaan tavallisimmat etsimessä ja näytössä näkyvät varoitusilmaisimet ja virheilmoitukset.

| llmoitus                                                                                            | Etsin                     | Ratkaisu                                                                                                  | X                  |
|----------------------------------------------------------------------------------------------------|---------------------------|----------------------------------------------------------------------------------------------------|--------------------|
| Lukitse objektiivin<br>himmenninrengas<br>pienimpään mahdolliseen<br>aukkoon (suurin aukkoarvo).    | <b>FEE</b><br>(vilkkuu)   | Lukitse rengas pienimmän aukon (suurimman<br>aukkoarvon) kohdalle.                                        | 19, 40             |
| Objekt. ei ole kiinnitet.                                                                           | <b>F /?</b><br>(vilkkuu)  | <ul> <li>Objektiivia ei ole kiinnitetty. Kiinnitä<br/>objektiivi.</li> </ul>                              | 18                 |
| Kiinnitä kameraan objektiivi.                                                                       | <b>F /\$</b><br>(vilkkuu) | <ul> <li>Kiinnitetty objektiivi ei ole<br/>mikroprosessoriohjattu. Valitse M-tila.</li> </ul>             | 40, 44,<br>62, 146 |
| Sulkimen laukaisu ei onnistu.<br>Lataa akku.                                                        | (vilkkuu)                 | Katkaise kamerasta virta ja lataa akku tai vaihda<br>tilalle täyteen ladattu vara-akku.                   | 16, 28             |
| Akkua ei voi käyttää. Valitse<br>akku, joka on tarkoitettu<br>käytettäväksi tässä kamerassa.        | (vilkkuu)                 | Aseta kameraan EN-EL9-akku.                                                                               | 16–17              |
| Alustusvirhe. Katkaise<br>kamerasta virta ja kytke virta<br>jälleen päälle.                         | (vilkkuu)                 | Katkaise kamerasta virta, irrota akku, aseta se<br>takaisin paikalleen ja kytke sitten kameraan<br>virta. | 6, 16–17           |
| Akun varaus on vähissä.<br>Suorita toiminto loppuun ja<br>katkaise kamerasta virta<br>välittömästi. | _                         | Lopeta alipäästösuotimen puhdistus tai<br>tarkistus ja katkaise heti kamerasta virta.                     | 162                |
| Kelloa ei ole asetettu.                                                                             | <b>?</b><br>(vilkkuu)     | Aseta kameran kellon aika.                                                                                | 21                 |
| Ei muistikorttia.                                                                                   | [ <b>- E -</b> ]          | Aseta muistikortti.                                                                                       | 23–24              |
| _                                                                                                   | (vilkkuu)                 | Kohde ei ole tarkentunut. Sommittele kuva<br>uudelleen tai tarkenna manuaalisesti.                        | 61                 |
| Muistikortti on lukittu. Siirrä<br>lukko "write" -asentoon.                                         | <b>CHR</b><br>(vilkkuu)   | Siirrä kortin kirjoitussuojakytkin<br>tallennusasentoon.                                                  | 23                 |

### 🖾 Ohje

Näytössä vilkkuva 🕐 tai etsimessä vilkkuva 🖓 (varoitusilmaisin) ilmaisee, että nykyisen ongelman kuvausta 172 voidaan tarkastella painamalla 🖓 🖼 -painiketta.

| llmoitus                                                                                | Etsin                                          | Ratkaisu                                                                                                    | X                                             |
|-----------------------------------------------------------------------------------------|------------------------------------------------|----------------------------------------------------------------------------------------------------|-----------------------------------------------|
| Muistikorttia ei voi käyttää.<br>Kortti saattaa olla viallinen.<br>Aseta toinen kortti. | ( <b>[                                    </b> | <ul> <li>Käytä Nikon-hyväksyttyä korttia.</li> <li>Kortti saattaa olla viallinen. Alusta<br/>muistikortti uudelleen. Jos häiriö ei poistu,<br/>käänny jälleenmyyjän tai valtuutetun Nikon-<br/>huollon puoleen.</li> <li>Jos viesti tulee näkyviin uutta kansiota<br/>luotaessa, poista tarpeettomia tiedostoja.</li> <li>Vaihda muistikortti.</li> </ul> | 158<br>23–24,<br>34, 96<br>23                 |
| Korttia ei ole alustettu. Alusta<br>kortti.                                             | ( <b>For)</b><br>(vilkkuu)                     | Alusta muistikortti.                                                                                                    | 24                                            |
| Kortti on täynnä                                                                        | Ful<br>(vilkkuu)                               | <ul> <li>Voit kopioida kaikki valokuvat, jotka haluat<br/>säilyttää, ja poistaa tarpeettomat kuvat.</li> <li>Alenna kuvien laatua tai pienennä kokoa.</li> <li>Poista kuvia ja/tai palauta tiedostojen<br/>järjestysnumerointi ja alusta muistikortti<br/>tämän jälkeen.</li> <li>Vaihda muistikortti.</li> </ul>                                         | 34, 80,<br>96<br>49–50<br>34, 96,<br>24<br>23 |
| Kohde on liian kirkas.                                                                  | н :                                            | <ul> <li>Valitse pienempi ISO-herkkyys.</li> <li>Lyhennä suljinaikaa.</li> <li>Valitse pienempi aukko (suurempi<br/>aukkoarvo).</li> <li>Käytä lisävarusteena saatavaa ND (Neutral<br/>Density) -suodatinta.</li> </ul>                                                                                                    | 53<br>40-46<br>40-46<br>155                   |
| Kohde on liian tumma.                                                                   | Lo                                             | <ul> <li>Valitse suurempi ISO-herkkyys.</li> <li>Käytä salamaa.</li> <li>Pidennä suljinaikaa.</li> <li>Valitse suurempi aukko (pienempi aukkoarvo).</li> </ul>                                                                                                    | 53<br>64<br>40–46<br>40–46                    |
| _                                                                                       | <b>\$</b><br>(vilkkuu)                         | Salama on välähtänyt täydellä teholla. Tarkista<br>kuva näytöstä. Jos kuva on alivalottunut,<br>muuta asetuksia ja yritä uudelleen.                                                                                                    | 40–46,<br>53, 62,<br>68, 113,<br>179          |

| llmoitus                                                                             | Etsin                                  | Ratkaisu                                                                                                    | <b>V</b>                                      |  |  |  |
|--------------------------------------------------------------------------------------|----------------------------------------|----------------------------------------------------------------------------------------------------|-----------------------------------------------|--|--|--|
| _                                                                                    | <b>\$∕?</b><br>(vilkkuu)               | <ul> <li>Yhdysrakenteinen salama on alhaalla. Nosta yhdysrakenteinen salama.</li> <li>Mene lähemmäs kohdetta, käytä suurempaa aukkoa tai lisää ISO-herkkyyttä tai salaman toimintaetäisyyttä.</li> <li>SB-400-salamalaitteen välähdyspää on heijastetun salamavalon asennossa.</li> <li>SB-400 ei voi valaista kohdetta kunnolla nykyisellä objektiivin polttovälillä. Siirry kauemmas kohteesta (tätä varoitusta ei näytetä muita salamalaitteita käytettäessä).</li> </ul> | 64<br>40–46,<br>53, 153,<br>179<br>150<br>150 |  |  |  |
| Salamavalo on TTL-tilassa.<br>Valitse jokin muu asetus tai<br>käytä CPU-objektiivia. | <b>*</b><br>(vilkkuu)                  | <ul> <li>Aseta salamalaitteeksi sopiva salaman<br/>ohjaustila.</li> <li>Kiinnitä mikroprosessoriohjattu objektiivi.</li> </ul>                                                                                                    |                                               |  |  |  |
| Ei aikavalot. S-tilassa.                                                             | <b>bui b</b><br>(vilkkuu)<br>(vilkkuu) | <sup>.</sup> Muuta suljinaikaa tai vaihda tilaksi <b>M</b> .                                                                                                    | 39–46                                         |  |  |  |
| Valkotasapainon esiasetuksen<br>mittaus ei onnistu. Yritä<br>uudelleen.              | na Gd<br>(vilkkuu)                     | Kamera ei pysty mittaamaan valkotasapainon<br>esiasetuksen arvoa. Säädä valotusasetuksia ja<br>yritä uudelleen.                                                                                                    | 67, 105                                       |  |  |  |
| KANSIOSSA EI OLE KUVIA.                                                              | _                                      | <ul> <li>Aseta toinen muistikortti.</li> <li>Aseta Toistokansio -asetukseksi Kaikki.</li> </ul>                                                                                                    | 23<br>97                                      |  |  |  |
| TIEDOSTO EI SISÄLLÄ<br>KUVATIETOJA.                                                  | _                                      | <ul> <li>Tietokoneessa muokatut kuvatiedostot eivät<br/>tue DCF (Design Rule for Camera File<br/>Systems) -muotoa eikä niitä voi toistaa.</li> <li>Kuvatiedosto on vioittunut.</li> </ul>                                                                                                    | _                                             |  |  |  |
| TARKISTA TULOSTIN.                                                                   | _                                      | Aseta tulostimeen uusi muste- tai<br>väriainekasetti. Jos virhe ilmenee, vaikka<br>tulostimessa on mustetta, tarkista tulostimen<br>tila.                                                                                                    | 88                                            |  |  |  |

#### Kameran virheilmoitukset ja näytöt

| llmoitus                                                    | Etsin                      | Ratkaisu                                                                                        | X     |
|-------------------------------------------------------------|----------------------------|-------------------------------------------------------------------------------------------------|-------|
| Virhe. Paina laukaisinta<br>uudelleen.                      | <b>E</b> ,•,•<br>(vilkkuu) | Paina laukaisinta uudelleen. Jos häiriö ei poistu,<br>käänny valtuutetun Nikon-huollon puoleen. | 32–33 |
| Alustusvirhe. Ota yhteyttä<br>valtuutettuun Nikon-huoltoon. | <b>E</b> ,-,-<br>(vilkkuu) | Ota yhteyttä valtuutettuun Nikon-huoltoon.                                                      |       |

#### Valittavissa olevat asetukset ja oletusarvot

Seuraavat oletusarvot voidaan palauttaa mukautetulla asetuksella R (Nollaa).

| Mukautetut asetukset            | AUTO 🕄 💈                              |        | 2         | રું ત              | Ÿ             |  | Ρ   | S           | Α      | Μ |  |
|---------------------------------|---------------------------------------|--------|-----------|--------------------|---------------|--|-----|-------------|--------|---|--|
| 01 Äänimerkki                   |                                       | Päällä |           |                    |               |  |     |             |        |   |  |
| 02 Tarkennustapa <sup>1</sup>   | AF-A (joissakin objektiiveissa MF)    |        |           |                    |               |  |     |             |        |   |  |
| 03 AF-aluetila <sup>1, 2</sup>  | Lähin                                 | kohde  |           | Dynaaminen<br>alue | Yksi<br>piste |  | Läh | Lähin kohde |        |   |  |
| 04 Kuvanottotapa <sup>1</sup>   |                                       |        |           | Yksittäisku        | vaus          |  |     |             |        |   |  |
| 05 Mittaus <sup>1</sup>         |                                       | Matri  | isi (kiir | nteä)              |               |  |     | Mat         | triisi |   |  |
| 06 Ei muistikorttia?            |                                       |        | L         | ukitus käy         | tössä         |  |     |             |        |   |  |
| 07 Kuvantarkastelu              |                                       |        |           | Päällä             |               |  |     |             |        |   |  |
| 08 Salaman korjaus <sup>1</sup> |                                       | — 0.0  |           |                    |               |  |     |             |        |   |  |
| 09 AF-apuvalo                   | Päällä Pois Päällä Pois Päällä Päällä |        |           |                    |               |  |     |             |        |   |  |
| 10 ISO-autom.                   |                                       |        |           |                    |               |  |     | Po          | ois    |   |  |
| 11 <b>心/Fn</b> -painike         |                                       |        |           | ltselaukai         | isin          |  |     |             |        |   |  |
| 12 AE-L/AF-L                    |                                       |        |           | AE/AF-luk          | itus          |  |     |             |        |   |  |
| 13 AE-lukitus                   |                                       |        |           | Pois               |               |  |     |             |        |   |  |
| 14 Yhdysrak. salama             |                                       | — TTL  |           |                    |               |  |     |             |        |   |  |
| 15 Virrankatk. ajastimet        | Normaali                              |        |           |                    |               |  |     |             |        |   |  |
| 16 Itselaukaisin                | 10 s                                  |        |           |                    |               |  |     |             |        |   |  |
| 17 Kaukos. päälläoloaika        | 1 minuutti                            |        |           |                    |               |  |     |             |        |   |  |
| 18 Päiväyksen merkintä          |                                       |        |           | Pois               |               |  |     |             |        |   |  |
| 19 Etäisyysmittari              |                                       |        |           | Pois               |               |  |     |             |        |   |  |

1 Palautus kahden painikkeen palautuksella (🔀 70).

2 Palautus, kun tilanvalitsin on käännetty uuteen asetukseen 🌇 -, 🥸 -, 🛣 -, 🖉 -, 🐐 -, 🐐 -, tai 😍 -tilassa.

#### Muiden asetusten oletusarvot luetellaan alla.

| Toistovalikko        | AUTO | ٩      | Ľ |  | <b>\$</b> | ઝં   | *     |  | Ρ | S | Α | Μ |
|----------------------|------|--------|---|--|-----------|------|-------|--|---|---|---|---|
| Toistokansio         |      |        |   |  |           | Nyky | /inen |  |   |   |   |   |
| Käännä pysty         |      | Päällä |   |  |           |      |       |  |   |   |   |   |
| Diaesitys > Kuvaväli |      |        |   |  |           | 2    | S     |  |   |   |   |   |

| Kuvausvalikko                      | AUTO                                  | ٢              | ž |   | 2 | • <b>`</b> ( | *    |       | Ρ | S | Α | Μ |
|------------------------------------|---------------------------------------|----------------|---|---|---|--------------|------|-------|---|---|---|---|
| Optimoi kuva                       |                                       | _              |   |   |   |              | Norr | maali |   |   |   |   |
| Kuvanlaatu <sup>1</sup>            |                                       | JPEG, normaali |   |   |   |              |      |       |   |   |   |   |
| Kuvakoko <sup>1</sup>              | Suuri                                 |                |   |   |   |              |      |       |   |   |   |   |
| Valkotasapaino <sup>1</sup>        | Automaattinen (kiinteä) Automaattinen |                |   | n |   |              |      |       |   |   |   |   |
| ISO-herkkyys <sup>1</sup>          | Automaattinen 100                     |                |   |   |   |              |      |       |   |   |   |   |
| Kohinan vähennys                   | Pois                                  |                |   |   |   |              |      |       |   |   |   |   |
| Aktiivinen D-Lighting <sup>1</sup> |                                       | Pois           |   |   |   |              |      |       |   |   |   |   |

| Asetusvalikko                    | 📅 🟵 🟂 🛋 🔹 💐 🗊 🖻 P S A M                                                    |  |  |  |  |
|----------------------------------|----------------------------------------------------------------------------|--|--|--|--|
| CSM-/Asetusvalikko               | Yksinkertainen                                                             |  |  |  |  |
| Tietojen näyttömuoto             | Graafinen (taustaväri: valkoinen)                                          |  |  |  |  |
| Autom. kuvaustiedot              | Päällä                                                                     |  |  |  |  |
| Kuvaustied. autom.<br>pois       | Päällä                                                                     |  |  |  |  |
| Maailmanaika                     | 2008.01.01.00:00:00 (muoto ja aikavyöhyke vaihtelevat myyntialueen mukaan) |  |  |  |  |
| Näytön kirkkaus                  | Näytön kirkkaus: 0, Autom. himmennys: Päällä                               |  |  |  |  |
| Videotila                        | Vaihtelee myyntialueen mukaan                                              |  |  |  |  |
| Kieli (LANG)                     | Vaihtelee myyntialueen mukaan                                              |  |  |  |  |
| Kuvakommentti                    | —                                                                          |  |  |  |  |
| Kansiot                          | NCD60                                                                      |  |  |  |  |
| Tiedostonro.järj.                | Pois                                                                       |  |  |  |  |
| Puhdista kuvakenno ><br>Puhdista | Käynnist. ja sammut.                                                       |  |  |  |  |
| Kuvan autom. kääntö              | Päällä                                                                     |  |  |  |  |

| Muut asetukset                      | AUTO                                                                                                    | ٢    | Ž |      | Ś     | ંત | * |  | Ρ | S | Α | Μ |
|-------------------------------------|----------------------------------------------------------------------------------------------------|------|---|------|-------|----|---|--|---|---|---|---|
| Tarkennuspiste                      | —                                                                                                    |      |   | Kesł | kellä |    |   |  |   |   |   |   |
| Tarkennuksen lukitus                |                                                                                                    | Pois |   |      |       |    |   |  |   |   |   |   |
| Joustava ohjelma <sup>1, 2, 3</sup> | — Pois —                                                                                                    |      |   |      |       |    |   |  |   |   |   |   |
| AE-luk. pito <sup>1</sup>           | Pois <sup>4</sup> Pois —                                                                                                    |      |   |      |       |    |   |  |   |   |   |   |
| Valotuksen korjaus <sup>1</sup>     | — 0.0                                                                                                    |      |   |      |       |    |   |  |   |   |   |   |
| Salamatila <sup>1</sup>             | Image: Pois (kiinteä)     Image: Pois (kiinteä)     Image: Pois (kiinteä) <th< td=""><td></td></th<> |      |   |      |       |    |   |  |   |   |   |   |

1 Palautus kahden painikkeen palautuksella (🔀 70).

2 Palautus, kun tilanvalitsin on käännetty uuteen asetukseen.

3 Palautus, kun kameran virta sammutetaan.

4 AE-lukitusta ei suositella matriisimittausta käytettäessä, koska AE-lukitus ei ole välttämättä riittävän tehokas.

① Automaattinen (Palautus, kun tilanvalitsin on käännetty uuteen asetukseen tai kun kameran virta sammutetaan).

2 Yhdysrakenteinen salama ei välähdä, täytesalamana lisävarusteena saatava salamalaite.

③ Automaattinen täsmäys pitkiin suljinaikoihin (Palautus, kun tilanvalitsin on käännetty uuteen asetukseen tai kun kameran virta sammutetaan).

Liite

### Muistikortin kapasiteetti sekä Kuvanlaatu/kuvakoko

Seuraavassa taulukossa luetellaan 1 Gt:n muistikorttiin eri kuvalaadun ja -koon asetuksilla tallennettavissa olevien kuvien arvioidut määrät<sup>1</sup>.

Kaikki luvut ovat arvioita. Todellinen tiedostokoko ja muistikortin kapasiteetti vaihtelevat kuvatun kohteen ja muistikortin merkin mukaan.

| Kuvanlaatu | Kuvakoko | Tiedoston koko<br>(Mt) <sup>2</sup> | Kuvien määrä | Puskurikapasiteetti <sup>3</sup> |  |
|------------|----------|-------------------------------------|--------------|----------------------------------|--|
| RAW        | —        | 9,0                                 | 79           | 6                                |  |
|            | L        | 4,8                                 | 129          | 100                              |  |
| FINE       | М        | 2,7                                 | 225          | 100                              |  |
|            | S        | 1,2                                 | 487          | 100                              |  |
|            | L        | 2,4                                 | 251          | 100                              |  |
| NORMAL     | М        | 1,3                                 | 431          | 100                              |  |
|            | S        | 0,6                                 | 888          | 100                              |  |
|            | L        | 1,2                                 | 487          | 100                              |  |
| BASIC      | М        | 0,7                                 | 839          | 100                              |  |
|            | S        | 0,3                                 | 1500         | 100                              |  |
| RAW+BASIC  | —/L      | 10,14                               | 70           | 6                                |  |

1 Kun käytössä on Panasonic PRO HIGH SPEED -muistikortti.

2 Kaikki luvut ovat arvioita ja pohjautuvat keskikokoiseen tiedostoon.

3 Otettavissa olevien kuvien enimmäismäärä ennen kuvauksen päättymistä. Kuvien todellinen määrä voi vaihdella muistikortin merkin mukaan. Uusia kuvia voidaan ottaa heti, kun puskurimuistissa on riittävästi vapaata tilaa.

4 NEF (RAW)- ja JPEG-tiedostokoot yhteensä.

### Valotusohjelma (P-tila)

P-tilan valotusohjelma on kuvattu seuraavassa kaaviossa.

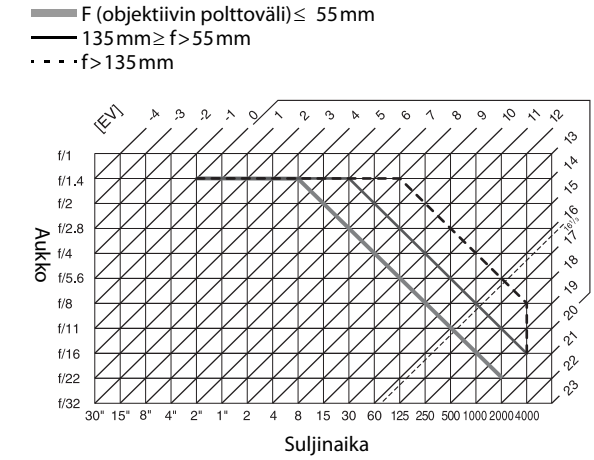

EV:n (valoarvon) ääriarvot vaihtelevat ISO-herkkyyden mukaan. Yllä olevassa taulukossa herkkyydeksi on oletettu ISO 100. Matriisimittausta käytettäessä yli 16<sup>1</sup>/3EV:n arvot pienennetään arvoon 16<sup>1</sup>/3EV.

### Salaman ohjaus

Salamatehoa säädetään jollakin seuraavista järjestelmistä, kun käytössä on mikroprosessoriohjattu objektiivi sekä kiinteä salama tai valinnainen SB-400-, SB-800- tai SB-600-salama.

#### Digitaalisen järjestelmäkameran tasapainotettu i-TTL-täytesalama

Salamateho säädetään siten, että pääkuvauskohteen ja taustan välillä on luonnollinen tasapaino.

#### Digitaalisen järjestelmäkameran Standard i-TTL-täytesalama

Salamatehoa säädetään pääkuvauskohteen mukaan. Taustan kirkkautta ei oteta huomioon. Suositellaan valotuksen korjaukseen kuvissa, joissa halutaan korostaa pääkohdetta taustan kustannuksella.

Tavallista i-TTL-salamaohjausta käytetään pistemittauksen (🔀 62) yhteydessä tai kun se valitaan salamalaitteen ohjaustavaksi. Digitaalisen järjestelmäkameran tasapainotettua i-TTL-täytesalamaa käytetään kaikissa muissa tapauksissa.

#### Yhdysrakenteisen salaman kanssa valittavissa olevat suljinajat

| Tila          | Suljinaika                             | Tila | Suljinaika                          |
|---------------|----------------------------------------|------|-------------------------------------|
| 🏜, 💈, 💁, P, A | <sup>1</sup> /200- <sup>1</sup> /60 s  | S    | <sup>1</sup> /200-30 s              |
| *             | <sup>1</sup> /200- <sup>1</sup> /125 s | М    | <sup>1</sup> /200–30 s, aikavalotus |
| Ľ             | <sup>1</sup> /200–1 s                  |      |                                     |

#### Aukko, herkkyys ja salaman toimintaetäisyys

Salaman toimintaetäisyys vaihtelee herkkyyden (ISO-vastaavuus) ja aukon mukaan.

|    |     | IS  | Toimintaotäisuus (m) |     |      |                      |
|----|-----|-----|----------------------|-----|------|----------------------|
|    | 100 | 200 | 400                  | 800 | 1600 | Toimintaetaisyys (m) |
|    | 1.4 | 2   | 2.8                  | 4   | 5.6  | 1.0–8.5              |
|    | 2   | 2.8 | 4                    | 5.6 | 8    | 0.7–6.0              |
|    | 2.8 | 4   | 5.6                  | 8   | 11   | 0.6–4.2              |
| Au | 4   | 5.6 | 8                    | 11  | 16   | 0.6–3.0              |
| ƙo | 5.6 | 8   | 11                   | 16  | 22   | 0.6–2.1              |
|    | 8   | 11  | 16                   | 22  | 32   | 0.6–1.5              |
|    | 11  | 16  | 22                   | 32  | _    | 0.6-1.1              |
|    | 16  | 22  | 32                   | _   | _    | 0.6–0.7              |

Muut tiedot

# Tekniset tiedot

#### Digitaalinen Nikon D60 -kamera

| Тууррі                |                                                                                                    |
|-----------------------|----------------------------------------------------------------------------------------------------|
| Тууррі                | Yksisilmäinen digitaalinen peilikamera                                                                                                    |
| Objektiivin kiinnitys | Nikon F -kiinnitys (AF-koskettimin)                                                                                                    |
| Tehollinen kuvakulma  | Noin 1.5 × objektiivin polttoväli (Nikon DX -muoto)                                                                                                    |
| Teholliset pikselit   | 10.2 miljoonaa                                                                                                    |
| Kuvakenno             |                                                                                                    |
| Kuvakenno             | 23.6 × 15.8 mm:n CCD-kenno                                                                                                    |
| Pikseleitä yhteensä   | 10.75 miljoonaa                                                                                                    |
| Pölynvähennystoiminto | Kuvakennon puhdistus, pölynpoistotoiminnon viitetiedot<br>(lisävarusteena saatava Capture NX -ohjelmisto pakollinen)                                                                                                    |
| Tallennus             |                                                                                                    |
| Kuvakoko (pikseleinä) | <ul> <li>3,872 × 2,592</li> <li>2,896 × 1,944</li> <li>1,936 × 1,296</li> </ul>                                                                                                    |
| Tiedostomuodot        | <ul> <li>NEF (RAW): pakattu 12-bittinen</li> <li>JPEG: JPEG Baseline -yhteensopiva pakkauksilla hienolaatuinen (noin 1 : 4), normaali (noin 1 : 8) tai perustaso (noin 1 : 16)</li> <li>NEF (RAW)+JPEG: yksittäinen kuva, joka tallennettu NEF (RAW)- ja JPEG-muodoissa</li> </ul> |
| Tallennusväline       | SD (Secure Digital) -muistikortit, SDHC-yhteensopiva                                                                                                    |
| Tiedostojärjestelmä   | DCF (Design Rule for Camera File System) 2.0, DPOF (Digital Print Order<br>Format), Exif 2.21 (Exchangeable Image File Format for Digital Still<br>Cameras), PictBridge                                                                                                    |
| Etsin                 |                                                                                                    |
| Etsin                 | Silmän tasolla oleva penta-Dach-peilityyppinen järjestelmäkameran etsin                                                                                                    |
| Kuva-ala              | Noin 95 % vaakasuunnassa ja 95 % pystysuunnassa                                                                                                    |
| Suurennus             | Noin 0.80 × (äärettömään tarkennetulla 50mm:n ja f/1.4:n objektiivilla, $-1.0 \text{ m}^{-1}$ )                                                                                                    |
| Katselupiste          | 18 mm (–1.0 m <sup>-1</sup> )                                                                                                    |
| Diopterin säätäminen  | -1.7 - +0.5 m <sup>-1</sup>                                                                                                    |
| Tähyslasi             | B-tyypin kirkas BriteView-mattalasi Mark V                                                                                                    |
| Peili                 | Pikapalautus                                                                                                    |
| Objektiivin aukko     | Pikapalautus, elektronisesti ohjattu                                                                                                    |

| Ob | jektiivi                                              |                                                                                                    |
|----|-------------------------------------------------------|----------------------------------------------------------------------------------------------------|
|    | Yhteensopivat<br>objektiivit                          | <ul> <li>AF-S ja AF-I NIKKOR: kaikkien toimintojen tuki</li> <li>Tyypin G tai D AF NIKKOR -objektiivi, jossa ei ole<br/>automaattitarkennusmoottoria: kaikkien toimintojen tuki<br/>automaattitarkennusta lukuun ottamatta.</li> <li>Muu kuin tyypin G tai D AF NIKKOR -objektiivi, jossa ei ole<br/>automaattitarkennusmoottoria: kaikkien toimintojen tuki<br/>kolmiulotteista värimatriisimittaus II:a ja automaattitarkennusta lukuun<br/>ottamatta.</li> <li>IX-NIKKOR ja AF NIKKOR F3AF: ei tuettu.</li> <li>Tyypin D PC NIKKOR: kaikkien toimintojen tuki joitakin kuvaustiloja<br/>lukuun ottamatta.</li> <li>AI-P NIKKOR: kaikkien toimintojen tuki kolmiulotteista<br/>värimatriisimittaus II:a lukuun ottamatta</li> <li>Ei-mikroprosessoriohjattu: ei automaattitarkennuksen tukea.<br/>Voidaan käyttää valotustilassa M, mutta valotusmittari ei toimi.</li> <li>Objektiivi, jonka suurin aukko on vähintään f/5.6: elektronista<br/>etäisyysmittaria voi käyttää.</li> </ul> |
| Su | ljin                                                  |                                                                                                    |
|    | Тууррі                                                | Elektronisesti ohjattu, pystysuunnassa liikkuva verhosuljin                                                                                                    |
|    | Suljinaika                                            | <sup>1</sup> /4000-30 s <sup>1</sup> /3 EV:n välein, aikavalotus, aika (edellytyksenä lisävarusteena saatava langaton kauko-ohjain ML-L3)                                                                                                    |
|    | Salaman täsmäysnopeus                                 | X= <sup>1</sup> /200 s. Täsmäytyy sulkimen kanssa enintään <sup>1</sup> /200 s:n nopeudella                                                                                                    |
| Ku | vanottotapa                                           |                                                                                                    |
|    | Kuvanottotapa                                         | Yksittäiskuvaus, Sarjakuvaus<br>Itselaukaisin, kauko-ohjaus (lisävarusteena saatava langaton kauko-ohjain<br>ML-L3 pakollinen)                                                                                                    |
|    | Sarjakuvausnopeus                                     | Enintään 3 kuvaa/s (valitsemalla Manuaalinen tarkennus, kääntämällä<br>tilavalitsin asentoon Sulj.ajan esivalautom. tai Manuaalinen-tilaan,<br>valitsemalla suljinajaksi <sup>1</sup> /250 s tai nopeampi ja käyttämällä kaikissa<br>muissa asetuksissa oletusarvoja).                                                                                                    |
|    | Itselaukaisin                                         | Kestoksi voidaan valita 2, 5, 10 tai 20 s                                                                                                    |
| Va | lotus                                                 |                                                                                                    |
|    | Mittaus                                               | TTL-mittaus 420 segmentin RGB-kennolla                                                                                                    |
|    | Mittaustapa                                           | <ul> <li>Matriisi: kolmiulotteinen värimatriisimittaus II (G- ja D-objektiivit), värimatriisimittaus II (muut mikroprosessoriohjatut objektiivit)</li> <li>Keskuspainotettu: 75 %:n painotus kuvan keskellä olevaan 8 mm:n ympyrään</li> <li>Piste: mittaus 3.5 mm:n ympyrään (noin 2.5 % kuvasta), joka keskitetään valittuun tarkennuskohtaan</li> </ul>                                                                                                    |
|    | Toimintaetäisyys (ISO 100,<br>f/1.4-objektiivi, 20°C) | <ul> <li>Kolmiulotteinen värimatriisimittaus tai keskustapainotteinen<br/>mittaus: 0–20 EV</li> <li>Pistemittaus: 2–20 EV</li> </ul>                                                                                                    |
|    | Valotusmittarin liitäntä                              | Yhdistetty mikroprosessori                                                                                                    |

|    | Valotustila                                      | Digitaaliset vaihto-ohjelmat (Automaattinen, Automaattinen (ei salamaa),<br>Muotokuva, Vaaka, Lapsi, Urheilu, Lähikuva, Yömuotokuva)<br>Ohjelmoitu automatiikka ja joustava ohjelma<br>Sulj.ajan esivalautom.<br>Aukon esivalautom.<br>Manuaalinen                                                                                                    |
|----|--------------------------------------------------|----------------------------------------------------------------------------------------------------|
|    | Valotuksen korjaus                               | –5 – +5 EV <sup>1</sup> /3 EV:n välein                                                                                                    |
|    | Valotuksen lukitus                               | Valoteho lukitaan tunnistettuun arvoon 🎥 L                                                                                                    |
|    | ISO-herkkyys<br>(suositeltava<br>valotusindeksi) | ISO 100–1600 1 EV:n välein. Voidaan asettaa myös noin 1 EV:hen<br>(ISO 3200 -vastaava) yli ISO 1600:ssa.                                                                                                    |
|    | Aktiivinen D-Lighting                            | Valittavat vaihtoehdot Päällä (automaattinen) ja Pois                                                                                                    |
| Та | rkennus                                          |                                                                                                    |
|    | Automaattinen<br>tarkennus                       | Nikon Multi-CAM 530 -automaattitarkennusmoduuli, jossa TTL-<br>vaiheentunnistus, 3 tarkennuspistettä ja tarkennusapuvalo<br>(toimintaetäisyys noin 0.5–3 m)                                                                                                    |
|    | Herkkyysalue                                     | -1 - +19 EV (ISO 100, 20°C)                                                                                                    |
|    | Tarkennustavat                                   | <ul> <li>Automaattitarkennus: Yksittäinen autom.tark. (S), Jatkuva autom.tark.</li> <li>(C), Autom. tarkennus (A)</li> <li>Ennakoiva tarkennuksen seuranta aktivoituvat automaattisesti kohteen tilan mukaan yksittäistä ja jatkuvaa automaattitarkennusta käytettäessä.</li> <li>Manuaalinen tarkennus: elektronista etäisyysmittaria voi käyttää</li> </ul>                                                                                                    |
|    | AF-aluetila                                      | Yhden pisteen tarkennus, dynaaminen aluetarkennus ja lähimmän<br>kohteen tarkennus                                                                                                    |
|    | Tarkennuksen lukitus                             | Tarkennus voidaan lukita painamalla laukaisin puoliväliin (kertatarkennus) tai painamalla <b>&amp; E-L</b> -painiketta.                                                                                                    |
| Sa | lama                                             |                                                                                                    |
|    | Yhdysrak. salama                                 | <ul> <li>Ohjeluku on 12 (m, ISO 100, 20°C) tai 13 manuaalisessa tilassa (m, ISO 100, 20°C)</li> <li>Automaattinen-, Muotokuva-, Lapsi-, Lähikuva- ja Yömuotokuva-tilat: automaattinen salama, ponnahtaa esiin automaattisesti</li> <li>Ohjelmoitu automatiikka-, Sulj.ajan esivalautom, Aukon esivalautom ja Manuaalinen-tilat: painikkeella esiin nostettava</li> </ul>                                                                                                    |
|    | Salaman ohjaus                                   | <ul> <li>TTL digitaaliselle järjestelmäkameralle käytettäessä 420 segmentin<br/>RGB-kennoa Tasapainotettu i-TTL-täytesalama (muuta kuin<br/>pistemittausta käytettäessä) ja tavallinen i-TTL-salama (pistemittausta<br/>käytettäessä) ovat käytettävissä yhdysrakenteisen salaman ja SB-800-,<br/>SB-600- tai SB-400-salaman sekä mikroprosessoriohjatun objektiivin<br/>kanssa</li> <li>Aukkoautomatiikka: käytettävissä SB-800-salaman ja<br/>mikroprosessoriohjatun objektiivin kanssa</li> <li>Muu kuin TTL-automatiikka: tuetut salamat ovat SB-800, SB-28,<br/>SB-27, SB-22S, SB-80DX ja SB-28DX</li> <li>Etäisyyden esivalinta, käsisäätö: käytettävissä SB-800-salamalla</li> </ul> |
|    | Salamatila                                       | Etuverhon täsmäys, täsmäys pitkiin suljinaikoihin, jälkiverhon täsmäys,<br>punasilmäisyyden vähennys, punasilmäisyyden vähennys ja täsmäys<br>pitkiin suliinaikoihin                                                                                                    |
|    | Salaman koriaus                                  | -3 - +1 EV <sup>1</sup> /3 EV:n välein                                                                                                    |
|    |                                                  | Valo syttyy, kun yhdysrakenteinen salama tai salama, kuten SB-800.                                                                                                    |
|    | Salaman valmiusilmaisin                          | SB-600 tai SB-400 on latautunut. Valo vilkkuu sen jälkeen, kun salama on välähtänyt täydellä teholla.                                                                                                    |

|     | Varusteluisti                                  | ISO 518 -vakioluisti, jossa turvalukitus                                                                                                    |
|-----|------------------------------------------------|----------------------------------------------------------------------------------------------------|
|     | Nikonin luova<br>valaistusjärjestelmä<br>(CLS) | <ul> <li>Salamavalon väritiedon välityksen tuki yhdysrakenteisella salamalla ja<br/>Nikon Creative Lighting System -yhteensopivalla salamalla</li> <li>Kehittyneen langattoman valaistuksen tuki, kun SB-800 tai SU-800<br/>ohjaimena</li> </ul> |
|     | Täsmäysliitin                                  | Varusteluistin liitinsovitin AS-15 (saatavana erikseen)                                                                                                    |
| Va  | lkotasapaino                                   | 8 tilaa (kun AUTO on valittuna, käytettävissä on TTL-valkotasapaino ja<br>pääkuvakenno sekä 420 segmentin RGB-kenno), hienosäätö mahdollinen                                                                                                    |
| Nä  | iyttö                                          | 2.5 tuumaa, noin 230,000 pisteen matalan lämpötilan TFT LCD-<br>pölysilikoninäyttö, kirkkaudensäätö ja automaattinen sammutus<br>silmätunnistimella mahdollisia                                                                                  |
| То  | isto                                           | Täyskuva- ja pienoiskuvatoisto (neljä tai yhdeksän kuvaa), jossa zoomaus,<br>kuvaesitys, histogramminäyttö, korostukset, kuvan automaattinen kääntö<br>ja stop-motion-elokuvien luonti D60-kameralla                                             |
| Lii | tännät                                         |                                                                                                    |
|     | USB                                            | Hi-Speed USB<br>Tiedonsiirtoprotokolla: MTP, PTP                                                                                                    |
|     | Videoulostulo                                  | Valittavissa NTSC ja PAL                                                                                                    |
| Nà  | iytön kielet                                   | Englanti, espanja, hollanti, italia, japani, kiina (yksinkertaistettu ja<br>perinteinen), korea, portugali, puola, ranska, ruotsi, saksa, suomi ja venäjä                                                                                        |
| Vi  | rtalähde                                       |                                                                                                    |
|     | Akku                                           | Ladattava EN-EL9-litiumioniakku (toimitetaan kameran mukana)                                                                                                    |
|     | Verkkolaite                                    | EH-5a-verkkolaite (käytetään EP-5-virtaliittimen kanssa) (saatavana erikseen)                                                                                                    |
| Ja  | lustakierre                                    | <sup>1</sup> /4 tuumaa (ISO 1222)                                                                                                    |
| Mi  | tat/paino                                      |                                                                                                    |
|     | Mitat (L $\times$ K $\times$ S)                | Noin 126 × 94 × 64 mm                                                                                                    |
|     | Paino                                          | Noin 495 g ilman akkua, muistikorttia ja rungon suojusta                                                                                                    |
| Kä  | yttöympäristö                                  |                                                                                                    |
|     | Lämpötila                                      | 0–40 °C                                                                                                    |
|     | Kosteus                                        | Alle 85 % (ei tiivistymistä)                                                                                                    |

 Ellei toisin mainita, kaikki arvot pätevät kameraan, jota käytetään täyteen varatulla akulla 20°C:n lämpötilassa.

#### I Tekniset tiedot

Nikon varaa oikeuden muuttaa näissä käyttöohjeissa olevia teknisiä tietoja tai laitteistojen ja ohjelmistojen ominaisuuksia milloin tahansa ilman ennakkoilmoitusta. Nikon ei vastaa tämän käyttöohjeen virheistä mahdollisesti johtuvista vahingoista.

#### MH-23-pikalaturi

| Nimellinen lähtöjännite         | AC 100-240 V (50/60 Hz)                     |
|---------------------------------|---------------------------------------------|
| Nimellinen tulojännite          | DC 8.4 V, 0.9 A                             |
| Tuetut akut                     | Ladattava EN-EL9-litiumioniakku             |
| Latausaika                      | Noin 90 minuuttia, kun akku on täysin tyhjä |
| Käyttölämpötila                 | 0–40 °C                                     |
| Mitat ( $L \times K \times S$ ) | Noin 82.5 × 28 × 65 mm                      |
| Johdon pituus                   | Noin 1.8 m                                  |
| Paino                           | Noin 80 g ilman virtajohtoa                 |

#### Ladattava FN-FI 9-litiumioniakku

| Тууррі                          | Litiumioniakku                     |
|---------------------------------|------------------------------------|
| Nimellisteho                    | 7.4 V, 1000 mAh                    |
| Mitat ( $L \times K \times S$ ) | Noin 36 $\times$ 56 $\times$ 14 mm |
| Paino                           | Noin 51 g ilman liitinsuojusta     |

### Akun kesto

Akun kesto vaihtelee lataustason ja kuvausolosuhteiden mukaan. Täyteen ladatulla EN-EL9-akulla (1000mAh) otettavien valokuvien määrä on esitetty alla.

- AF-S DX NIKKOR 18-55mm f/3.5-5.6G ED II Noin 520 kuvaa yksittäiskuvaustilassa Noin 2,000 kuvaa sarjakuvaustilassa
- AF-S DX NIKKOR 18-55mm f/3.5-5.6G VR, jossa tärinänvaimennus (VR) käytössä Noin 500 kuvaa yksittäiskuvaustilassa
- Noin 1,850 kuvaa sarjakuvaustilassa

Akun kesto yksittäiskuvaustilassa on mitattu CIPA-standardien mukaisesti (objektiivi äärettömästä minimietäisyydelle, laukaisinta painettu oletusasetuksilla 30s välein, salama käytössä joka toisessa kuvassa). Akun kesto sarjakuvaustilassa on mitattu kuvalaadulla JPEG, perus, kuvakoolla 💽, 1/250 sekunnin suljinajalla, laukaisin painettuna puoleenväliin kolmen sekunnin ajan ja tarkennus siirrettynä äärettömästä minimietäisyydelle kolme kertaa, näyttö päällä viiden sekunnin ajan aina kuuden kuvan jälkeen ja kamera koskemattomana kuuden sekunnin ajan näytön sammuttamisen jälkeen. Jakso toistetaan, kun valotusmittarit ovat sammuneet.

- näytön käyttäminen
- laukaisimen pitäminen puoliväliin painettuna
- toistuva automaattitarkennuksen käyttäminen
- NEF (RAW) -kuvien ottaminen
- pitkät suljinajat
- tärinänvaimennuksen käyttäminen VRobjektiiveilla.

#### Näin akku toimii tehokkaasti:

- Pidä akun liittimet puhtaana. Likaiset liittimet voivat heikentää akun tehoa.
- Ota akut käyttöön heti lataamisen jälkeen. Akut menettävät varaustaan, jos niitä ei käytetä.
- Kameran näytössä näkyvä akun varaustaso voi vaihdella lämpötilamuutosten yhteydessä.

184

#### Objektiivi

|                                                    | AF-S DX Zoom-NIKKOR 18-55mm<br>f/3.5-5.6G ED II -objektiivi                                                                                                    | AF-S DX NIKKOR 18-55mm<br>f/3.5-5.6G VR -objektiivi                 |
|----------------------------------------------------|----------------------------------------------------------------------------------------------------|---------------------------------------------------------------------|
| Objektiivin tyyppi                                 | G-tyypin AF-S DX Zoom-NIKKOR -objektiivi, jossa kiinteä mikroprosessori ja<br>Nikon-bajonetti (tarkoitettu erityisesti digitaalisiin Nikon-<br>järjestelmäkameroihin eli Nikon DX -kameroihin) |                                                                     |
| Polttoväli                                         | 18–55mm                                                                                                    |                                                                     |
| Suurin aukko                                       | f/3.5-5.6                                                                                                    |                                                                     |
| Objektiivin rakenne                                | 7 elementtiä 5 ryhmässä (mukaan<br>lukien 1 ED-lasielementti ja 1<br>asfäärinen elementti)                                                                                                    | 11 elementtiä 8 ryhmässä<br>(1 asfäärinen elementti)                |
| Kuvakulma                                          | 76°–28° 50′                                                                                                    |                                                                     |
| Polttoväliasteikko                                 | 18, 24, 35, 45, 55mm                                                                                                    |                                                                     |
| Etäisyystieto                                      | Ilmoitettu kameran rungossa                                                                                                    |                                                                     |
| Zoomauksen ohjaus                                  | Manuaalisesti erillisellä zoomausrenkaalla                                                                                                    |                                                                     |
| Tarkennus                                          | Automaattisesti Silent Wave Motor -moottorilla tai manuaalisesti erillisellä<br>tarkennusrenkaalla                                                                                             |                                                                     |
| Vähimmäistarkennusetäisyys                         | 0.28 m kaikilla zoomausasetuksilla                                                                                                    |                                                                     |
| Himmenninlehtien määrä                             | 7 lehteä (pyöristettyä)                                                                                                    |                                                                     |
| Aukkoalue                                          | f/3.5–f/22 (18mm), f/5.6–f/38 (55mm)*                                                                                                    |                                                                     |
| Valotuksen mittaus                                 | Täysaukkomenetelmällä                                                                                                    |                                                                     |
| Liitteen koko                                      | 52mm (P = 0.75mm)                                                                                                    |                                                                     |
| Mitat                                              | Noin 70.5 × 74 mm (jatke kameran<br>objektiivin kiinnitysrenkaasta)                                                                                                    | Noin 73 × 79.5 mm (jatke kameran<br>objektiivin kiinnitysrenkaasta) |
| Paino                                              | Noin 205 g                                                                                                    | Noin 265 g                                                          |
| Objektiivin vastavalosuoja<br>(saatavana erikseen) | HB-45 (kiinnitetään kuvan osoittamalla tavalla)                                                                                                    |                                                                     |

\* Kun D60-kamerassa käytetään näitä objektiiveja, pienin mahdollinen aukko on f/36.

#### I Tekniset tiedot

Nikon varaa oikeuden muuttaa näissä käyttöohjeissa olevia teknisiä tietoja tai laitteistojen ja ohjelmistojen ominaisuuksia milloin tahansa ilman ennakkoilmoitusta. Nikon ei vastaa tämän käyttöohjeen virheistä mahdollisesti johtuvista vahingoista.

#### Tuetut standardit

- DCF-versio 2.0: Digitaalisissa kameroissa yleisesti käytössä oleva Design Rule for Camera File Systems (DCF) -standardi takaa eri valmistajien kameroiden yhteensopivuuden.
- **DPOF**: **D**igital **P**rint **O**rder **F**ormat (DPOF) on standardi, joka mahdollistaa kuvien tulostamisen muistikortille tallennetun tulostusmääräyksen mukaan.
- **Exif-versio 2.21**: D60-kamera tukee Exif (**Ex**changeable Image File **F**ormat for Digital Still Cameras) -tiedostotyyppiversiota 2.21. Tämä standardi takaa parhaan värintoiston, kun kuvia tulostetaan Exif-yhteensopivilla tulostimilla.
- **PictBridge**: Digitaalisten kameroiden ja tulostimien valmistajat ovat yhdessä kehittäneet PictBridge-standardin, jonka avulla valokuvat voi siirtää suoraan tulostimeen siirtämättä kuvia ensin tietokoneeseen.

# Hakemisto

#### <u>Symbolit</u>

(automaattinen) 28 Automaattinen (ei salamaa) 36 🐔 Muotokuva 36 🔺 Vaaka 37 冬 Lapsi 37 Urheilu 37 Lähikuva 37 Yömuotokuva 37 **P** 41 **S** 42 **A** 43 **M** 44 🔀 (valotuksen korjaus) -painike 4, 67, 68 🕲 (aukko) -painike 4, 44 👫 (aktiivinen D-Lighting) -painike 4, 69, 70 **4** (salamatila) -painike 4, 64, 65, 68 (salaman korjaus) -painike 4, 68 (itselaukaisin) -painike 4, 54, 55 **Fn** FUNC. -painike 4, 112 **AE-L** (AE-L/AF-L) -painike 5, 60, 63, 78, 113 Om (suojaus) -painike 5, 78 🛅 (poisto) -painike 5, 34 **4** (toiston zoomaus) -painike 5, 8, 48, 70, 77 ▲ (Tietonäyttö/Pika-asetusnäyttö) -painike 5 QES (pienoiskuva/toiston zoomaus) -painike 5. 13.76 ? (ohje) -painike 5, 13 MENU (valikko) -painike 5, 94 (toisto) -painike 5, 34, 72 (palautus) -painike 4, 5, 70

### <u>A</u>

AE-L/AF-L-painike 113 AF-aluetila 7, 9, 58 AF-apuvalo 111 Aika 46 Aikaleima 87 Aikavalotus 46 Akku 155, 166 asettaminen 16 ilmaisin 7, 9, 28 lataaminen 16 varaustaso 29 Akkutilan kansi 5, 17 salpa 5, 17 Aktiivinen D-Lighting 69 ilmaisin 9 Aktiivinen D-Lighting ja kuvan muokkaushistoria 74 Alipäästösuodatin 160, 162 Asetusvalikko 117 Aukko 7, 9, 40, 44 näyttö 9 rengas 40 Aukkoarvo 40, 44, 148 Aukon esival.-autom. 43 Autom. kuvaustiedot 122 Autom. mittaus pois 31 Automaattinen tarkennus 18 AVI 51

# <u>C</u>

Camera Control Pro 2 82, 156 Capture NX 127, 156 CHARGE-latausmerkkivalo 17 Cross screen -suodin 135 CSM-/Asetusvalikko 118 oma valikko 119 täysi 118 yksinkertainen 118

### <u>D</u>

Diaesitys 98 Digitaalisen järjestelmäkameran Standard i-TTL -täytesalama 179 Digitaalisen järjestelmäkameran tasapainotettu i-TTL-täytesalama 179 Diopterin säätäminen 26 ohjaus 5, 26 D-Lighting 132 DPOF 186 Dynaaminen alue 58

#### E

Ei muistikorttia? 110 Elektroninen etäisyysmittari 61 Elohopealamput 103 Esiasetus käsin 105 tallennuksen ilmaisin 7, 9 Etsin 7, 159 okulaari 5, 26 okulaarin lisävarusteet 155

#### Hakemisto

Etäisyysmittari 7, 116 Exif-versio 2.21 186

#### <u>H</u>

Hakemistokuva 89 Hihna 14 Histogrammi 75

### l

Ihovärisävyn säätö 102 Infrapunavastaanotin 4, 56 ISO-autom. 53, 111 ilmaisin 7, 9 ISO-herkkyys 9, 53 Hi 1 53 Itselaukaisin 54, 55, 114 merkkivalo 4, 56 tila 55

### J

Joustava ohjelma 41 ilmaisin 7 JPEG 50, 140 JPG 51

#### K

Kameran hihnan kiinnike 4, 5 Kansiot 125 Kauko-ohjain ML-L3 55, 56, 156 nopea laukaisu 54, 55 tila 55 viivästetty 54, 55 Kaukos, päälläoloaika 115 Kesäaika 21, 22 Kieli (LANG) 123 Kiinteän ohjelm. versio 126 Kirjoitussuojauskytkin 25 Kohinan vähennys 108 Komentokiekko 5, 10 Kopioiden määrä 86 Kuminen silmäsuppilo 56 Kuva koko 9, 50, 178 laatu 9, 50, 178 päällekkäinen 138 Kuvakommentti 124 Kuvakulma 20 Kuvan autom, kääntö 128

Kuvanottotapa 9, 54 Kuvantarkastelu 111 Kuvatiedot 73 Kuvaustied. autom. pois 123 Kuvaustiedot sivu 1 73 sivu 2 74 Kuvaustietojen näyttö 48 Kuvausvalikko 100 Kuvaväli 98 Käännä pysty 98

### L

Ladattava EN-EL9-litiumioniakku 16, 184 Laukaisin 4, 13, 32 puoliväliin 13 Liitinsuojus 16 Lisävarusteet 155 Lyhin suljinaika 111 Lähin kohde 58 Lämmin sävy 135 Lämpim. valk. loistep. 103

#### M

Maailmanaika 21 Manuaalinen 44 MH-23-pikalaturi 16, 184 Mired 105 Mittaus 62 keskuspainotteinen 62 matriisi 62 piste 62 tila 9 Monivalitsin 5, 12 Muistikortti 23, 28, 158, 178 alustaminen 24 asettaminen 23 kansi 5, 23 merkkivalo 5, 23, 32 poistaminen 23 Muistin kapasiteetti 7, 9, 28, 55, 178 suuri 7, 9, 29 Mukautetut asetukset 109 Muokkausvalikko 129 Mustavalkoinen 134

# N

Natriumlamput 103 NDF 51 NEF 51 NEF (RAW) 51 NEF (RAW) -käsittely 140 Nikon Transfer 80 Nollaa 110 Näyttö 5, 8, 72, 123, 159, 165 Näytön kirkkaus 123

# <u>0</u>

Objektiivi 19, 146, 149, 185 ei-mikroprosessoriohjattu 146, 147 kiinnittäminen 18 kohdistusmerkki 4, 18 Mikroprosessori 40, 62, 128, 146, 148 vapautuspainike 4, 19 Ohjeen ilmaisin 9, 172 Ohjelmoitu automatiikka 41 Ohjeluku 151 Okulaarisuojus 56 Oletusasetus 70, 176 Optimoi kuva 101 ilmaisin 9

### <u>P</u>

Palautus kahdella painikkeella 70 Palautuskytkin 4, 167 PC-tilan ilmaisin 9 PC-yhteyden ilmaisin 7 Peilin lukitus 126, 162 PictBridge 84, 85, 186 Pieni kuva 136 Pika-asetusnävttö 48 Pikamuokkaus 132 Pitkät valotusajat 46 Poista 96 nykyiset kuvat 34 Polttotaso merkki 4, 61 väli 20 Puhdista kuvakenno 126, 160 Pun, voimistaminen 135 Punasilmäisyys koriaus 133 vähennysvalo 4,65

Päivämäärä laskuri 116 tulostaminen 115 Päivämäärä ja aika 21 Päivänvalkoiset loistep. 103 Päivänvaloloisteputket 103 Päiväyksen merkintä ilmaisin 9 Pölynpoiston viitekuva 127 ilmaisin 7

# <u>R</u>

Rajaa 134 Rajaus 87 RAW+B 51 Reuna 86 Rungon suojus BF-1A 156

# <u>S</u>

Salama jälkiverhon täsmäys 65, 66 lisävarusteena saatava laite 113 manuaalinen 113 ohjaus 179 punasilmäisyyden vähennys 65 tila 65 toimintaetäisyys 149, 179 TTL 113 täsmäys pitkiin suljinaikoihin 65 täsmäystapa 9 Salamalaite 113, 150, 152, 153 Salaman koriaus 68 arvo 7, 9 ilmaisin 7,9 painike 4 Salaman manuaalisen ohjauksen ilmaisin 9 Salaman valmiusilmaisin 7 Sariakuvaus 54 tila 54 Seepia 134 Silmätunnistin 5, 123 Sin. voimistaminen 135 Sinikopio 134 Sivukoko 86 Skylight 135 Software Suite 80 Stop-motion-elokuva (luominen) 141 Stop-motion-elokuva (toisto) 99 Sulj.ajan esival.-autom. 42

#### Hakemisto

Suljinaika 7, 9, 40, 44, 179 näyttö 9 Suodatin 155 Suodintehosteet 135 Suurin herkkyys 111 Sävyn korjaus 102

# T

Tarkennus 57 ilmaisin 7, 32, 38, 60, 61 lukitus 38, 60 pisteet 7, 26, 30, 58, 59, 60 Tarkennusapuvalo 4, 57 Tarkennuspisteiden näyttö 9, 26, 30, 58, 59, 60 Tarkennustapa 9 Autom. tarkennus 57 iatkuva autom.tark. 57 manuaalinen 38, 57, 61 yksittäinen autom.tark. 57 Tiedoston tiedot 73 Tiedostonimet 51 Tiedostonro.järj. 126 Tietojen näyttömuoto 120 klassinen 121 taustakuva 122 Tilanvalitsin 4, 6 Toisto kansio 97 pienoiskuvat 76 täyskuva 72 zoomaus 77 Toistovalikko 96 Tulosta (DPOF) 88 Tulosta sarja (DPOF) 83, 90 Tulostin 84,85 Tärinänvaimennus (VR) 20

# <u>U</u>

USB-kaapeli 80, 81, 85, 92 USB-liitin 4

#### V

Valkoiset loisteputket 103 Valkotasapaino 52, 103 esiasetus käsin 52 hehkulamppu 52 hienosäätö 104 loisteputkivalo 52 pilvinen 52

salama 52 suora auringonvalo 52 tila 9 varjo 52 Valoalueet 75 Valokuvien suoiaaminen 78 Valotuksen elektroninen analogianäyttö 7, 9, 45 Valotuksen korjaus 7, 9, 67 arvo 7, 9 ilmaisin 7 Valotuksen lukitus 7, 63, 113 Valotus 40 Varoitusilmaisin 7, 13, 172 Varusteluisti 4, 150 kansi 4, 150 Verkkolaite 156, 157 Vertailu vierekkäin 143 Videokaapeli 92 Videoliitin 4 Videotila 123 ViewNX 80 Vihr. voimistaminen 135 Viileät valk. loistep. 103 Virrankatk. ajastimet 114 Virtakvtkin 4, 6 Virtaliitin 156, 157 kansi 5, 157 Virtaliittimen kansi 4, 167 Väri avaruus 103 lämpötila 104 tasapaino 135 tila 102, 103 Värikylläisyys 102

### <u>Y</u>

Yhdysrakenteinen salama 4, 33, 64, 113 Yksi piste 58 Yksittäiskuvaus 54 Yksivärinen 134

### <u>Z</u>

Zoomausrengas 30

### Ä

Äänimerkki 110 ilmaisin 9

| ل و گا |
|--------|
|        |
|        |
|        |
|        |
|        |
|        |
|        |
|        |
|        |
|        |
|        |
|        |
|        |
|        |
|        |
|        |
|        |
|        |
|        |
|        |
|        |

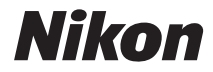

Tätä käyttöohjetta ei saa jäljentää kokonaan tai osittain (lukuun ottamatta lyhyitä lainauksia arvosteluihin tai esittelyihin) missään muodossa ilman NIKON CORPORATIONin antamaa kirjallista lupaa.

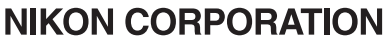

Fuji Bldg., 2-3 Marunouchi 3-chome, Chiyoda-ku,Tokyo 100-8331, Japan

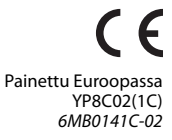